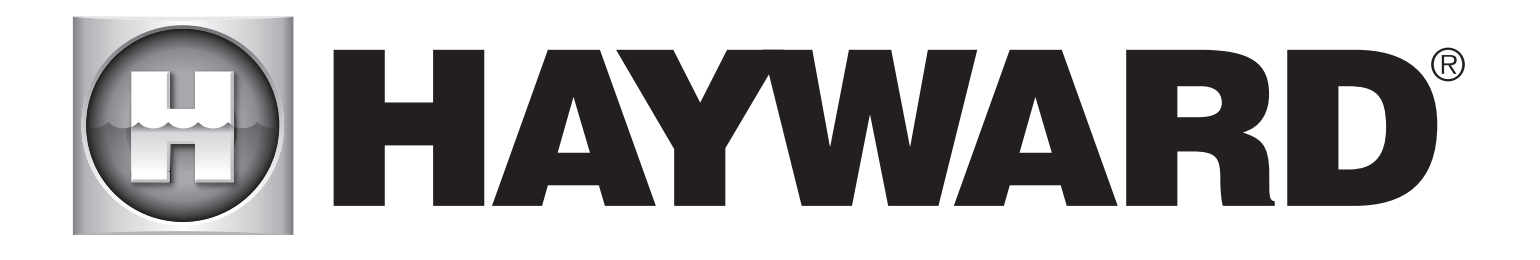

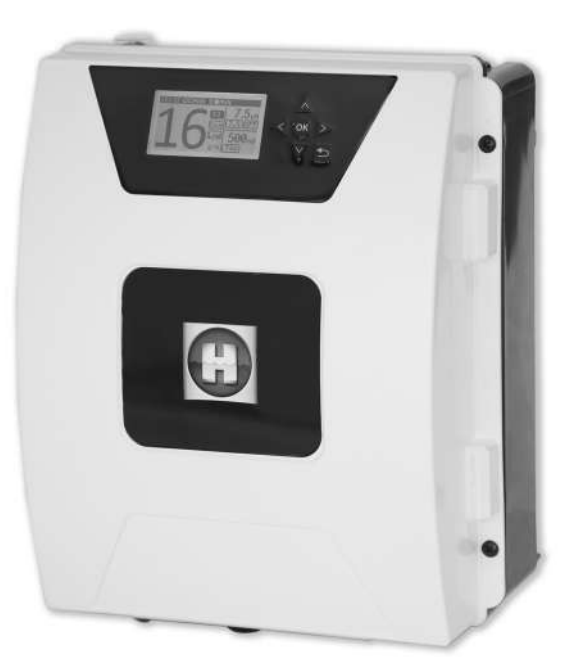

## 

## **AQUARITE FLO ADVANCED**

GUIDE DE L'UTILISATEUR OWNER'S MANUAL MANUAL DEL USUARIO MANUAL DO UTILIZADOR ANWENDERHANDBUCH GEBRUIKERSHANDLEIDING MANUALE D'USO ANVÄNDARHANDBOK BRUGERHÅNDBOG BRUKERHÅNDBOK РУКОВОДСТВО ПО ЭКСПЛУАТАЦИИ

HAYWARD POOL EUROPE - 1070 Allée des Chênes - CS 20054 Saint Vulbas - 01154 Lagnieu Cedex - France

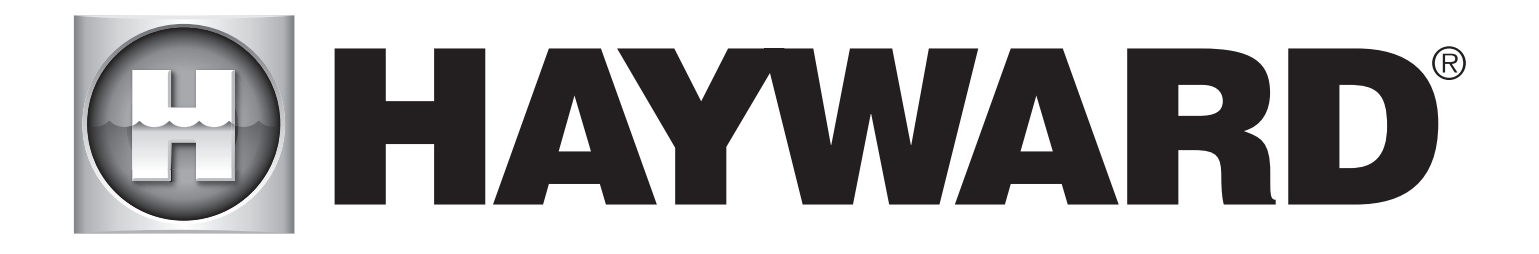

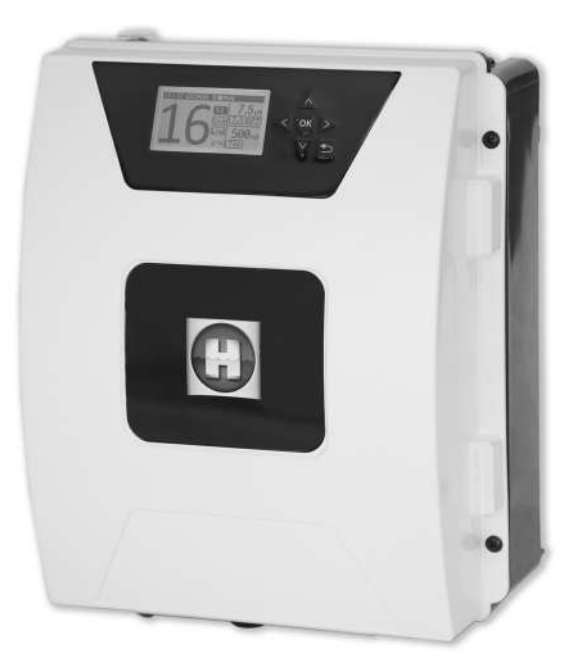

# 

**AQUARITE FLO ADVANCED** 

**CONSERVEZ CE MANUEL POUR CONSULTATION ULTÉRIEURE** 

HAYWARD POOL EUROPE - 1070 Allée des Chênes - CS 20054 Saint Vulbas - 01154 Lagnieu Cedex - France

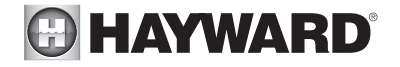

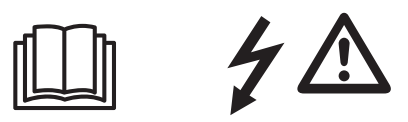

#### AVERTISSEMENT : Risque électrique. Le non-respect de ces instructions peut entraîner de graves blessures, voire la mort. L'APPAREIL EST DESTINÉ UNIQUEMENT AUX PISCINES

AVERTISSEMENT – Débrancher l'appareil de l'alimentation secteur avant de procéder à toute intervention.

AVERTISSEMENT – Tous les raccordements électriques doivent être effectués par un électricien professionnel agréé qualifié et selon les normes en vigueur dans le pays d'installation.

| F   | NF C 15-100                               | GB  | BS7671:1992                           |
|-----|-------------------------------------------|-----|---------------------------------------|
| D   | DIN VDE 0100-702                          | EW  | SIST HD 384-7-702.S2                  |
| A   | ÖVE 8001-4-702                            | Н   | MSZ 2364-702:1994 / MSZ 10-533 1/1990 |
| E   | UNE 20460-7-702 1993, REBT ITC-BT-31 2002 | М   | MSA HD 384-7-702.S2                   |
| IRL | IS HD 384-7-702                           | PL  | TS IEC 60364-7-702                    |
| 1   | CEI 64-8/7                                | CZ  | CSN 33 2000 7-702                     |
| LUX | 384-7.702 S2                              | SK  | STN 33 2000-7-702                     |
| NL  | NEN 1010-7-702                            | SLO | SIST HD 384-7-702.S2                  |
| Р   | RSIUEE                                    | TR  | TS IEC 60364-7-702                    |

AVERTISSEMENT – Vérifier que l'appareil est branché sur une prise de courant protégée contre les courts-circuits. L'appareil doit également être alimenté par l'intermédiaire d'un transformateur d'isolement ou d'un dispositif différentiel à courant résiduel (DDR) dont le courant résiduel nominal de fonctionnement ne dépasse pas 30 mA.

AVERTISSEMENT – Veiller à ce que les enfants ne puissent pas jouer avec l'appareil. Garder vos mains, et tout objet étranger, loin des ouvertures et des parties mobiles.

AVERTISSEMENT – Vérifier que la tension d'alimentation requise par le produit correspond à celle du réseau de distribution et que les câbles d'alimentation conviennent pour l'alimentation en courant du produit.

AVERTISSEMENT – Les produits chimiques peuvent causer des brûlures internes et externes. Pour se prémunir contre les risques de mort, de blessures graves et/ou de dégâts matériels, porter des équipements de protection individuelle (gants, lunettes, masque...) lors de la maintenance ou de l'entretien de cet appareil. Cet appareil doit être installé dans un local suffisamment ventilé.

AVERTISSEMENT – Pour réduire le risque de choc électrique, ne pas utiliser de rallonge pour brancher l'appareil sur le secteur. Utiliser une prise murale.

AVERTISSEMENT – Lire attentivement les instructions de ce manuel et celles figurant sur l'appareil. Le non-respect des consignes pourrait être à l'origine de blessures. Ce document doit être remis à tout utilisateur de piscine, qui le conservera en lieu sûr.

AVERTISSEMENT – Cet appareil peut être utilisé par des enfants âgés d'au moins 8 ans et par des personnes ayant des capacités physiques, sensorielles ou mentales réduites ou dénuées d'expérience ou de connaissance, s'ils (si elles) sont correctement surveillé(e)s ou si des instructions relatives à l'utilisation de l'appareil en toute sécurité leur ont été données et si les risques encourus ont été appréhendés. Les enfants ne doivent pas jouer avec l'appareil. Le nettoyage et l'entretien par l'usager ne doivent pas être effectués par des enfants sans surveillance.

AVERTISSEMENT – N'utiliser que des pièces d'origine Hayward.

AVERTISSEMENT – Si le câble d'alimentation est endommagé, il doit être remplacé par le fabricant, son service après-vente ou des personnes de qualification similaire, afin d'éviter un danger.

AVERTISSEMENT – L'appareil ne doit pas être utilisé si le cordon d'alimentation est endommagé. Un choc électrique pourrait se produire. Un cordon d'alimentation endommagé doit être remplacé par le service après-vente ou des personnes de qualification similaire, afin d'éviter un danger.

| 2018 |  |
|------|--|
|      |  |

## **GUIDE DE L'UTILISATEUR**

À partir de 3 g de sel / L

Évolutif

Contrôle à distance depuis le monde entier WiFi et MODBUS

Eau de mer

#### 1. DESCRIPTION DE L'APPAREIL

Système de traitement de l'eau associé à un dispositif de contrôle des équipements de piscine. Traitement de l'eau : Le chlore est produit par électrolyse d'une eau à faible concentration de sel. La cellule d'électrolyse produit de l'hypochlorite de sodium (chlore liquide) à partir de 3 g de sel par litre. Le chlore combat et élimine les bactéries, virus et agents pathogènes et oxyde la matière organique présente dans l'eau. L'hypochlorite de sodium utilisé se recombine en sel au bout de quelques heures. Le système contrôle de manière centralisée tous les équipements de la piscine en optimisant leurs interactions.

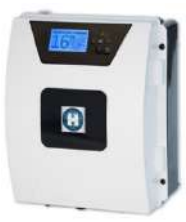

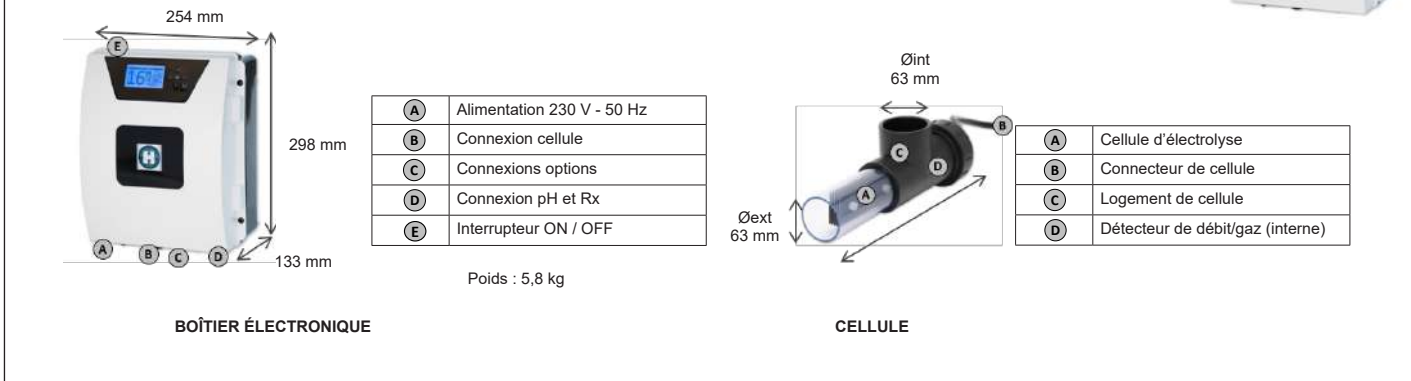

## 2. INSTALLATION DE L'APPAREIL

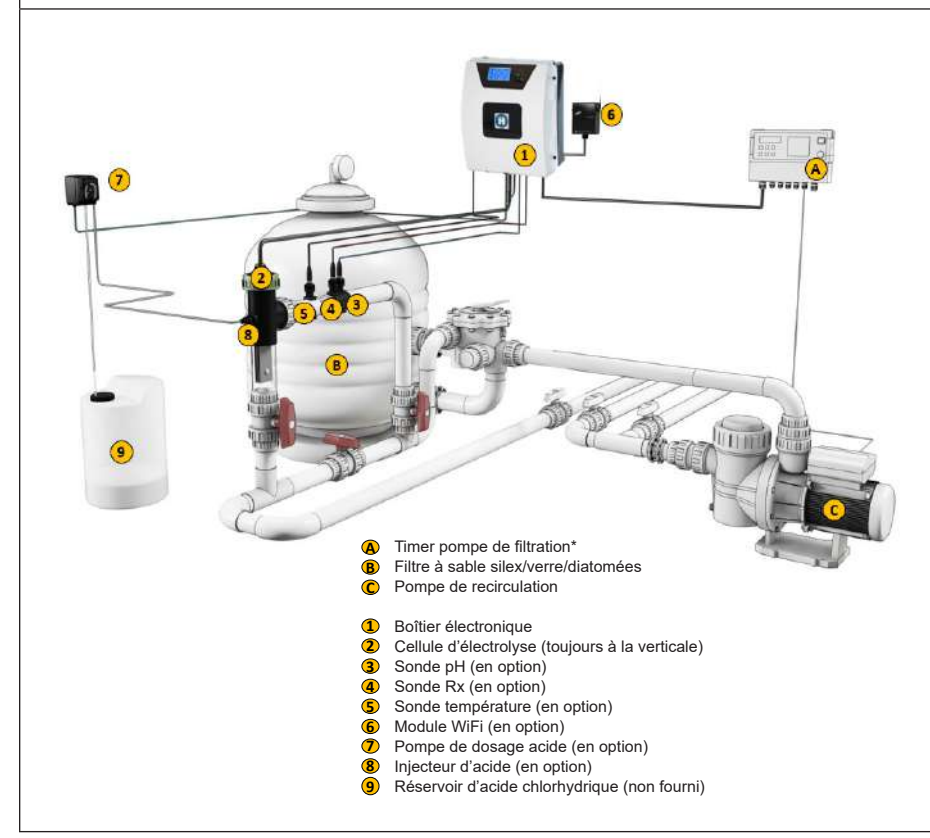

Consommation électrique

Il est recommandé d'utiliser un disjoncteur temporisé de 16 A pour les appareils AQR FLO ADVANCED. Si l'alimentation est partagée avec d'autres appareils, consultez un technicien pour vous assurer du bon dimensionnement de l'installation.

| Produit | Consommation<br>maximum | g Cl <sub>2</sub> /h |  |
|---------|-------------------------|----------------------|--|
| 8 Gr    | 80 W                    | 8                    |  |
| 16 Gr   | 130 W                   | 16                   |  |
| 22 Gr   | 145 W                   | 22                   |  |
| 33 Gr   | 165 W                   | 33                   |  |
| 50 Gr   | 210 W                   | 50                   |  |
| 16LS    | 130 W                   | 0-100 %              |  |
| 221 6   | 165 W                   | 0 100 %              |  |

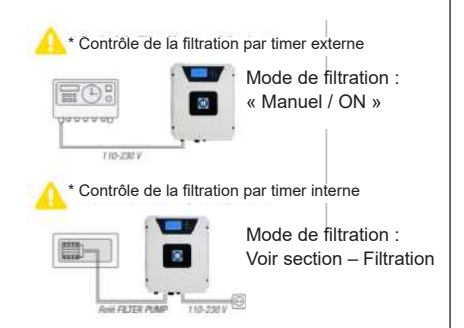

| 2.1. MONTAGE DE L'APPAREIL |                                     |                                               |                                                    |  |  |  |
|----------------------------|-------------------------------------|-----------------------------------------------|----------------------------------------------------|--|--|--|
|                            | Charnière en caoutchouc<br>X2       | Butée en caoutchouc pour<br>les charnières X2 | Cheville<br>X4<br>Cheville<br>X4<br>Cheville<br>X1 |  |  |  |
|                            | Vis de fixation au mur              | Œillet de suspension                          | Vis de fixation des œillets                        |  |  |  |
|                            | X4                                  | X4                                            | X4                                                 |  |  |  |
|                            | Étape 1. Sans ouvrir le capot, vis  | sser les 4 oeillets à l'arrière               | e du boîtier.                                      |  |  |  |
|                            | Étape 2. Repérer la position des    | 4 œillets à l'aide du gabar                   | it de perçage.                                     |  |  |  |
|                            | Étape 3. Percer 4 trous dans le r   | nur et y insérer les 4 chevi                  | Illes.                                             |  |  |  |
|                            | Étape 4. Visser les 4 vis de fixati | on au mur et suspendre l'a                    | appareil.                                          |  |  |  |

### 2.2. MONTAGE DES PUCES PH ET REDOX

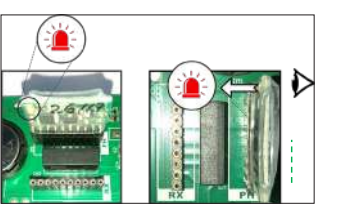

## 2.3. MONTAGE ET RACCORDEMENT DE LA CELLULE

- 1. Installer la cellule à la verticale
- 2. Installer la cellule en dérivation

Cellule

- 3. Installer la cellule au plus haut point de l'installation
- 4. Raccorder la cellule et le détecteur de gaz au boîtier

**N.B.** : En cas d'installation sur une piscine ayant déjà été traitée au chlore, il est conseillé de renouveler la totalité du volume d'eau de la piscine afin que l'acide isocyanurique (stabilisant du chlore) ne fausse pas les mesures de la sonde rX (redox).

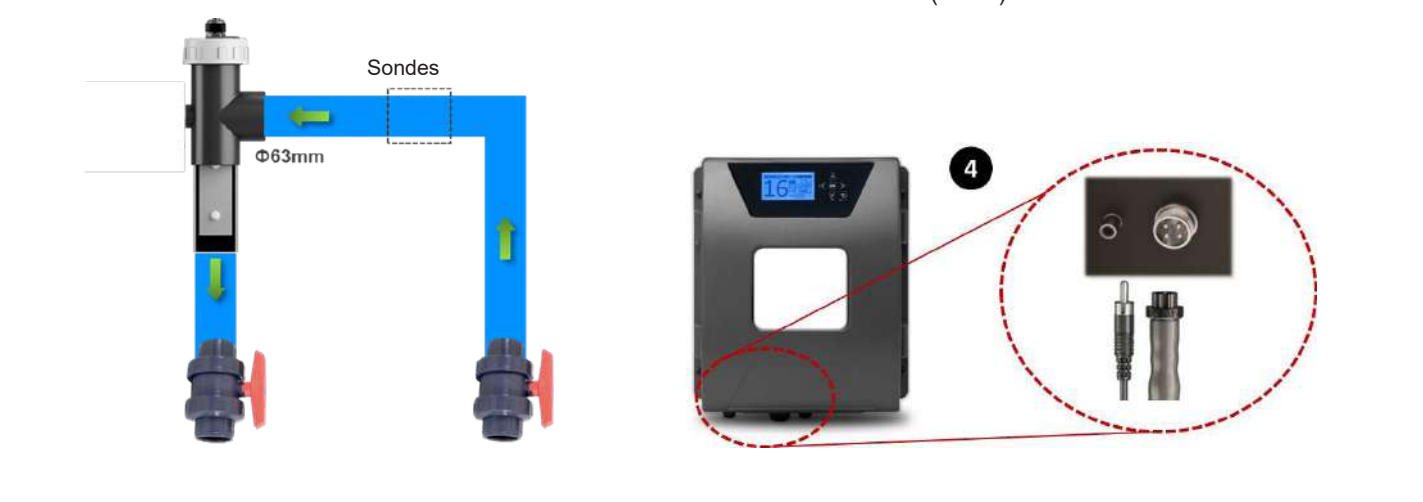

N'UTILISEZ QUE DES PIÈCES DÉTACHÉES D'ORIGINE HAYWARD

## 3. RACCORDEMENT ÉLECTRIQUE DU BOÎTIER ÉLECTRONIQUE

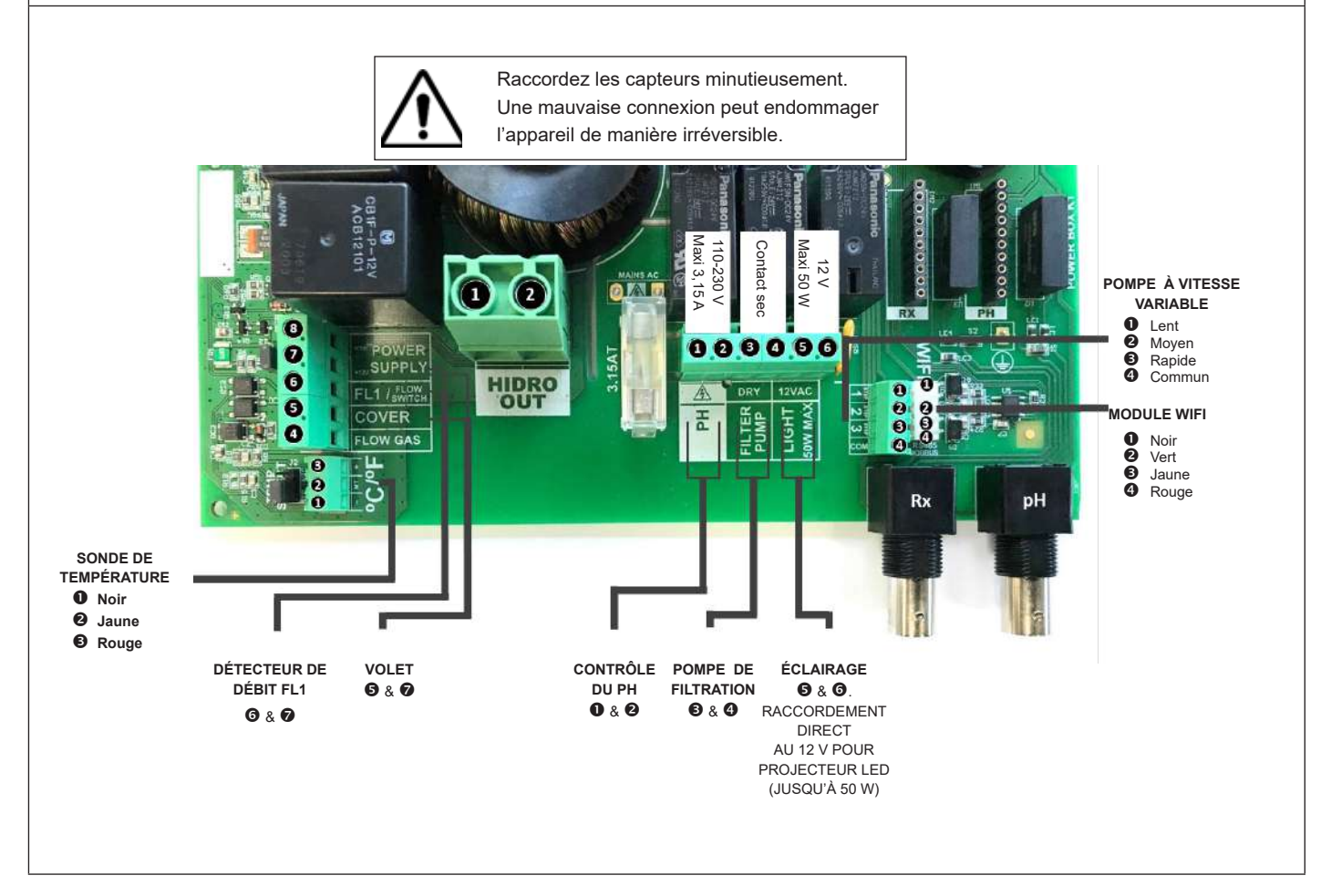

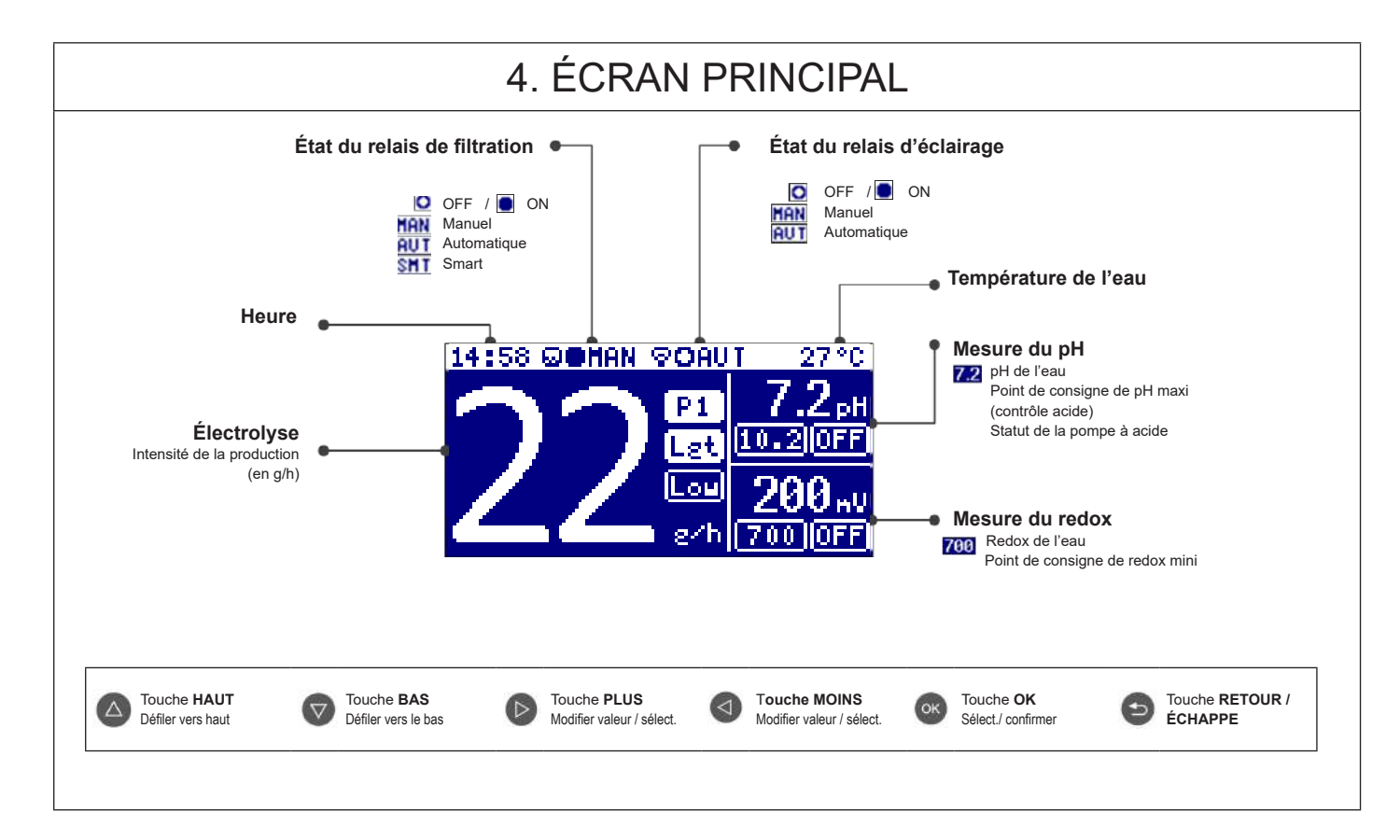

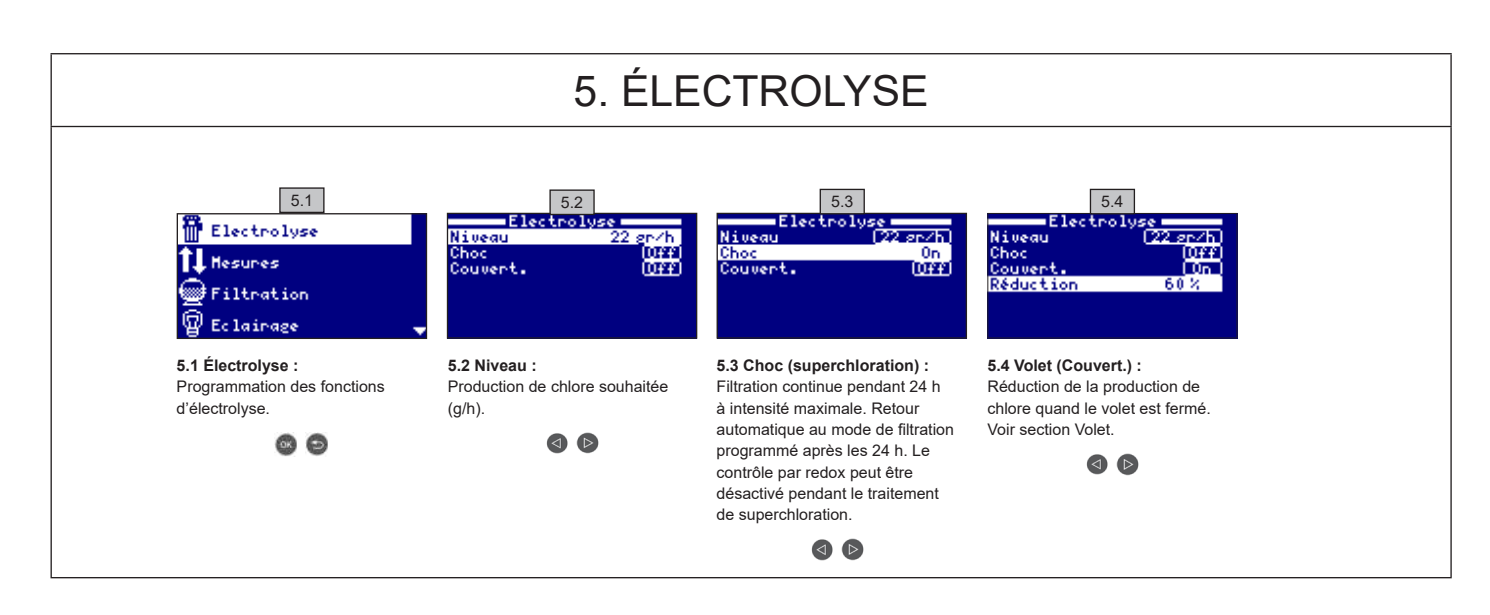

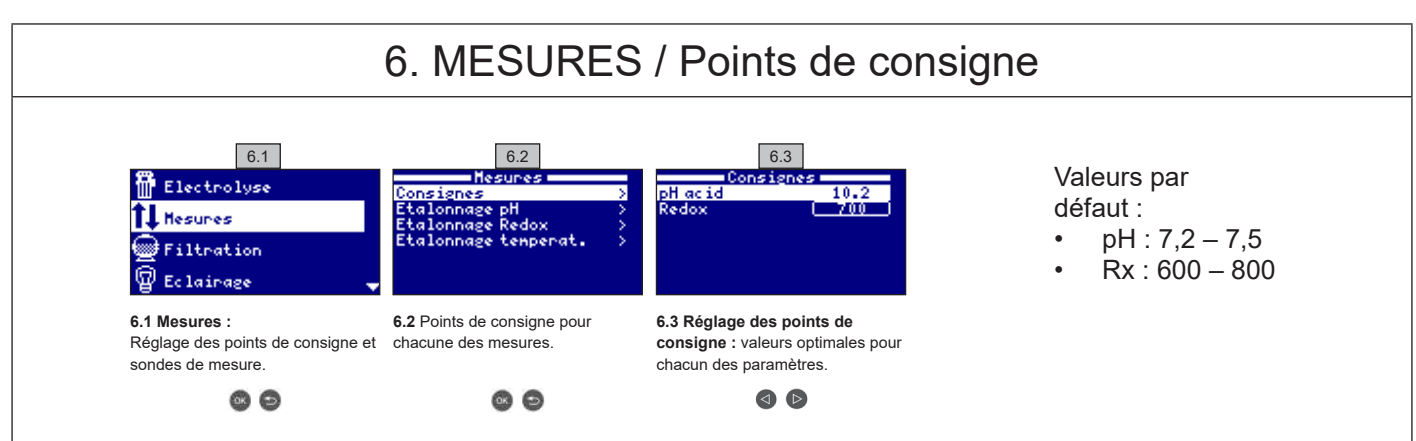

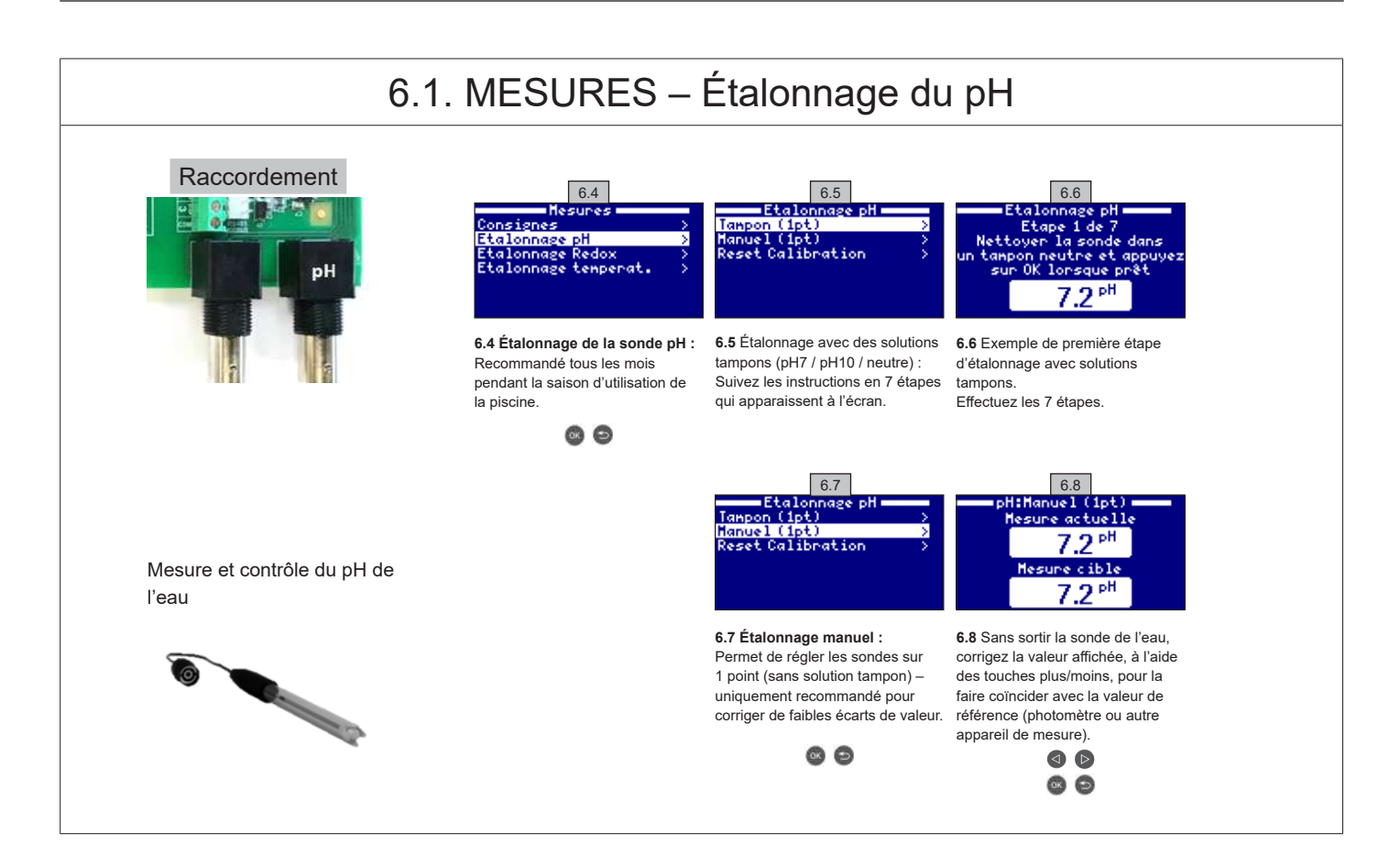

#### N'UTILISEZ QUE DES PIÈCES DÉTACHÉES D'ORIGINE HAYWARD

AquaRite Flo Advanced

## 6.2. MESURES – Étalonnage du redox

Le niveau redox renseigne sur le potentiel oxydo-réducteur de l'eau, et donc sur son pouvoir désinfectant. Les paramètres, ou points de consigne, sont les niveaux de redox mini/maxi qui activent/désactivent la cellule au titane. Le réglage du niveau de redox idéal (point de consigne) est la dernière étape du processus de mise en route du système. Pour trouver la valeur de redox optimale pour votre piscine, procéder comme suit : 1. Mettre en marche le système de filtration de la piscine (le sel présent dans la piscine doit être totalement dissous).

2. Ajouter du chlore à la piscine jusqu'à atteindre un niveau de 1-1,5 ppm (environ 1-1,5 g/m<sup>3</sup> d'eau). Le pH doit se situer entre 7,2 - 7,5.

3. Au bout de 30 minutes, mesurer le niveau de chlore libre dans la piscine (kit de test manuel DPD1). Si le niveau de chlore est compris entre 0,8 et 1,0 ppm, lire la valeur affichée sur l'écran redox et rentrer cette valeur comme point de consigne pour ACTIVER/DÉSACTIVER la cellule d'électrolyse/hydrolyse.

4. Le lendemain, vérifier le niveau de chlore libre (kit de test manuel DPD1) et le redox. Si nécessaire, augmenter/abaisser le point de consigne.
5. Ne pas oublier de vérifier le point de consigne redox tous les 2 à 3 mois et/ou à chaque fois que les paramètres de l'eau changent (pH/ température/conductivité).

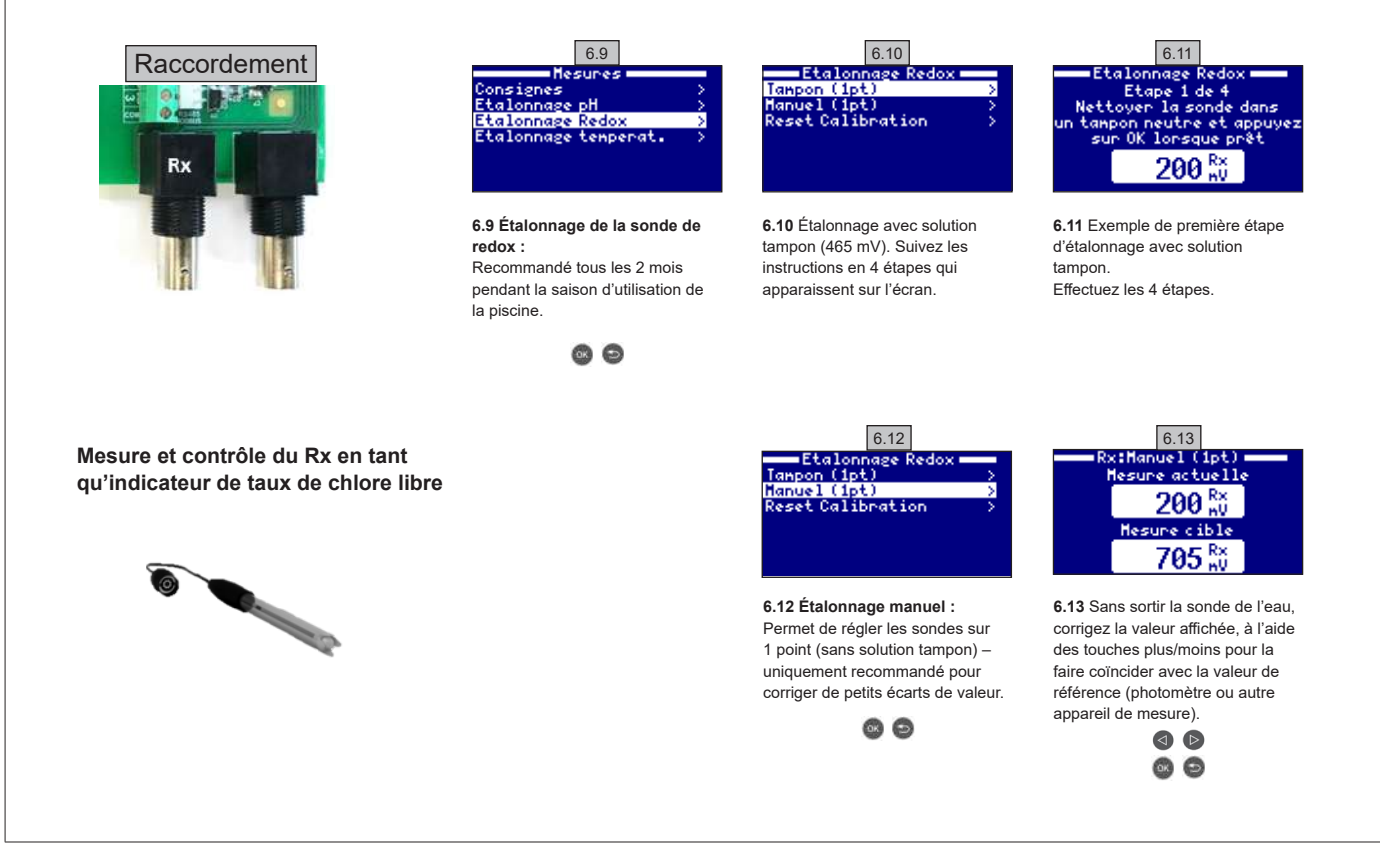

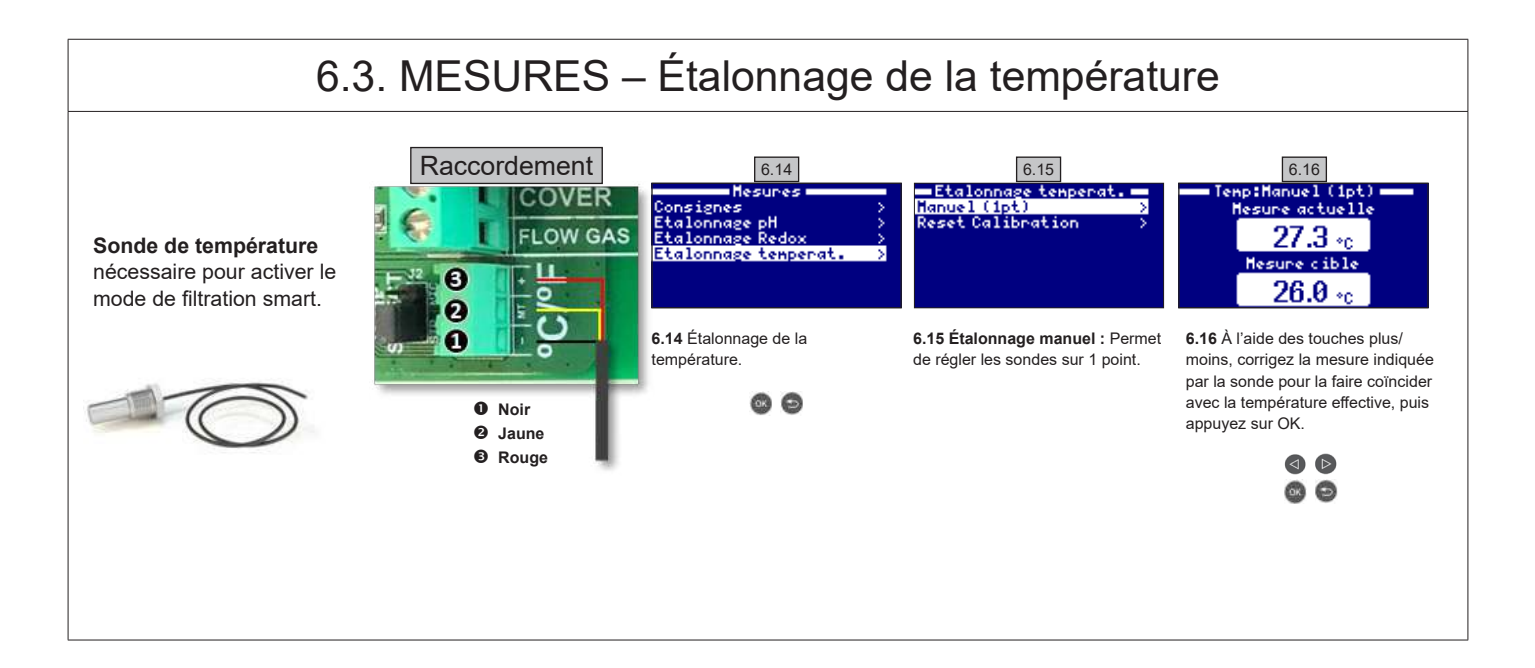

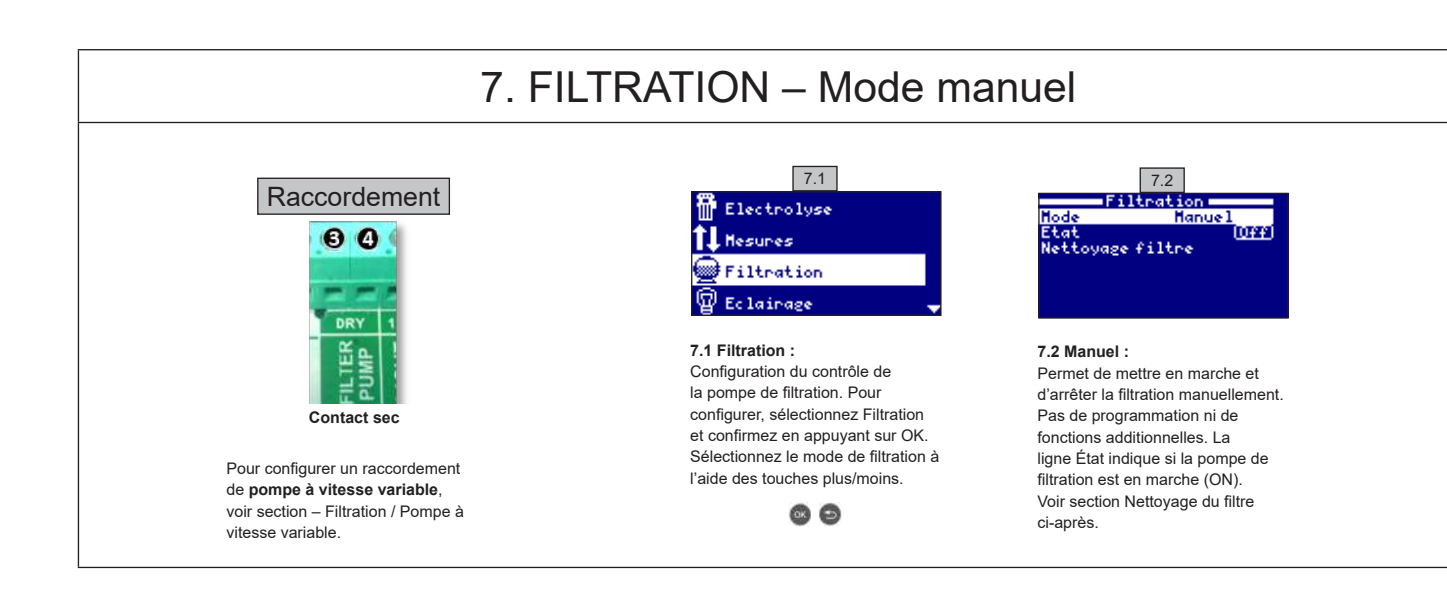

#### 7.1. FILTRATION - Mode automatique

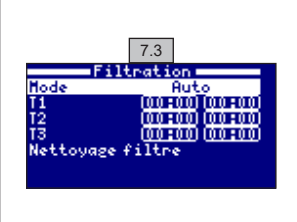

#### 7.3 Automatique (ou avec timer) :

Sur ce mode, la filtration fonctionne pendant des plages horaires programmées. Vous indiquez l'heure de début et l'heure de fin de la filtration. Le timer fonctionne par cycle de 24 heures (sur une journée).

Saisissez les horaires d'activation/désactivation (jusqu'à 3 horaires programmables) à l'aide des touches haut/bas sur la ligne de programmation que vous souhaitez changer (1-3).

Appuyez sur la touche plus/moins pour accéder au champ de réglage de l'heure de début sur la ligne sélectionnée. Réglez l'heure à l'aide des touches plus/moins. Appuyez sur la touche haut pour accéder au champ des minutes et réglez avec les touches plus/moins. Appuyez sur OK pour confirmer ou sur retour/échappe pour annuler. Procédez de même pour régler l'heure de fin de la plage horaire programmée. Voir section Nettoyage du filtre ci-dessous.

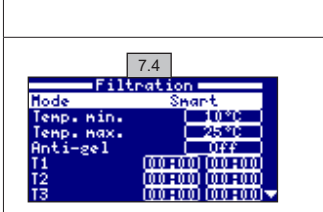

7.5

lenps écoulé

00:00:00

Off

iltration

#### 7.2. FILTRATION – Mode smart

7.4 Smart\* : Ce mode se base sur le mode automatique, avec ses trois intervalles de filtration, mais ajuste les temps de filtration en fonction de la température. Pour cela, deux paramètres de températures sont indiqués : La température maximale, à partir de laquelle les temps de filtration seront déterminés par les plages horaires, et la température minimale, en dessous de laquelle la filtration sera réduite à 5 minutes, durée minimale de fonctionnement. Entre ces deux températures, les temps de filtration augmentent de manière linéaire. Utilisez les touches plus/ moins pour régler les températures mini et maxi.

Il est possible d'activer le mode hors gel, qui déclenche la filtration quand la température de l'eau descend en dessous de 2 °C. Pour régler les horaires d'activation/désactivation (jusqu'à 3 horaires programmables), suivez les instructions du Mode automatique Voir section Nettoyage du filtre ci-dessous.

\* N.B. : Ce mode n'est visible que si l'option Utilisation de la sonde de température et/ou Chauffage est activée dans le menu Installateur.

#### 7.3. FILTRATION – Nettoyage du filtre

7.5 Mode nettoyage du filtre (et nettoyage de la piscine par aspiration) : Ce menu (accessible depuis n'importe quel mode de Filtration) permet de réaliser facilement un contrelavage du filtre à sable. L'activation de ce menu depuis n'importe quel mode de filtration (Manuel, Automatique, Smart) a pour effet de déconnecter la cellule d'électrolyse/hydrolyse. Procédez ensuite comme suit :

- Mettez la pompe de filtration sur OFF à l'aide des touches plus/moins.
- Placez la vanne de la pompe de filtration sur la position contrelavage.
- Remettez la pompe de filtration sur ON. Vous pouvez contrôler la durée du contrelavage sur l'horloge à l'écran. Assurez-vous que le contrelavage de votre filtre est complet et suffisant.
- Une fois le contrelavage terminé, remettez la pompe de filtration sur OFF et remettez la vanne en position de filtration. Vous pouvez à présent effectuer un cycle de rinçage.
  - Procédez de la même façon que pour le contrelavage, mais cette fois en plaçant la vanne de la pompe de filtration en position de rinçage.
  - Lorsque vous quittez le menu Nettoyage du filtre, le système retourne automatiquement au mode programmé précédemment.

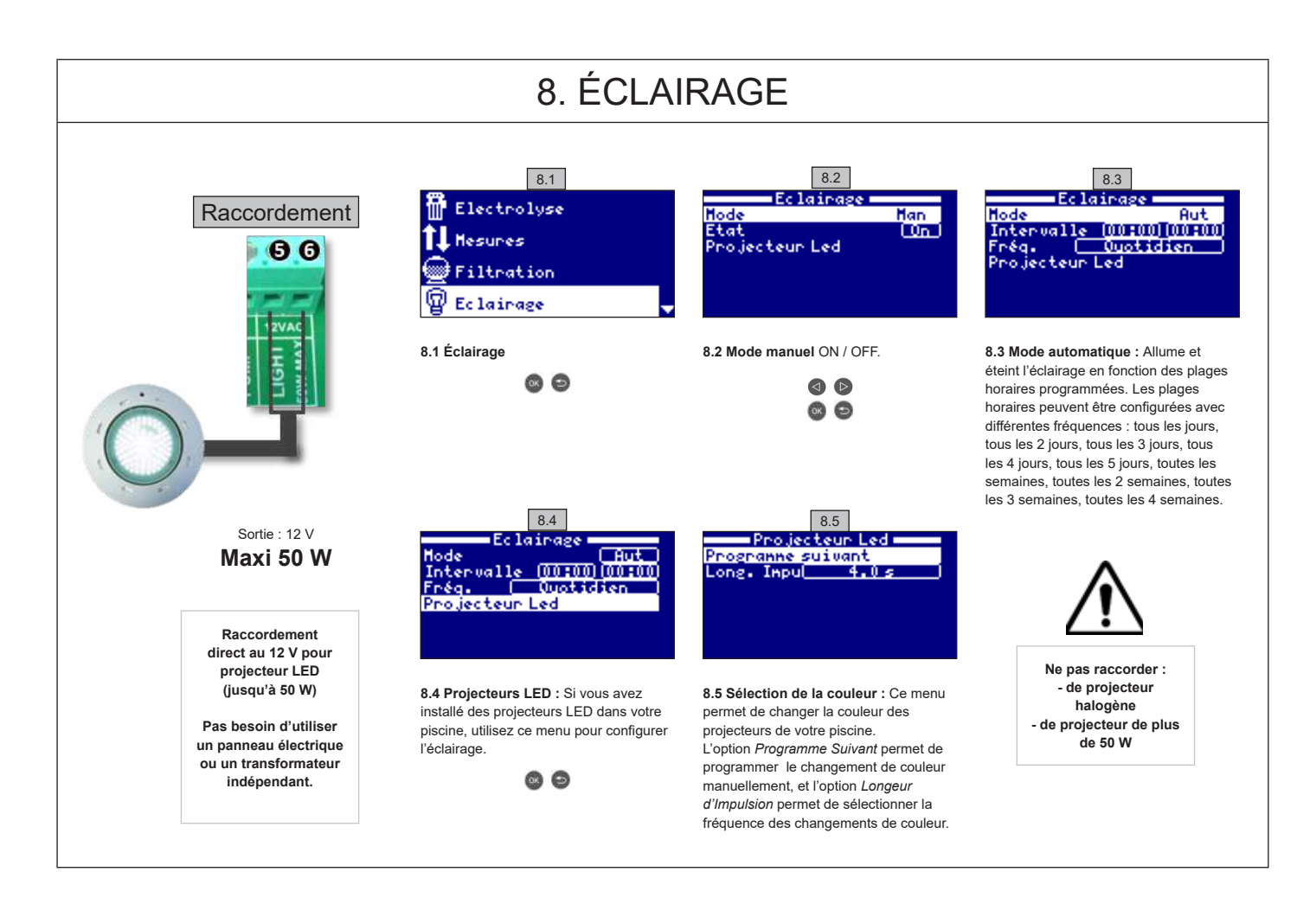

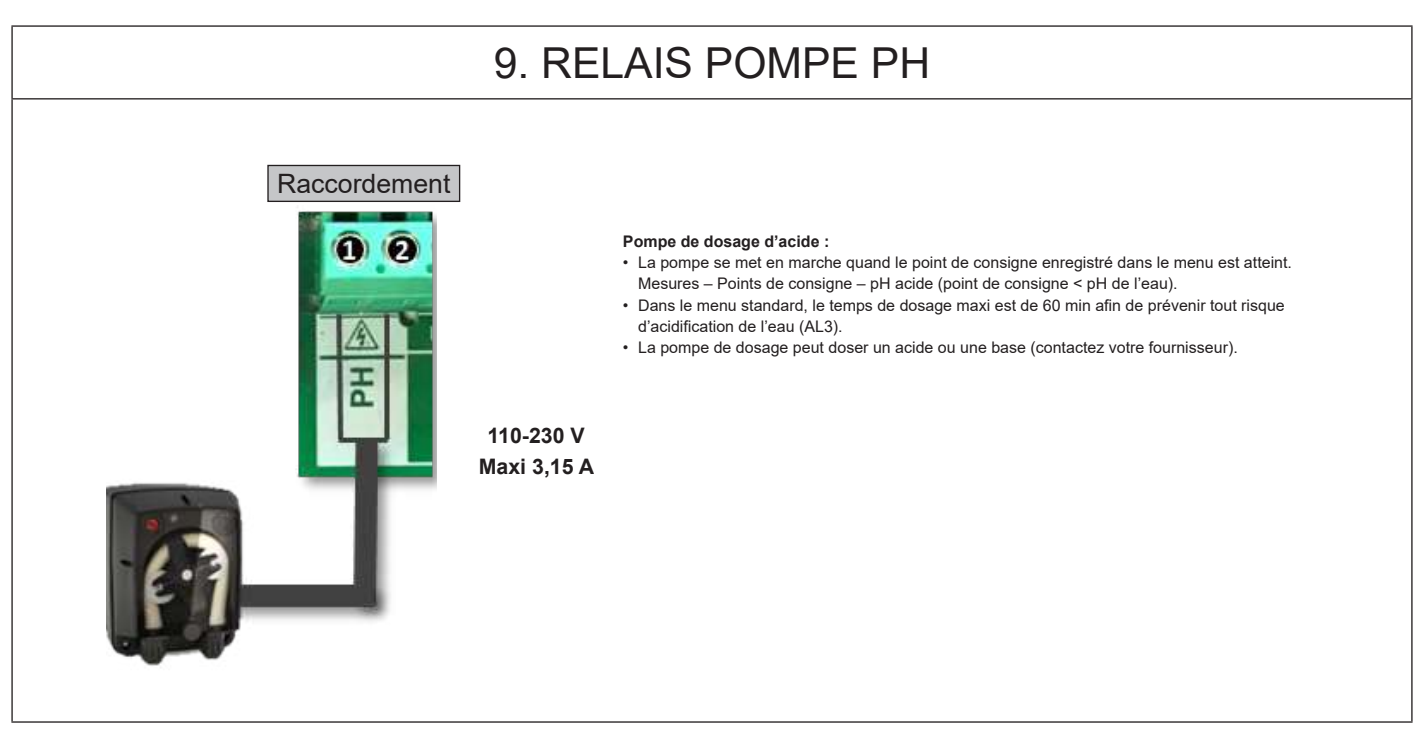

N'UTILISEZ QUE DES PIÈCES DÉTACHÉES D'ORIGINE HAYWARD

AquaRite Flo Advanced

## 10. CONFIGURATION

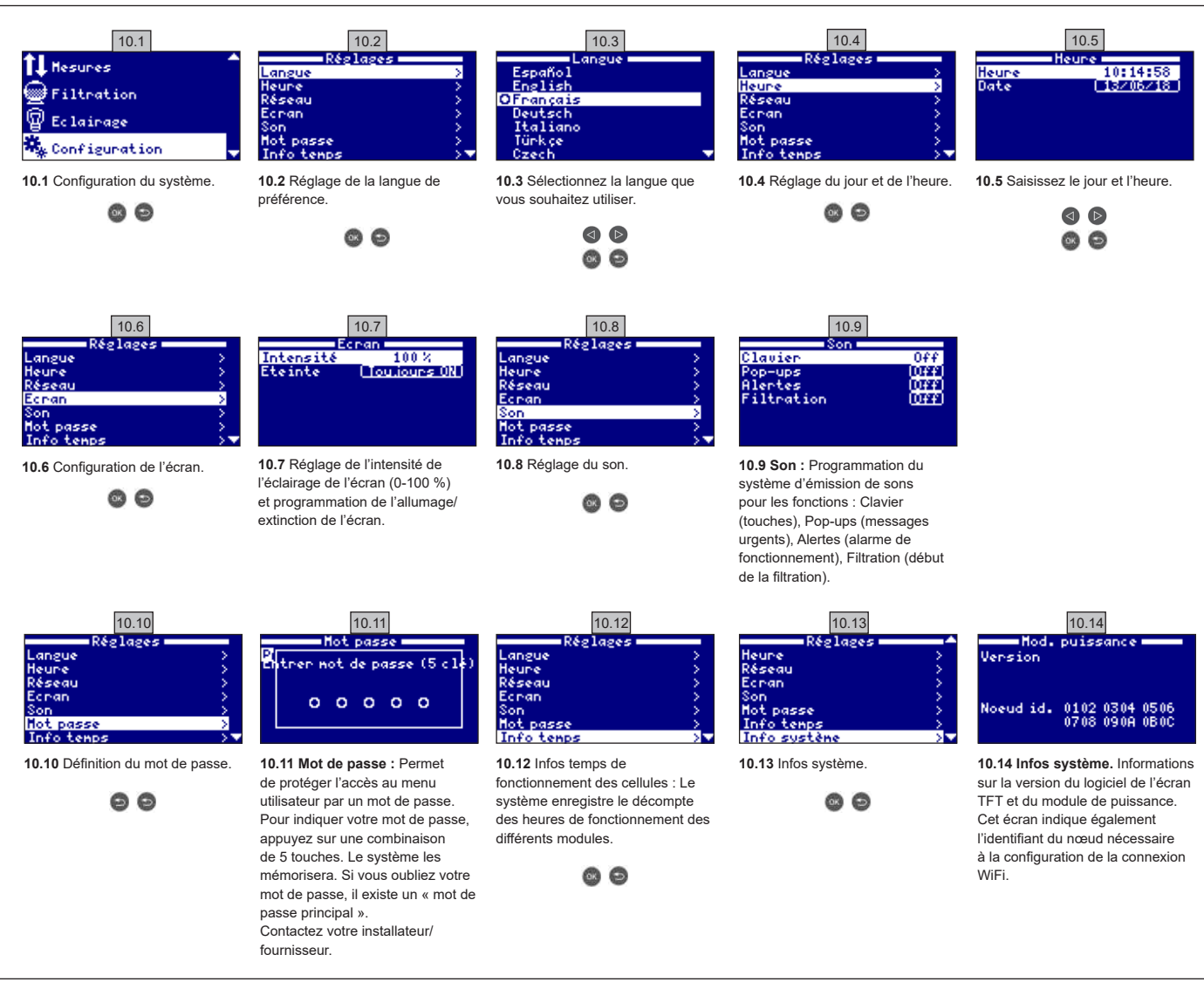

## 10.1. CONFIGURATION WIFI

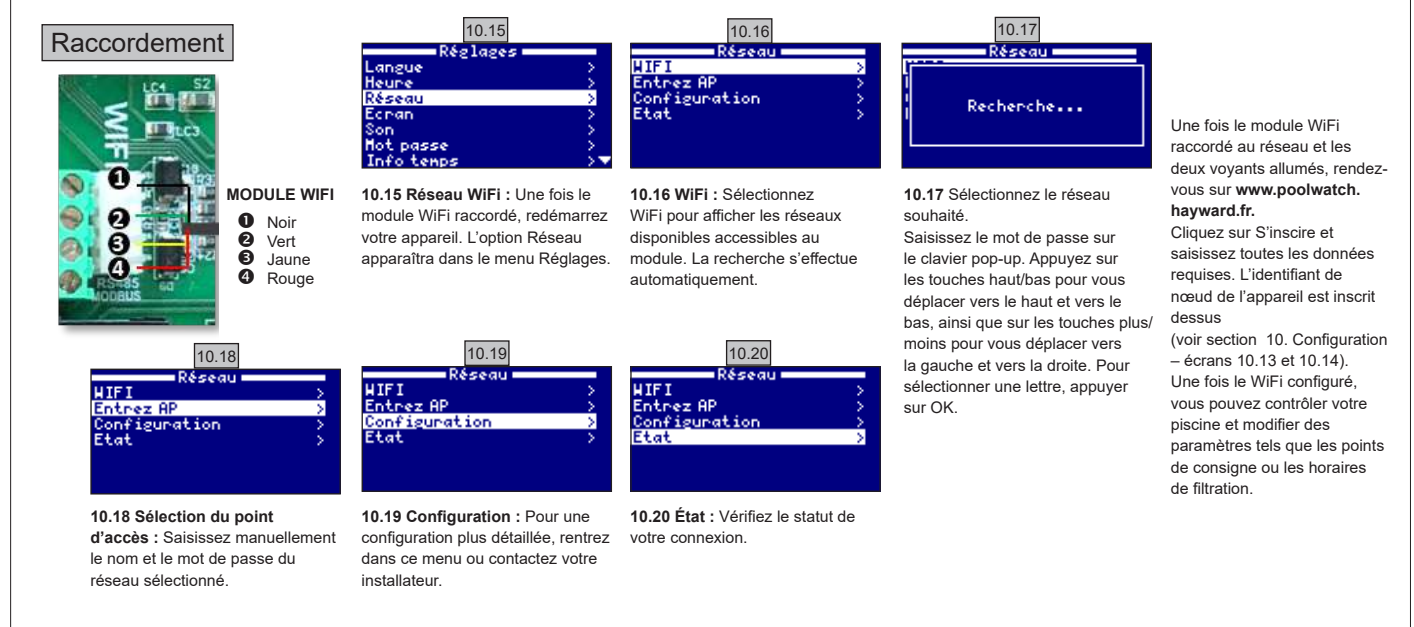

#### N'UTILISEZ QUE DES PIÈCES DÉTACHÉES D'ORIGINE HAYWARD

AquaRite Flo Advanced

### 10.2. INSTALLATION DU WIFI

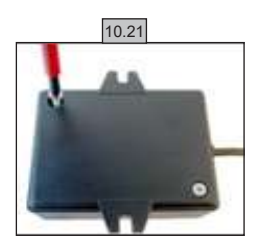

**10.21** Retirez la base du module WiFi.

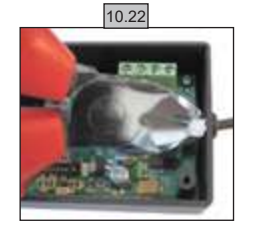

10.22 Coupez le serre-câbles.

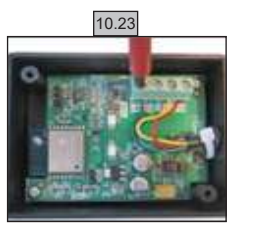

10.23 Déconnectez les câbles

10.24

**10.24** Insérez le câble dans le presse-étoupe en le faisant passer de l'intérieur vers l'extérieur.

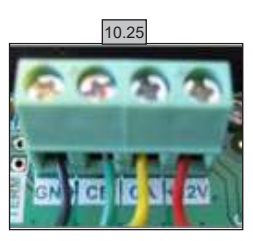

10.25 Raccordez les câbles au module WiFi. GND = Noir CE = Vert CA = Jaune +12V = Rouge

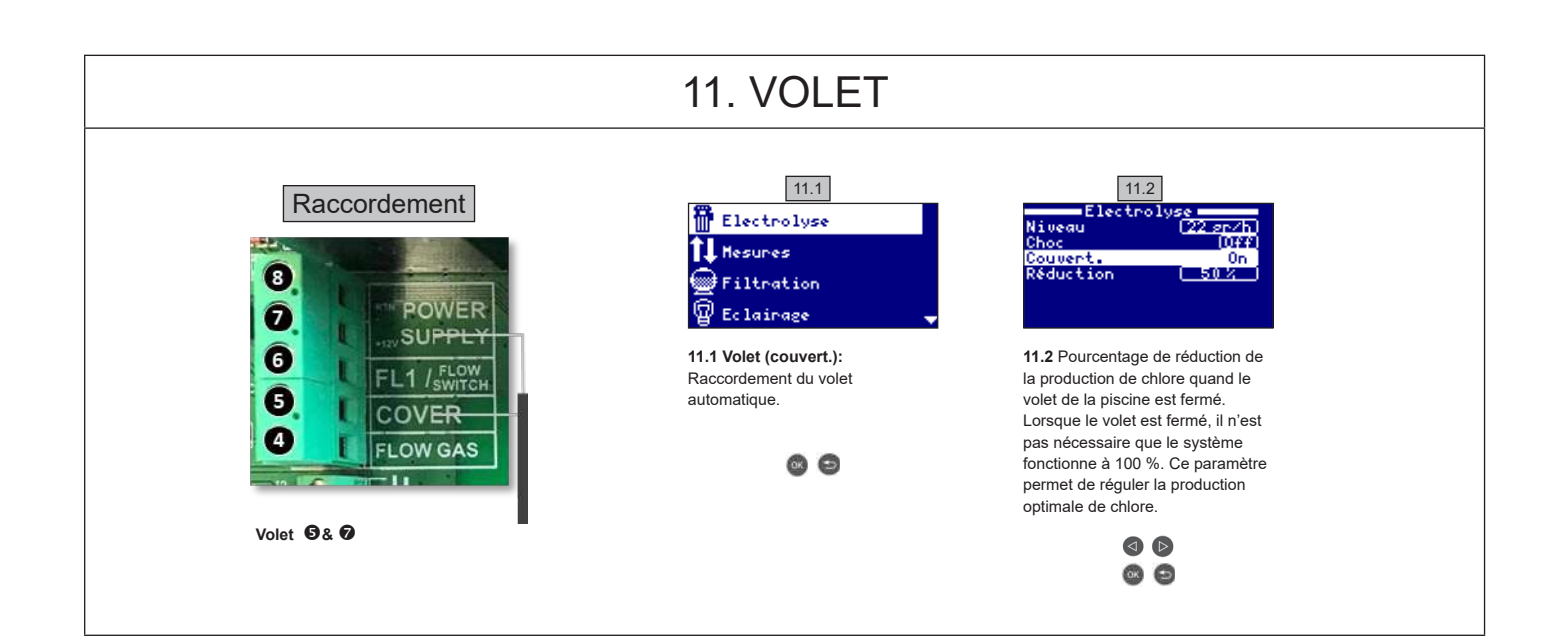

## 12. DÉTECTEUR DE DÉBIT

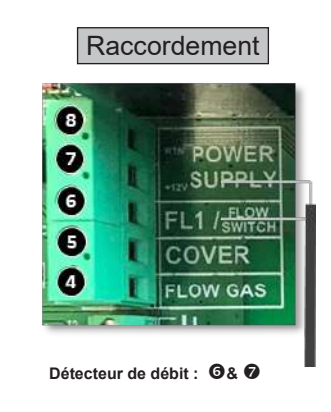

Détecteur de débit mécanique de sécurité. Le détecteur de débit mécanique stoppe l'électrolyse et les pompes de dosage en l'absence de débit.

Il est possible d'ajouter un détecteur de débit externe au système. Raccordez le détecteur comme indiqué sur le visuel et contactez votre installateur pour l'activation. La cellule au titane comporte un détecteur de gaz. Vous pouvez combiner les deux détecteurs pour plus de sécurité.

## 13. POMPE À VITESSE VARIABLE

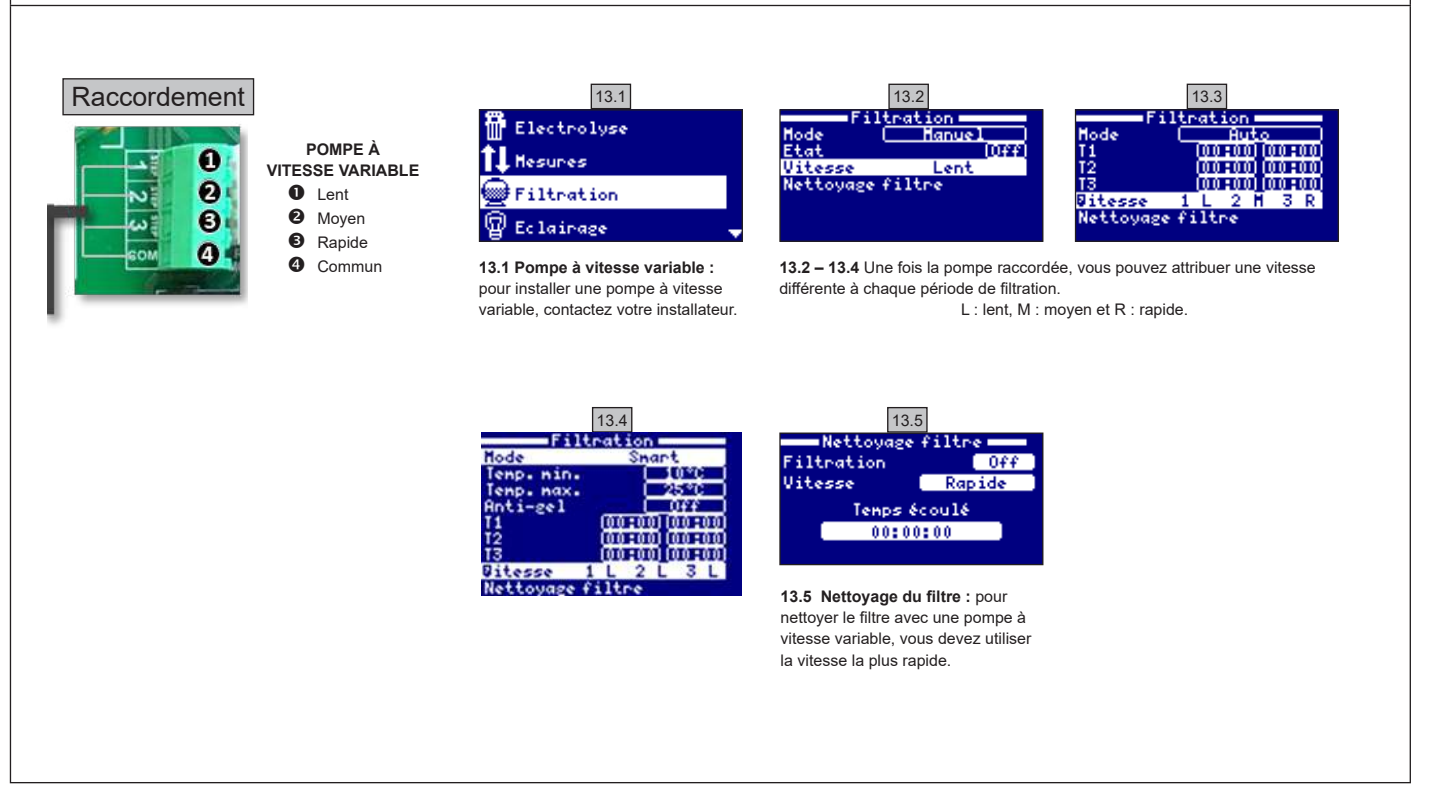

| 14. DESCRIPTION DES MESSAGES / ALARMES |                                                                                                    |  |  |  |
|----------------------------------------|----------------------------------------------------------------------------------------------------|--|--|--|
| P1/P2                                  | Polarité de fonctionnement de la cellule. La cellule inverse automatiquement sa polarité pour s'autonettoyer.                                                                                                    |  |  |  |
| Lgt                                    | L'éclairage est allumé.                                                                                                    |  |  |  |
| Cov                                    | Le détecteur de volet indique que le volet est fermé. La production est automatiquement réduite à la valeur enregistrée dans le menu Électrolyse.                                                                                   |  |  |  |
| F1                                     | Absence de débit dans l'installation. Contrôler les détecteurs de débit et s'assurer que la pression est correcte.                                                                                                    |  |  |  |
| Low                                    | L'appareil n'atteint pas le niveau de production désiré. Cela peut être dû à plusieurs facteurs :<br>- manque de sel,<br>- cellule entartrée,<br>- cellule épuisée (vérifier le compteur horaire),<br>- basse température de l'eau. |  |  |  |
| AL3                                    | Dépassement du temps maximum de dosage d'acide. Vérifier le pH, l'étalonnage et s'assurer que le réservoir d'acide n'est pas vide. Pour acquitter l'alarme, appuyer sur la touche "arrière".                                        |  |  |  |

#### NOTES

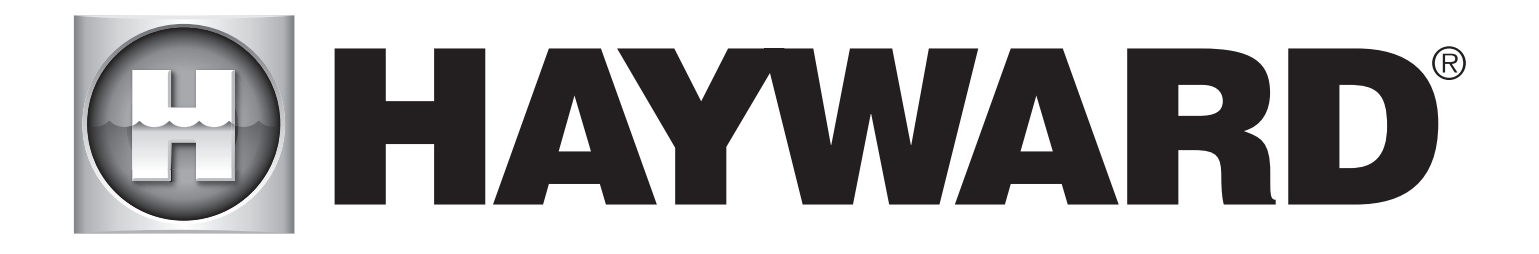

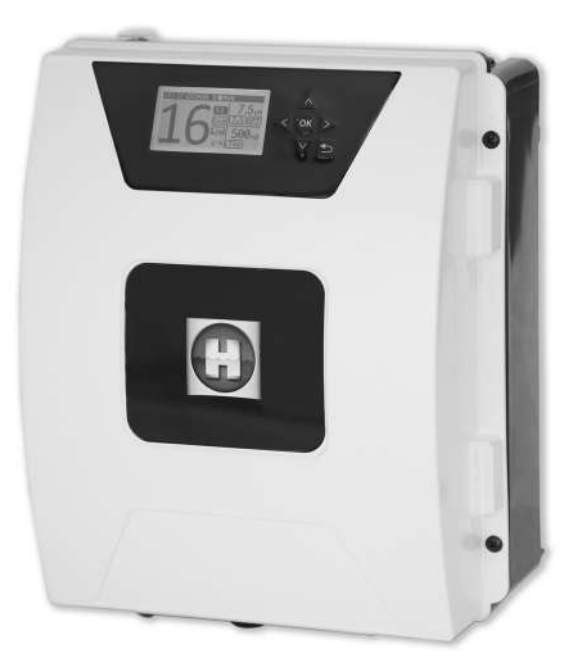

# 

**AQUARITE FLO ADVANCED** 

#### PLEASE KEEP THIS MANUAL FOR FUTURE REFERENCE

HAYWARD POOL EUROPE - 1070 Allée des Chênes - CS 20054 Saint Vulbas - 01154 Lagnieu Cedex - France

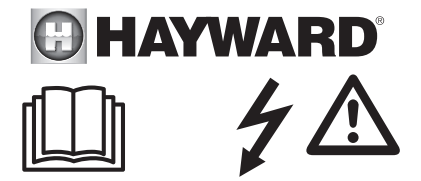

#### WARNING: Electrical hazard. Failure to comply with these instructions can result in serious injuries or death. THE EQUIPMENT IS INTENDED TO BE USED ONLY IN SWIMMING POOLS

**WARNING** – Disconnect the equipment from the mains supply before any intervention. **WARNING** – All electrical connections must be carried out by a qualified approved electrician in accordance with the standards currently in force in the country of installation.

| F   | NF C 15-100                               | GB  | BS7671:1992                           |
|-----|-------------------------------------------|-----|---------------------------------------|
| D   | DIN VDE 0100-702                          | EW  | SIST HD 384-7-702.S2                  |
| Α   | ÖVE 8001-4-702                            | Н   | MSZ 2364-702:1994 / MSZ 10-533 1/1990 |
| E   | UNE 20460-7-702 1993, REBT ITC-BT-31 2002 | М   | MSA HD 384-7-702.S2                   |
| IRL | IS HD 384-7-702                           | PL  | TS IEC 60364-7-702                    |
| 1   | CEI 64-8/7                                | CZ  | CSN 33 2000 7-702                     |
| LUX | 384-7.702 S2                              | SK  | STN 33 2000-7-702                     |
| NL  | NEN 1010-7-702                            | SLO | SIST HD 384-7-702.S2                  |
| Р   | RSIUEE                                    | TR  | TS IEC 60364-7-702                    |

A WARNING – Check that the device is plugged into a power outlet that is protected against short-circuits. The device must also be powered via an isolating transformer or a residual current device (RCD) with a nominal operating residual current not exceeding 30 mA.

**WARNING** – Ensure that children cannot play with the device. Keep your hands and any foreign object away from openings and moving parts.

WARNING – Check that the supply voltage required by the product corresponds to the voltage of the distribution network and that the power supply cables are suitable for the product power supply.

WARNING – Chemicals can cause internal and external burns. To avoid death, serious injury and/or damage to equipment, wear personal protective equipment (gloves, goggles, mask, etc.) when servicing or maintaining this device. This device must be installed in an adequately ventilated place.

A WARNING – To reduce the risk of electric shock, do not use an extension cable to connect the device to the mains. Use a wall socket.

**WARNING** – Chemicals can cause internal and external burns. To avoid death, serious injury and/or damage to equipment, wear personal protective equipment (gloves, goggles, mask, etc.) when servicing or maintaining this device. This device must be installed in an adequately ventilated place.

A WARNING – To reduce the risk of electric shock, do not use an extension cable to connect the device to the mains. Use a wall socket.

A WARNING – Carefully read the instructions that appear in this manual and on the device. Failure to comply with the instructions can cause injuries. This document must be given to every pool user, who should keep it in a safe place.

A WARNING – This appliance can be used by children aged 8 years and over and by people with reduced physical, sensory or mental capabilities, or those who lack experience or knowledge, if they are supervised correctly or if they have been given instructions concerning safe use of the appliance and understand the hazards involved. Children must not play with the device. User maintenance and cleaning must not be carried out by unsupervised children.

A WARNING – Use only original Hayward parts.

A WARNING – If the power supply cable is damaged, it must be replaced by the manufacturer, the after-sales service or similarly qualified persons to avoid danger.

WARNING – The device must not be used if the power cord is damaged. An electric shock could occur. A damaged power cord must be replaced by the after-sales service or similarly qualified persons to avoid danger.

2018

## **OWNER'S MANUAL**

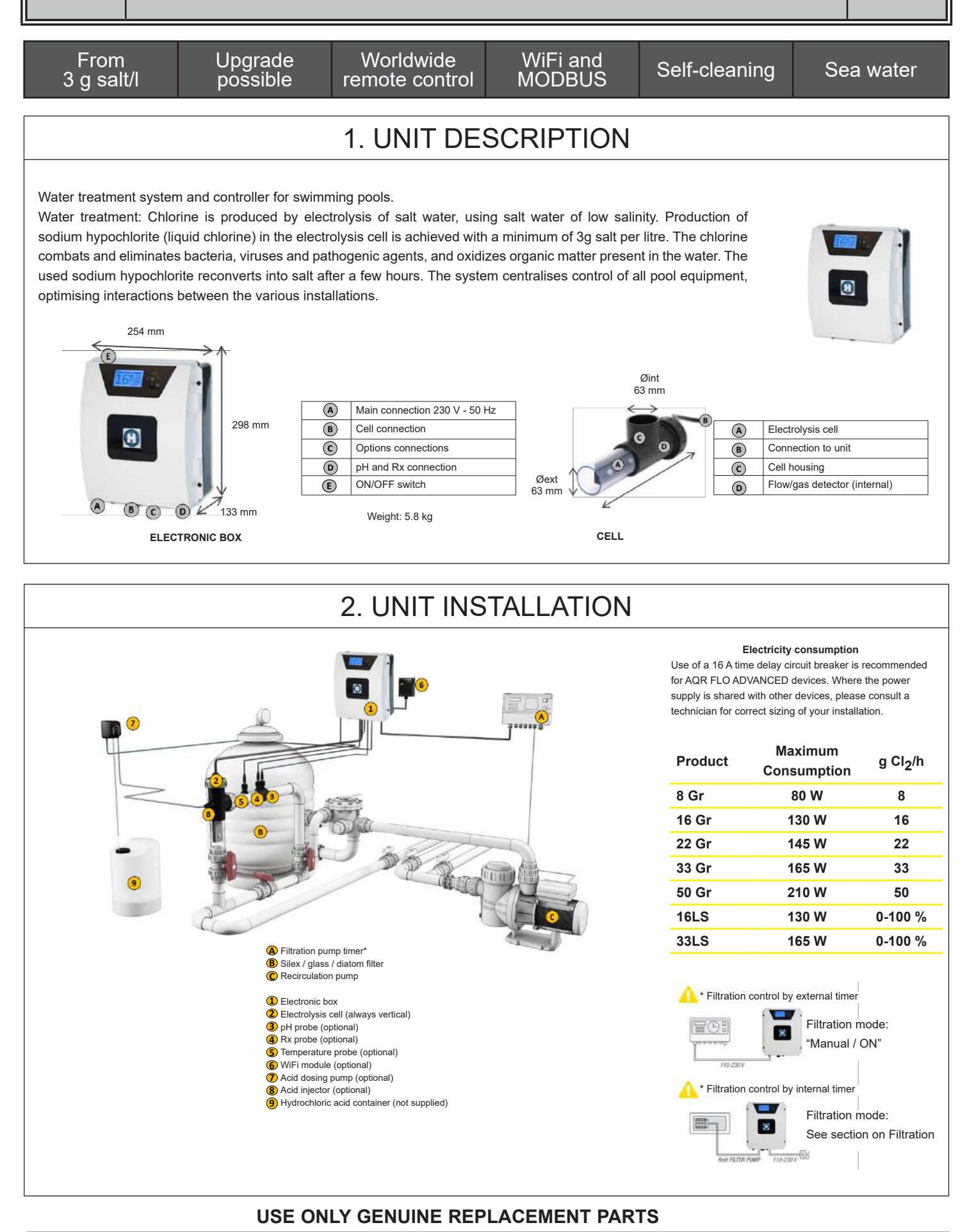

AquaRite Flo Advanced

| 2.1. UNIT ASSEMBLY |                                                                                                    |                                                                                                    |                                                                                                    |                         |  |  |  |
|--------------------|----------------------------------------------------------------------------------------------------|----------------------------------------------------------------------------------------------------|----------------------------------------------------------------------------------------------------|-------------------------|--|--|--|
|                    | Rubber hinge         Rubber hinge         X2         Wall screw         Wall screw         X4         Step 1.       Without opening the         Step 2.       Mark the positions of         Step 3.       Drill and insert the 4         Step 4.       Screw in the 4 wall screw | Rubber stopper<br>for hinges X2<br>Suspension eye<br>X4<br>unit cover, screw the 4 s<br>f the 4 eyes using the dr<br>rawlplugs into the wall.<br>screws and hang up the | Rawlplug<br>X4<br>Screw for suspension eye<br>X4<br>suspension eyes to the bo<br>illing template.<br>unit. | Drilling template<br>X1 |  |  |  |

### 2.2. PH and REDOX CHIP ASSEMBLY

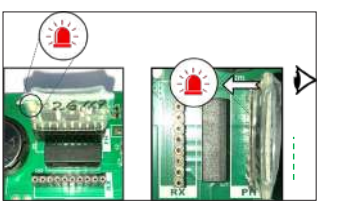

## 2.3. ASSEMBLY AND CONNECTION OF THE CELL

- 1. Install the cell in a vertical position
- 2. Install the cell on by-pass

Cell

- 3. Install the cell at the highest point of the installations
- 4. Connect the cell and the gas detector to the electronic box

#### <u>N.B.:</u>

If the unit is being installed for a pool that has already been treated with chlorine, we recommend total renewal of all water in the pool so that the cyanuric acid (chlorine stabiliser) does not distort measurements made by the rX (redox) probe.

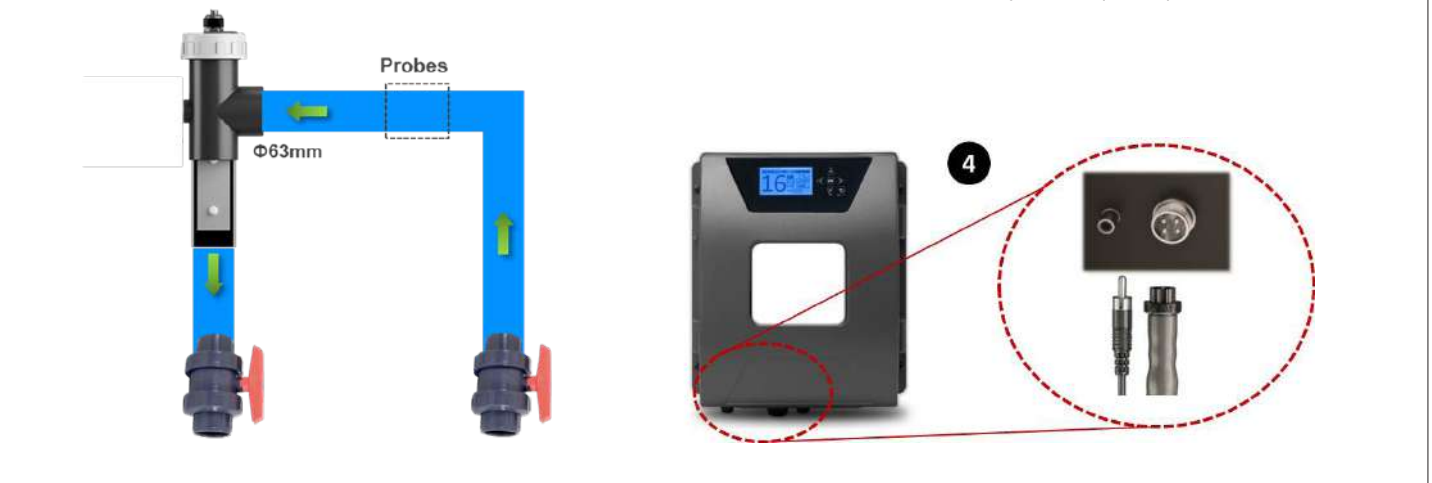

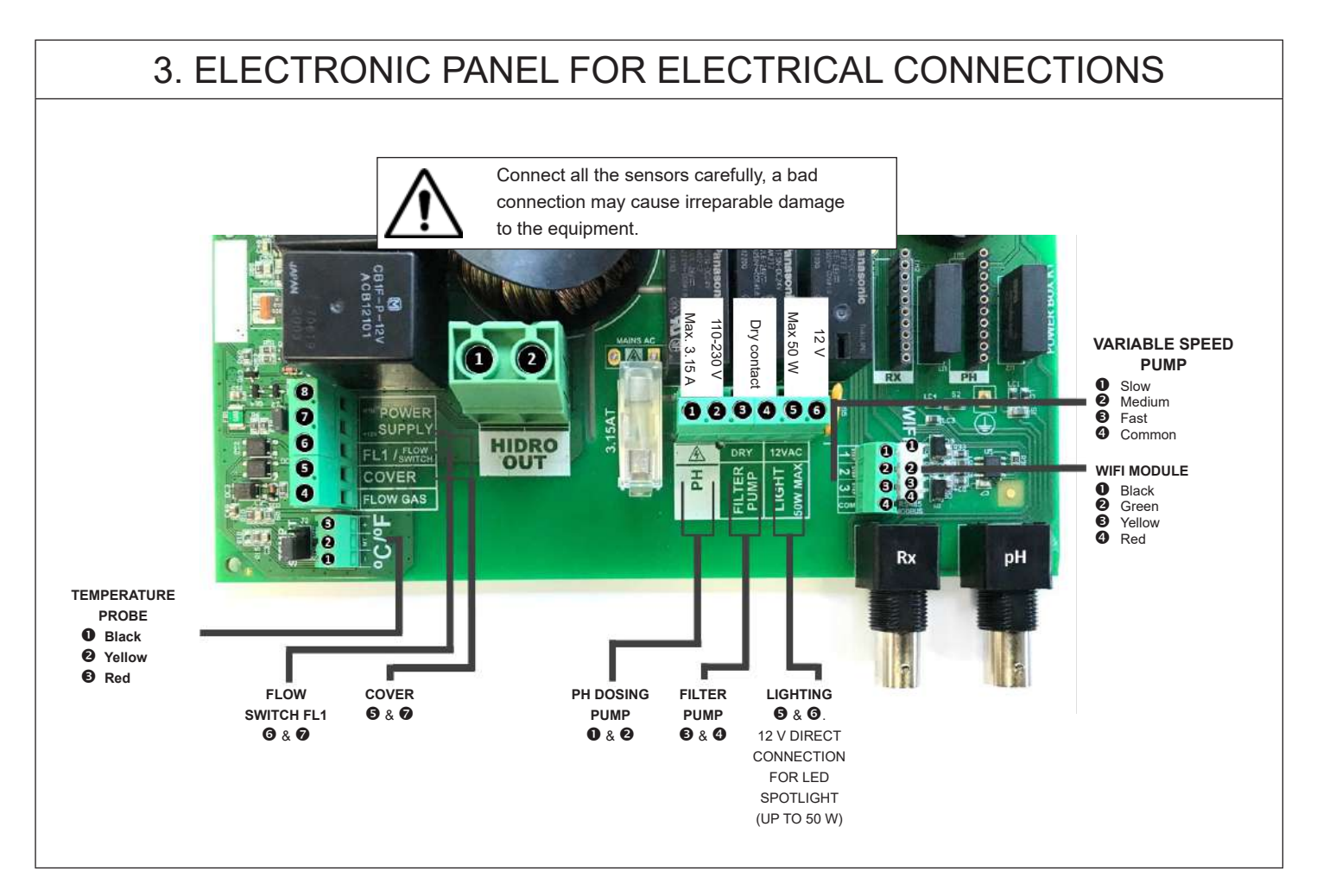

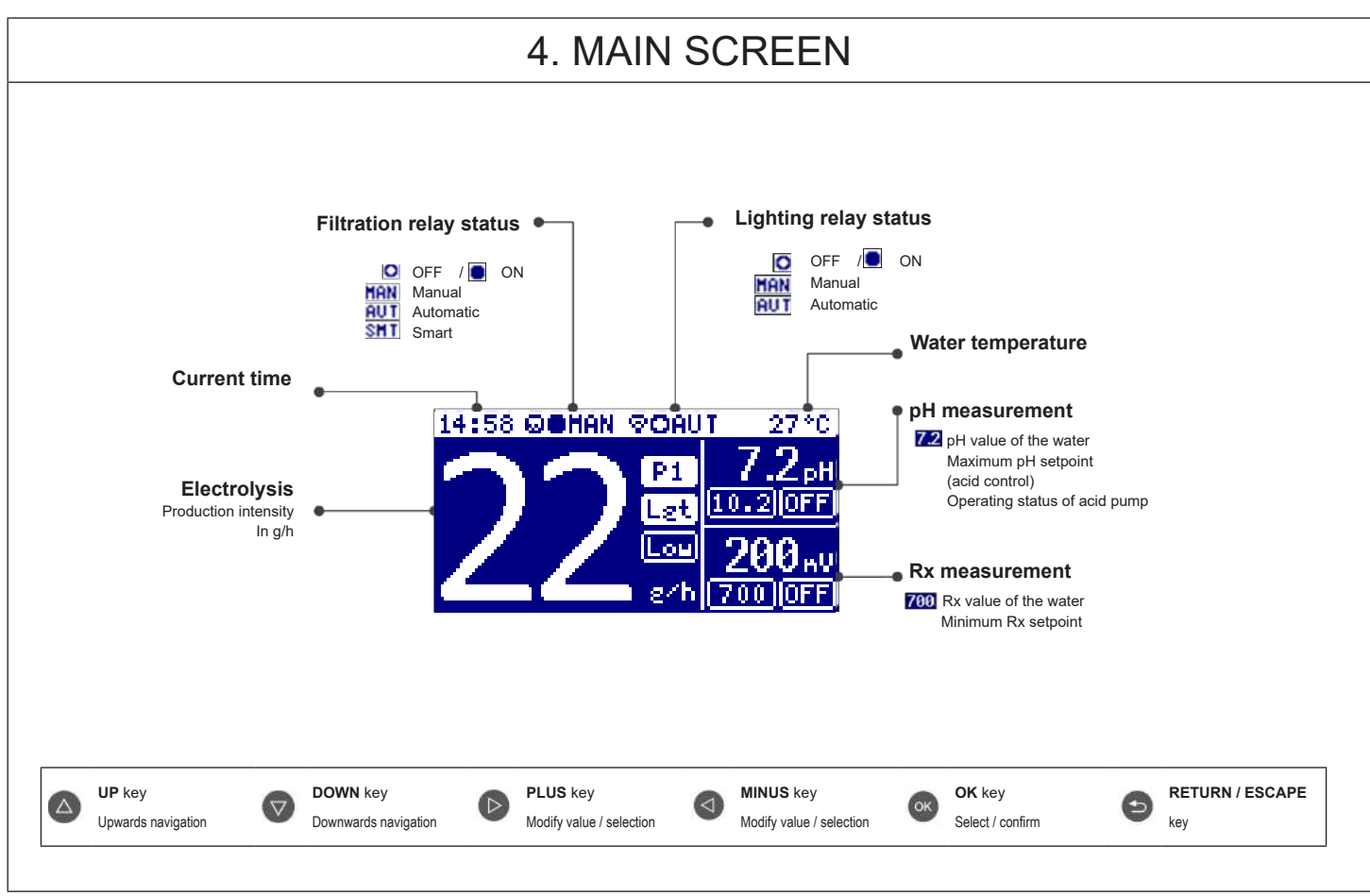

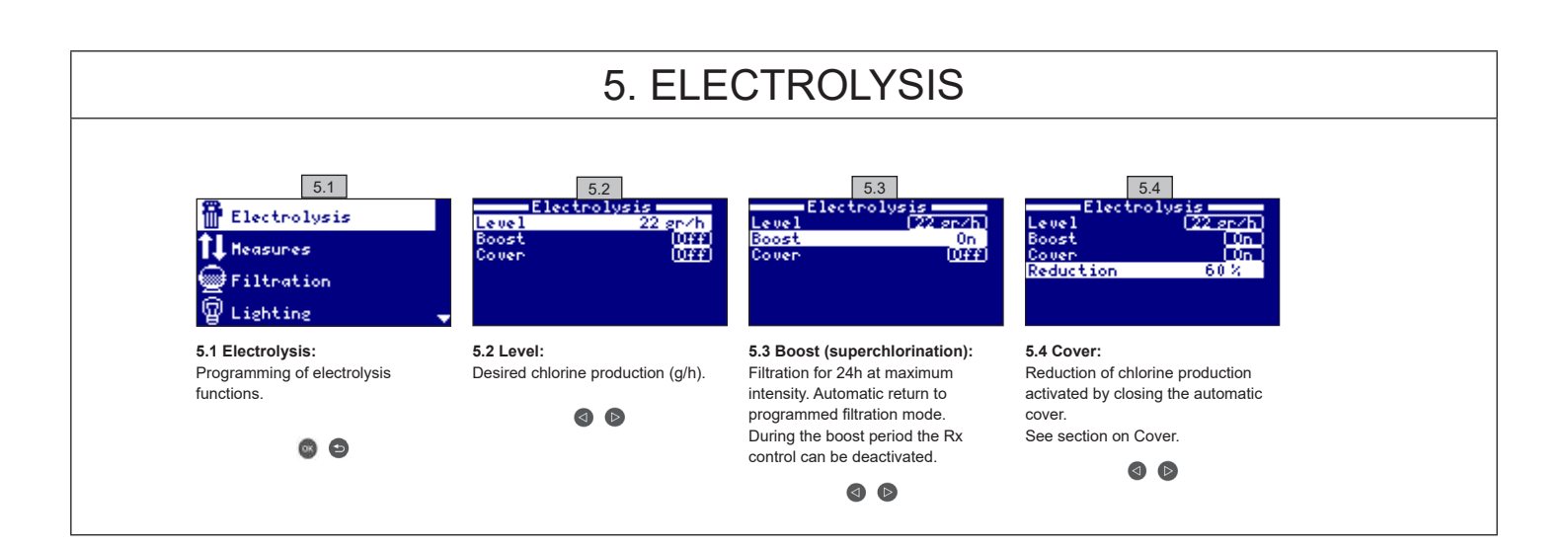

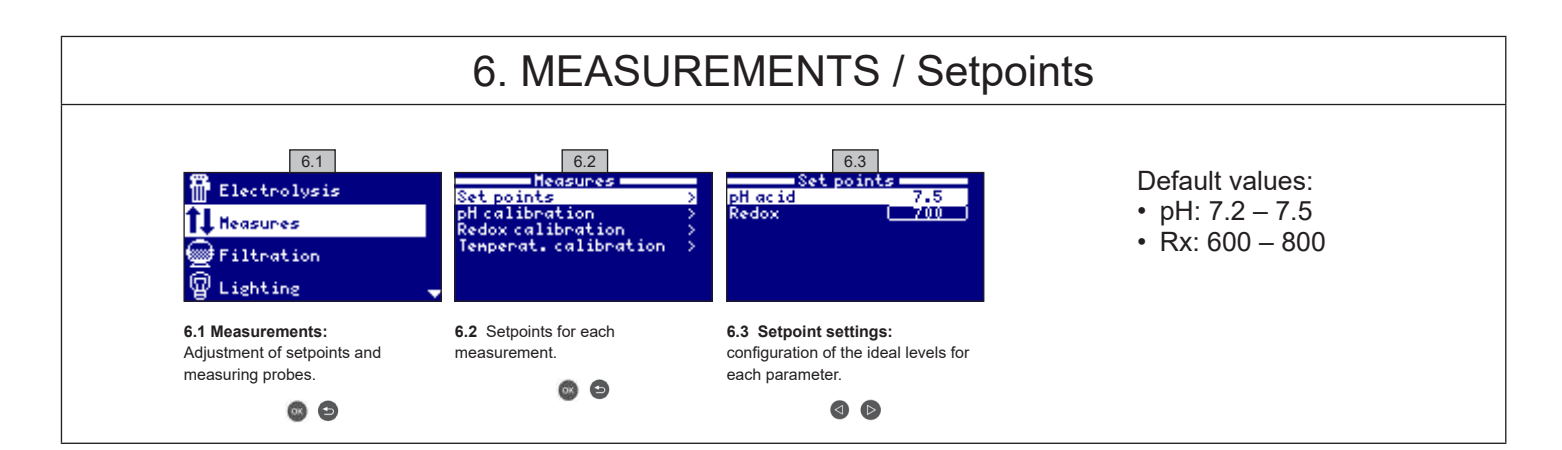

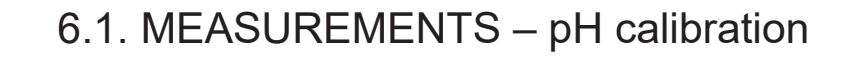

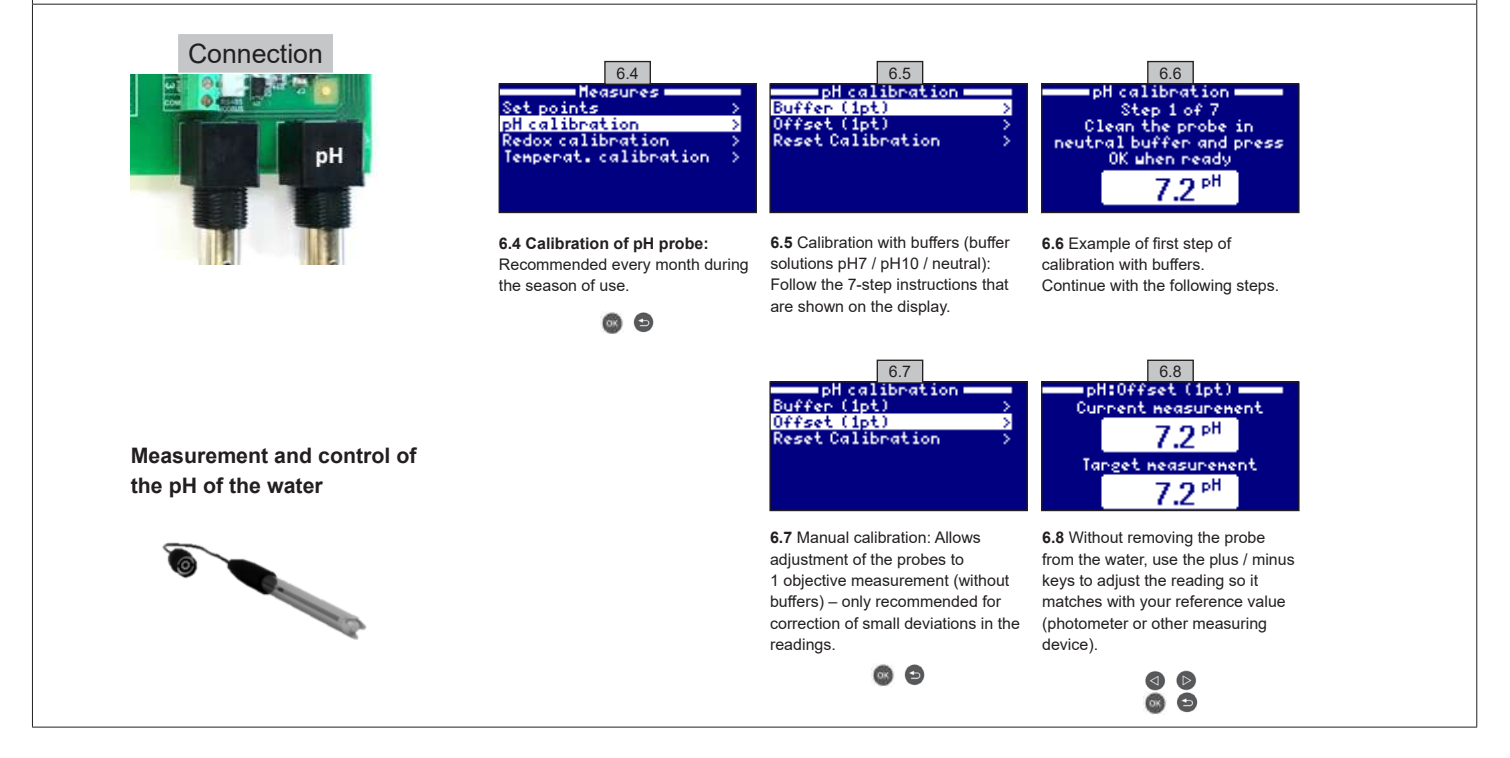

#### **USE ONLY GENUINE REPLACEMENT PARTS**

AquaRite Flo Advanced

### 6.2. MEASUREMENTS - Rx calibration

The Rx value gives information about the oxidation/reduction potential and is used to determine the water sterilization capacity. The setpoint is the minimum Rx value for activation/deactivation of the titanium cell. Adjusting the ideal Rx level (setpoint) is the last step in the system set-up. Follow these steps to determine the ideal Rx levels for your pool:

1. Connect your pool filtration system (the salt in the pool must be completely dissolved).

2. Add chlorine to the water until a level of 1-1.5 ppm is reached (approx. 1-1.5 g/m<sup>3</sup> water). pH levels should be between 7.2 - 7.5.

3. After 30 minutes take a reading of the free chlorine level in the pool (manual test kit DPD1). If the free chlorine level is in the range 0.8 – 1.0 ppm,

- look at the value on the Rx display and put this value into the memory as the setpoint to activate/deactivate the electrolysis/hydrolysis cell.
- 4. The next day check the levels of free chlorine (manual test kit DPD1) and Rx. Raise/lower setpoint if necessary.
- 5. Remember to check the Rx setpoint every 2-3 months and/or when the water parameters change (pH/temperature/conductivity).

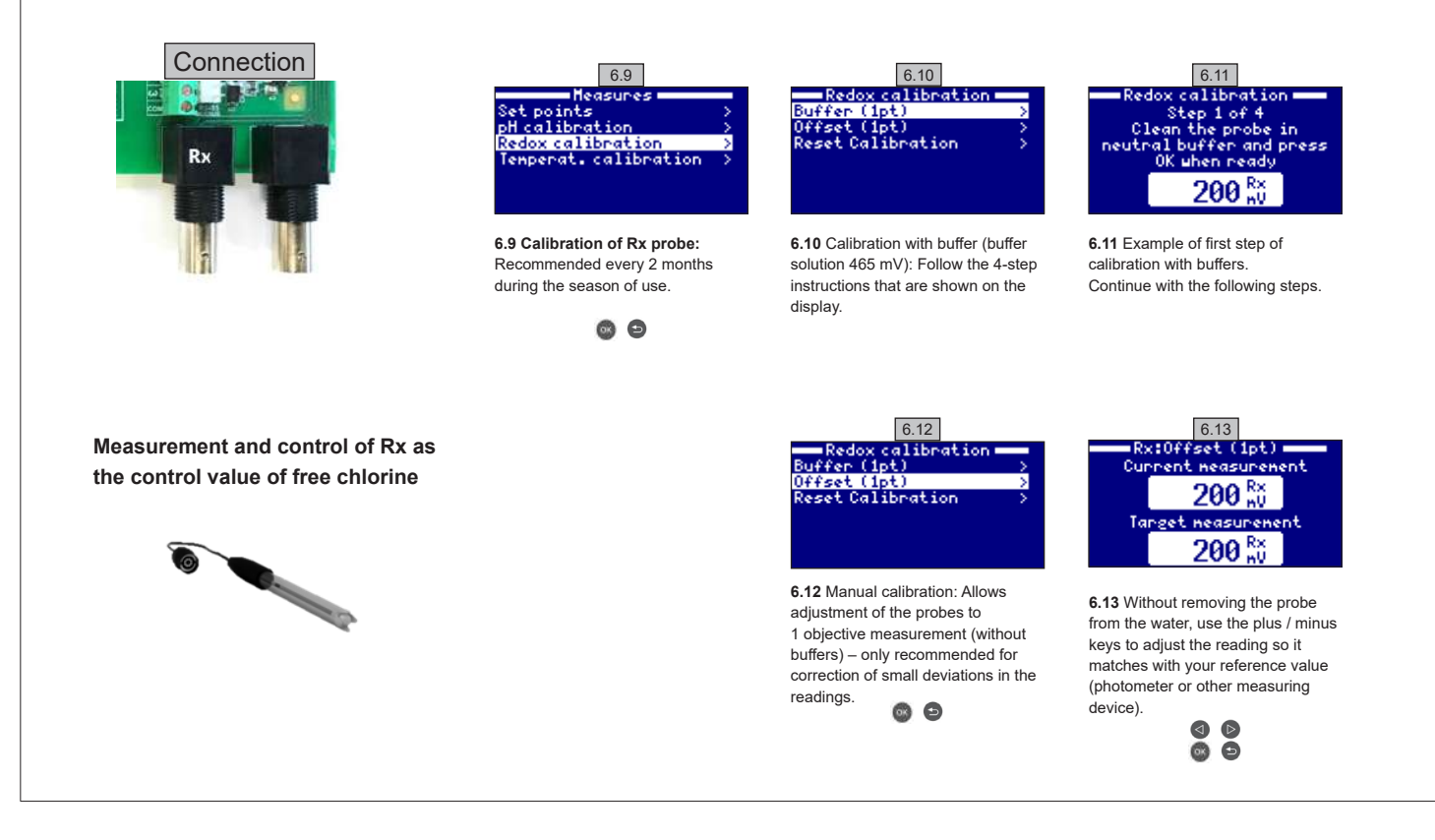

#### 6.3. MEASURES – Temperature calibration

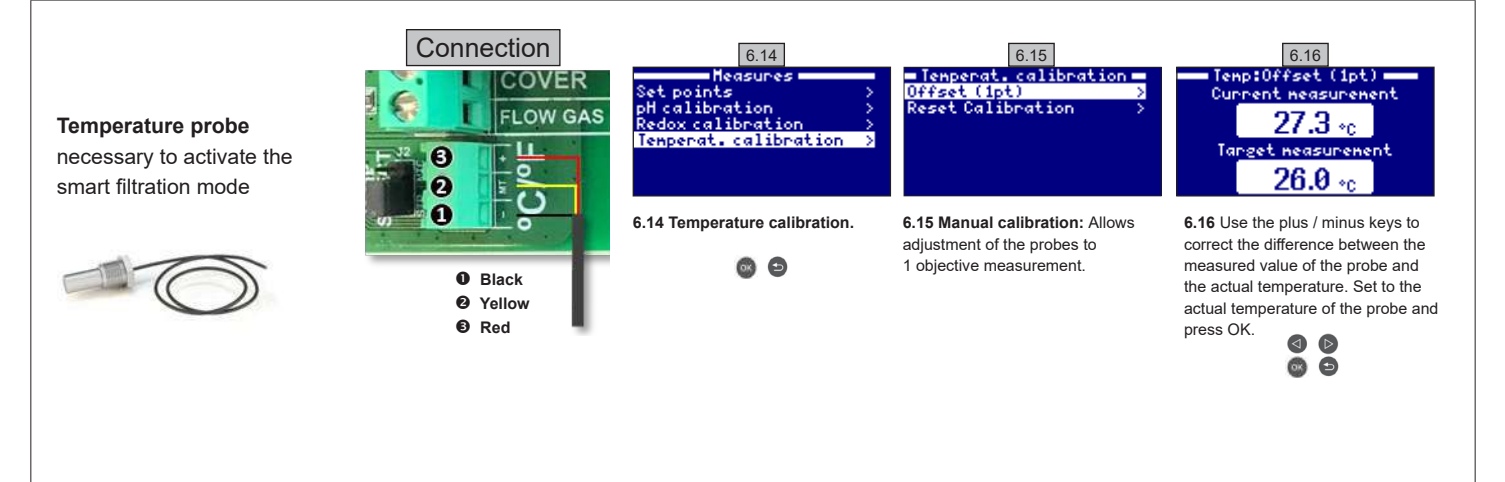

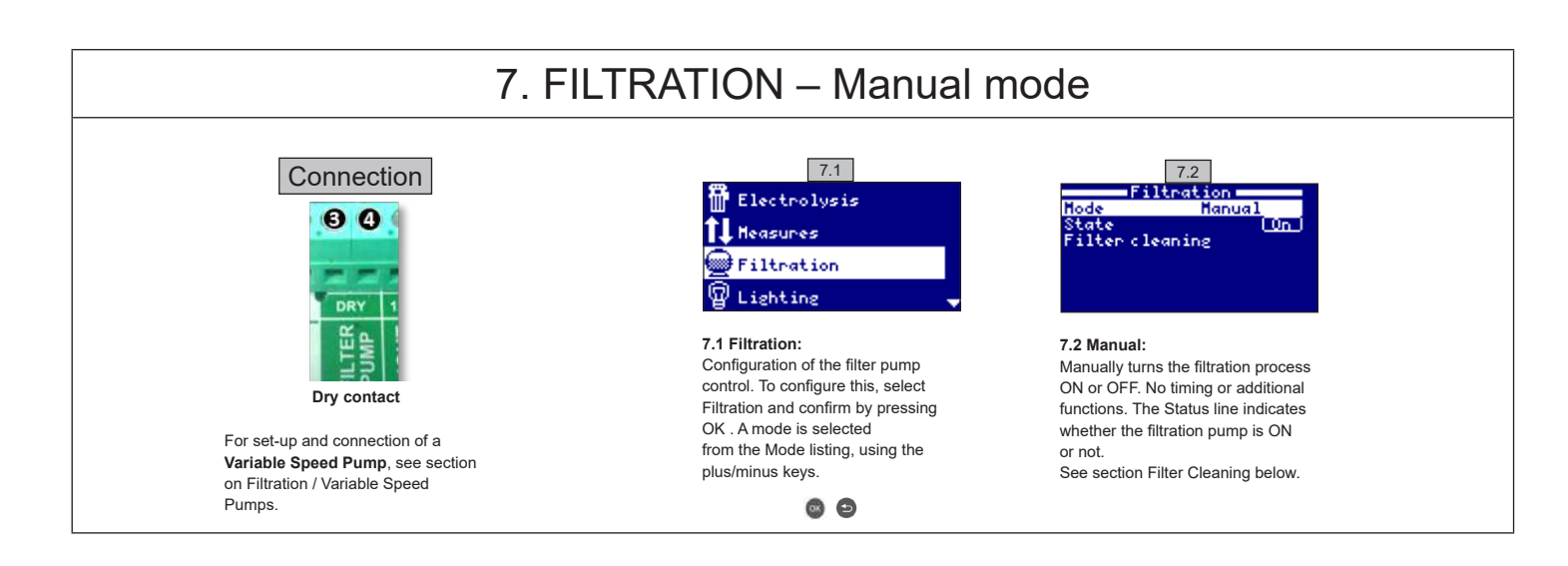

#### 7.1. FILTRATION – Automatic mode

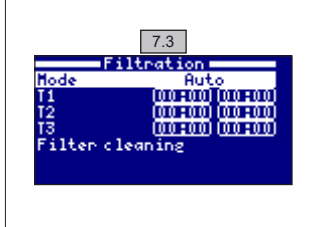

#### 7.3 Automatic (or with timer):

In this mode the filtration is switched on in accordance with timers that allow adjustment of the start and end times of the filtration. Timers always operate daily, in cycles of 24 hours

To set the ON/OFF times (configuration of up to 3 times possible), use the up/down keys in the timer line that you want to change (1-3). Open the start time input field for the selected timer using the plus/minus keys. Set the time with plus/minus keys. Use the up key to scroll up to the minutes input field and set this using plus/minus keys. To confirm press OK and to cancel press return/escape. To set the OFF timer, proceed in the same way

See section Filter Cleaning below.

| _           |                 |
|-------------|-----------------|
|             | 7.4             |
| Filt        | ration          |
| Mode        | Snart           |
| Tenp. nin.  | 10°C            |
| Tenp. nax.  | 25°C            |
| Antifreeze  | Off             |
| 11          | 00:00100:00     |
| 12          | 100:001 (00:00) |
| 13          | (00:00) (00:00) |
| Filter clea | ning            |

#### 7.2. FILTRATION - Smart mode

7.4 Smart\*: This mode is based on the automatic or timer mode, with its 3 filtration intervals, but with adjustment of the filtration times as a function of the water temperature. Two temperature parameters are provided for this: the maximum temperature, above which the filtration times will be those set by the timers, and the minimum temperature, below which the filtration time will be reduced to 5 minutes, which is the minimum operating time. Between these 2 temperatures the filtration times increase linearly. Use the plus/minus keys to set the desired minimum and maximum temperatures. There is the option of activating the antifreeze mode which sets the filtration to run continuously if the water temperature is below 2 °C. To set the ON/OFF times (configuration of up to 3 times possible), follow the instructions for the Automatic Mode. See section Filter Cleaning below.

\* N.B.: Mode only visible when the option to use temperature probe and/or heating is activated in the "Installer Menu".

### 7.3. FILTRATION - Filter cleaning

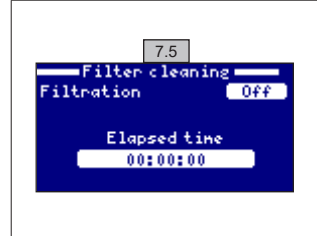

7.5 Filter cleaning mode (and pool cleaning by suction): From this menu (accessible from any Filtration Mode) a backwash cleaning of the sand filter can easily be carried out. Activating this menu from any filtration mode (Manual, Automatic, Smart), will disconnect the electrolysis/hydrolysis cell. Then proceed as follows:

- Turn the filter pump OFF using the plus/minus keys.
- · Place the filtration pump valve in the backwash cleaning position.
- Turn the filtration pump back ON. You can check the duration of the backwash cleaning by looking at the clock on the screen. Make sure an adequate and complete backwash of your filter has been carried out.
- · When you have finished the backwash cleaning, again turn the filtration pump OFF and put the valve back in the filtering position. If you wish, you can now perform a rinse cycle.
- · Proceed in the same way as for backwash cleaning, this time placing the filtration pump valve in the rinsing position.
- · When exiting the Filter Cleaning menu using the return/escape key, the system will revert back to the mode programmed previously.

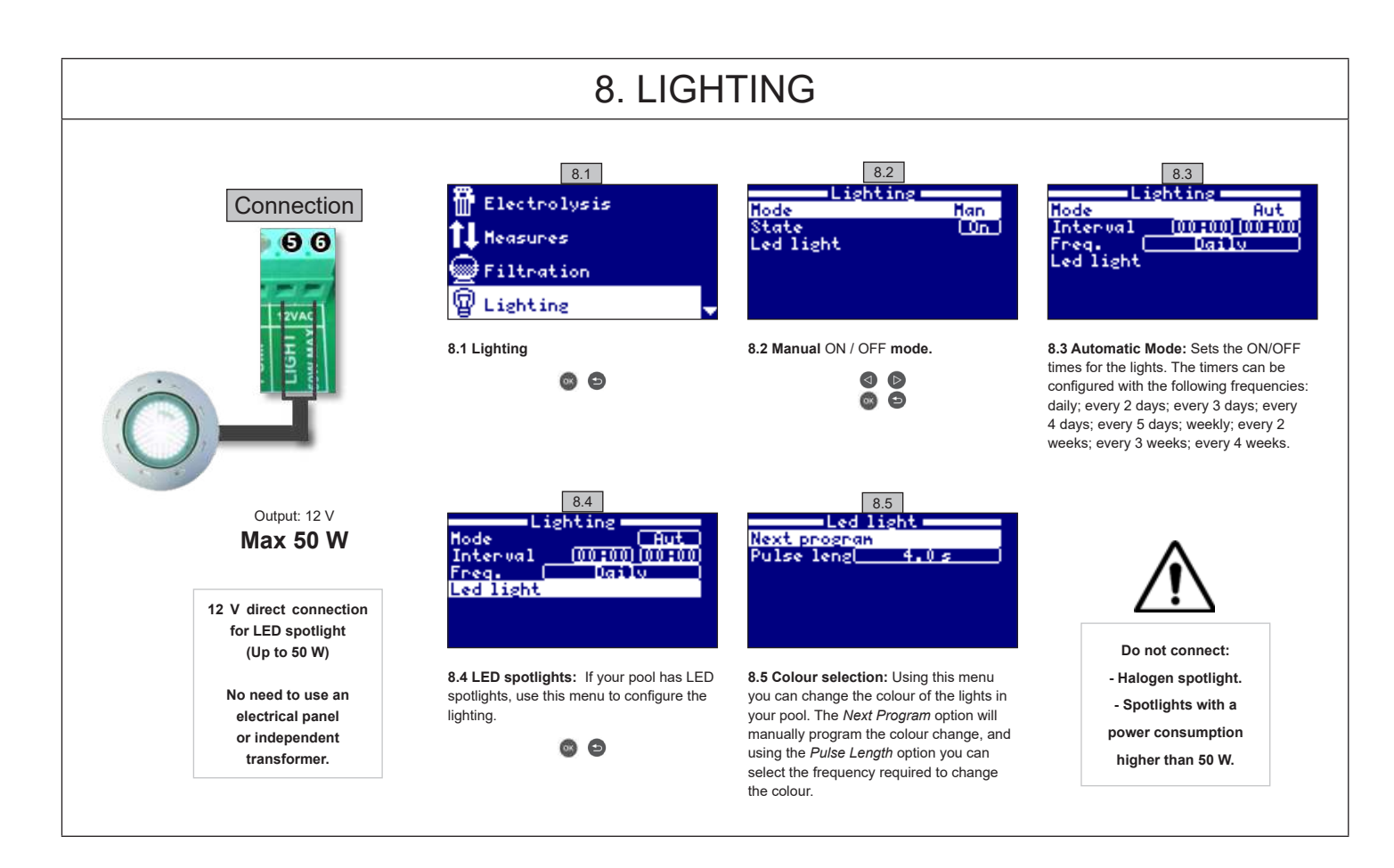

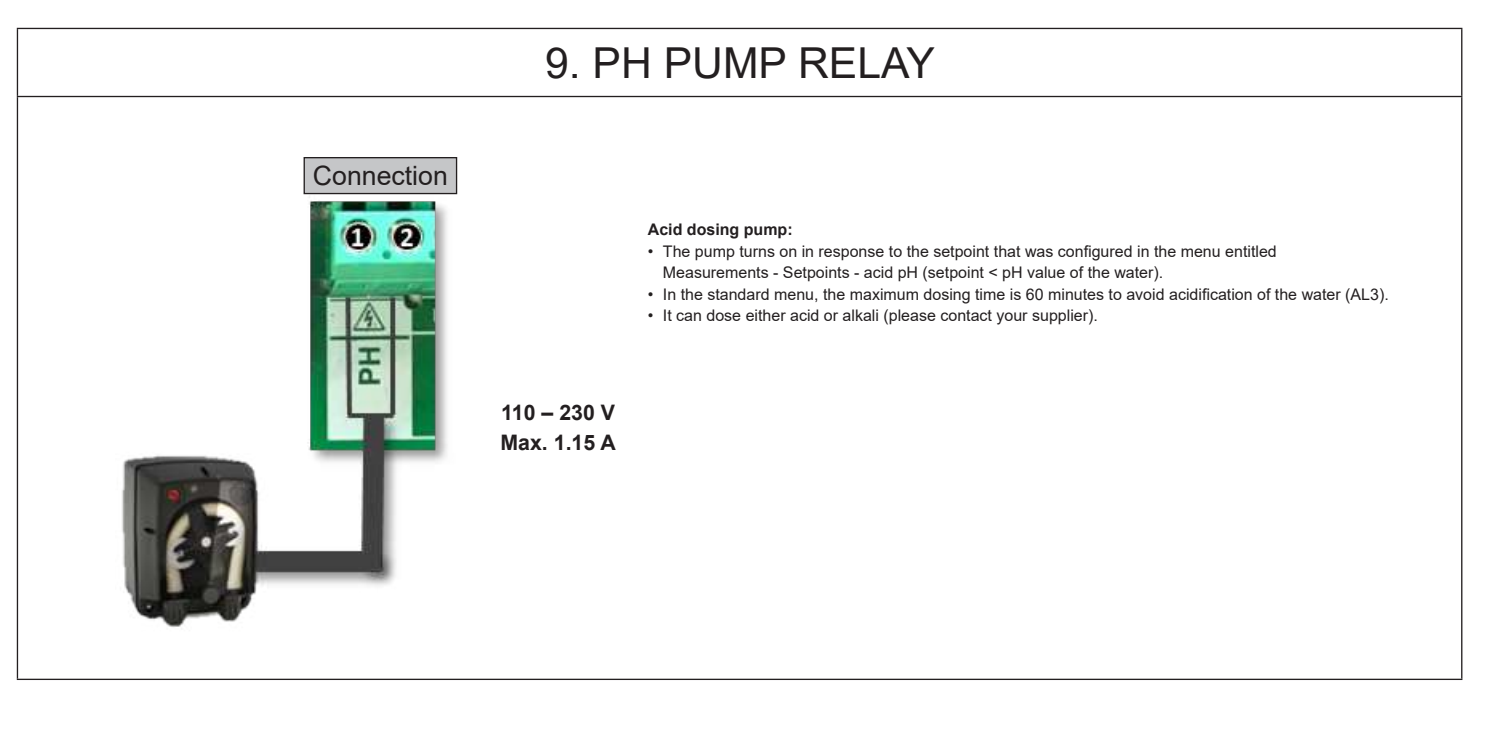

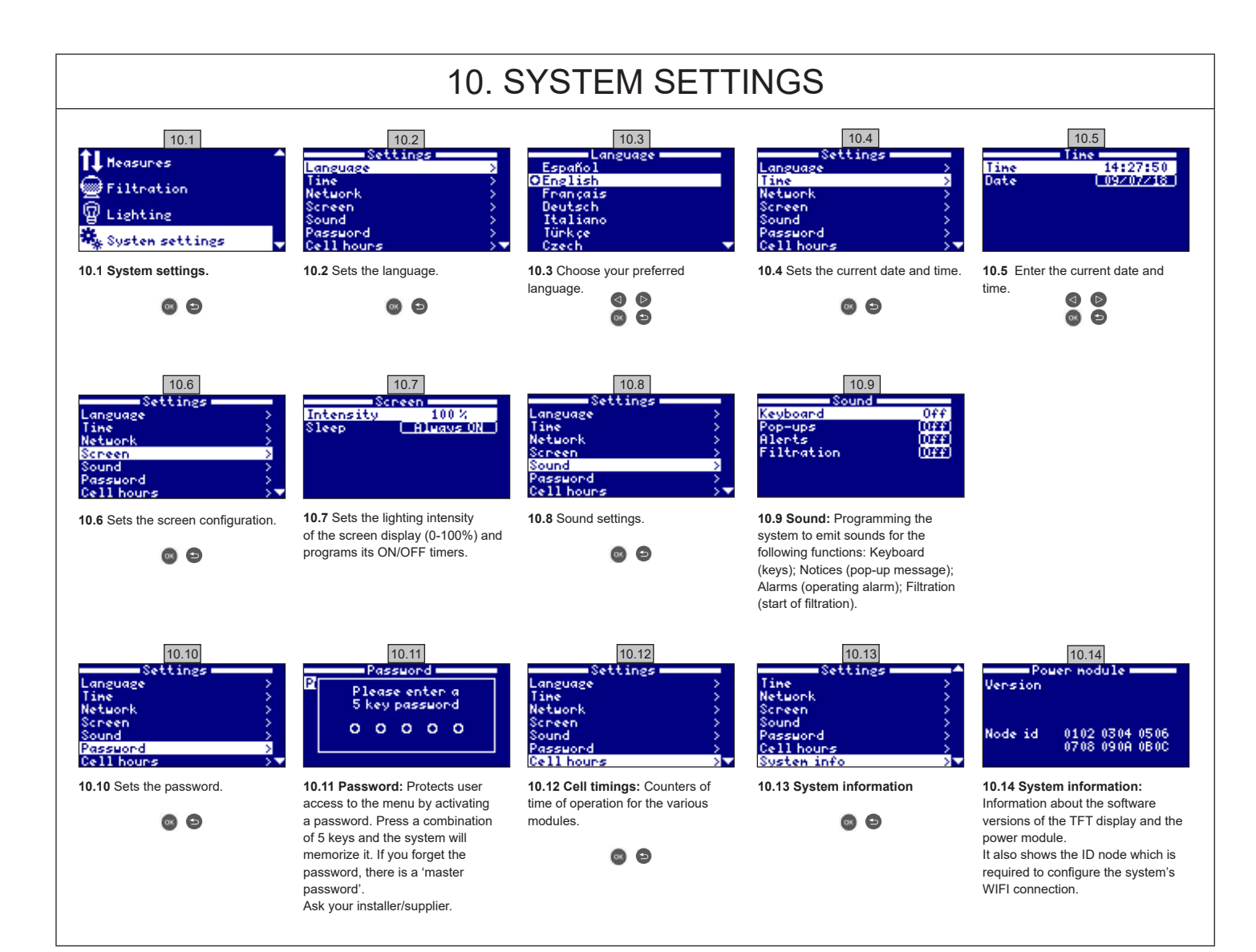

| 10.1. WIFI CONFIGURATION                                                                        |                                                                                                    |                                                                                                    |                                                                                                    |                                                                                                    |  |  |
|-------------------------------------------------------------------------------------------------|----------------------------------------------------------------------------------------------------|----------------------------------------------------------------------------------------------------|----------------------------------------------------------------------------------------------------|----------------------------------------------------------------------------------------------------|--|--|
| Connection                                                                                      | 10.15       Settings       Time       Network       Screen       Screen       Sound       Password       Cell hours                | 10.16<br>Network<br>Enter AP ><br>System settings ><br>Status >                                                                         | 10.17<br>Network<br>Scanning                                                                                                    | Once the WIFI module has<br>been connected to the network<br>and both lights are ON, go to                                                                                                    |  |  |
| WIFI MODULE<br>9 Black<br>9 Green<br>9 Yellow<br>1 Red                                          | <b>10.15 Internet:</b> Once the WIFI module is connected, restart your unit. The Internet option will appear in the Settings menu. | <b>10.16 WIFI:</b> Select WIFI to scan for available networks that the module can access. The search will be carried out automatically. | <b>10.17</b> Select the desired network that the WIFI module can access. Enter the password in the pop-up keyboard. Scroll up and down with the up/down keys and left to right with the plus/minus keys. To select | www.poolwatch.hayward.fr.<br>Access the Register option and<br>enter all the data requested.<br>The unit ID node can be found<br>on your device<br>(see section 10. System<br>Settings - screens 10.13 & |  |  |
| 10.18       Network       HIFI       Enter AP       System settings       Status                | 10.19       Network       Enter AP       System settings       Status                                                              | 10.20<br>Network<br>Enter AP<br>System settings<br>Status                                                                               | a letter press OK.                                                                                                    | 10.14). Upon completion of<br>the process, you will have<br>total control over your pool<br>and you will be able to change<br>parameters such as setpoints<br>or filtration times.                       |  |  |
| <b>10.18 Select AP:</b> Manually enter<br>the name and the password of the<br>network selected. | <b>10.19 System settings</b> : For a more detailed configuration enter into this menu or contact your installer.                   | <b>10.20 Status:</b> Check the status of your connection.                                                                               |                                                                                                    |                                                                                                    |  |  |

### 10.2. WIFI INSTALLATION

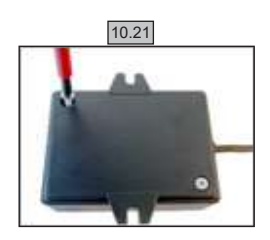

**10.21** Open the cover of the WiFi box.

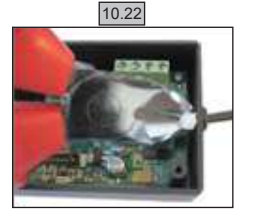

10.22 Cut the flange.

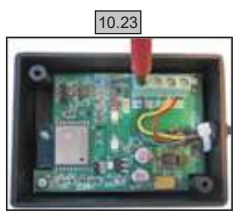

10.23 Disconnect the cables

10.24

**10.24** Pass the cable through the cable gland from the inside outwards.

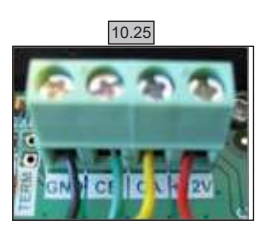

10.25 Connect the cables again in the WiFi box. GND = Black CE = Green CA = Yellow +12V = Red

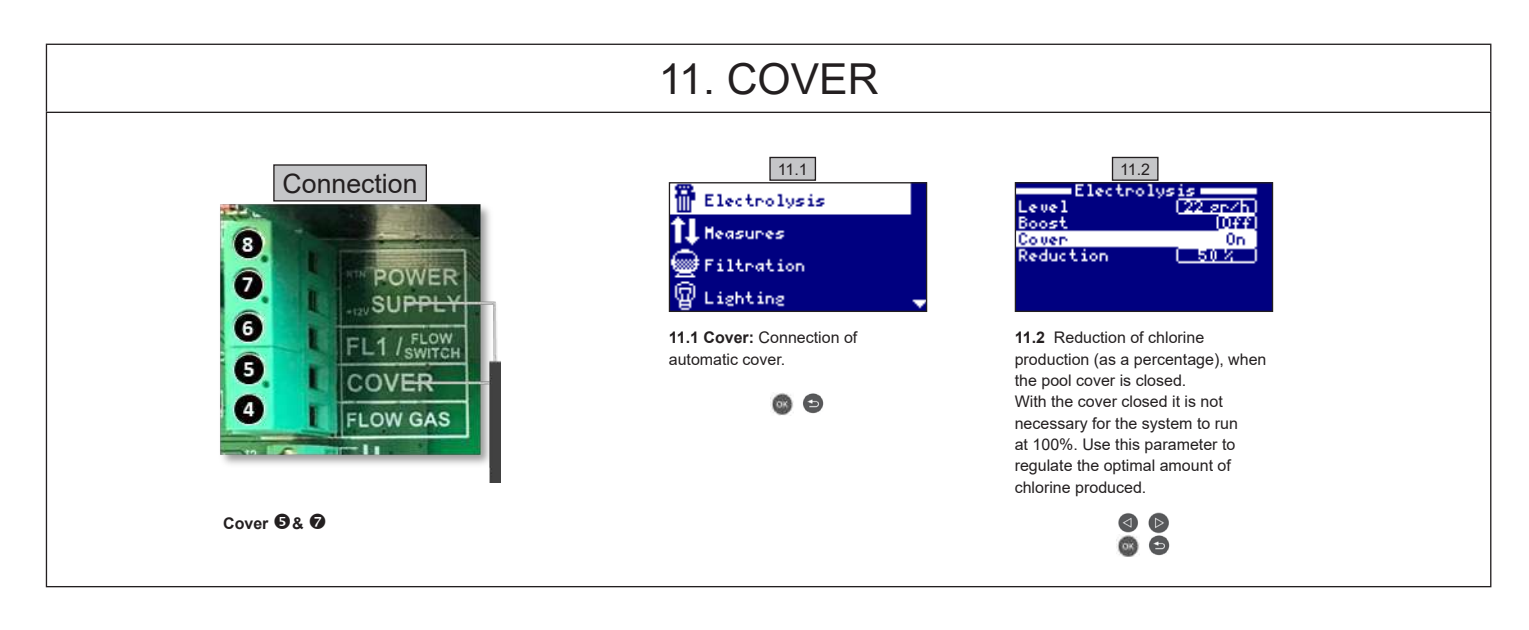

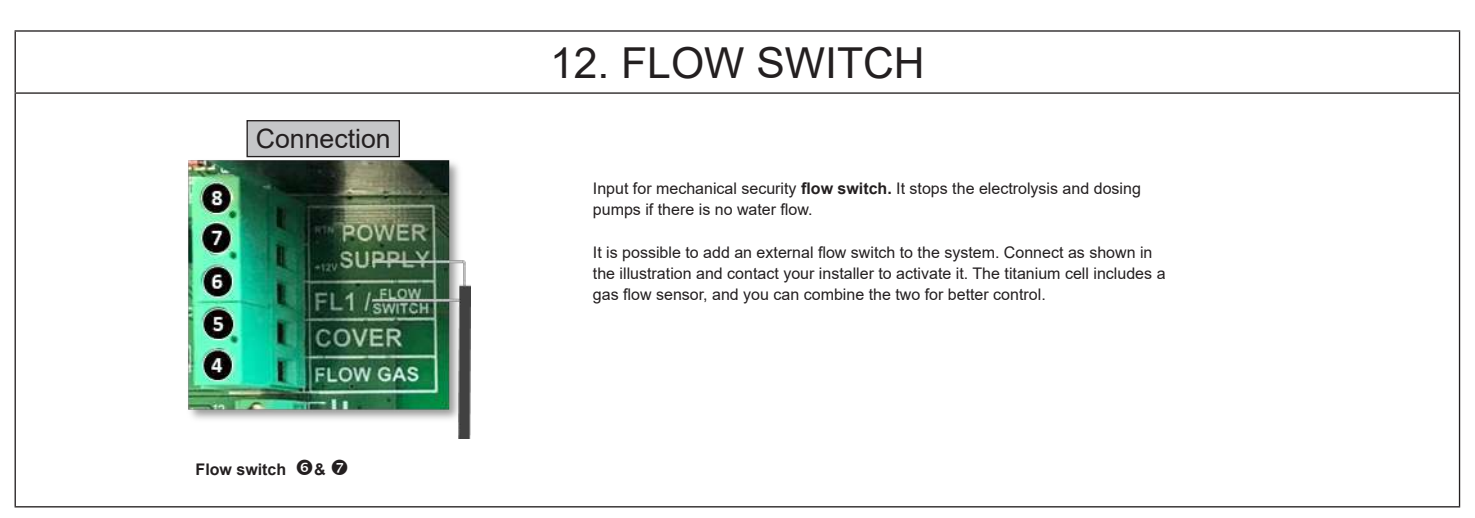

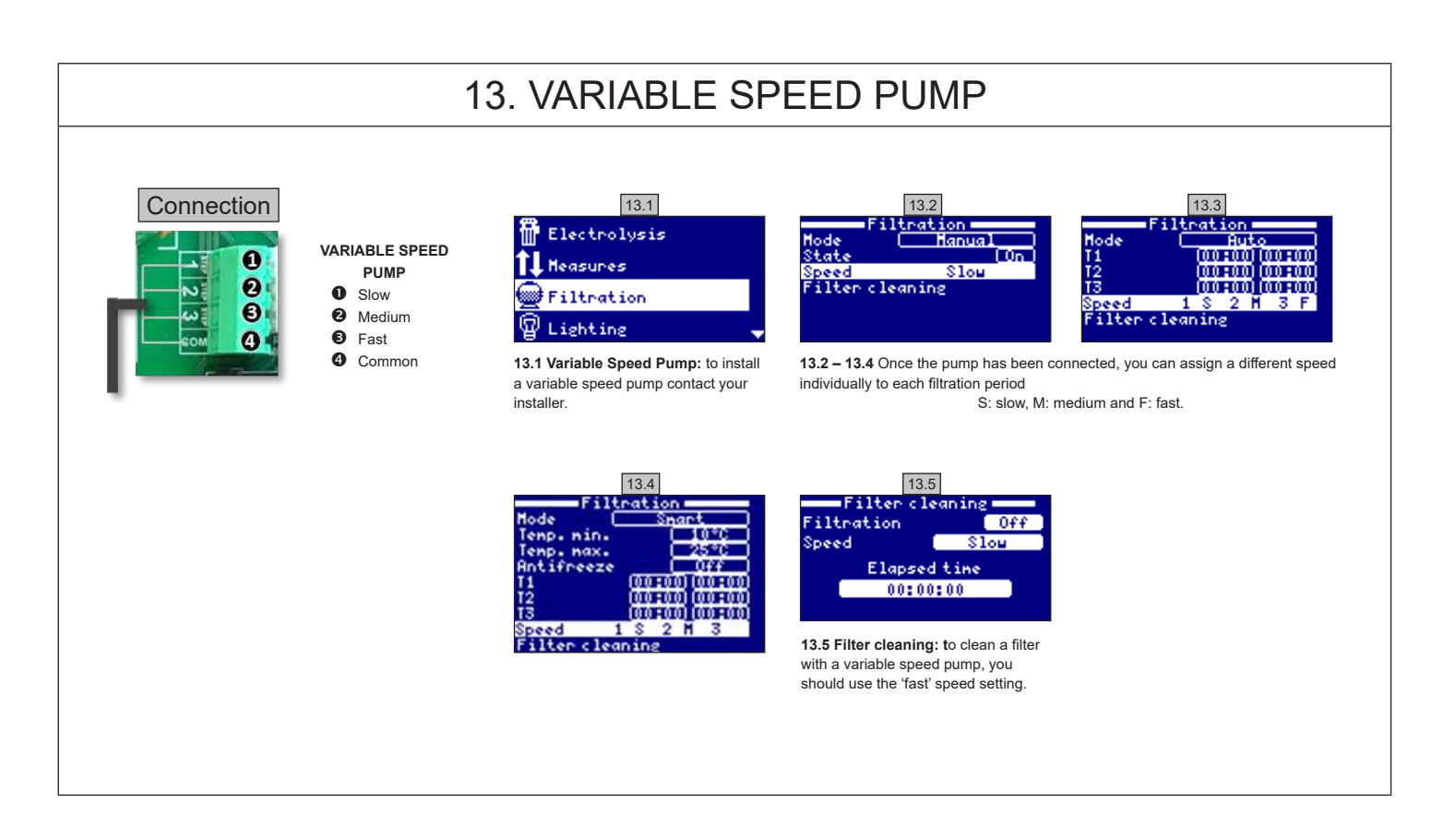

| 14. DESCRIPTION OF MESSAGES / ALARMS |                                                                                                    |  |  |
|--------------------------------------|----------------------------------------------------------------------------------------------------|--|--|
| P1/P2                                | Operating cell polarity. The cell changes polarity automatically to clean itself.                                                                                                    |  |  |
| Lgt                                  | Lighting is on.                                                                                                    |  |  |
| Cov                                  | Cover detector indicates that it is closed. Production will reduce automatically to the value configured in the electrolysis menu.                                                                               |  |  |
| F1                                   | Lack of water flow in the installation. Monitor the flow switches and check that the pressure is correct.                                                                                                    |  |  |
| Low                                  | Production of the device is not reaching the desired level. This can be due to various factors<br>- Lack of salt,<br>- Scaled-up cell,<br>- Consumed cell (check the hours counter),<br>- Low water temperature. |  |  |
| AL3                                  | Maximum time exceeded for acid dosing. Check pH readings, calibration and verify that the acid tank is not empty. To reset the alarm press the 'Back' key.                                                       |  |  |

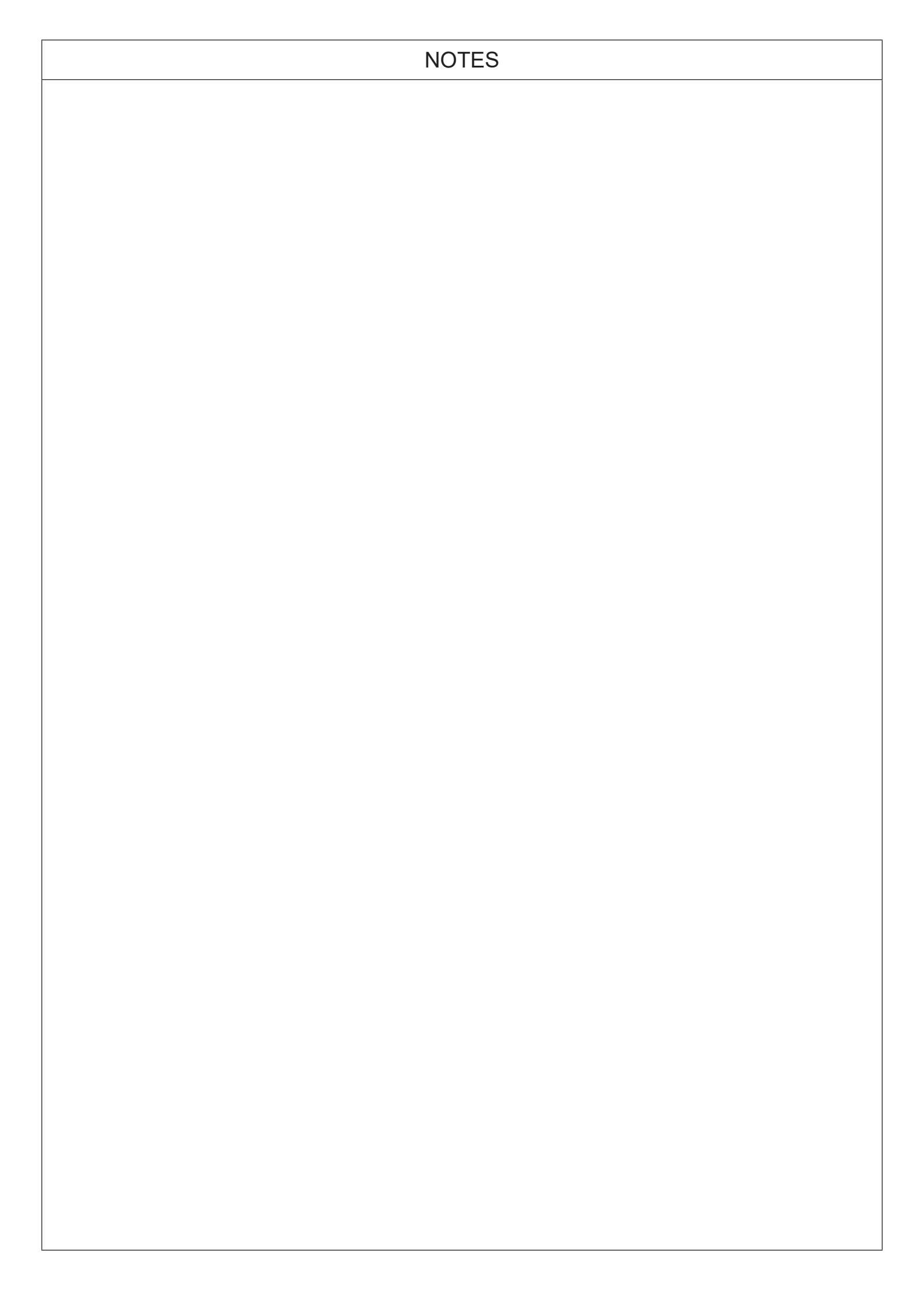

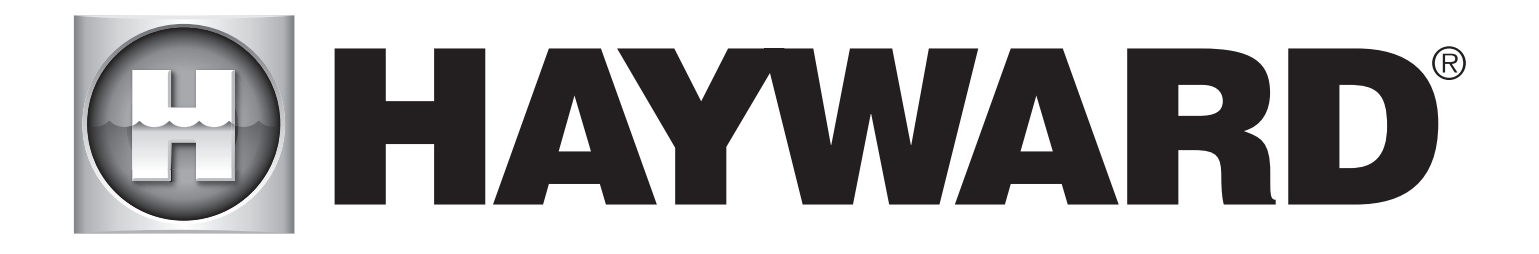

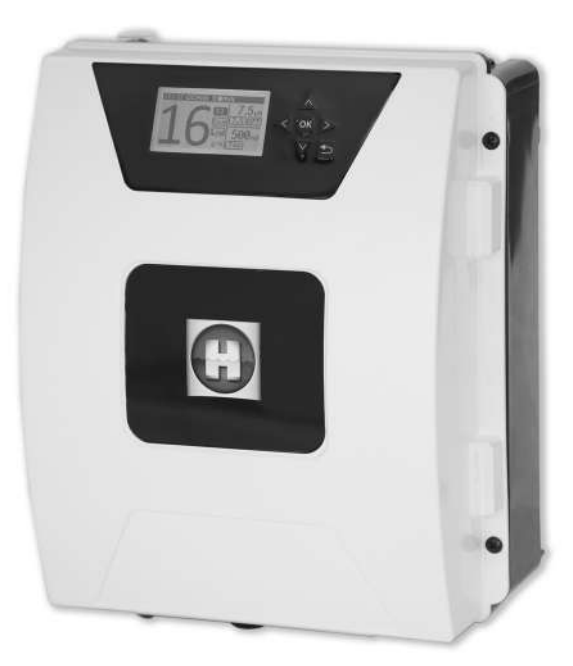

# 

**AQUARITE FLO ADVANCED** 

**CONSERVE ESTE MANUAL PARA CONSULTAS ULTERIORES** 

HAYWARD POOL EUROPE - 1070 Allée des Chênes - CS 20054 Saint Vulbas - 01154 Lagnieu Cedex - Francia

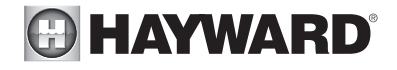

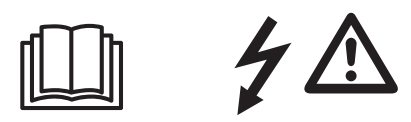

#### ADVERTENCIA: Riesgo eléctrico. El incumplimiento de estas instrucciones puede originar lesiones graves, incluso la muerte. EL APARATO ESTÁ DESTINADO SOLAMENTE A LAS PISCINAS

ADVERTENCIA – Desconecte el aparato de la alimentación de corriente antes de realizar cualquier intervención.

ADVERTENCIA – Todas las conexiones eléctricas deben ser efectuadas por un electricista profesional homologado y cualificado según las normas vigentes en el país de instalación.

| F   | NF C 15-100                               | GB  | BS7671:1992                           |
|-----|-------------------------------------------|-----|---------------------------------------|
| D   | DIN VDE 0100-702                          | EW  | SIST HD 384-7-702.S2                  |
| A   | ÖVE 8001-4-702                            | Н   | MSZ 2364-702:1994 / MSZ 10-533 1/1990 |
| E   | UNE 20460-7-702 1993, REBT ITC-BT-31 2002 | М   | MSA HD 384-7-702.S2                   |
| IRL | IS HD 384-7-702                           | PL  | TS IEC 60364-7-702                    |
|     | CEI 64-8/7                                | CZ  | CSN 33 2000 7-702                     |
| LUX | 384-7.702 S2                              | SK  | STN 33 2000-7-702                     |
| NL  | NEN 1010-7-702                            | SLO | SIST HD 384-7-702.S2                  |
| Р   | RSIUEE                                    | TR  | TS IEC 60364-7-702                    |

ADVERTENCIA – Compruebe que el aparato está conectado en una toma de corriente protegida contra los cortocircuitos. El aparato debe estar alimentado también por medio de un transformador de aislamiento o un dispositivo diferencial residual (DDR) con una corriente residual nominal de funcionamiento no superior a 30 mA.

ADVERTENCIA – Asegúrese de que los niños no pueden jugar con el aparato. Conserve sus manos, y cualquier objeto extraño, lejos de las aberturas y de las partes móviles.

ADVERTENCIA – Compruebe que la tensión de alimentación requerida por el producto corresponde a la tensión de la red de distribución y que los cables de alimentación están adaptados para la alimentación en corriente del producto.

ADVERTENCIA – Los productos químicos pueden causar quemaduras internas y externas. Para evitar la muerte, lesiones graves y/o daños materiales: Lleve equipamientos de protección individual (guantes, gafas, máscara...) al realizar la revisión o el mantenimiento de este aparato. Este aparato debe ser instalado en un local suficientemente ventilado.

ADVERTENCIA – Para reducir el riesgo de choque eléctrico, no utilice alargaderas para conectar el aparato en la toma de corriente. Utilice una toma mural.

ADVERTENCIA – Lea detenidamente las instrucciones de este manual y las que figuran en el aparato. El incumplimiento de las consignas podría originar lesiones. Este documento debe ser entregado al usuario de la piscina, que lo conservará en lugar seguro.

ADVERTENCIA – Este equipo puede ser utilizado por niños a partir de los 8 años de edad y por personas con capacidades físicas, sensoriales o mentales reducidas o personas carentes de experiencia o de conocimientos, siempre que estén debidamente supervisados o que se les hayan dado instrucciones sobre el uso seguro del equipo y se hayan comprendido los riesgos que involucra. Los niños no deben jugar con el equipo. La limpieza y el mantenimiento a cargo del usuario no deben realizarlos niños no vigilados.

ADVERTENCIA – Utilice sólo piezas de origen Hayward.

ADVERTENCIA – Si el cable de alimentación está deteriorado, debe ser reemplazado por el fabricante, su servicio postventa o por personas de cualificación similar, para evitar los peligros.

ADVERTENCIA – El aparato no debe ser utilizado si el cable de alimentación está deteriorado. Podría producirse un choque eléctrico. Un cable de alimentación deteriorado debe ser reemplazado por el servicio postventa o por personas de cualificación similar, para evitar los peligros.

**MANUAL DEL USUARIO** 018 ES Control a A partir de 3g SAL/L WiFi y MODBUS Posibilidad de Autolimpiante Agua de mar distancia desde actualización todo el mundo 1. DESCRIPCIÓN DEL EQUIPO Sistema de tratamiento de agua y controlador para piscinas. Tratamiento de agua: Por medio de electrólisis salina se produce cloro, a partir de agua ligeramente salada. La célula de electrólisis logra la producción de hipoclorito de sodio (cloro líquido) a partir de una concentración de 3g sal por litro. De esta forma el cloro combate y elimina bacterias, virus, agentes patógenos y oxida además 0 materia orgánica presente en el agua. El cloro utilizado se reconvierte en sal pasadas unas horas. El sistema controla centralmente todos los componentes de su piscina, asegurando su eficiente interacción. 254 mm Øint 63 mm Alimentación 230 V - 50 Hz (A) **B** Conexión célula  $(\mathbf{A})$ Célula de electrólisis 298 mm **(c)** Conexiones opciones B Conexión al equipo D Conexión pH y Rx **()** Soporte célula Øext E Interruptor ON / OFF D Detector flujo/gas (interno) 63 mm BC 0 K -133 mm Peso: 5,8 kg CAJA ELECTRÓNICA CÉLULA

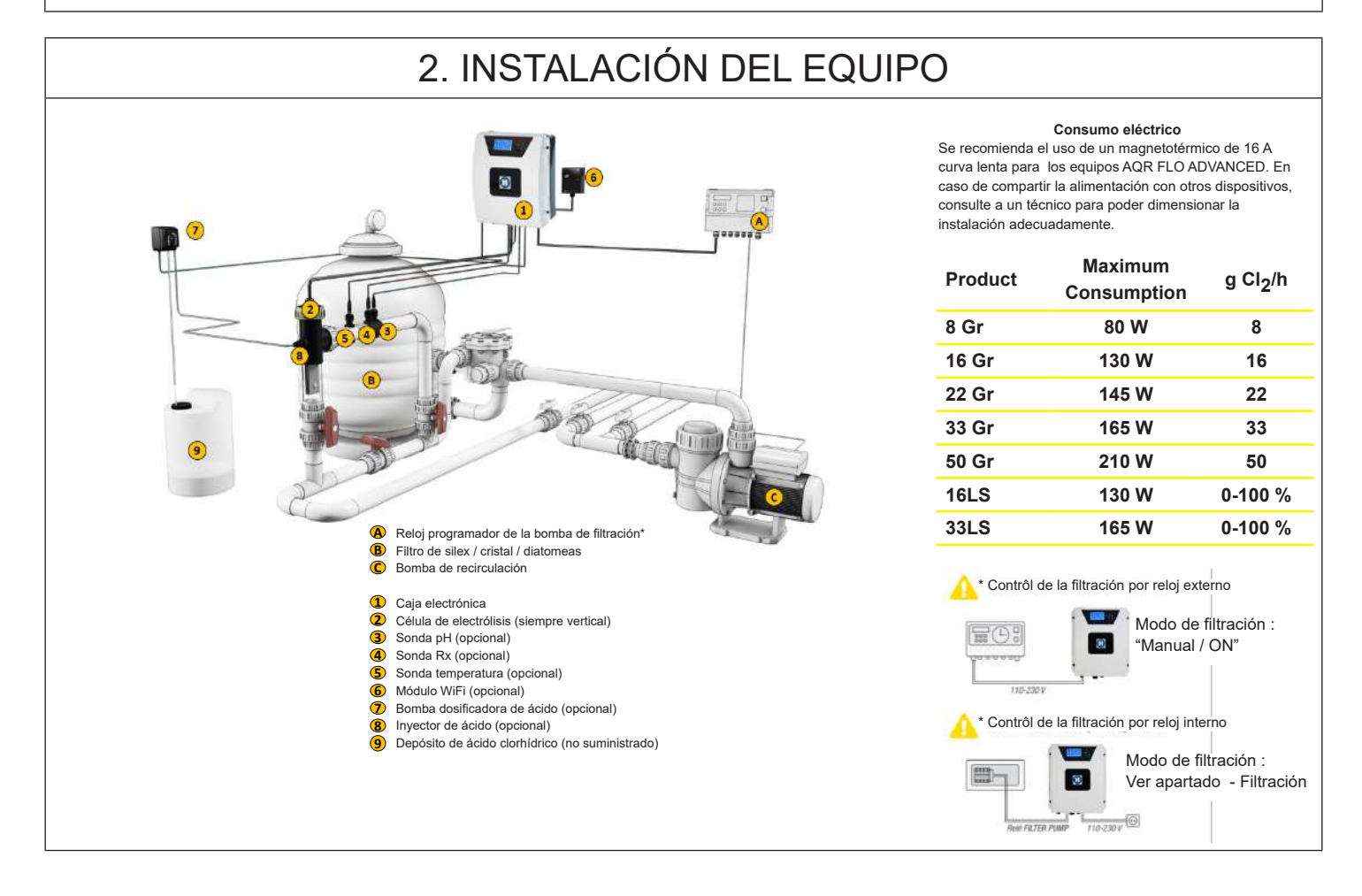

| 2.1. MONTAJE DEL EQUIPO |                                                                                                    |                                                                                                    |                                                        |                              |  |  |  |
|-------------------------|----------------------------------------------------------------------------------------------------|----------------------------------------------------------------------------------------------------|--------------------------------------------------------|------------------------------|--|--|--|
|                         | Bisagra de goma<br>X2                                                                                                    | Bloqueo de goma<br>para bisagra X2                                                                                     | Taco<br>X4                                             | Plantilla de taladrado<br>X1 |  |  |  |
|                         | Tornillo pared<br>X4                                                                                                    | Oreja<br>X4                                                                                                    | Tornillo oreja<br>X4                                   |                              |  |  |  |
|                         | Etapa 1. Sin abrir la tapa, a<br>Etapa 2. Marcar la posición<br>Etapa 3. Perforar e insertar<br>Etapa 4. Atornillar los 4 torr | tornillar las 4 orejas a la ca<br>de las 4 orejas con la plan<br>los 4 tacos a la pared.<br>illos de pared y suspender | ja por detrás.<br>tilla para taladrar.<br>· el equipo. |                              |  |  |  |

## 2.2. MONTAJE DEL CHIP PH Y REDOX

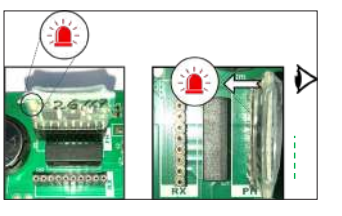

## 2.3. MONTAJE Y CONEXIÓN DE LA CÉLULA

1. Montar la célula verticalmente

Célula

- 2. Montar la célula en derivación
- 3. Montar la célula en el punto más alto de la instalación
- 4. Conectar la célula y el detector de gas a la caja

**Nota:** Si se instala en una piscina anteriormente tratada con cloro, se recomienda renovar todo el volumen de agua de la piscina para que el ácido isocianúrico (estabilizador de cloro) no falsee las mediciones de la sonda rX (redox).

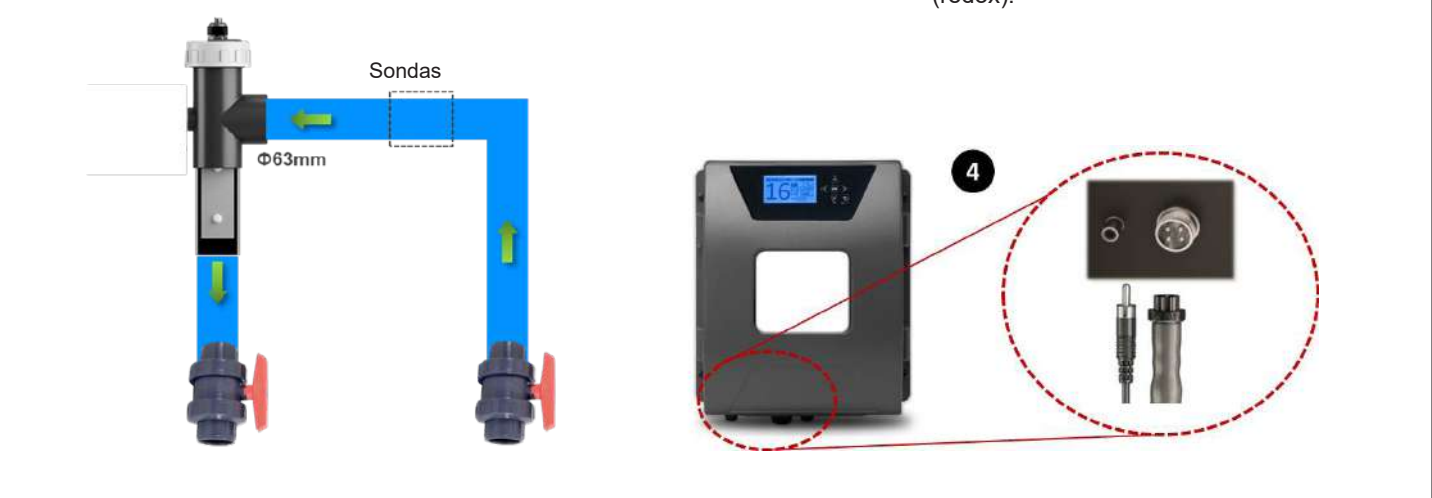

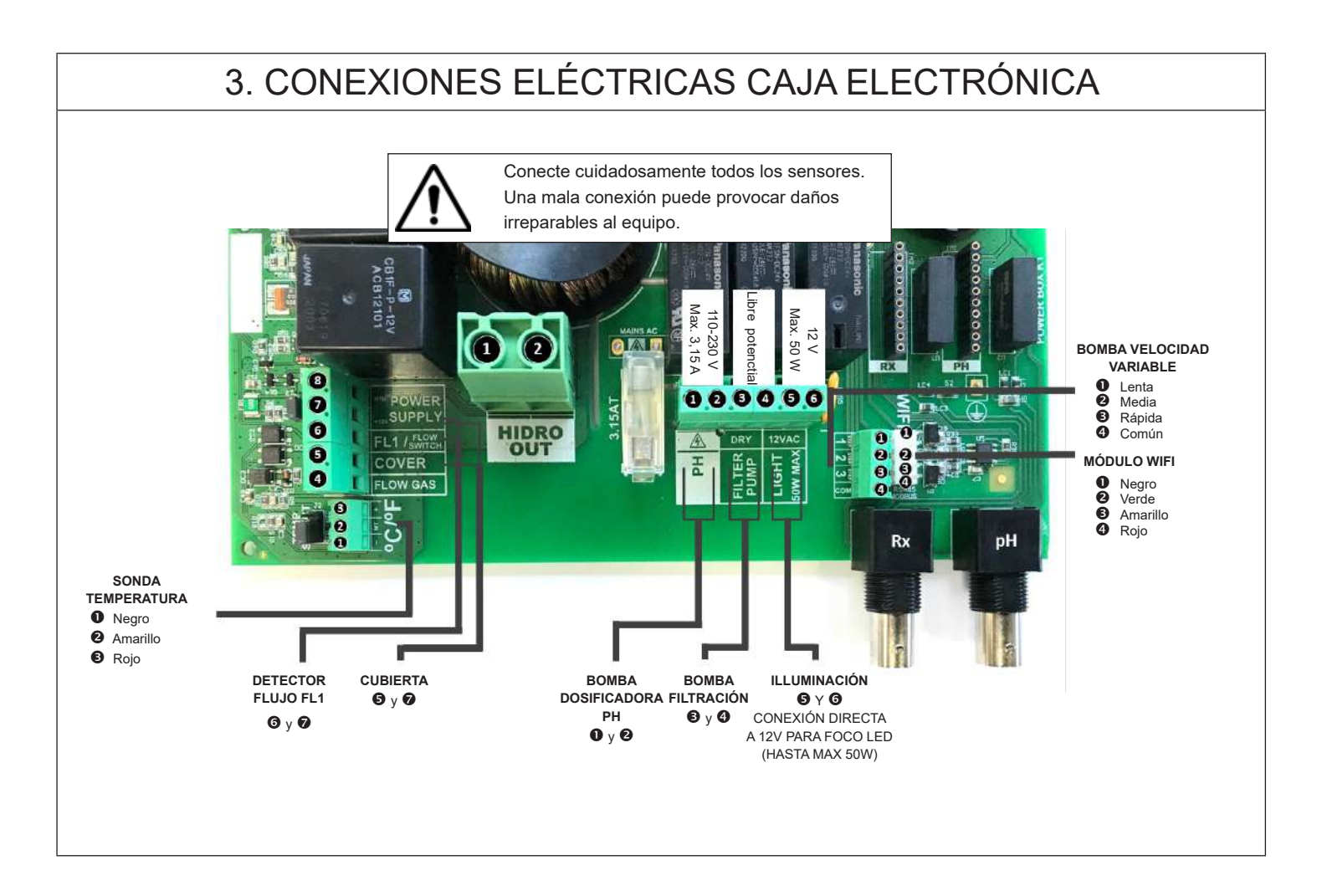

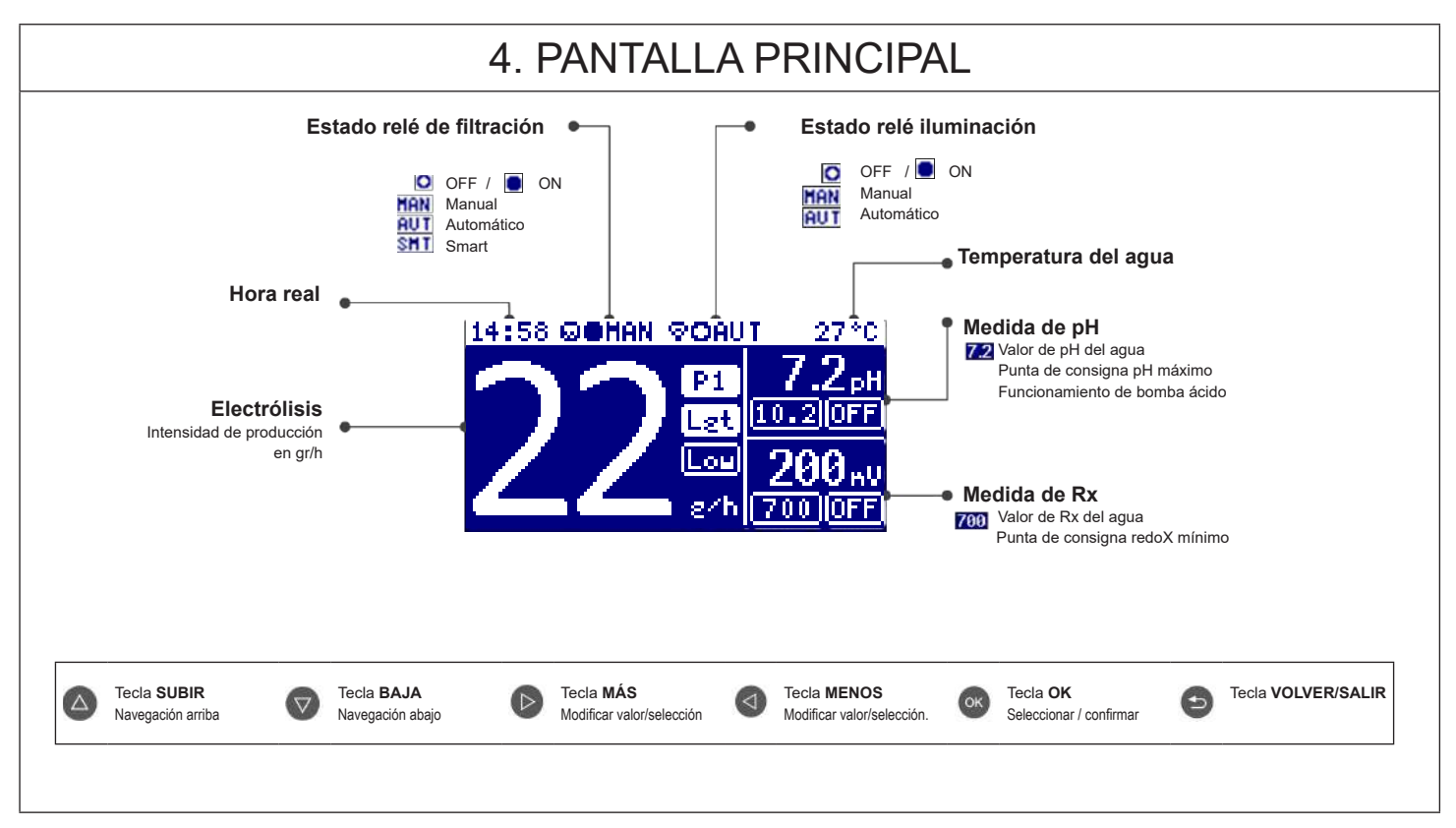

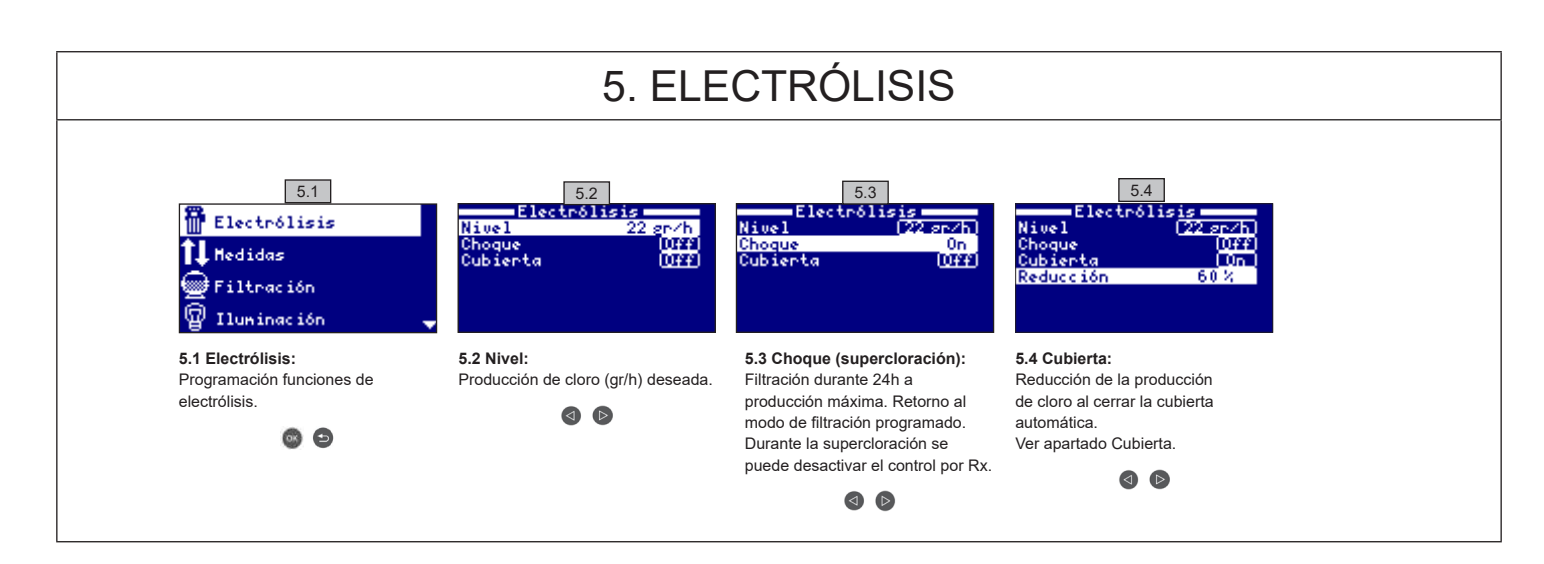

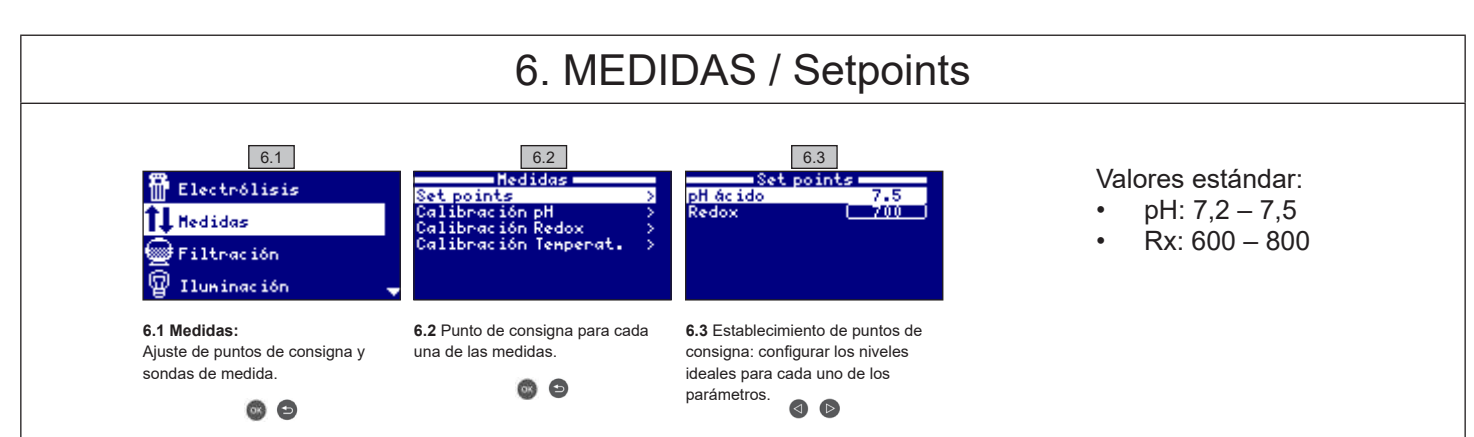

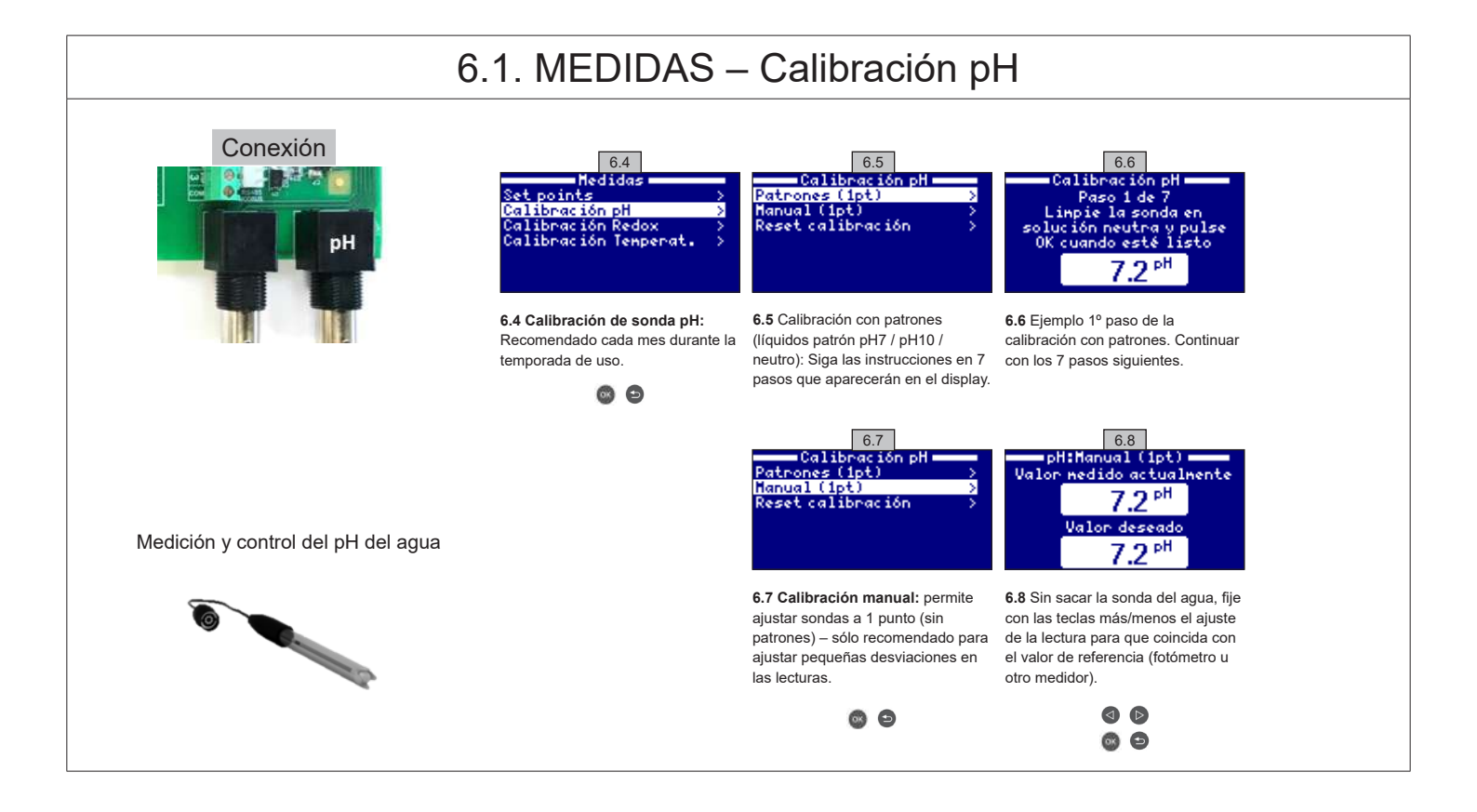

#### 6.2. MEDIDAS – Calibración Rx

El valor Rx nos informa sobre el potencial de oxidación o de reducción, y se utiliza para determinar la capacidad de esterilización del agua. La consigna o setpoint es el valor mínimo de redoX para la activación/desactivación de la célula de titanio. El ajuste del Rx ideal (setpoint) es el último paso en la puesta en marcha del sistema.

Para encontrar el valor ideal de redoX en su piscina siga las instrucciones siguientes:

1. Conecte la filtración de su piscina (el agua de su piscina debe contener la sal perfectamente disuelta).

2. Añada cloro al agua hasta conseguir 1-1,5 ppm (aprox. 1-1,5 gr de cloro por m<sup>3</sup> de agua). El pH debe estar entre 7,2 - 7,5.

3. A los 30 minutos lea el valor de cloro libre en su piscina (medidor manual DPD1). Si tiene entre 0,8 - 1,00 ppm de cloro libre vea en el display Rx el valor medido y memorice este valor como setpoint para activar/desactivar la célula de electrólisis/hidrólisis.

4. Verifique al día siguiente los niveles de cloro libre (medidor manual DPD1) y redoX. Aumente/disminuya el punto de consigna si es necesario.

5. Recuerde verificar el setpoint de Rx cada 2-3 meses y/o cuando los parámetros del agua cambien (pH/temperatura/conductividad).

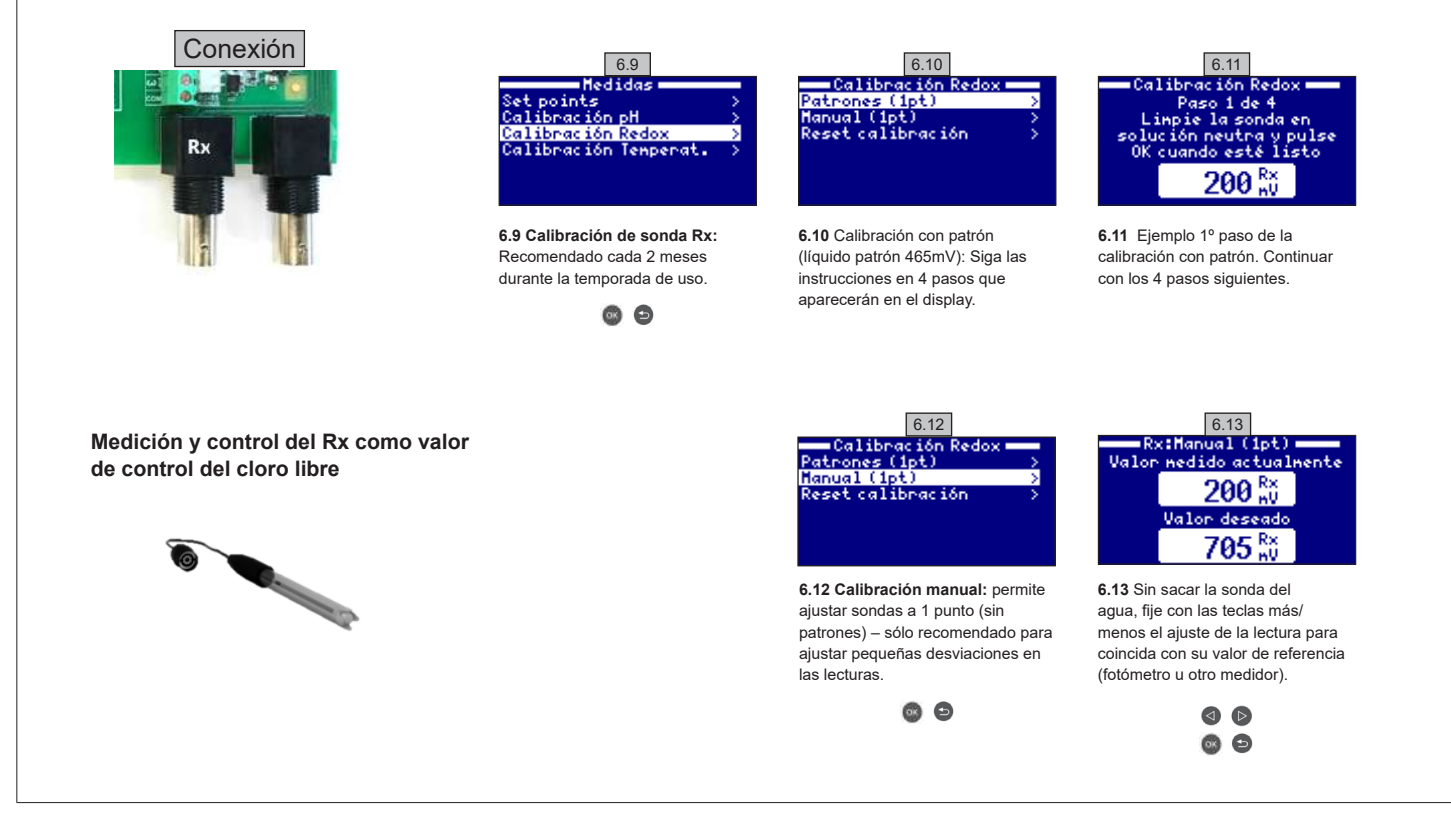

#### 6.3. MEDIDAS – Calibración temperatura

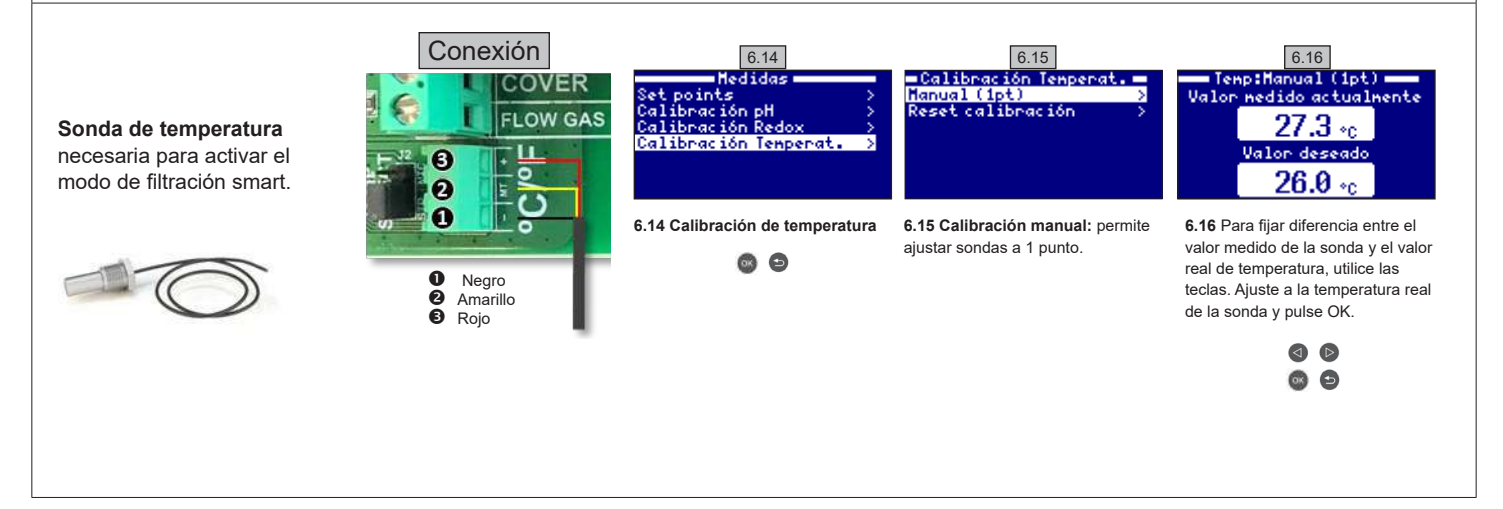

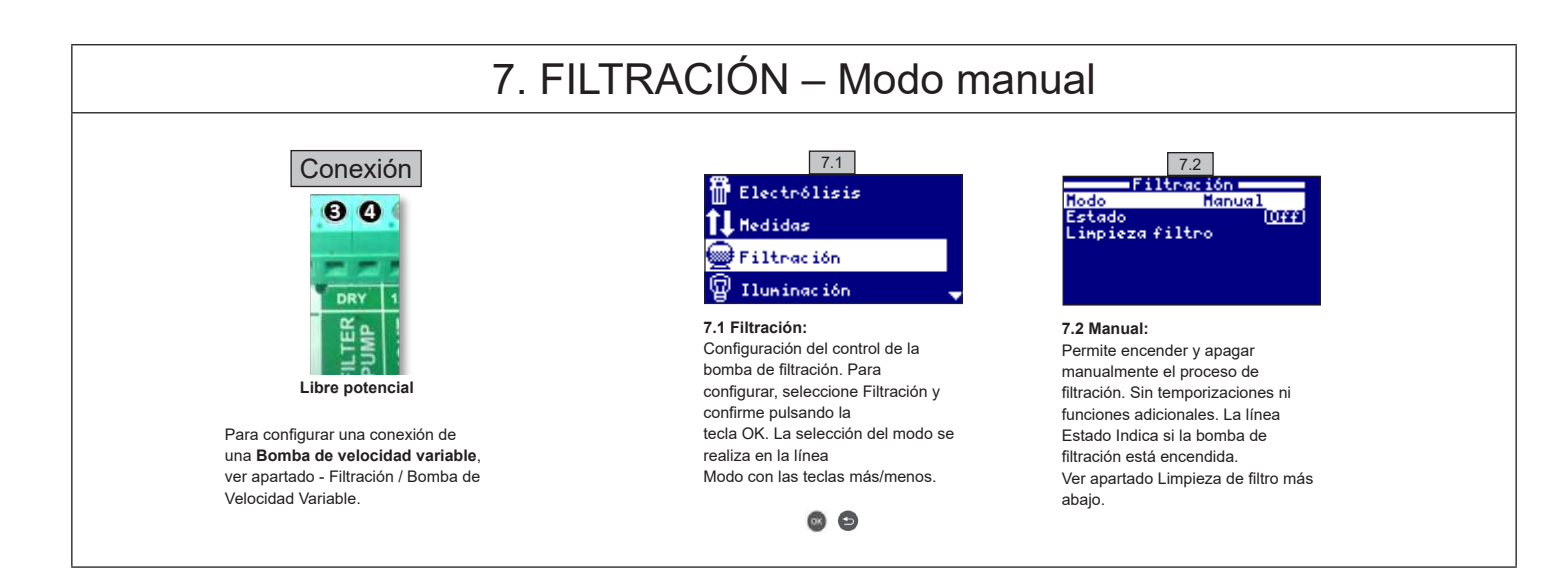

#### 7.1. FILTRACIÓN – Modo automático

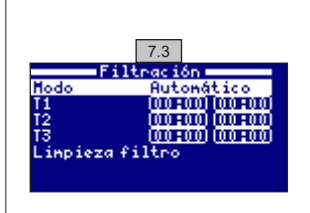

#### 7.3 Automático (o temporizado):

En este modo la filtración se enciende de acuerdo con unos temporizadores que permiten ajustar la hora de inicio y final de la filtración. Los temporizadores siempre actúan de forma diaria, en ciclos de 24 horas.

Para configurar los tiempos de encendido y apagado (hasta 3 tiempos programables posibles), seleccione con las teclas **subir/bajar** en la línea del temporizador que desee cambiar (1-3).

Con las teclas más/menos se abre el campo de la hora inicial del temporizador seleccionado. Configure la hora con más/menos. Desplácese con la tecla arriba al campo de los minutos y configure con más/menos.

Para confirmar pulse **OK** y para anular pulse **volver/salir**. Para configurar la hora de apagado, proceda de forma correspondiente. Ver apartado Limpieza de filtro más abajo.

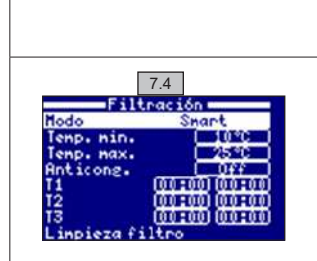

7.5

Tiempo transcurrido

00:00:00

Linpieza fi

iltración

## 7.2. FILTRACIÓN – Modo Smart

7.4 Smart\*: Este modo usa como base el modo automático o temporizado, con sus tres intervalos de filtración, pero ajustando los tiempos de filtración en función de la temperatura. Para ello se suministran dos parámetros de temperaturas: la temperatura máxima, por encima de la cual los tiempos de filtración serán los establecidos por los temporizadores, y la temperatura mínima, por debajo de la cual la filtración se verá reducida a 5 minutos, que es el tiempo mínimo de trabajo. Entre estas dos temperaturas los tiempos de filtración se escalan linealmente. Utilizar las teclas más/ menos para configurar las temperaturas mínima y máxima deseadas.

Existe la opción de activar el modo anti congelación mediante el cual se enciende la filtración continuamente si la temperatura del agua es inferior a 2º C.

Para configurar los tiempos de encendido y apagado (hasta 3 tiempos programables posibles), seguir las instrucciones del Modo Automático. Ver apartado Limpieza de filtro más abajo.

\*Nota: Modo solo visible cuando la opción de usar sonda de temperatura y/o heating están activas en el "Menú instalador".

#### 7.3. FILTRACIÓN – Limpieza de filtro

7.5 Modo limpieza de filtro (y limpieza de la piscina por succión): Desde este menú (accesible desde cualquier Modo de Filtración) se puede realizar de forma fácil una limpieza a contracorriente del filtro de arena. Al activar este menú desde cualquiera de los modos de filtración (Manual, Automático, Smart), se desconectará la célula de electrólisis/hidrólisis. A continuación proceda como sigue:

- Ponga la bomba de filtración en OFF con las teclas más/menos.
- Coloque la válvula de la bomba de filtración en la posición de limpieza a contracorriente.
- Vuelva a poner en ON la bomba de filtración. Puede controlar el tiempo que ha durado el lavado a contracorriente en el reloj de la pantalla. Asegúrese de que se ha hecho un lavado a contracorriente suficiente y completo de su filtro.
  - Cuando haya finalizado el lavado a contracorriente, apague la bomba de filtración y vuelva a colocar la válvula en la posición de filtrar. Si lo desea, puede realizar ahora un ciclo de enjuaque.
  - · Proceda como para el lavado a contracorriente, colocando esta vez la válvula en la posición de enjuagar.
  - · Al salir del menú Limpieza filtro con la tecla volver/salir el sistema volverá a ponerse en el modo programado

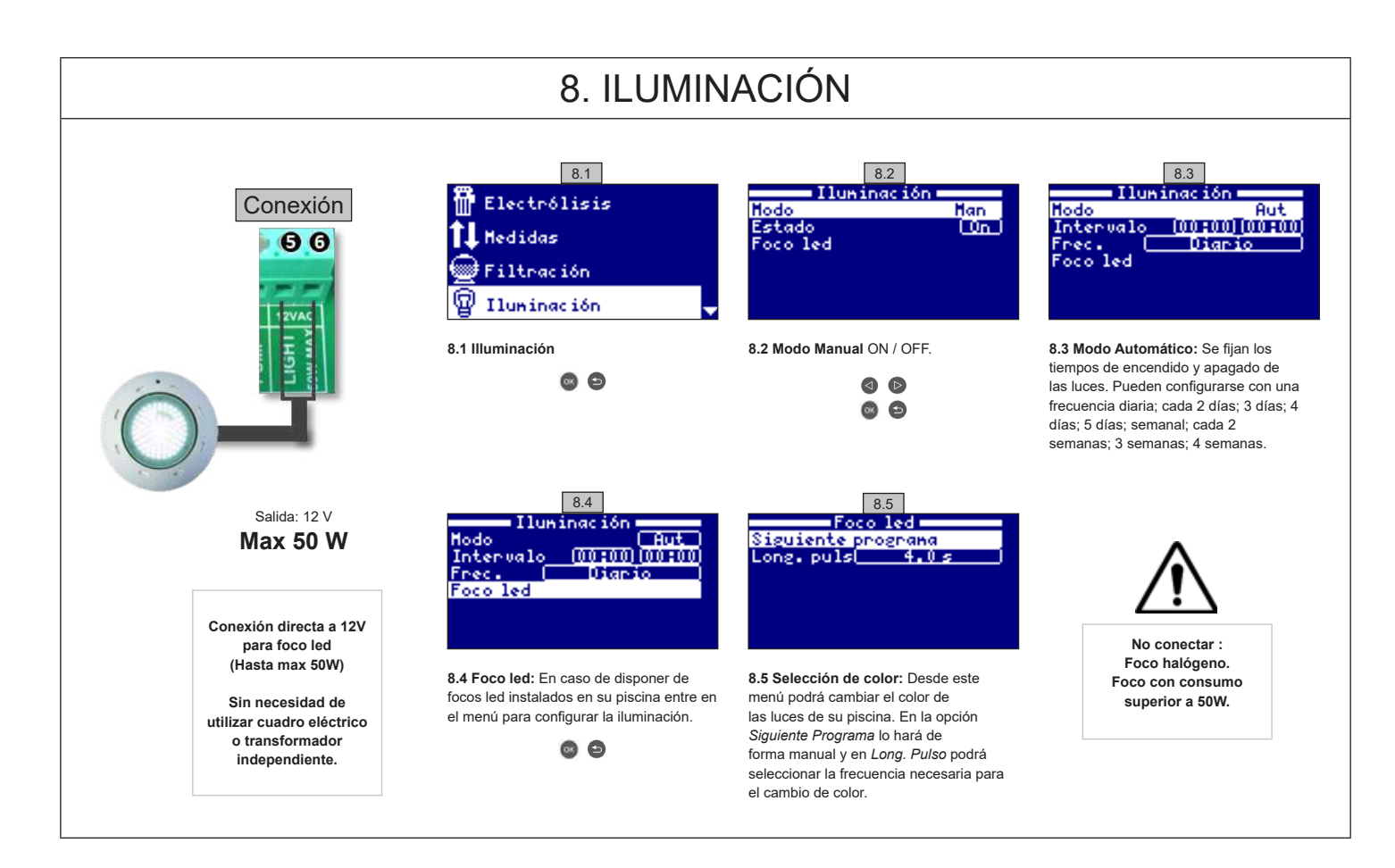

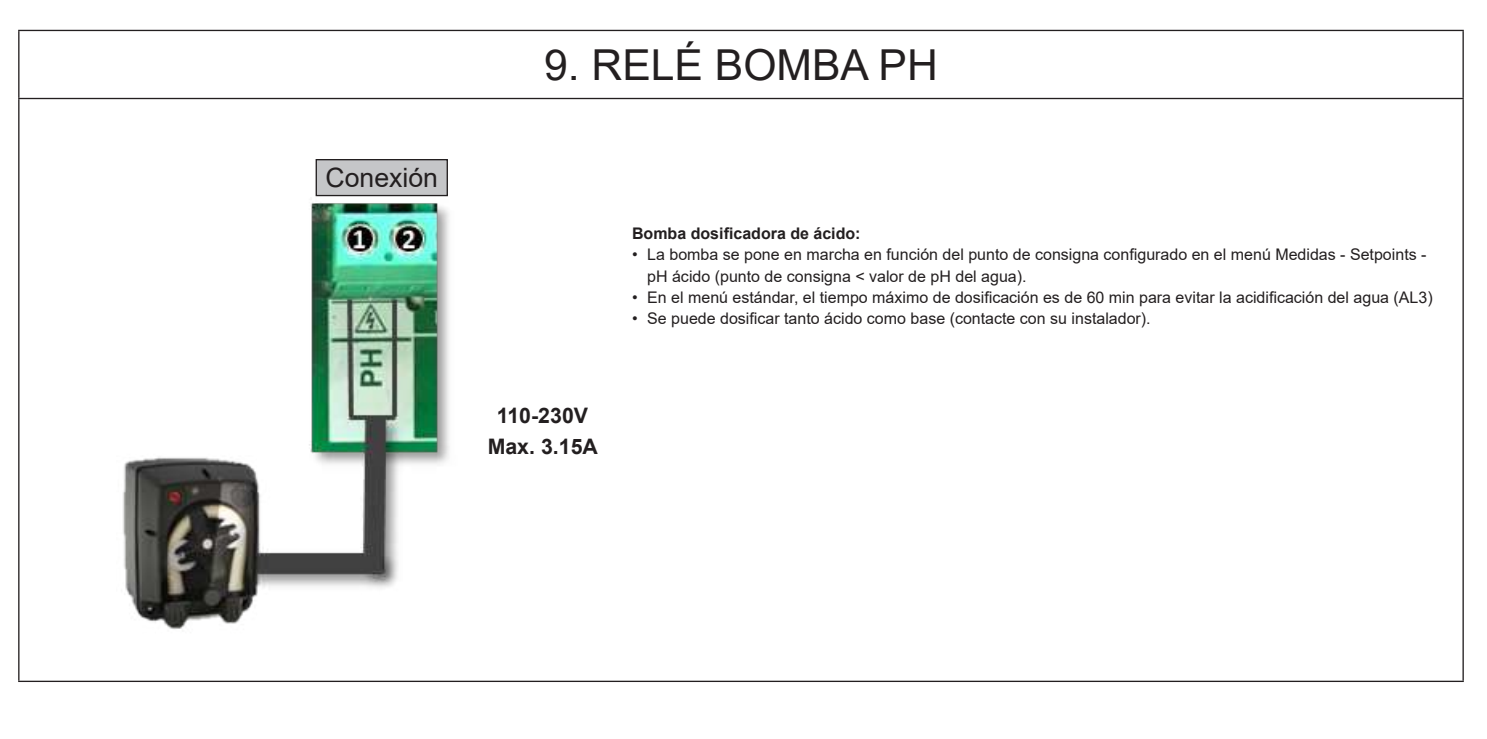
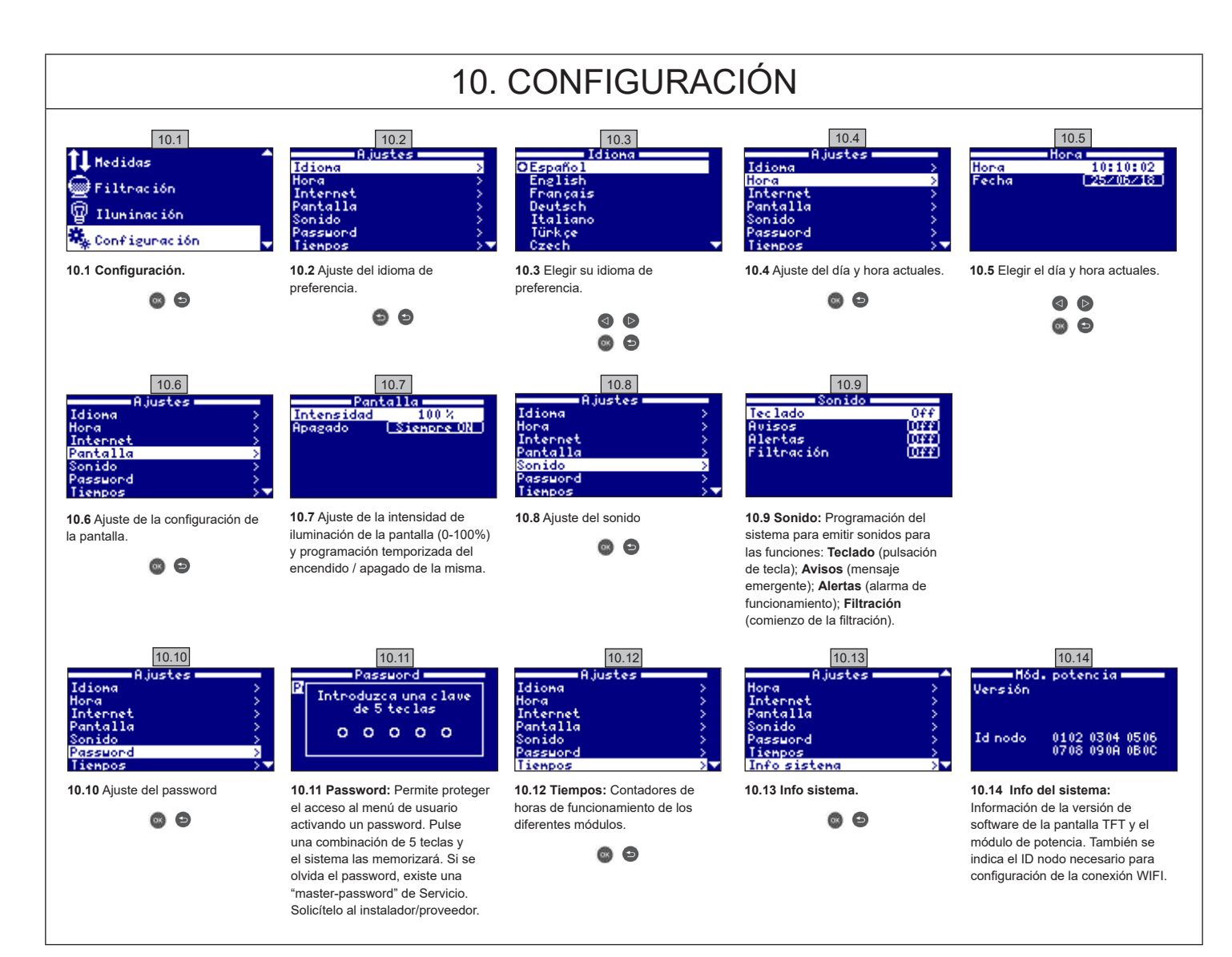

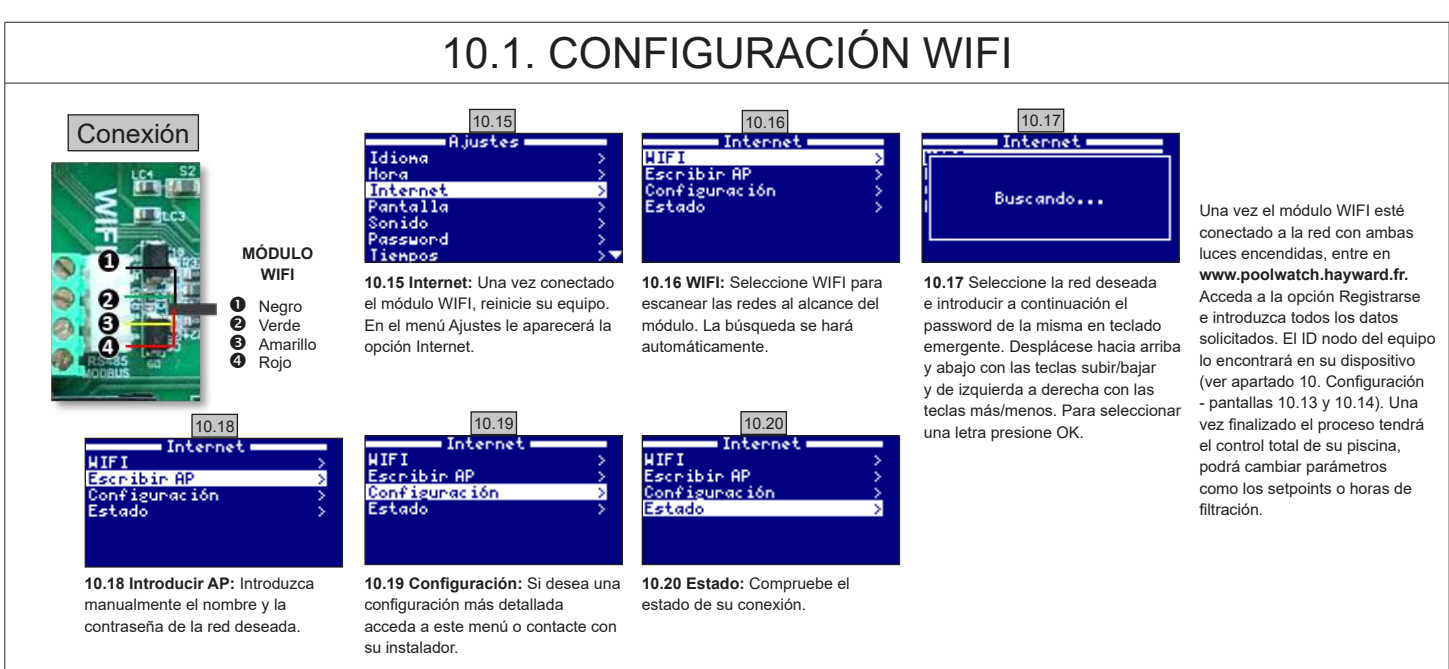

USE SOLO PIEZAS DE REPUESTO ORIGINALES DE HAYWARD

## 10.2. INTALACIÓN WIFI

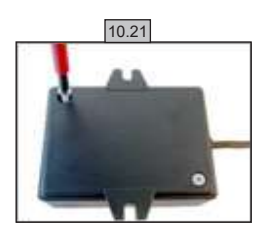

**10.21** Abrir la tapa del modulo WiFi.

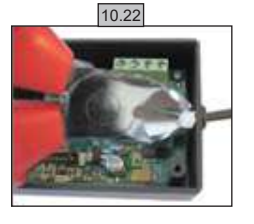

10.22 Cortar la brida.

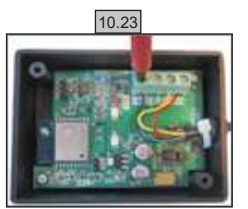

10.23 Desconectar los cables

10.24

**10.24** Pasar el cable por el prensa estopa desde dentro por fuera.

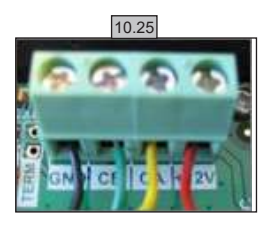

10.25 Conectar de nuevo los cables en el modulo. GND = Negro CE = Verde CA = Amarillo +12V = Rojo

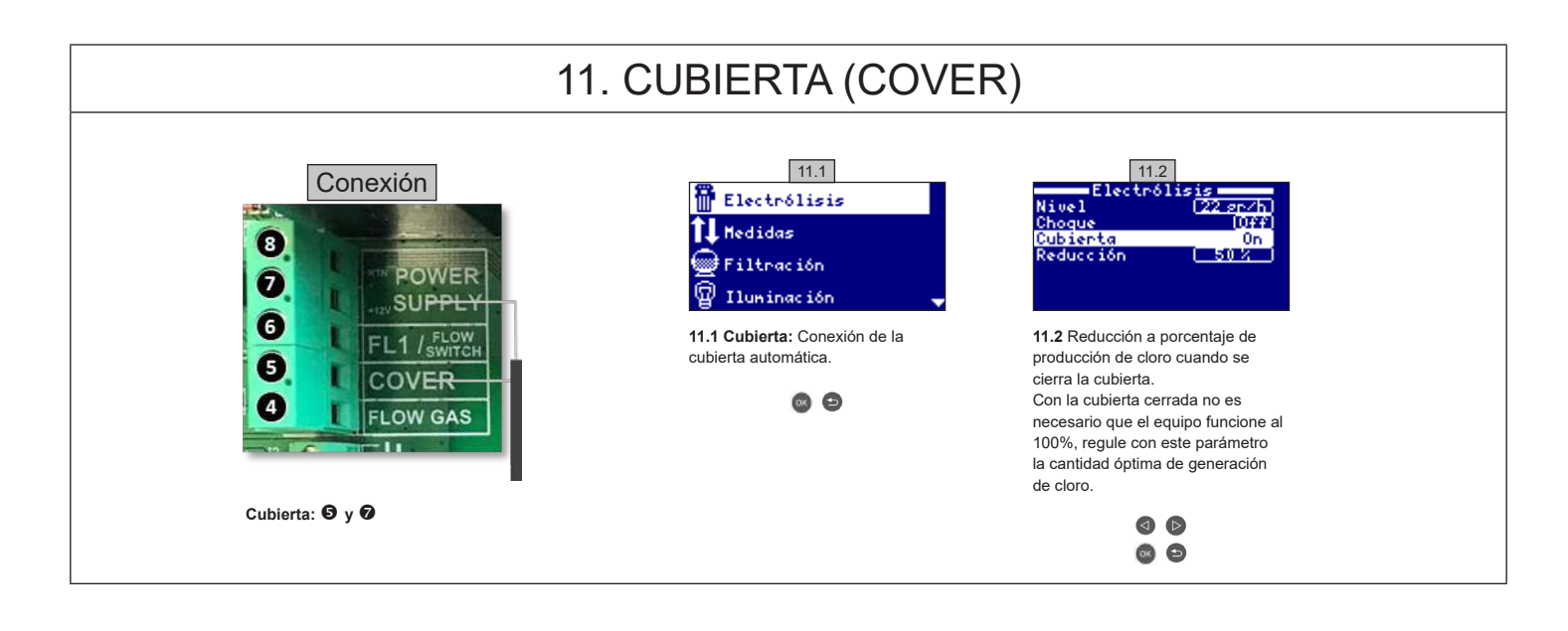

#### 12. DETECTOR DE FLUJO

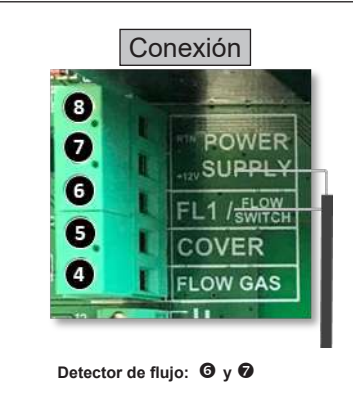

Entrada para detector de flujo mecánico de seguridad. Detiene la electrólisis y bombas dosificadoras por falta de caudal de agua.

Existe la posibilidad de añadir un detector de flujo externo al equipo. Conéctelo cómo se muestra en la imagen y contacte con su instalador para su activación. La célula de titanio incluye un sensor de flujo de gas, puede combinar ambos para mayor control.

USE SOLO PIEZAS DE REPUESTO ORIGINALES DE HAYWARD

#### 13. BOMBA VELOCIDAD VARIABLE

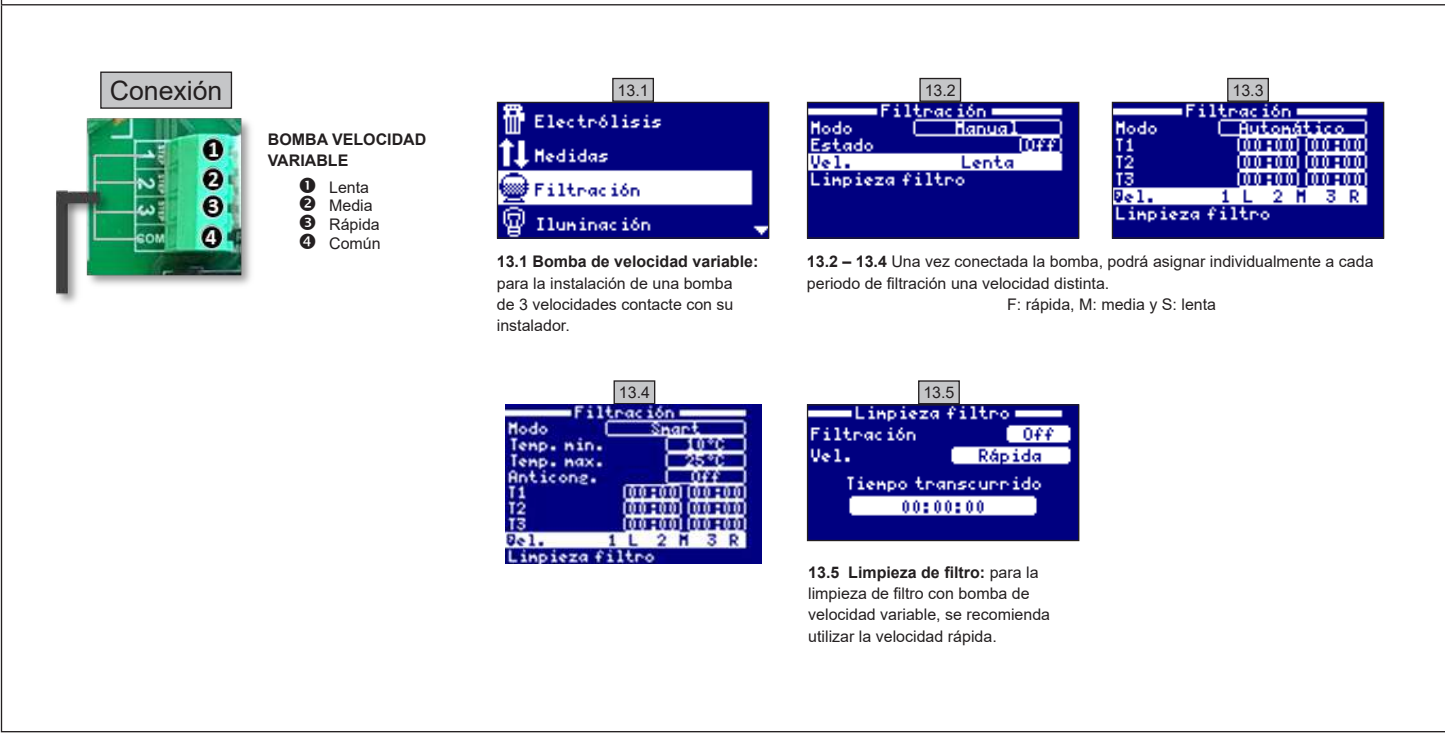

|       | 14. DESCRIPCIÓN DE LOS MENSAJES / ALARMAS                                                                                                    |  |  |  |  |
|-------|----------------------------------------------------------------------------------------------------|--|--|--|--|
| P1/P2 | Polaridad de trabajo de la célula. La célula cambia automáticamente para limpiarse.                                                                                                    |  |  |  |  |
| Lgt   | La iluminación está encendida.                                                                                                    |  |  |  |  |
| Cov   | El detector de cubierta indica que está cerrada. Se reducirá automáticamente la producción en función del valor configurado en el menú de electrólisis.                                                      |  |  |  |  |
| F1    | Falta de flujo de agua en la instalación. Revise los detectores de caudal y que la presión sea correcta.                                                                                                    |  |  |  |  |
| Low   | El equipo no alcanza la producción deseada. Puede deberse a varios factores:<br>- Falta de sal,<br>- Célula incrustada,<br>- Célula consumida (revise el contador de horas),<br>- Baja temperatura del agua. |  |  |  |  |
| AL3   | Tiempo máximo de dosificación de ácido excedido. Compruebe la lectura de pH, la calibración y que el depósito de ácido no esté vacío. Para resetear la alarma presione la tecla 'Atrás'.                     |  |  |  |  |

USE SOLO PIEZAS DE REPUESTO ORIGINALES DE HAYWARD

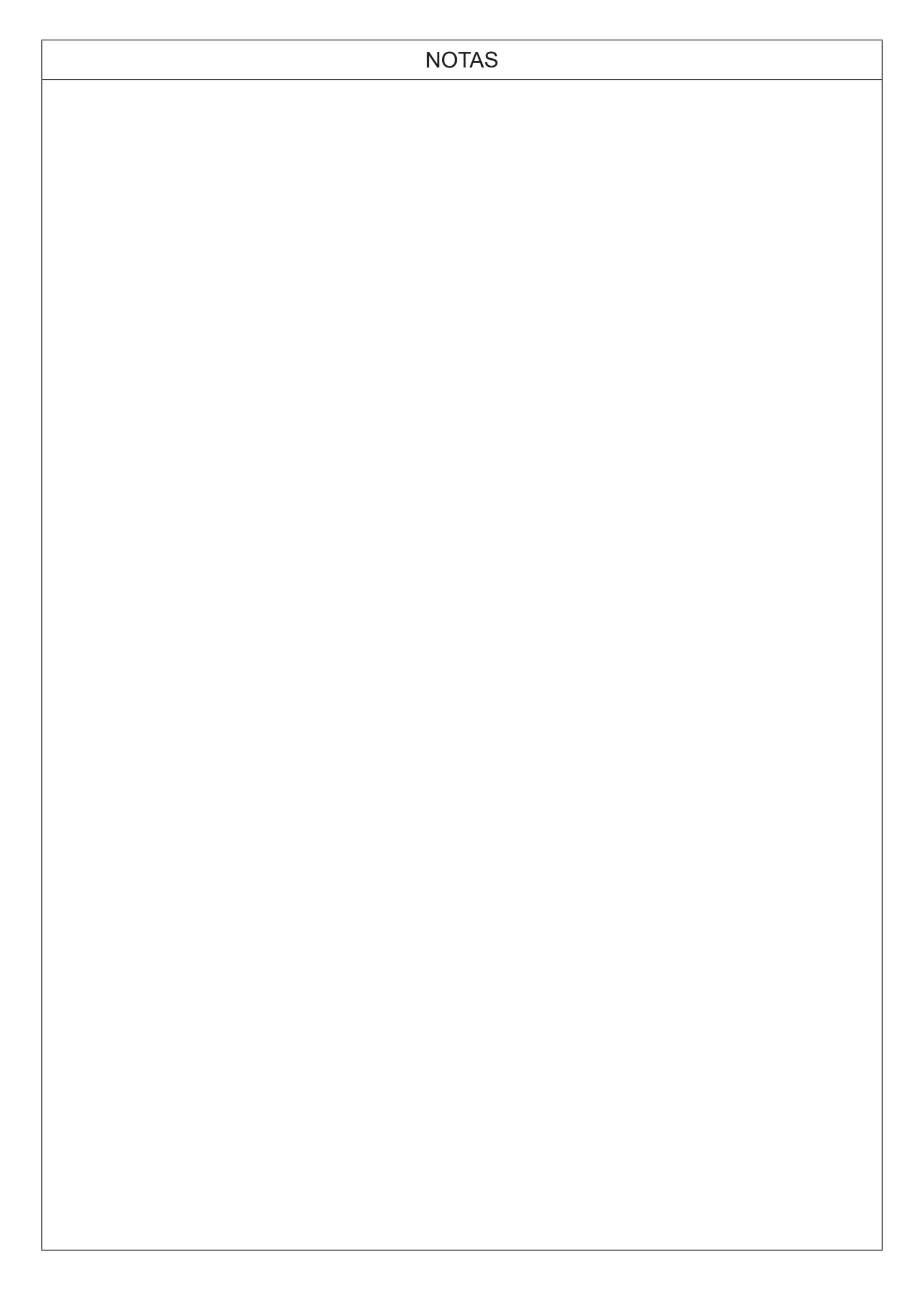

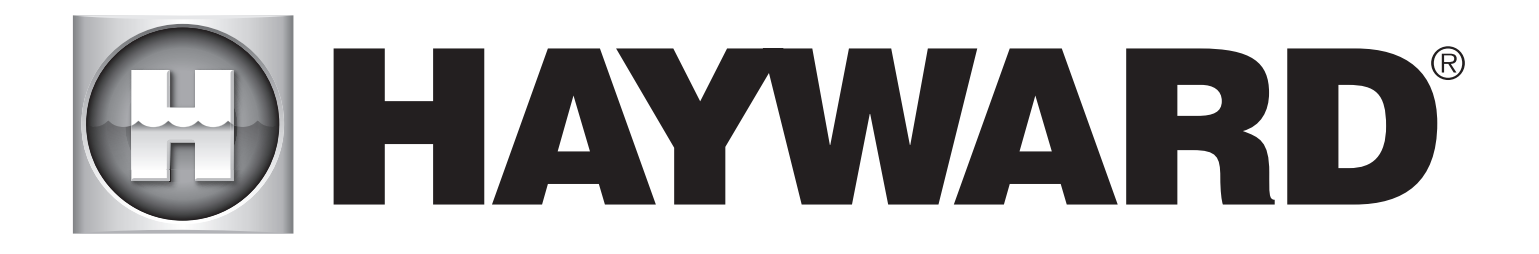

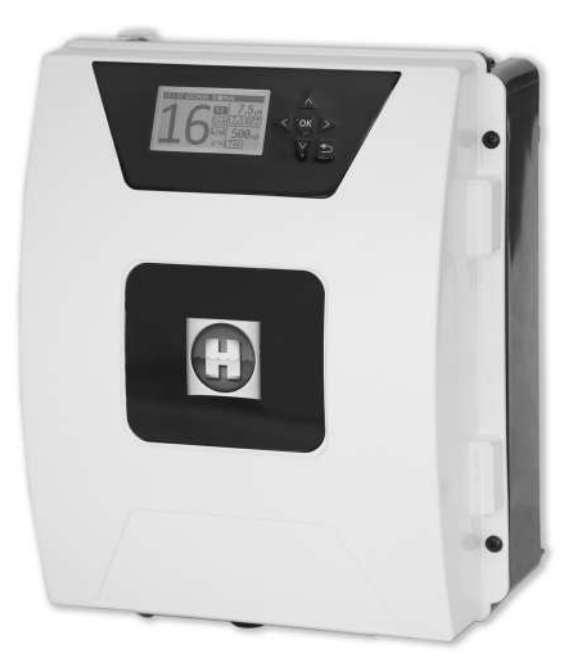

# 

#### **AQUARITE FLO ADVANCED**

#### **GUARDAR ESTE MANUAL PARA FUTURA REFERÊNCIA**

HAYWARD POOL EUROPE - 1070 Allée des Chênes - CS 20054 Saint Vulbas - 01154 Lagnieu Cedex - França

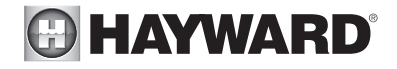

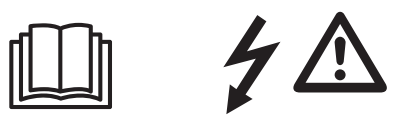

#### AVISO: Risco elétrico. A não observação destas instruções pode acarretar lesões graves e até mesmo a morte. O APARELHO DESTINA-SE UNICAMENTE A PISCINAS.

AVISO – Desligar o aparelho da rede elétrica antes de executar qualquer trabalho no aparelho.

AVISO – Todas as ligações elétricas devem ser efetuadas por um profissional eletricista devidamente habilitado e em conformidade com as normas em vigor no país da instalação.

| F   | NF C 15-100                               | GB  | BS7671:1992                           |
|-----|-------------------------------------------|-----|---------------------------------------|
| D   | DIN VDE 0100-702                          | EW  | SIST HD 384-7-702.S2                  |
| A   | ÖVE 8001-4-702                            | Н   | MSZ 2364-702:1994 / MSZ 10-533 1/1990 |
| E   | UNE 20460-7-702 1993, REBT ITC-BT-31 2002 | М   | MSA HD 384-7-702.S2                   |
| IRL | IS HD 384-7-702                           | PL  | TS IEC 60364-7-702                    |
|     | CEI 64-8/7                                | CZ  | CSN 33 2000 7-702                     |
| LUX | 384-7.702 S2                              | SK  | STN 33 2000-7-702                     |
| NL  | NEN 1010-7-702                            | SLO | SIST HD 384-7-702.S2                  |
| Р   | RSIUEE                                    | TR  | TS IEC 60364-7-702                    |

AVISO – Assegurar que o aparelho é ligado a uma tomada de corrente protegida contra curtocircuitos. O aparelho deve também ser alimentado através de um transformador de isolamento ou de um dispositivo diferencial de corrente residual (DR) cuja corrente residual nominal de funcionamento não ultrapasse os 30 mA.

AVISO – Assegurar que as crianças não podem brincar com o aparelho. Manter as mãos e todos os objetos estranhos afastados das aberturas e dos componentes móveis.

AVISO – Confirmar que a tensão de alimentação exigida pelo aparelho corresponde à da rede de distribuição e que os cabos de alimentação são adequados para a alimentação de corrente para o produto.

AVISO – Os produtos químicos podem causar queimaduras internas e externas. Para evitar a morte, lesões graves e/ou danos materiais: Usar equipamento de proteção individual (luvas, óculos, máscara...) quando efetuar trabalhos de manutenção ou conservação do aparelho. Este aparelho deve ser instalado num local com ventilação adequada.

AVISO – Para reduzir o risco de choque elétrico, não utilizar qualquer extensão para ligar o aparelho à rede. Utilizar uma tomada de parede.

AVISO – Ler atentamente as instruções deste manual bem como as que se encontram no aparelho. A não observação das instruções poderá originar lesões. Este documento deve ser entregue a todos os utilizadores da piscina, que deverão guardá-lo em lugar seguro.

AVISO – Este aparelho pode ser utilizado por crianças com, pelo menos, 8 anos de idade e por pessoas com capacidades físicas, sensoriais ou mentais reduzidas, ou sem experiência ou conhecimentos, desde que tais crianças ou outras pessoas sejam corretamente vigiadas, ou lhes tenham sido dadas instruções relativas à utilização segura do aparelho e elas tenham compreendido os riscos envolvidos. As crianças não devem brincar com o aparelho. A limpeza e manutenção pelo utilizador não devem ser efetuadas por crianças sem supervisão.

AVISO – Utilizar apenas peças de origem Hayward.

AVISO – Se o cabo de alimentação sofrer danos, deverá ser substituído pelo fabricante, pelo respetivo serviço pós-venda ou por pessoas com qualificações semelhantes para evitar qualquer perigo.

AVISO – O aparelho não deverá ser utilizado se o cabo de alimentação estiver danificado. Poderia ocorrer choque elétrico. Um cabo de alimentação danificado deve ser substituído pelo serviço pós-venda ou por pessoas com qualificações semelhantes para evitar qualquer perigo.

2018

# MANUAL DO UTILIZADOR

A partir de 3g SAL/L Atualização possível Comando à distância de qualquer ponto do mundo

Wi-Fi e MODBUS

Autolimpeza

za Águ

Água do mar

0

PT

# 1. DESCRIÇÃO DO APARELHO

Sistema de tratamento da água e controlador para piscinas.

Tratamento da água: A eletrólise da água salgada produz cloro a partir de água de baixa salinidade. A célula de eletrólise gera hipoclorito de sódio (cloro líquido) a partir de uma concentração de 3 g de sal por litro de água. O cloro combate e elimina bactérias, vírus, agentes patogénicos e oxida a matéria orgânica presente na água. O hipoclorito de sódio utilizado volta a converter-se em sal passadas algumas horas. O sistema controla todos os equipamentos da piscina de forma centralizada, otimizando as respetivas interações.

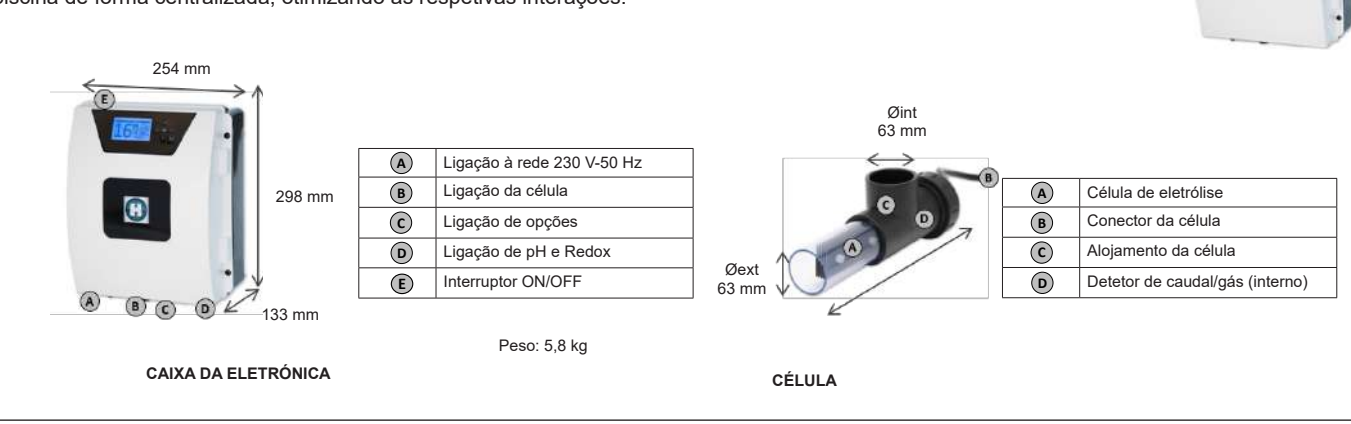

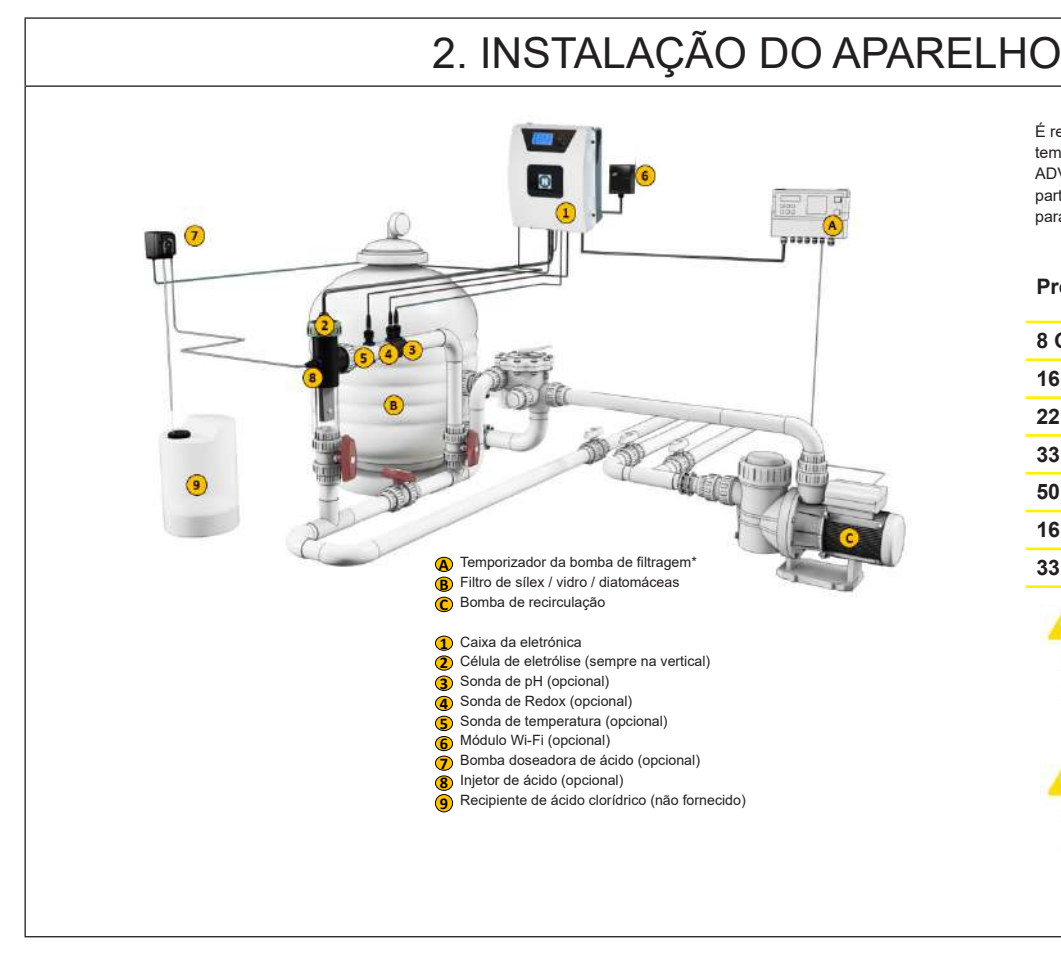

Consumo elétrico

É recomendada a utilização de um disjuntor temporizador de 16 A para os aparelhos AQR FLO ADVANCED. Caso a fonte de alimentação seja partilhada com outros aparelhos, consultar um técnico para dimensionar uma instalação correta

| Produto | Consumo<br>máximo | g Cl <sub>2</sub> /h |
|---------|-------------------|----------------------|
| 8 Gr    | 80 W              | 8                    |
| 16 Gr   | 130 W             | 16                   |
| 22 Gr   | 145 W             | 22                   |
| 33 Gr   | 165 W             | 33                   |
| 50 Gr   | 210 W             | 50                   |
| 16LS    | 130 W             | 0-100 %              |
| 33LS    | 165 W             | 0-100 %              |

Controlo da filtração por temporizador externo.
 Modo de filtragem:

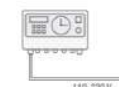

Modo de filtrager "Manual / ON"

🔥 \* Controlo da filtração por temporizador interno.

Modo de filtragem: Consultar a secção "Filtragem".

| 2.1. MONTAGEM DO APARELHO |                                                                                                    |                                                                                                    |                                                                                                 |  |  |  |  |
|---------------------------|----------------------------------------------------------------------------------------------------|----------------------------------------------------------------------------------------------------|-------------------------------------------------------------------------------------------------|--|--|--|--|
|                           | Dobradiça de borracha<br>X2                                                                                              | Batente de borracha para<br>as dobradiças X2                                                                     | Bucha<br>X4<br>Molde de furação<br>X1                                                           |  |  |  |  |
|                           | Parafuso de fixação à parede<br>X4                                                                                       | Olhal de suspensão<br>X4                                                                                         | Parafuso de fixação dos<br>olhais X4                                                            |  |  |  |  |
|                           | Etapa 1. Sem abrir a tampa<br>Etapa 2. Marcar a posição o<br>Etapa 3. Abrir 4 furos na pa<br>Etapa 4. Aparafusar os 4 pa | , aparafusar os 4 olhais à<br>dos 4 olhais com a ajuda<br>rede e inserir as 4 bucha<br>arafusos de fixação à par | a parte de trás da caixa.<br>do molde de furação.<br>s nos furos.<br>ede e pendurar o aparelho. |  |  |  |  |

## 2.2. MONTAGEM DOS CHIPS DE PH E DE REDOX

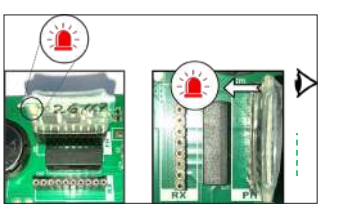

# 2.3. MONTAGEM E LIGAÇÃO DA CÉLULA

1. Instalar a célula na vertical

Célula

- 2. Instalar a célula em derivação
- 3. Instalar a célula no ponto mais alto da instalação
- 4. Ligar a célula e o detetor de gás à caixa

**N.B.:** Em caso de instalação numa piscina que já tenha sido tratada com cloro, aconselhamos renovar todo o volume de água da piscina para que o ácido isocianúrico (estabilizante do cloro) não leve à indicação de valores falsos pela sonda rX (redox).

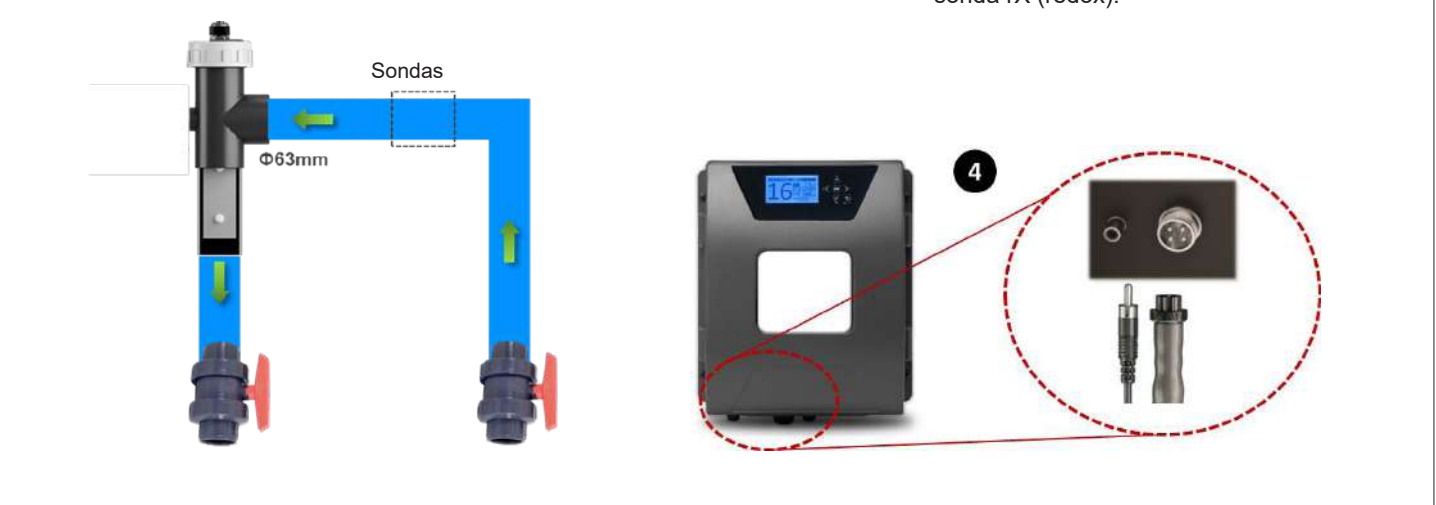

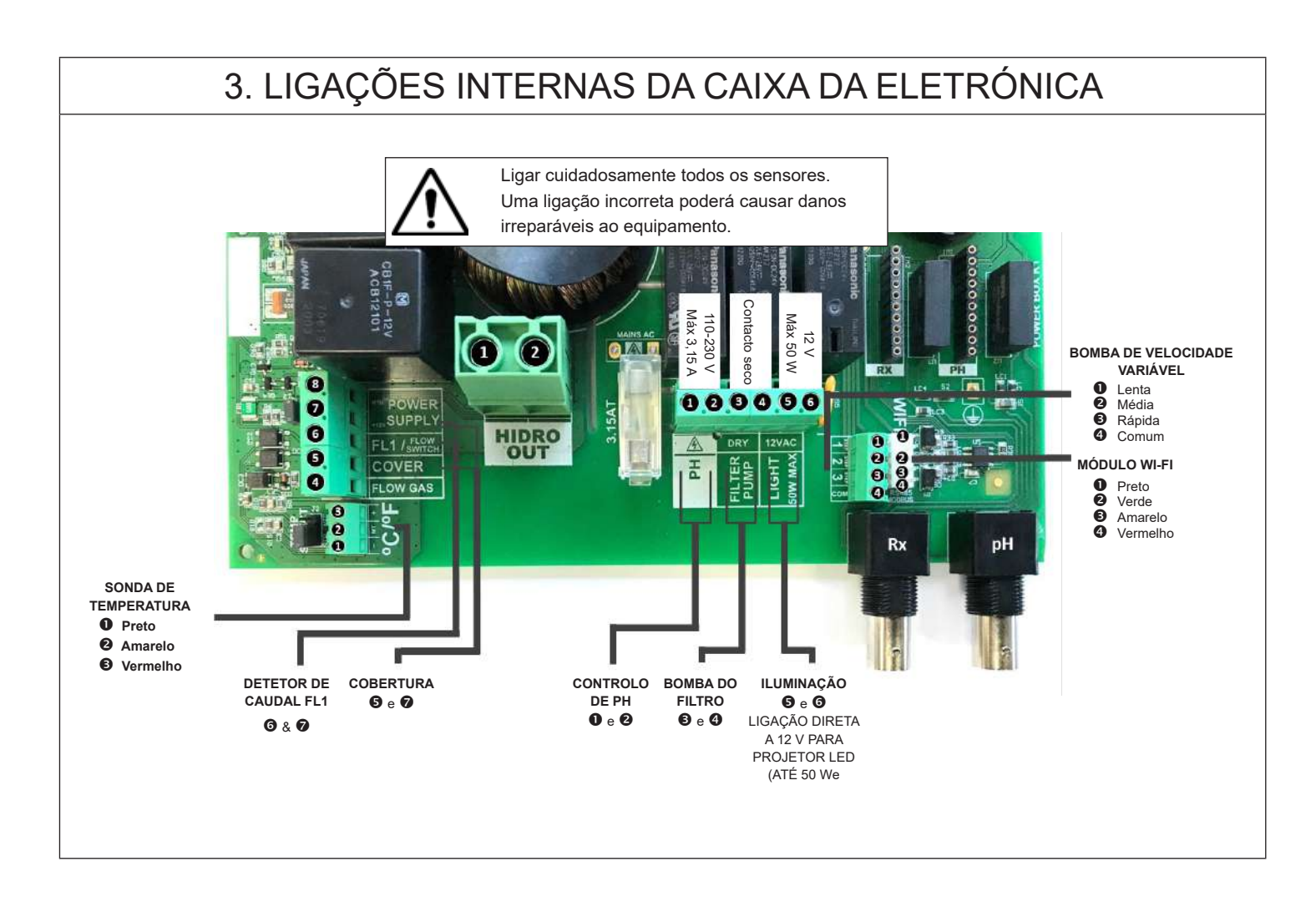

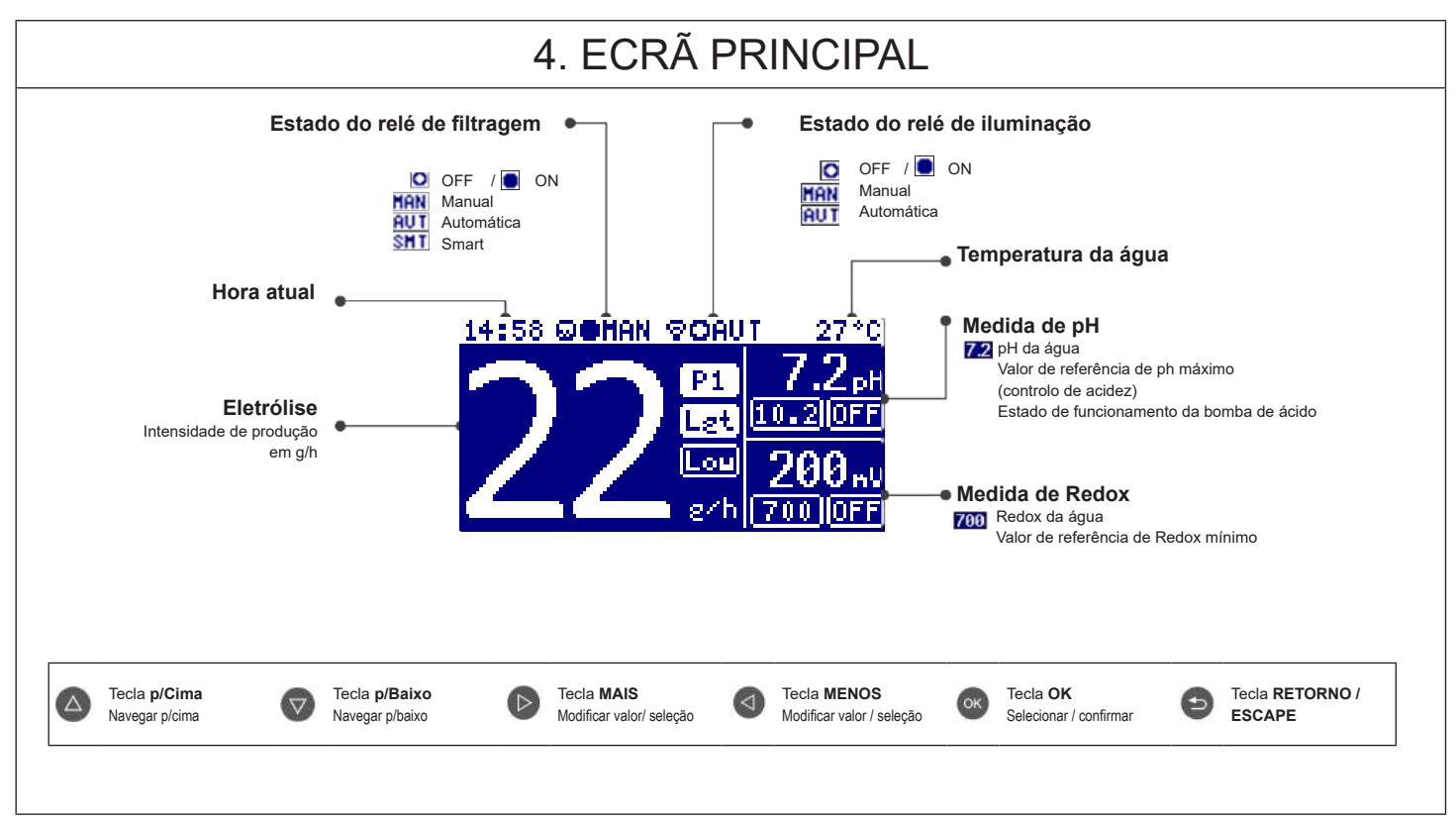

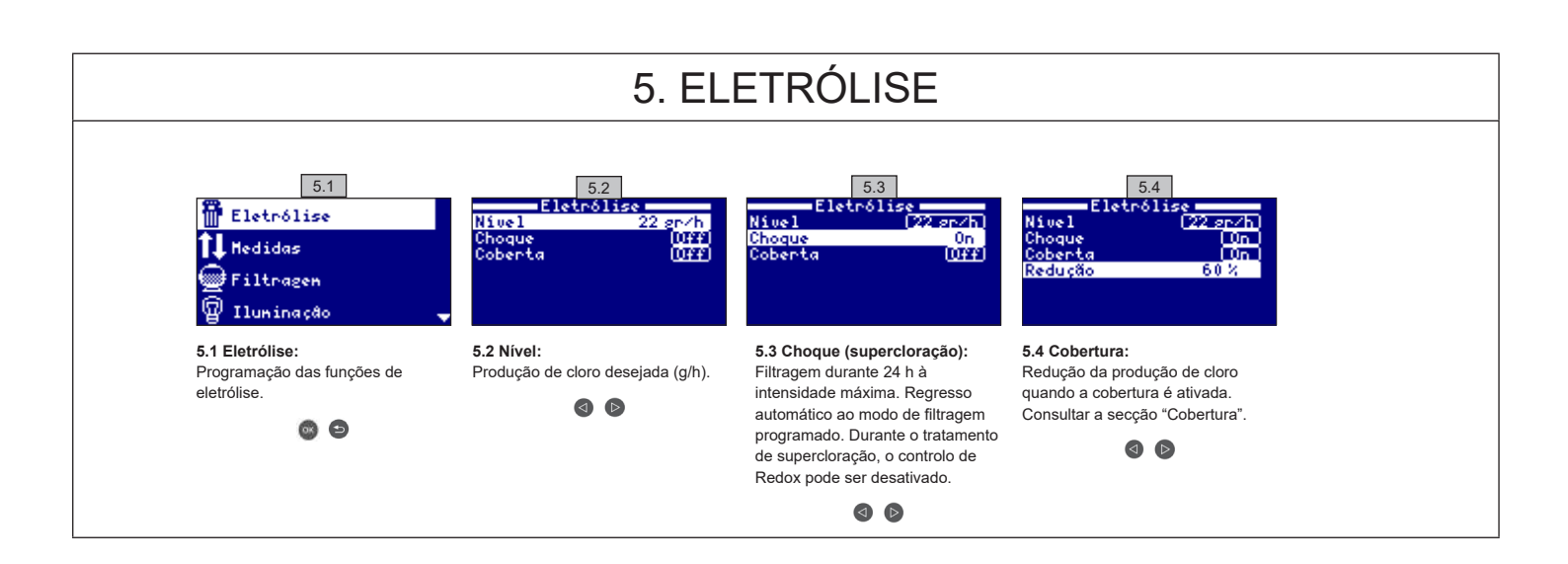

#### 6. MEDIDAS / Valores de referência (set points)

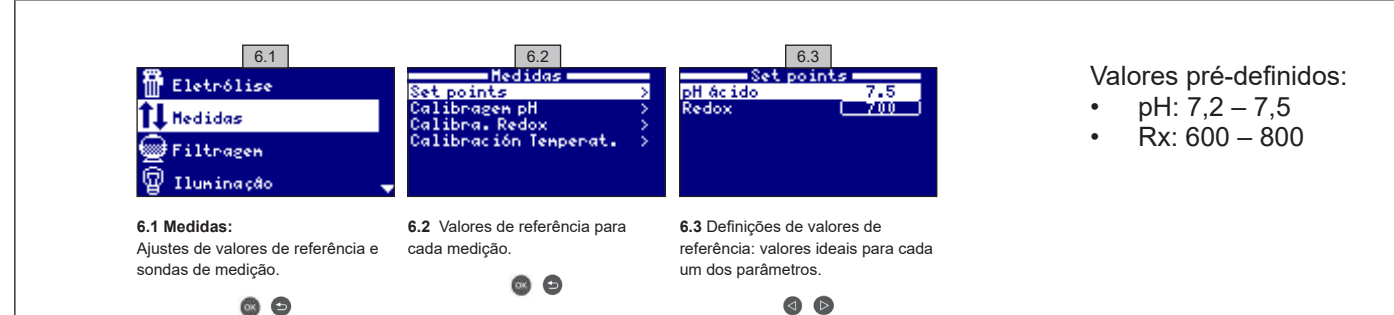

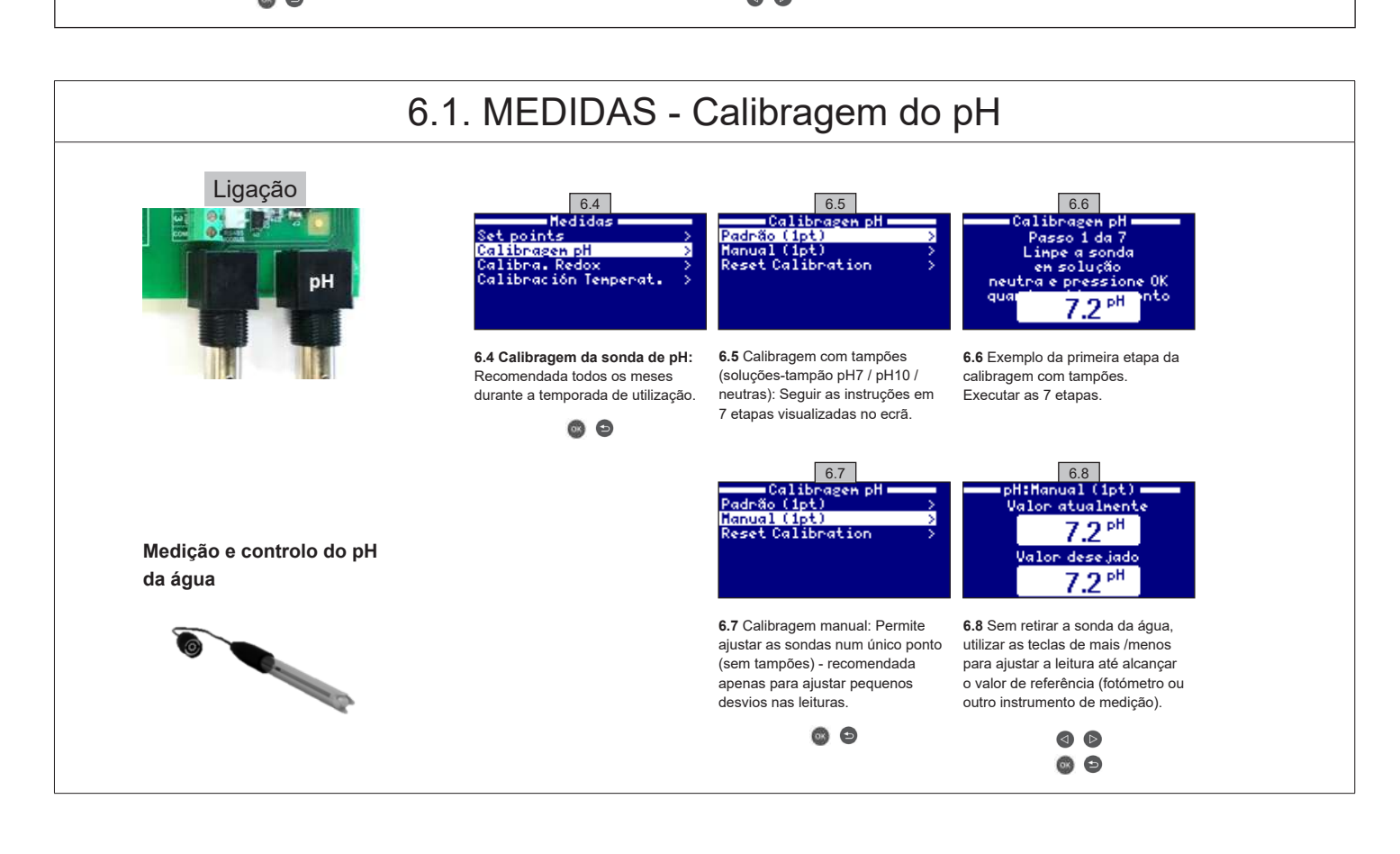

#### 6.2. MEDIDAS - Calibragem do Redox

O valor de Redox informa do potencial de oxidação/redução da água e, por conseguinte, do seu nível de desinfeção. Os parâmetros ou valores de referência (set points) são os níveis mínimo e máximo de Redox que ativam e desativam a célula de titânio. A definição do nível ideal (valor de referência) de Redox é a última etapa da sequência de colocação do sistema em funcionamento. Para determinar os níveis ótimos de Redox para a sua piscina: 1 Ligar o sistema de filtragem da piscina (o sal tem de estar completamente dissolvido na água da piscina).

2. Adicionar cloro à piscina, até atingir um nível de 1-1,5 ppm (aproximadamente 1-1,5 g/m<sup>3</sup> de água). O nível de pH deve estar entre 7,2 e 7,5.

3. Passados 30 minutos, testar o nível de cloro livre existente na piscina (kit de teste manual DPD1). Se este nível estiver entre 0,8 e 1,0 ppm,

verificar o valor indicado no ecrã de Redox e inserir este nível como valor de referência para ATIVAR/DESATIVAR a célula de eletrólise/hidrólise.

4. Verificar, no dia seguinte, os níveis de cloro livre (kit de teste manual DPD1) e de Redox. Aumentar ou diminuir o valor de referência conforme necessário.

5. Não esquecer verificar o valor de referência Redox a intervalos de 2 a 3 meses e/ou quando os parâmetros da água (pH/temperatura/condutividade) se alterarem.

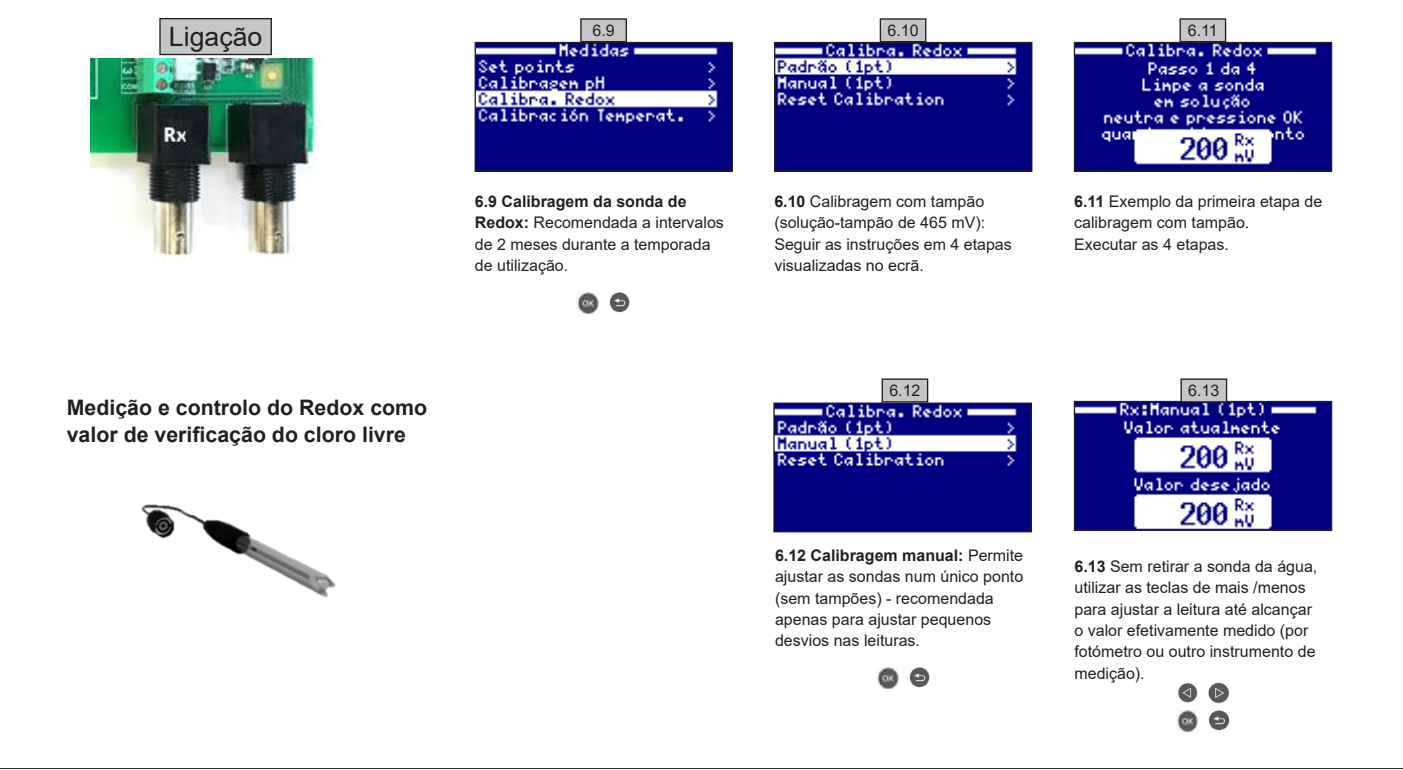

#### 6.3. MEDIDAS - Calibragem da temperatura

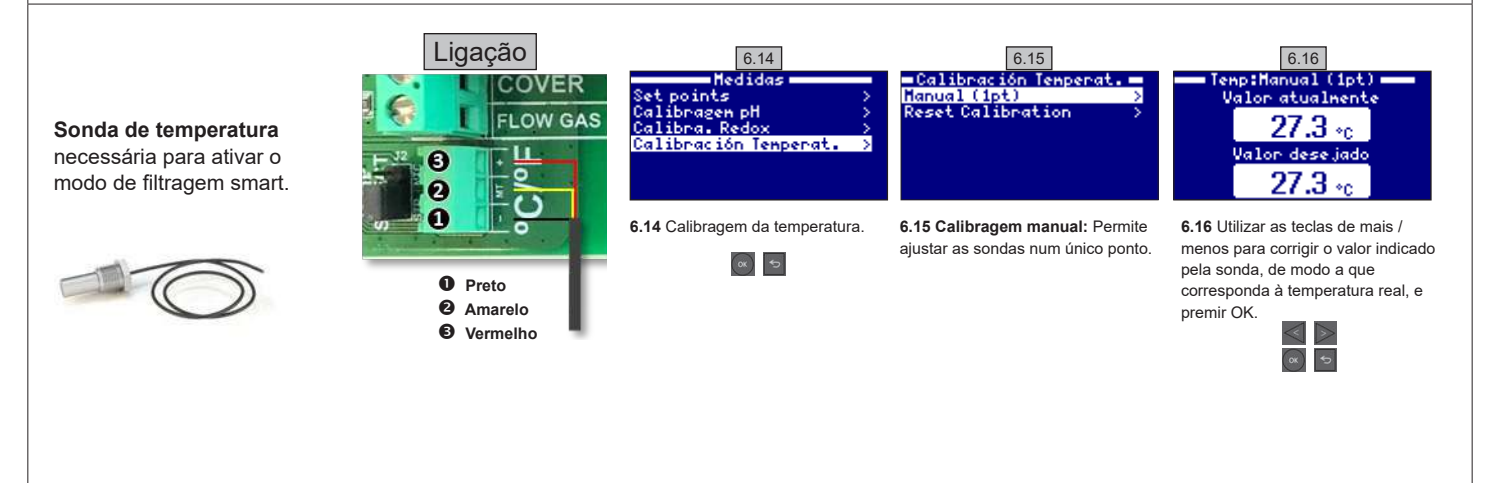

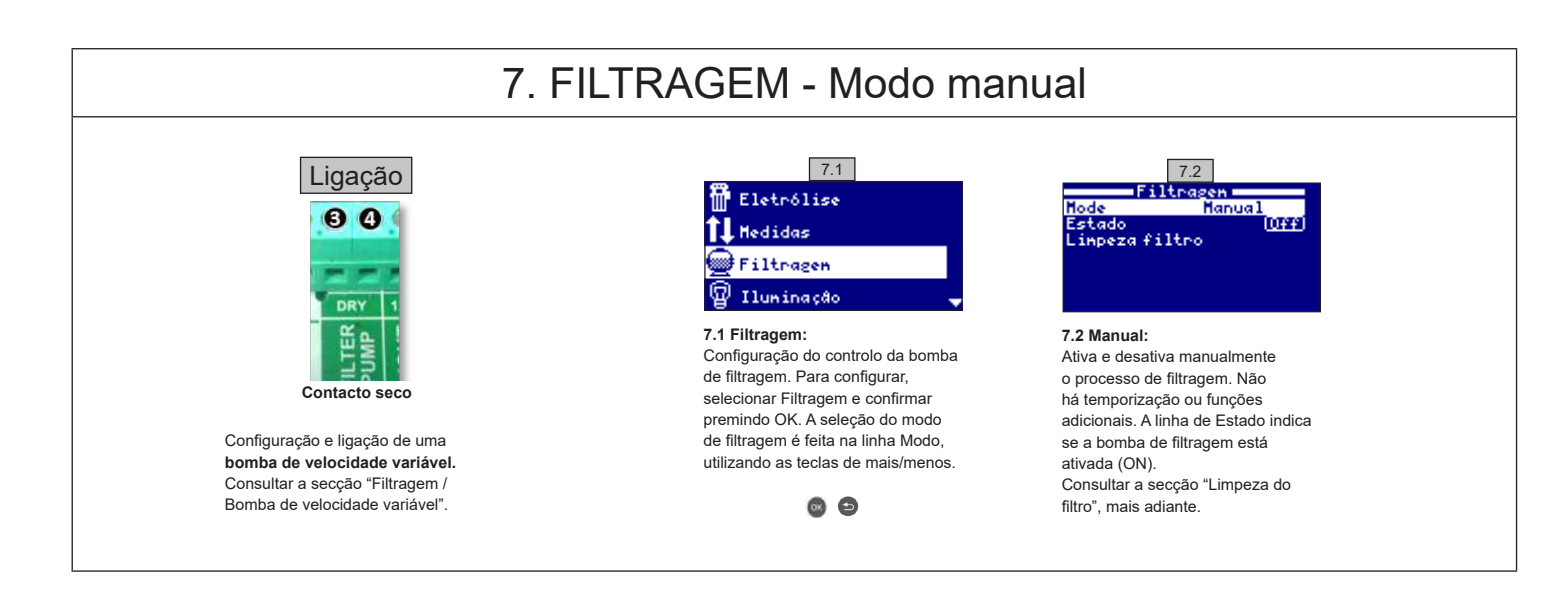

#### 7.1. FILTRAGEM - Modo automático

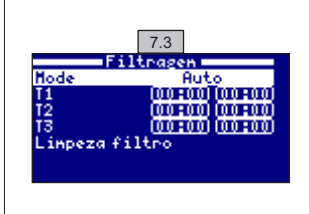

#### 7.3 Automática (ou com temporizador):

Consultar a secção "Limpeza do filtro", mais adiante

Neste modo, a filtragem é ativada por um temporizador que permite programar o início e o fim do período de filtragem. O temporizador funciona diariamente, em ciclos de 24 horas.

Para definir as horas de ativar/desativar (podem ser programados até 3 períodos), utilizar as teclas mais/menos na linha do período desejado (1-3). Premir as teclas mais/menos para aceder ao campo de início do período selecionado. Definir a hora utilizando as teclas mais/menos. Utilizando a tecla de seta para cima, deslocar o ponteiro para o campo dos minutos e definir utilizando as teclas mais/menos. Para confirmar, premir OK e para cancelar premir retorno/escape. Para definir o fim do período de filtragem, utilizar o mesmo procedimento. Consultar a secção "Limpeza do filtro", mais adiante.

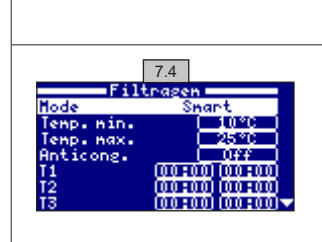

#### 7.2. FILTRAGEM - Modo smart

7.4 Smart\*: Este modo utiliza como base o modo automático ou de temporizador, com os seus 3 períodos de filtragem, mas ajusta a duração dos períodos em função da temperatura da água. Para isso, são fornecidos 2 parâmetros de temperatura: a temperatura máxima, a partir da qual os períodos de filtragem serão os definidos pela programação do temporizador, e a temperatura mínima, abaixo da qual o período de filtragem será reduzido para 5 minutos, que é o período mínimo de funcionamento. Entre estes 2 valores de temperatura, os períodos de filtragem aumentam linearmente. Utilizar as teclas mais/menos para programar as temperaturas mínima e máxima desejadas. Existe a opção de ativar o modo anticongelamento, em que a filtragem será iniciada se a temperatura da água descer para menos de 2 °C. Para definir as horas de ativar/desativar (podem ser programados até 3 períodos), seguir as instruções do modo automático.

\* Nota: Este modo só estará visível se tiver sido ativada a opção de utilizar a sonda de temperatura e/ou aquecimento no "Menu do instalador"

7.5 Linpeza filtro Filtragen Off Tempo decorrido 00:00:00

#### 7.3. FILTRAGEM - Limpeza do filtro

7.5 Modo de limpeza do filtro (e, por conseguinte, limpeza da piscina): Neste menu (acessível a partir de qualquer modo de filtragem), pode ser facilmente realizada uma contralavagem do filtro de areia. A ativação deste menu a partir de qualquer dos modos de filtragem (Manual, Automática ou Smart) desativará a célula de eletrólise/hidrólise. Fazer o seguinte:

- Desativar a bomba do filtro (OFF) utilizando as teclas mais/menos.
- · Colocar a válvula da bomba de filtragem na posição de contralavagem
- Ativar de novo (ON) a bomba de filtragem. Monitorizar a duração da contralavagem através do relógio do visor. Assegurar que a contralavagem
- limpou o filtro de forma completa e apropriada.
  Uma vez concluída a contralavagem, voltar a desativar a bomba de filtragem (OFF) e voltar a colocar a válvula na posição de filtragem. Se desejado, pode agora ser efetuado um ciclo de enxaguamento.
- · Proceder como para a contralavagem, mas colocando agora a válvula da bomba de filtragem na posição de enxaguamento.
- · Ao sair do menu de Limpeza do filtro, o sistema voltará ao modo de programa anterior.

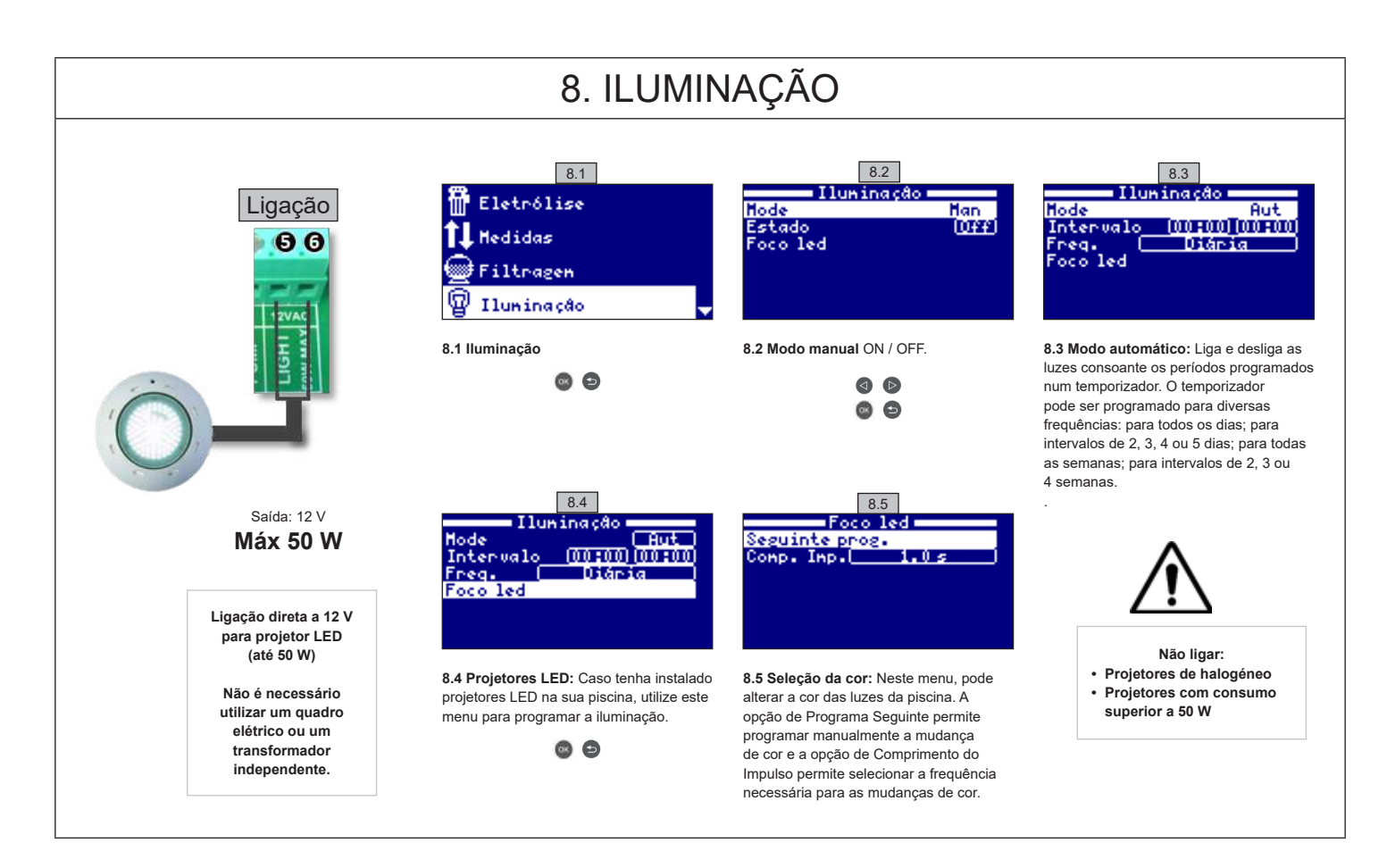

# O. RELÉ DA BOMBA DE PH Ligação Image: Construint of the standard de lingido o valor de referência programado no menu Medidas - Valores de referência c.p.d da água. Image: Construint of the standard de lingido o valor de referência programado no menu Medidas - Valores de referência c.p.d da água. Image: Construint of the standard de lingido o valor de referência programado no menu Medidas - Valores de referência c.p.d da água. Image: Construint of the standard de lingido o valor de referência programado no menu Medidas - Valores de referência c.p.d da água (AL3). Image: Construint of the standard de lingido o valor de referência programado no menu Medidas - Valores de referência c.p.d da água (AL3). Image: Construint of the standard de lingido o valor de referência programado no menu Medidas - Valores de referência c.p.d da água (AL3). Image: Construint of the standard de lingido o valor de referência programado no menu Medidas - Valores de referência c.p.d da água (AL3). Image: Construint of the standard de lingido o valor de referência programado no menu Medidas - Valores de referência c.p.d da água (AL3). Image: Construint of the standard de lingido o valor de referência programado o valores de construint o de desear um ácido ou uma base (contactar o fornecedor). Image: Construint of the standard de lingido de desear um ácido ou uma base (contactar o fornecedor). Image: Construint of the standard de lingido de desear um ácido ou uma base (contactar o fornecedor). Image: Construint o de desear um ácido ou uma base (contactar o fornecedor).

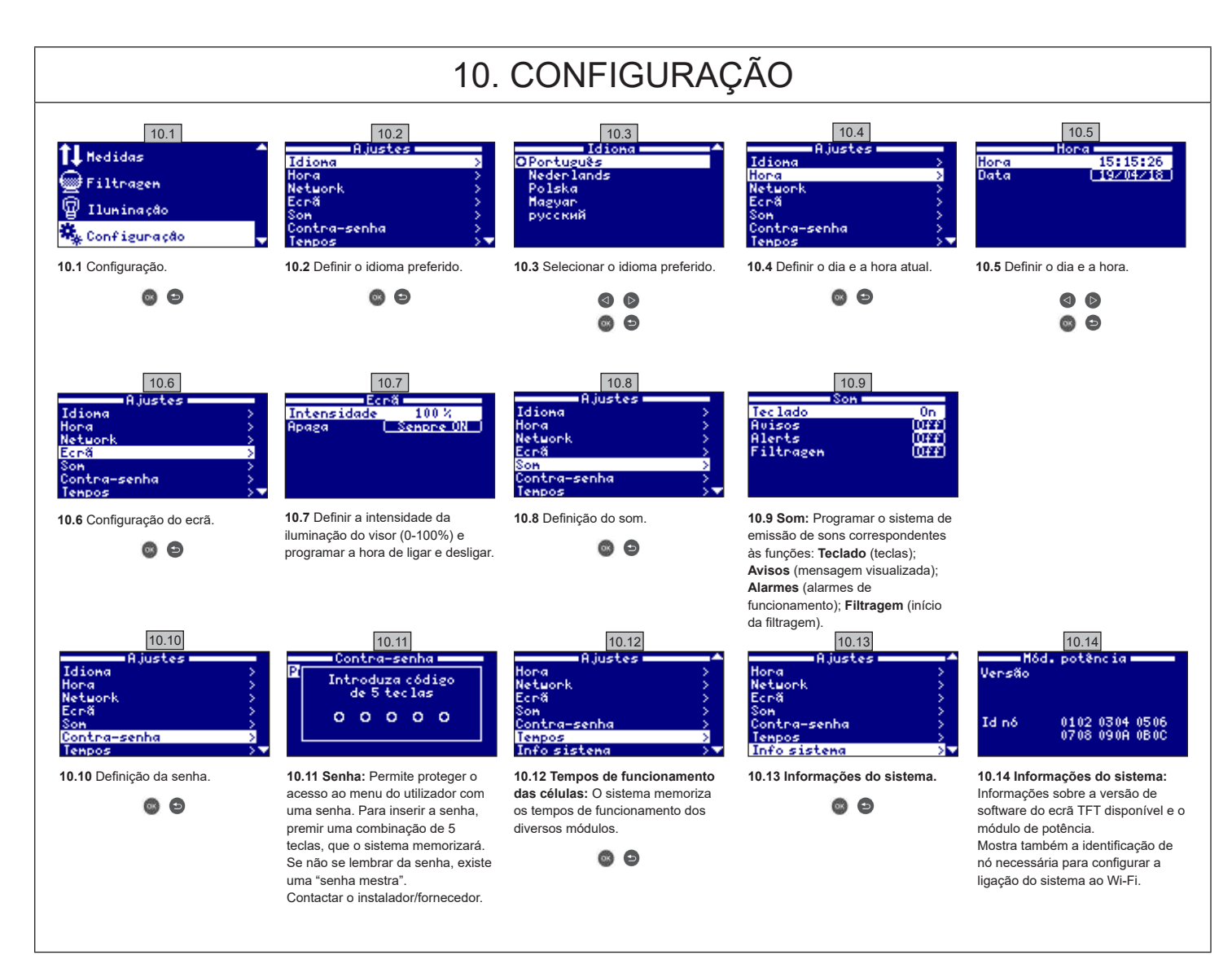

|                                                                                                    | 10.1. CONFIGURAÇÃO DE WI-FI                                                                                                    |                                                                                                    |                                                                                                    |                                                                                                    |  |  |  |
|----------------------------------------------------------------------------------------------------|----------------------------------------------------------------------------------------------------|----------------------------------------------------------------------------------------------------|----------------------------------------------------------------------------------------------------|----------------------------------------------------------------------------------------------------|--|--|--|
|                                                                                                    | 10.15       Ajustes       Hora       Network       Son       Contra-senha                                                                 | 10.16<br>Network ><br>Enter AP ><br>Configuração ><br>Estado >                                                                          | 10.17<br>Type network AP name<br>0123456789:<=><br>A B C D E F G H I J K L H N O<br>P Q R S T U V W X Y Z X / ?*                                                                                                 | Com o módulo Wi-Fi ligado à<br>rede e ambas as luzes acesas,<br>inserir www.poolwatch                                                                                                    |  |  |  |
| WI-FI<br>Preto<br>Verde<br>Amarelo<br>Vermelho                                                         | 10.15 Internet: Depois de ligado o<br>módulo Wi-Fi, reiniciar o aparelho.<br>No menu de Ajustes, aparecerá a<br>opção Internet (Network). | 10.16 WI-FI: Selecionar WIFI para<br>visualizar as redes disponíveis<br>acessíveis ao módulo. A pesquisa<br>será feita automaticamente. | 10.17 Selecionar a rede desejada.<br>Inserir a senha no teclado<br>visualizado. Utilizar as teclas de<br>seta para cima/para baixo para<br>subir ou descer no teclado e as<br>teclas mais/menos para se deslocar | hayward.fr.<br>Clicar Registar-se e inserir<br>todos os dados pedidos. A<br>identificação de nó do aparelho<br>encontra-se inscrita no próprio<br>aparelho (Consultar a secção 10.<br>Configuração - ecrãs 10.13 e |  |  |  |
| 10.18<br>Network →<br>Enter AP ><br>Configuração ><br>Estado >                                         | 10.19<br>Network ><br>Enter AP ><br>Configuração ><br>Estado >                                                                            | 10.20<br>Network<br>Enter AP<br>Configuração<br>Estado                                                                                  | Para a esquerda ou para a direita.<br>Para selecionar uma letra, premir<br>OK.                                                                                                    | 10.14). Uma vez configurado<br>o Wi-Fi, poderá controlar<br>totalmente a piscina e mudar<br>parâmetros como os valores de<br>referência ou os períodos de<br>filtragem.                                            |  |  |  |
| 10.18 Selecionar o ponto de<br>acesso: Inserir manualmente<br>o nome e a senha da rede<br>selecionada. | <b>10.19 Configuração:</b> Para uma<br>configuração mais detalhada,<br>aceder a este menu ou contactar o<br>instalador.                   | <b>10.20 Estado:</b> Verificar o estado da ligação.                                                                                     |                                                                                                    |                                                                                                    |  |  |  |

# 10.2. INSTALAÇÃO DE WI-FI

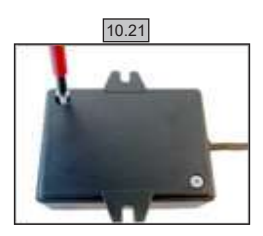

**10.21** Retirar a tampa do módulo Wi-Fi.

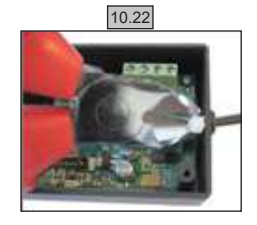

**10.22** Cortar a braçadeira de cabos..

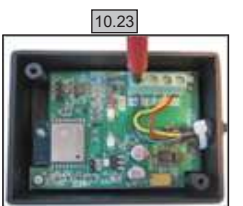

10.23 Desligar os cabos.

10.24

**10.24** Passar o cabo pelo bucim, do interior para o exterior.

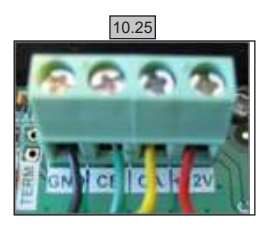

10.25 Ligar os cabos no módulo Wi-Fi. GND = Preto CE = Verde CA = Amarelo +12V = Vermelho

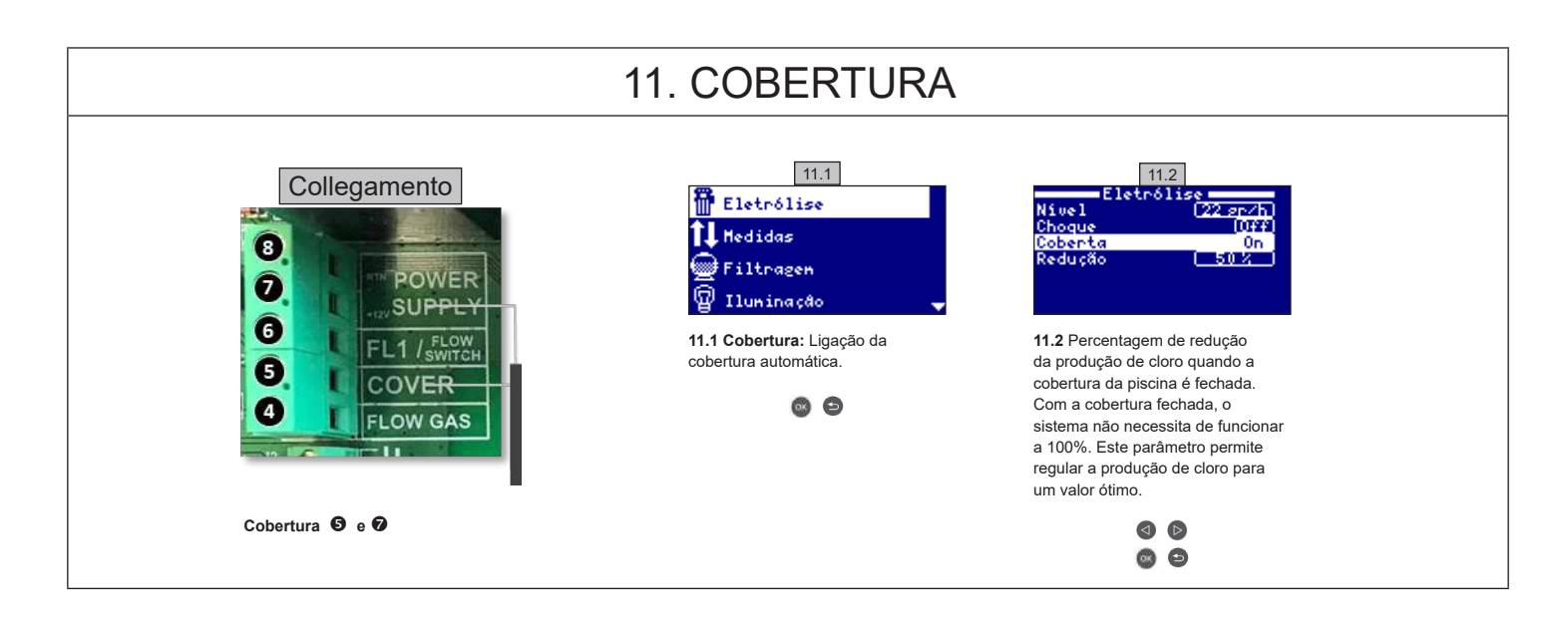

#### 12. DETETOR DE CAUDAL

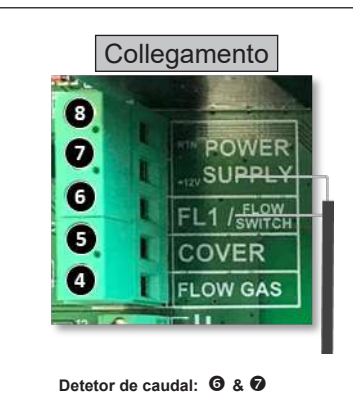

Detetor de caudal mecânico de segurança. Para a eletrólise e as bombas doseadoras se não houver caudal de água.

É possível adicionar ao sistema um detetor de caudal externo. Ligar o detetor conforme ilustrado e contactar o instalador para ativação. A célula de titânio inclui um sensor de gás. É possível combinar os dois sensores para mais segurança.

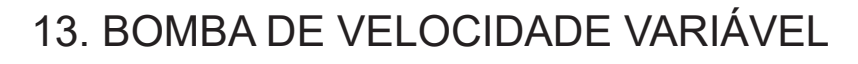

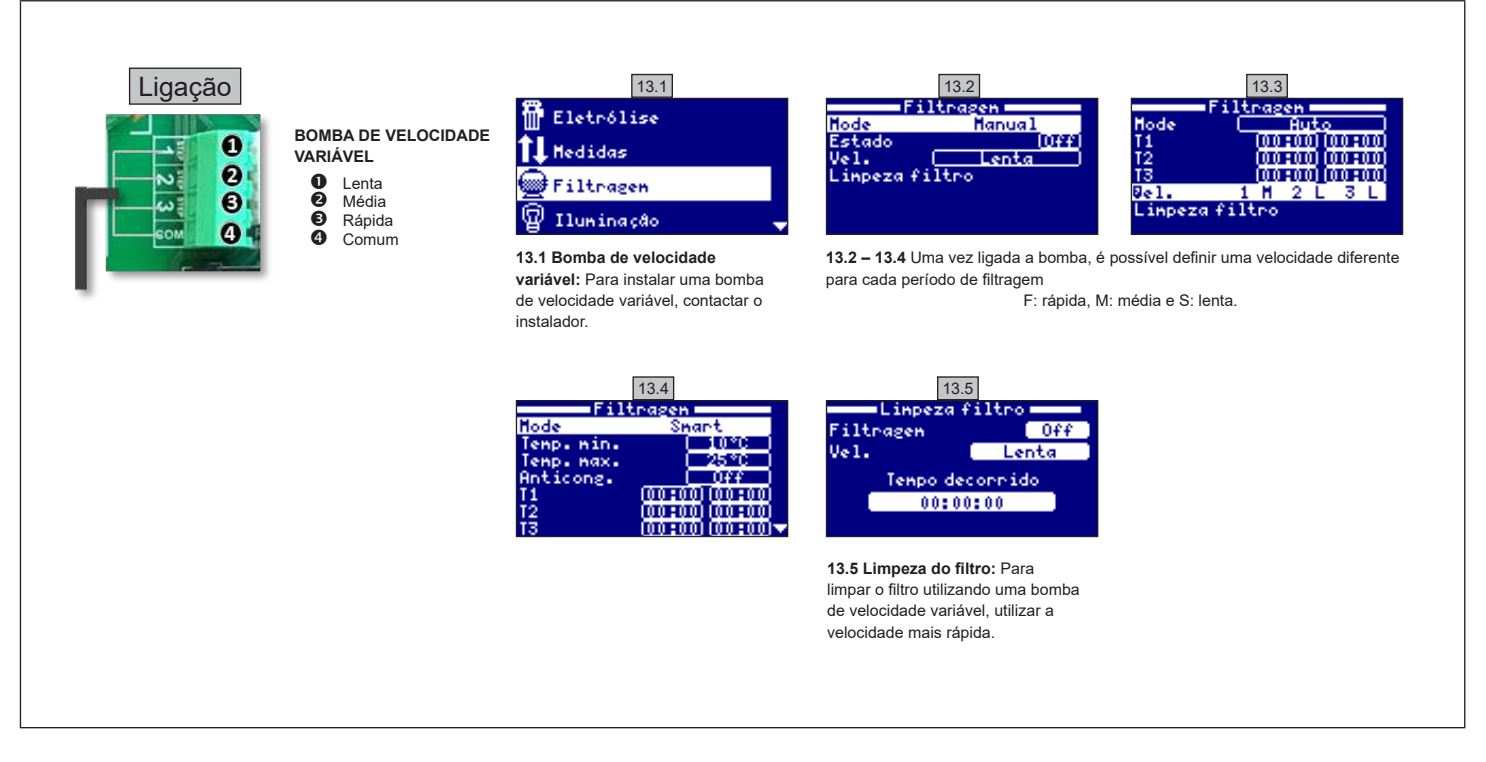

| 14. DESCRIÇÃO DAS MENSAGENS / ALARMES |                                                                                                    |  |  |  |
|---------------------------------------|----------------------------------------------------------------------------------------------------|--|--|--|
| P1/P2                                 | Polaridade de funcionamento da célula. A célula inverte automaticamente a polaridade para a autolimpeza.                                                                                                    |  |  |  |
| Lgt                                   | A iluminação está acesa.                                                                                                    |  |  |  |
| Cov                                   | O detetor de cobertura indica que a cobertura está fechada. A produção é automaticamente reduzida para o valor registado no menu de Eletrólise.                                                                              |  |  |  |
| F1                                    | Ausência de caudal na instalação. Verificar os detetores de caudal e certificar-se de que a pressão está correta.                                                                                                    |  |  |  |
| Low                                   | O aparelho não atinge o nível de produção desejado. Isto pode ter várias causas:<br>- falta de sal<br>- incrustração de calcário na célula<br>- célula gasta (verificar o contador de horas)<br>- baixa temperatura da água. |  |  |  |
| AL3                                   | Foi ultrapassado o tempo máximo de doseamento de ácido. Verificar o pH, a calibração, e certificar-se de que o depósito de ácido não está vazio. Para silenciar o alarme, premir a tecla "para trás".                        |  |  |  |

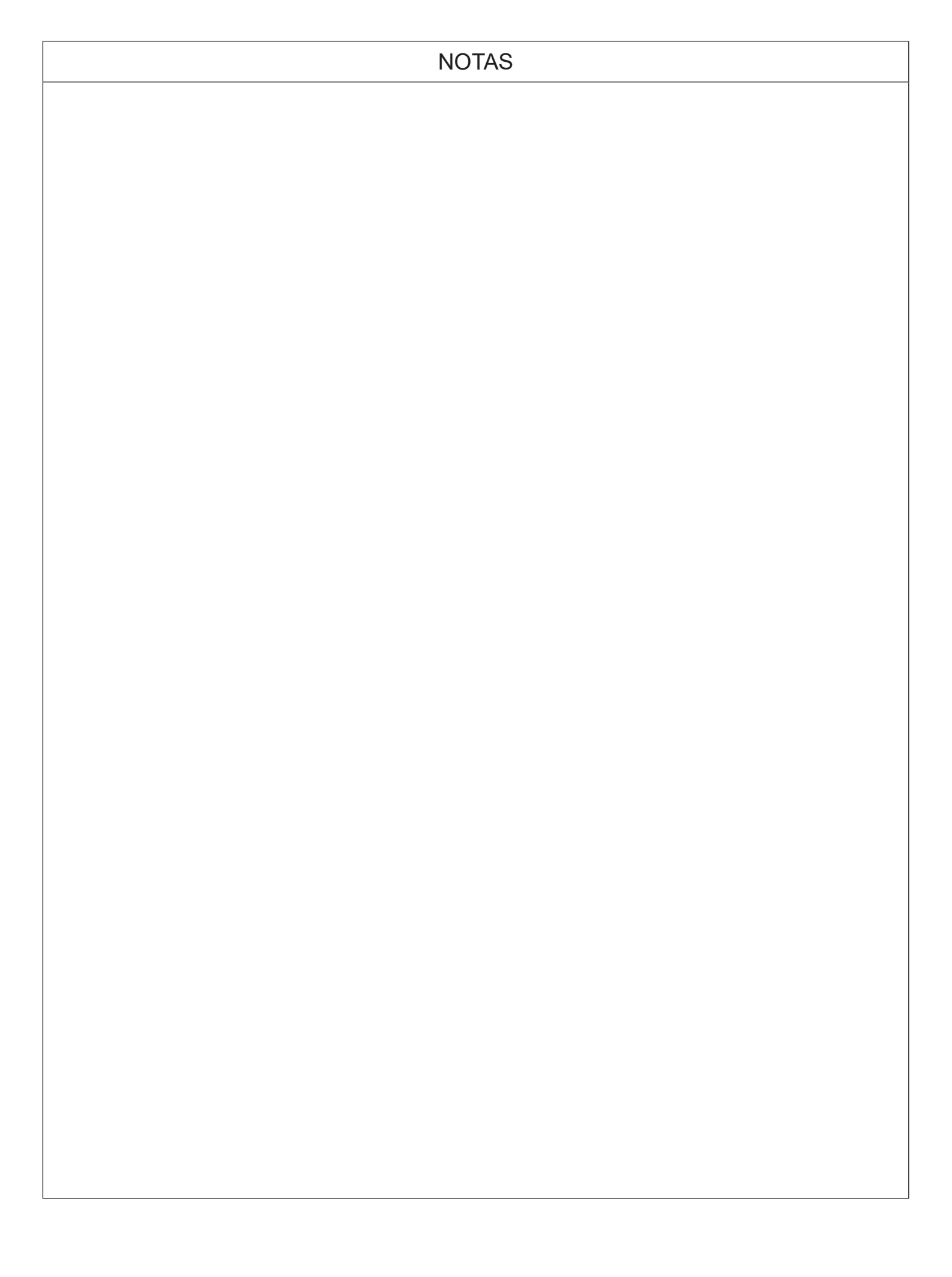

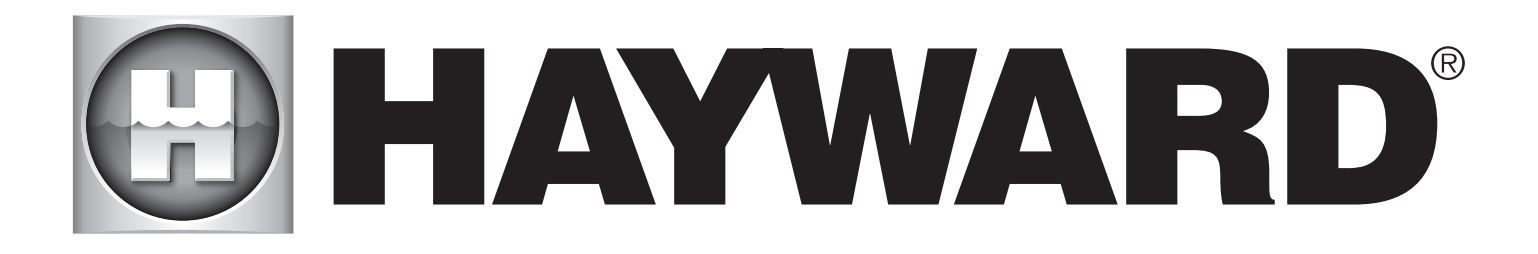

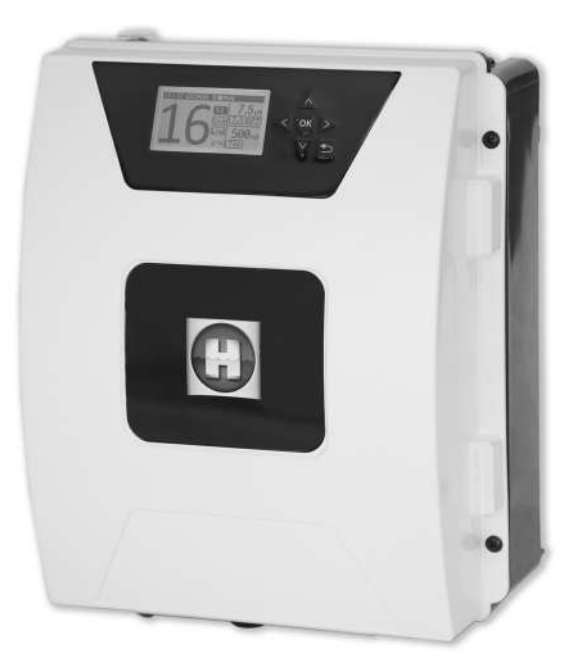

# 

**AQUARITE FLO ADVANCED** 

#### **BEWAHREN SIE DIESES HANDBUCH ZUM NACHSCHLAGEN AUF**

HAYWARD POOL EUROPE - 1070 Allée des Chênes - CS 20054 Saint Vulbas - 01154 Lagnieu Cedex - Frankreich

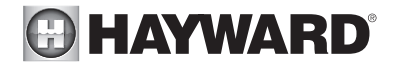

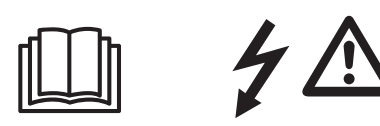

#### WARNUNG: Stromschlaggefahr. Die Nichtbeachtung dieser Anweisungen kann zu schweren Verletzungen oder Tod führen. DAS GERÄT IST AUSSCHLIESSLICH FÜR SCHWIMMBECKEN BESTIMMT.

🖄 WARNUNG – Vor jedem Eingriff das Gerät vom Netz trennen.

**WARNUNG** – Alle elektrischen Anschlüsse müssen von einem qualifizierten zugelassenen Elektriker durchgeführt werden und in Übereinstimmung mit den örtlich geltenden Normen erfolgen.

| F   | NF C 15-100                               | GB  | BS7671:1992                           |
|-----|-------------------------------------------|-----|---------------------------------------|
| D   | DIN VDE 0100-702                          | EW  | SIST HD 384-7-702.S2                  |
| A   | ÖVE 8001-4-702                            | Н   | MSZ 2364-702:1994 / MSZ 10-533 1/1990 |
| E   | UNE 20460-7-702 1993, REBT ITC-BT-31 2002 | М   | MSA HD 384-7-702.S2                   |
| IRL | IS HD 384-7-702                           | PL  | TS IEC 60364-7-702                    |
|     | CEI 64-8/7                                | CZ  | CSN 33 2000 7-702                     |
| LUX | 384-7.702 S2                              | SK  | STN 33 2000-7-702                     |
| NL  | NEN 1010-7-702                            | SLO | SIST HD 384-7-702.S2                  |
| P   | RSIUEE                                    | TR  | TS IEC 60364-7-702                    |

WARNUNG-Sicherstellen, dass das Gerät an einen kurzschlussfesten Anschluss angeschlossen wird. Das Gerät muss über einen Isoliertransformator bzw. einen Fehlerstromschutzschalter (FI) betrieben werden mit einem Nenn-Fehlerstrom von max. 30 mA.

**WARNUNG** – Bringen Sie das Gerät außerhalb der Reichweite von Kindern an. Hände und Fremdkörper von Öffnungen und beweglichen Teilen fernhalten.

A WARNUNG – Sicherstellen, dass die für das Produkt erforderliche Betriebsspannung mit der Netzspannung übereinstimmt und die Anschlusskabel für die Betriebsspannung des Produkts geeignet sind.

WARNUNG – Chemikalien können zu internen und externen Verätzungen führen. Zur Vermeidung von Tod, schweren Verletzungen und/oder Sachschäden: Bei der Wartung und Instandhaltung des Geräts persönliche Schutzausrüstung tragen (Schutzhandschuhe, Schutzbrillen, Masken usw.). Das Gerät muss in einem gut belüfteten Raum aufgestellt werden.

WARNUNG – Um die Gefahr eines Stromschlags zu vermeiden, kein Verlängerungskabel für den Netzanschluss des Geräts verwenden. Eine Wandsteckdose verwenden.

A WARNUNG – Lesen Sie die Anweisungen in diesem Handbuch und die Hinweise auf dem Gerät aufmerksam durch. Die Nichtbeachtung dieser Hinweise kann zu Verletzungen führen. Dieses Dokument ist jedem Schwimmbeckennutzer zu übergeben und an einem sicheren Ort aufzubewahren.

A WARNUNG – Dieses Gerät darf von Kindern unter 8 Jahren und Personen mit eingeschränkten physischen, sensorischen oder geistigen Fähigkeiten, mit mangelnder Erfahrung oder Sachkenntnis nur verwendet werden, wenn sie ordnungsgemäß beaufsichtigt werden oder ihnen Anweisungen für den sicheren Gebrauch des Geräts gegeben und die mit dem Gebrauch verbundenen Risiken verstanden wurden. Kinder dürfen nicht mit dem Gerät spielen. Die Reinigung und Wartung durch den Benutzer darf von Kindern nur unter Aufsicht durchgeführt werden.

MARNUNG – Nur Original-Ersatzteile von Hayward verwenden.

A WARNUNG – Um Gefahren zu vermeiden ist ein beschädigtes Netzkabel durch den Hersteller, den Kundendienst des Herstellers oder eine qualifizierte Fachkraft auszutauschen.

WARNUNG – Das Gerät darf nicht verwendet werden, wenn das Netzkabel beschädigt ist. Es könnte zu einem Stromschlag kommen. Um Gefahren zu vermeiden, ist ein beschädigtes Netzkabel durch den Kundendienst des Herstellers oder eine qualifizierte Fachkraft auszutauschen.

018

# **ANWENDERHANDBUCH**

Ab 3 g Salz/I

Erweiterbar

Fernsteuerung von jedem Ort der Welt aus WLAN und Modbus

Selbstreinigend

Meerwasser

#### 1. BESCHREIBUNG DES GERÄTS

Wasseraufbereitungssystem in Verbindung mit einer Steuerung von Schwimmbadausrüstungen. Wasseraufbereitung: Die Salzelektrolyse produziert Chlor auf der Basis von leicht salzhaltigem Wasser. Die Elektrolysezelle produziert Natriumhypochlorit (flüssiges Chlor) ab einer Salzkonzentration von ca. 3 g pro Liter. Das Chlor bekämpft und beseitigt Bakterien, Viren und Krankheitserreger und oxidiert organische Stoffe im Wasser. Dabei verwandelt sich das Natriumhypochlorit nach wenigen Stunden wieder zurück in Salz. Das System steuert 0 zentral alle Poolausrüstungen und optimiert ihr Zusammenspiel. 254 mm Ø innen 63 mm Stromversorgung 230 V - 50 Hz Anschluss der Zelle cellule B A Elektrolysezelle 298 mm В Steckeranschluss der Zelle C Anschluss der Optionen **()** D Anschluss pH und ORP Aufnahme der Zelle Øaußer Taste ON/OFF D Strömungswächter/Gassensor (intern) E 63 mm 133 mm BCOK Gewicht: 5,8 kg ELEKTRONIKGEHÄUSE ZELLE

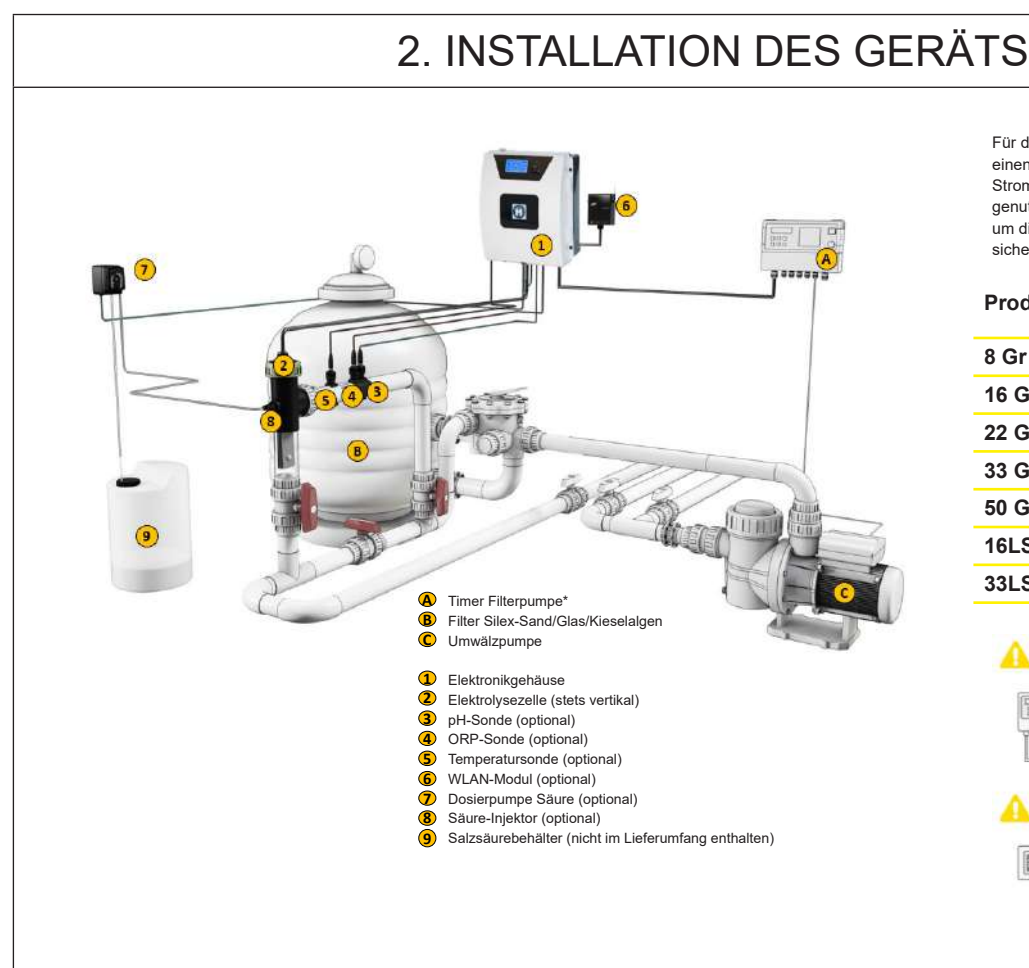

Stromverbrauch

Für die AQR FLO ADVANCED-Geräte wird empfohlen. einen Zeitschalter 16 A zu verwenden. Wenn die Stromversorgung mit anderen Geräten gemeinsam genutzt wird, wenden Sie sich an einen Techniker, um die richtige Dimensionierung der Anlage sicherzustellen

| Produkt | Max.<br>Verbrauch | g Cl <sub>2</sub> /h |
|---------|-------------------|----------------------|
| 8 Gr    | 80 W              | 8                    |
| 16 Gr   | 130 W             | 16                   |
| 22 Gr   | 145 W             | 22                   |
| 33 Gr   | 165 W             | 33                   |
| 50 Gr   | 210 W             | 50                   |
| 16LS    | 130 W             | 0-100 %              |
| 33LS    | 165 W             | 0-100 %              |

▲ \* Kontrolle der Filterung durch externes Relais

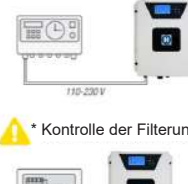

Filtermodus: "Manuell/ON"

der Filterung durch internes Relais

Filtermodus Siehe Abschnitt -Filterung

| 2.1. MONTAGE DES GERÄTS                                                                                                    |                                     |                                       |                       |                     |  |  |  |
|----------------------------------------------------------------------------------------------------|-------------------------------------|---------------------------------------|-----------------------|---------------------|--|--|--|
|                                                                                                    | Gummischarnier<br>x2                | Gummistopper für<br>die Scharniere x2 | Dübel<br>x4           | Bohrschablone<br>X1 |  |  |  |
|                                                                                                    |                                     |                                       |                       |                     |  |  |  |
|                                                                                                    | Schrauben für<br>Wandbefestigung x4 | Befestigungsöse<br>x4                 | Befestigungsöse<br>x4 |                     |  |  |  |
| Schritt 1. Ohne die Abdeckung zu öffnen, die 4 Befestigungsösen auf der Rückseite des Gehäuses festschrauben.<br>Schritt 2. Die Position der 4 Ösen mit Hilfe der Bohrschablone markieren.<br>Schritt 3. 4 Löcher in die Wand bohren und die Dübel einführen.<br>Schritt 4. Die 4 Wandbefestigungsschrauben einschrauben und das Gerät aufhängen. |                                     |                                       |                       |                     |  |  |  |

#### 2.2. EINBAU VON PH- UND ORP-CHIP

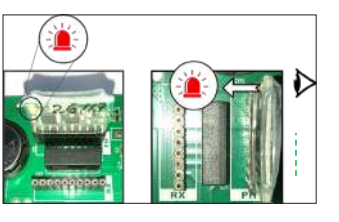

# 2.3. MONTAGE UND ANSCHLUSS DER ZELLE

- 1. Die Zelle senkrecht installieren
- 2. Die Zelle im Bypass installieren
- 3. Die Zelle am höchsten Punkt der Anlage installieren
- 4. Die Zelle und den Gassensor an das Gehäuse anschließen

**Hinweis:** Erfolgt die Installation an einem Pool, der bereits mit Chlor behandelt wurde, wird empfohlen, das Wasser komplett zu erneuern, damit die Isocyanursäure (Chlorstabilisator) nicht die Messwerte der Redox-Sonde verfälscht.

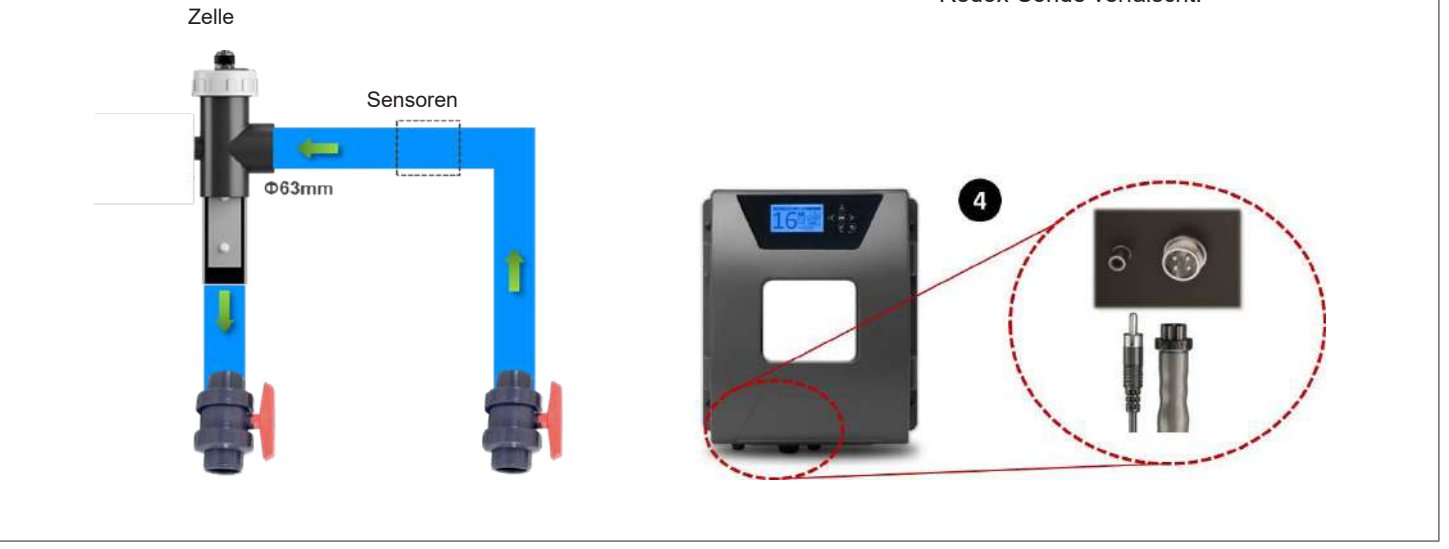

## 3. ELEKTRISCHER ANSCHLUSS AN DAS ELEKTRONIKGEHÄUSE

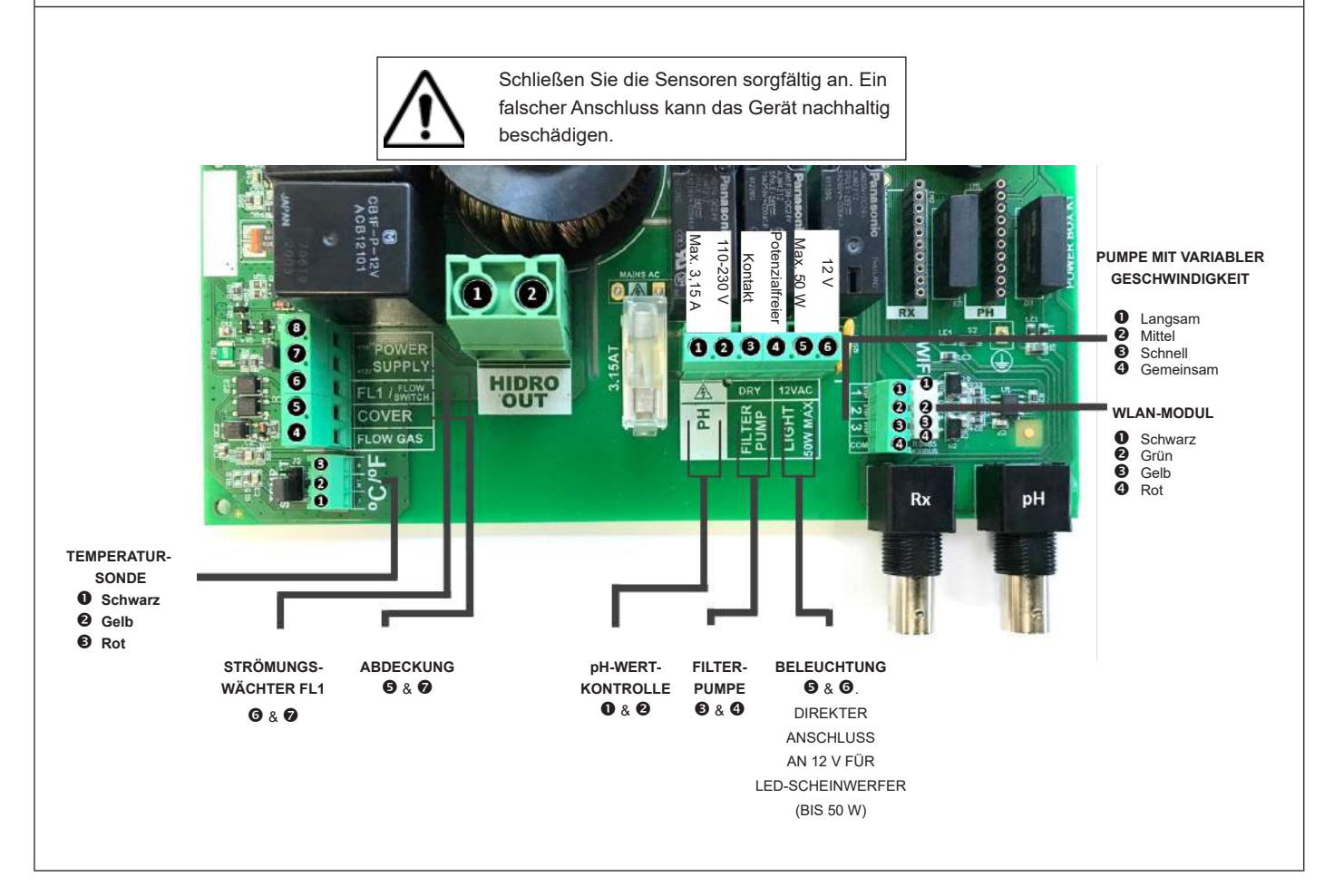

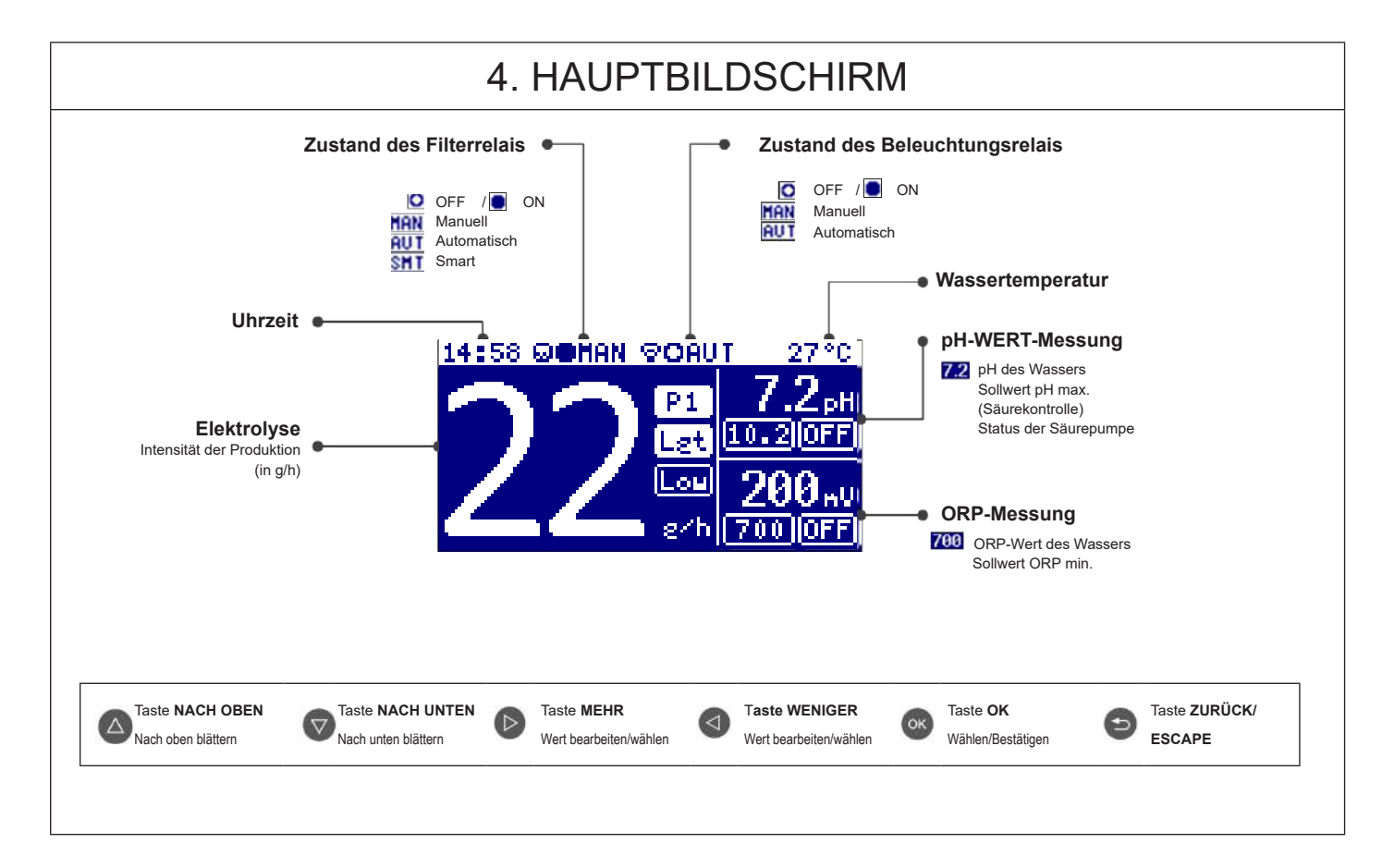

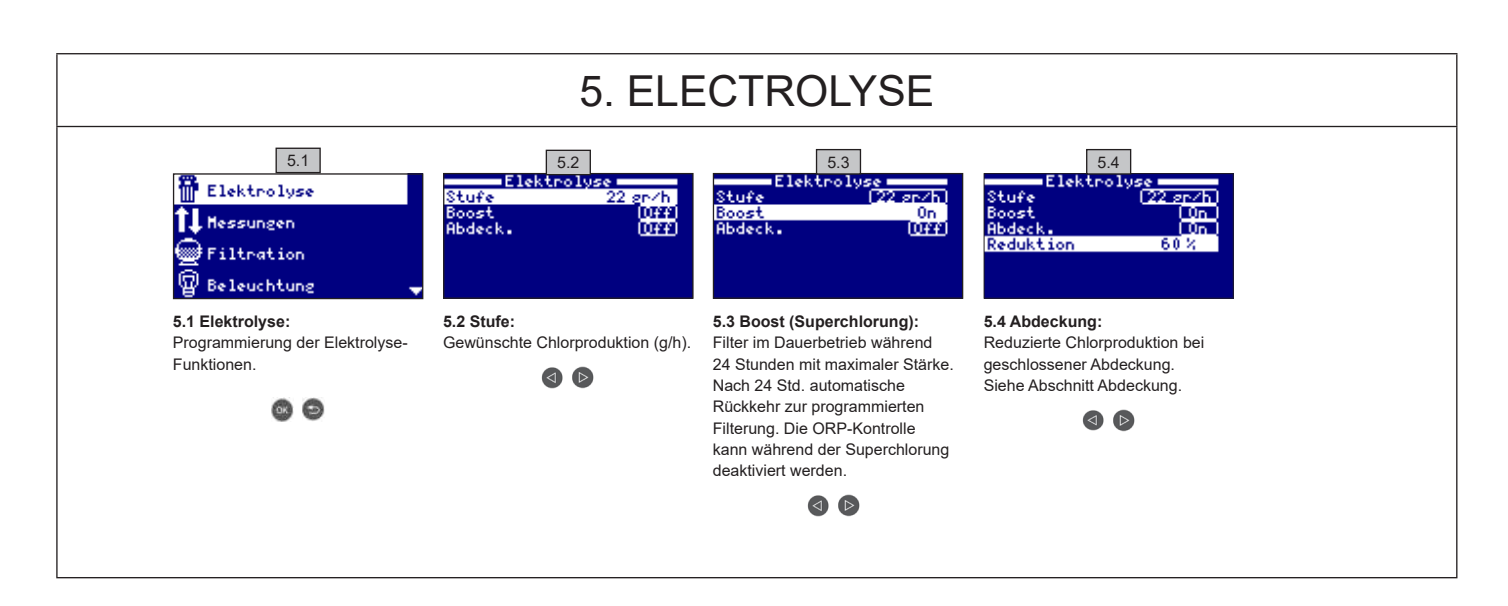

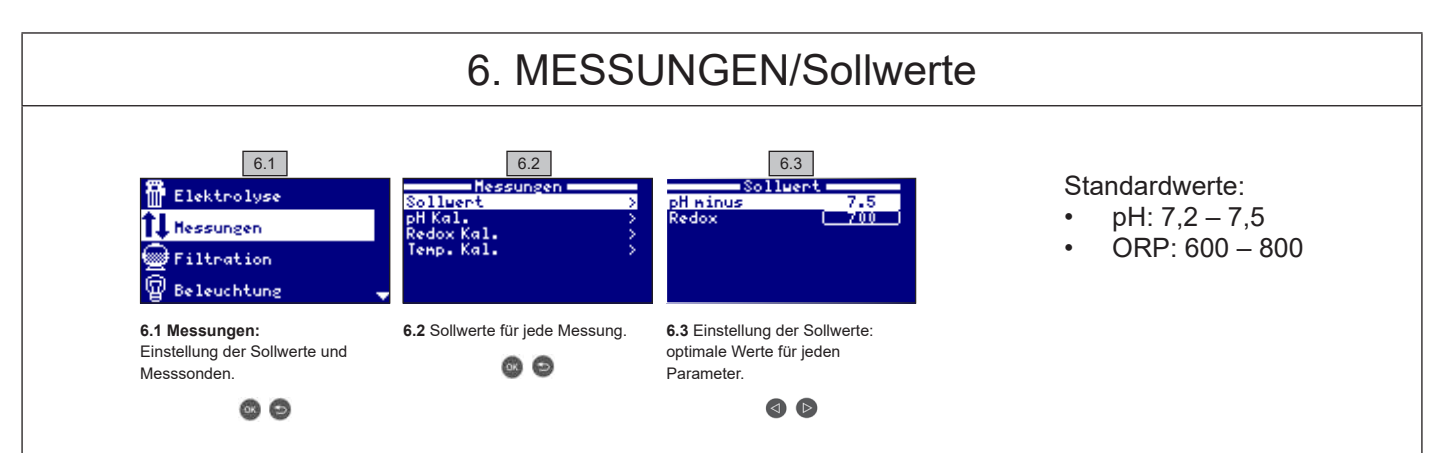

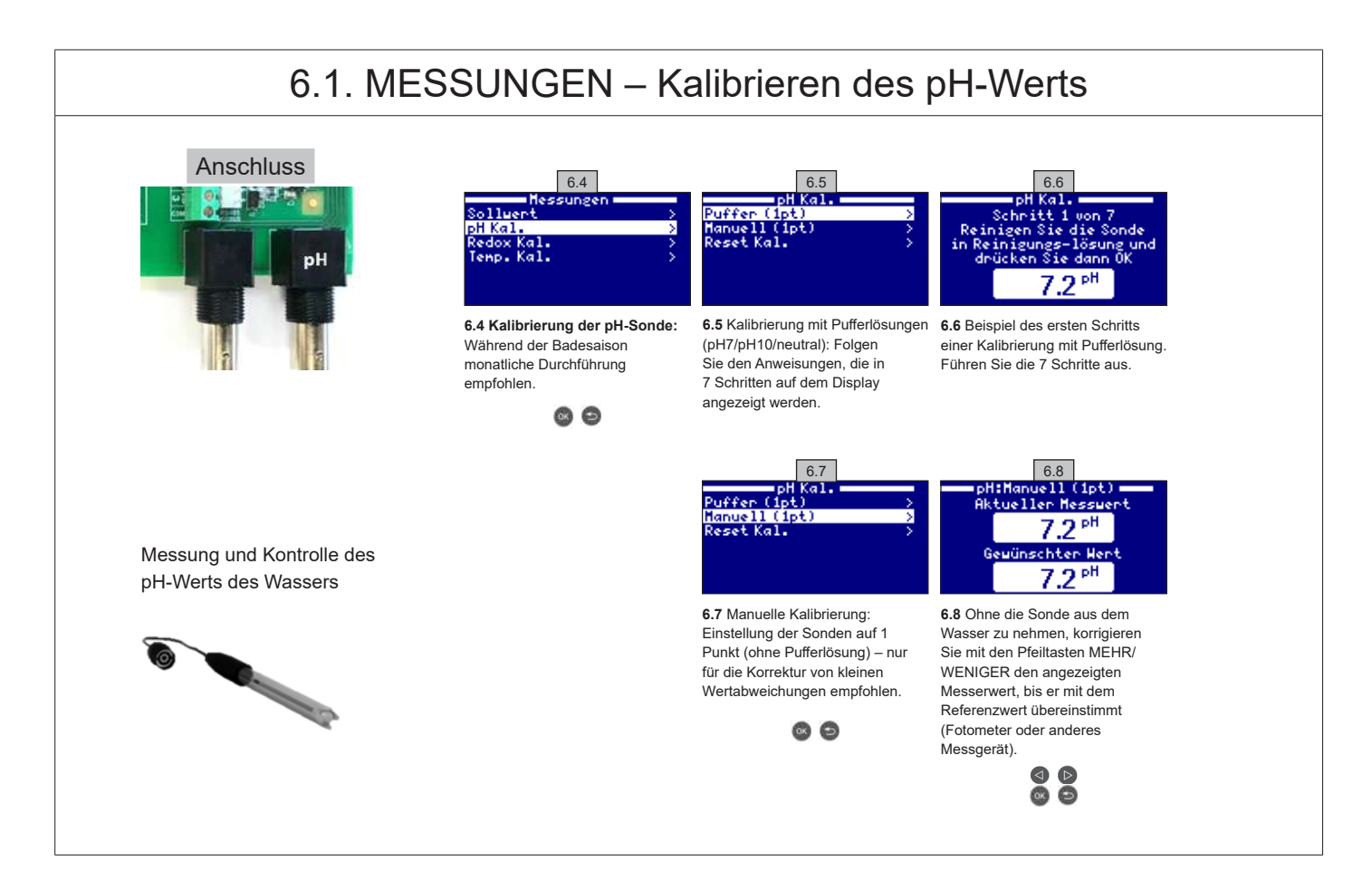

**VERWENDEN SIE NUR ORIGINAL-ERSATZTEILE VON HAYWARD** 

AquaRite Flo Advanced

#### 6.2. MESSUNGEN - Kalibrieren des ORP-Werts

Der ORP-Wert gibt Auskunft über das Oxidations-Reduktions-Potential des Wassers und damit seiner desinfizierenden Wirkung. Die Parameter bzw. Sollwerte sind die min./max. ORP-Werte, die die Titanzelle aktivieren oder deaktivieren. Die Einstellung des idealen ORP-Werts (Sollwert) ist der letzte Schritt der Inbetriebnahme des Systems. Um den optimalen ORP-Wert für Ihren Pool zu ermitteln, gehen Sie wie folgt vor: 1. Starten Sie das Filtersystem des Pools (das Salz im Pool muss völlig gelöst sein).

2. Fügen Sie dem Poolwasser Chlor zu, bis ein Gehalt von 1-1,5 ppm (etwa 1-1,5 g/m<sup>3</sup> Wasser) erreicht ist. Der pH-Wert muss zwischen 7,2 - 7,5 liegen.

3. Nach 30 Minuten den Gehalt an freiem Chlor im Pool erneut messen (manuelles Testset DPD1). Wenn der Chlor-Wert zwischen 0,8 und 1,0 ppm liegt, den am ORP-Bildschirm angezeigten Wert ablesen und diesen Wert als Sollwert für die AKTIVIERUNG/DEAKTIVIERUNG der Elektrolyse-/ Hydrolysezelle eingeben.

4. Überprüfen Sie am nächsten Tag den Gehalt an freiem Chlor (manuelles Testset DPD1) und den ORP-Wert. Falls erforderlich, den Sollwert etwas anheben/absenken.

5. Denken Sie daran, den ORP-Sollwert alle 2 bis 3 Monate und/oder immer dann zu kontrollieren, wenn sich die Wasserparameter ändern (pH/ Temperatur/Leitfähigkeit).

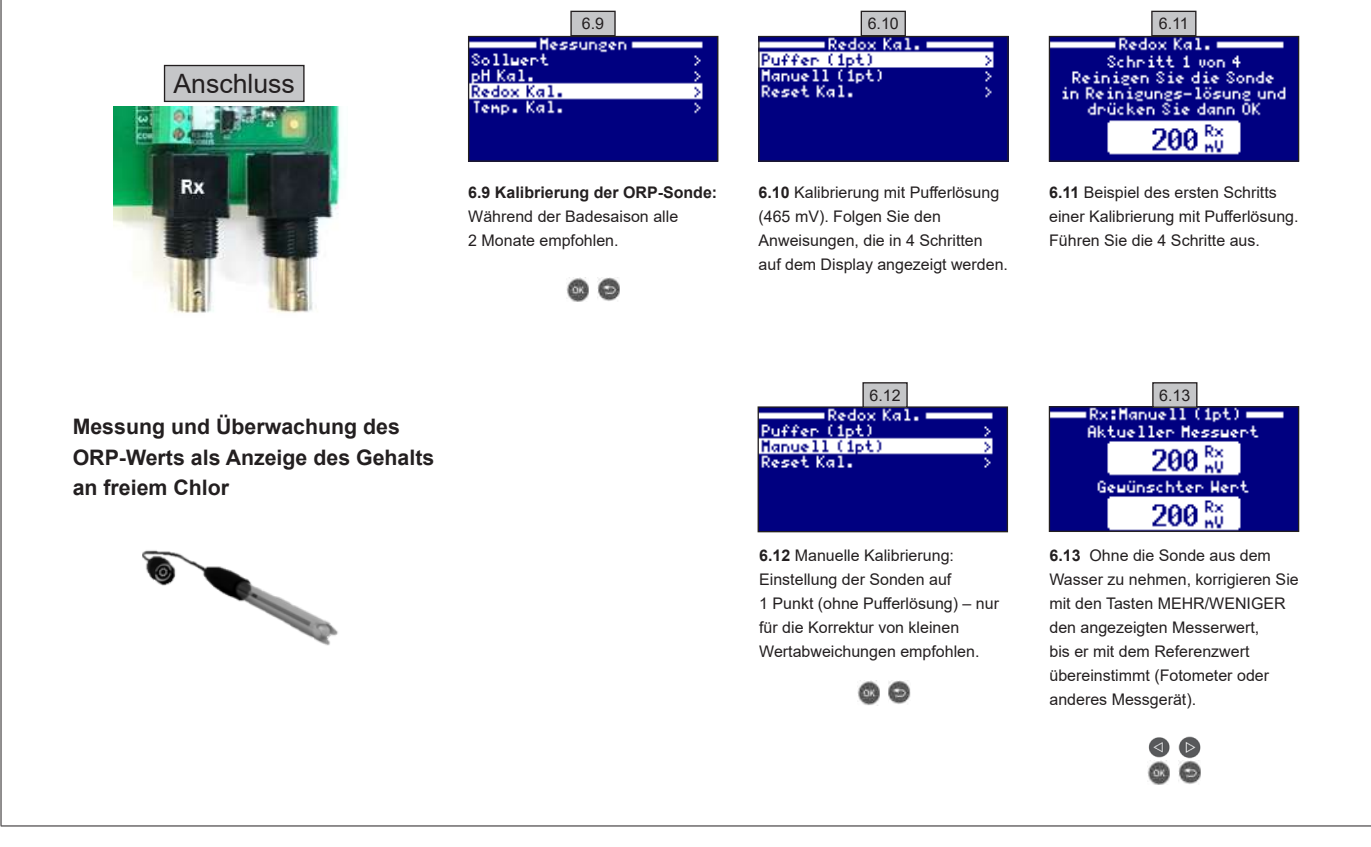

#### 6.3. MESSUNGEN – Kalibrieren der Temperatur

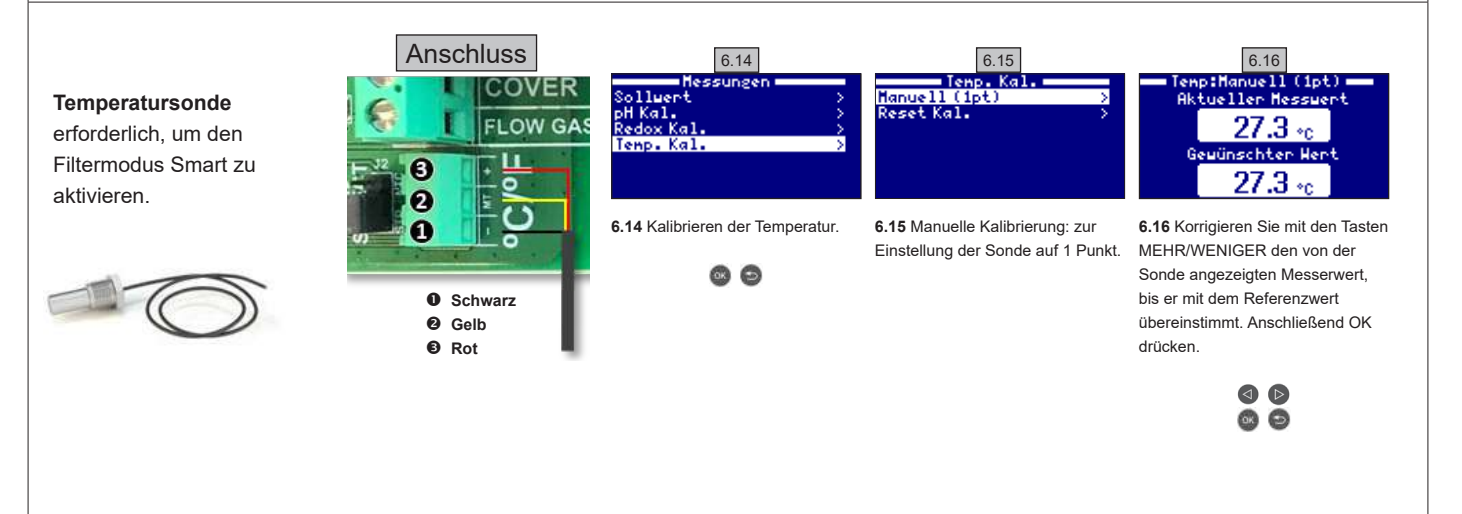

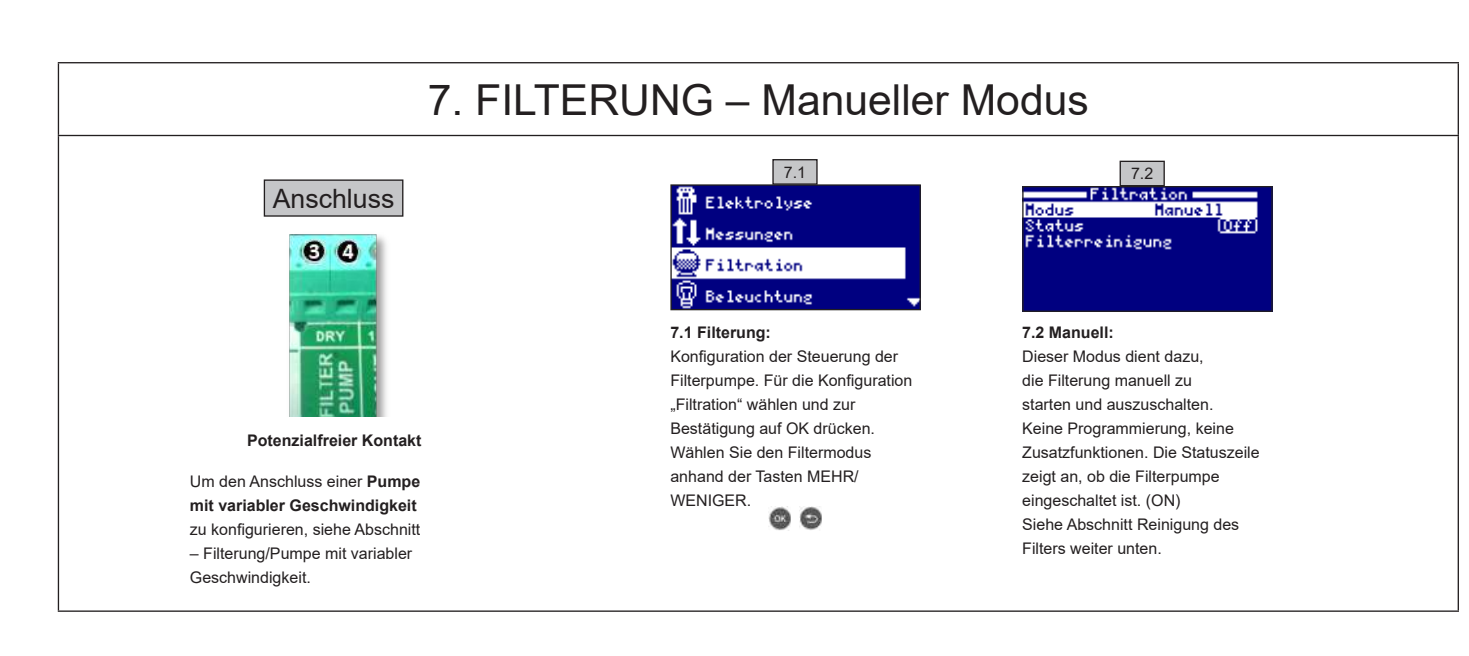

#### 7.1. FILTERUNG – Automatik-Modus

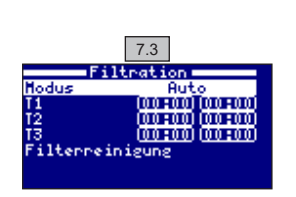

#### 7.3 Automatik (oder mit Timer):

In diesem Modus ist die Filterung während der programmierten Zeiträume in Betrieb. Sie geben die Uhrzeit für den Start und die Uhrzeit für das Ende des Filterbetriebs an. Der Timer funktioniert in 24-Stunden-Zyklen (ein Tag).

Geben Sie die Uhrzeiten für die Aktivierung/Deaktivierung (bis zu 3 Zeiträumen möglich) mit Hilfe der Tasten nach oben/nach unten für die Programmzeile (1-3) ein, die Sie ändern möchten.

Drücken Sie die Taste MEHR/WENIGER, um zur Einstellung der Startzeit in der gewählten Zeile zu gelangen. Stellen Sie die Stunde mit den Tasten MEHR/WENIGER ein. Drücken Sie die Taste nach oben, um zur Einstellung der Minuten zu gelangen, und geben Sie die Minuten mit den Tasten MEHR/WENIGER ein. Drücken Sie auf OK, um die Eingabe zu bestätigen, oder auf Zurück/Escape, um die Eingabe abzubrechen. Gehen Sie in gleicher Weise vor, um das Ende der programmierten Zeit einzugeben.

Siehe Abschnitt Reinigung des Filters weiter unten

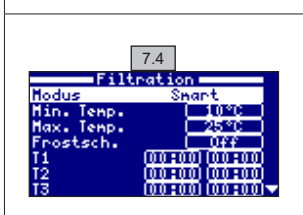

#### 7.2. FILTERUNG – Smart-Modus

7.4 Smart\*: Dieser Modus basiert auf dem Automatik-Modus mit seinen drei Filterintervallen, passt jedoch die Filterdauer in Abhängigkeit der Temperatur an. Hierzu werden zwei Temperaturparameter angegeben: die maximale Temperatur, ab der die Filterdauer von den eingestellten Zeiträumen bestimmt wird, und die minimale Temperatur, unterhalb derer die Filterung auf fünf Minuten reduziert wird (minimale Funktionsdauer). Zwischen diesen beiden Temperaturen ist die Filterdauer linear gestaffelt. Verwenden Sie die Tasten MEHR/WENIGER, um die minimale und die maximale Temperatur einzustellen.

Es ist möglich, den Modus Frostschutz zu aktiveren, der die Filterung bei einer Wassertemperatur unter 2 °C einschaltet.

Um die Uhrzeiten für die Aktivierung/Deaktivierung (bis zu 3 Zeiträumen möglich) einzugeben, folgen Sie den Anweisungen wie unter Automatik-Modus angegeben.

Siehe Abschnitt Reinigung des Filters weiter unten

\*Hinweis : Dieser Modus ist nur sichtbar, wenn die Option Nutzung der Temperatursonde und/oder Heizung im Menü Installateur gewählt wurde

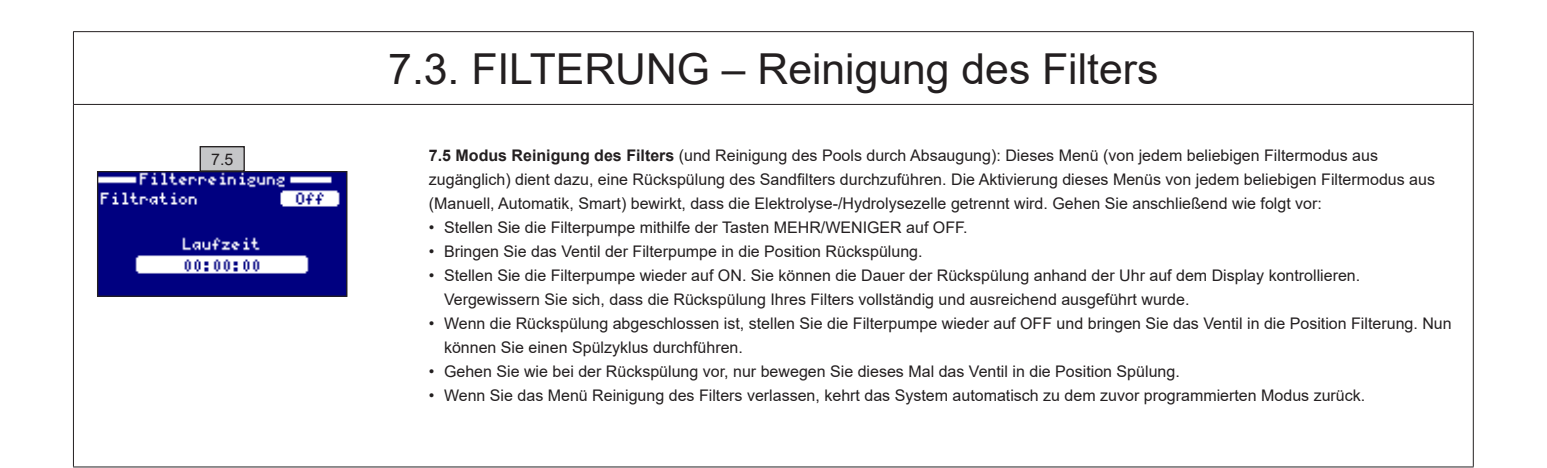

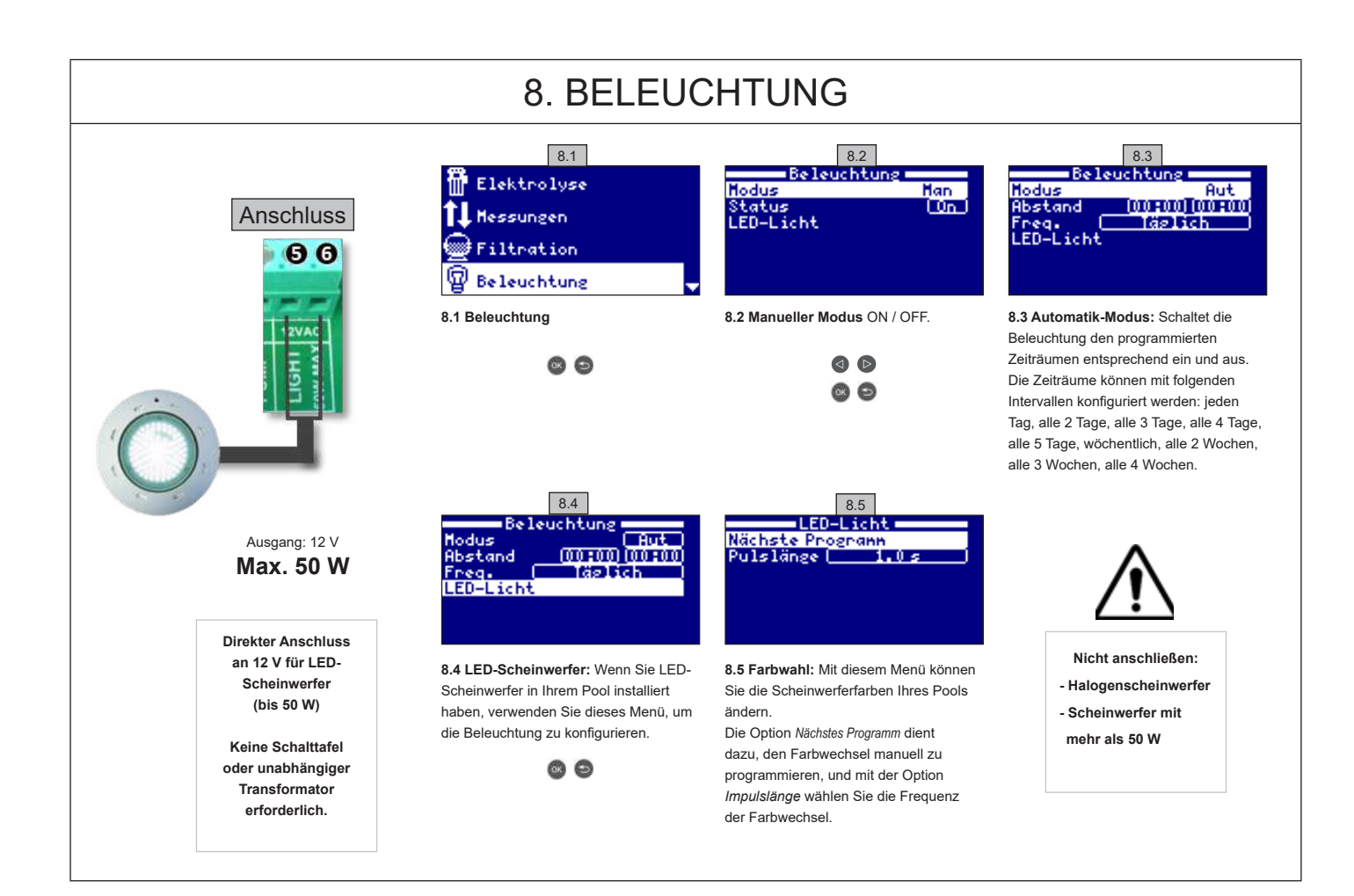

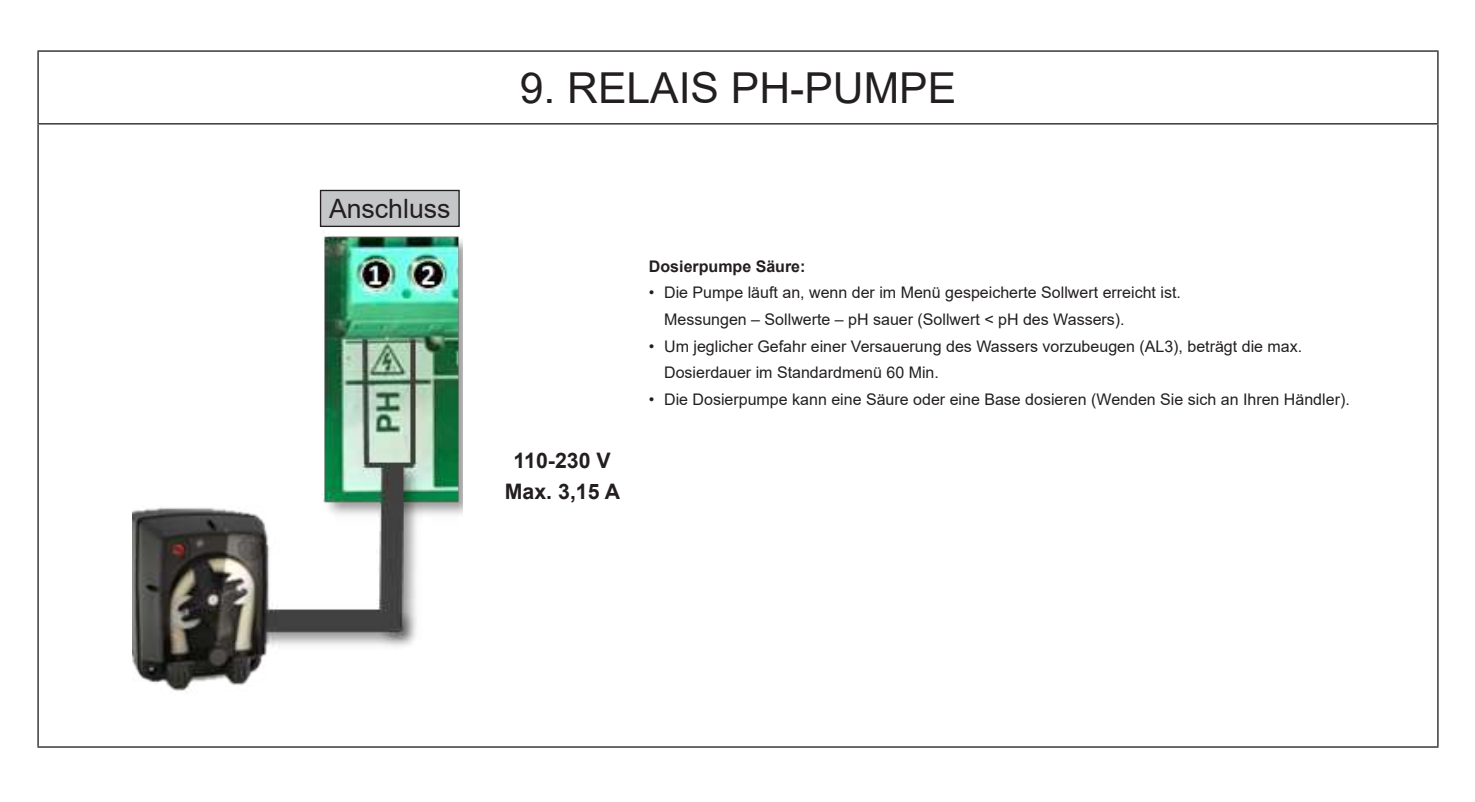

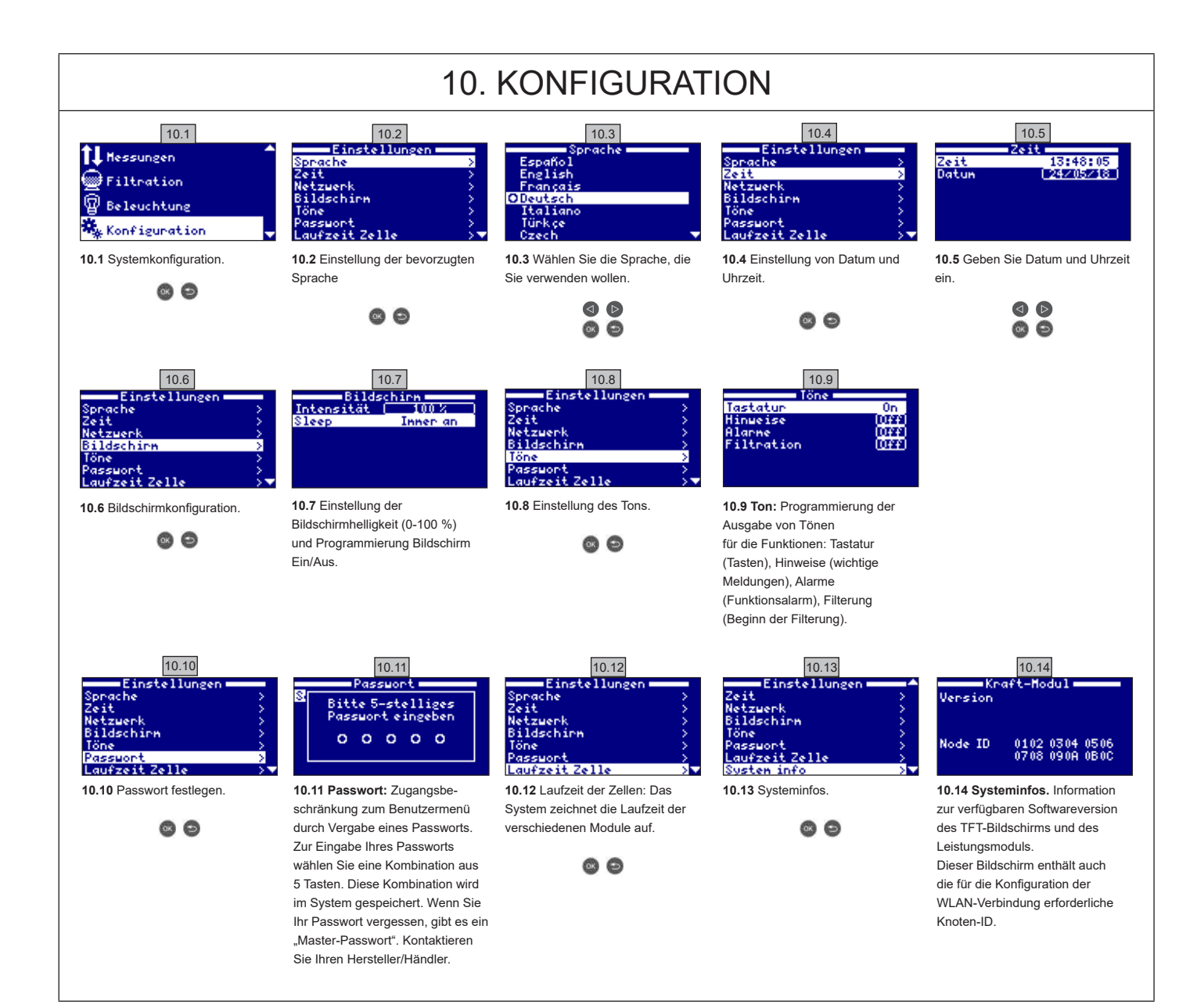

#### 10.1. WLAN-KONFIGURATION

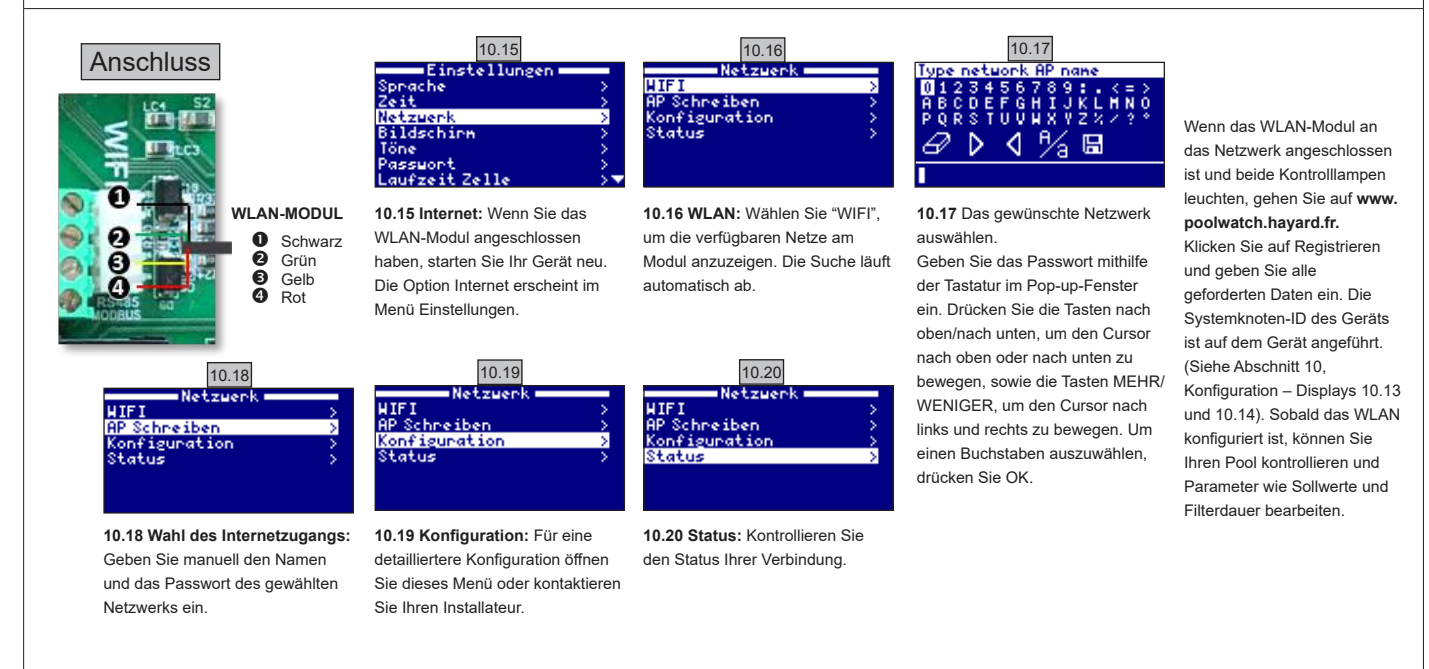

VERWENDEN SIE NUR ORIGINAL-ERSATZTEILE VON HAYWARD

AquaRite Flo Advanced

## **10.2. INSTALLATION DES WLAN-MODULS**

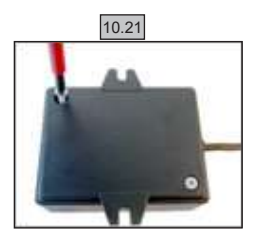

**10.21** Entfernen Sie die Rückseite des WLAN-Moduls.

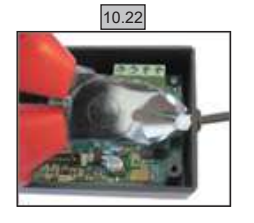

**10.22** Schneiden Sie den Kabelbinder durch.

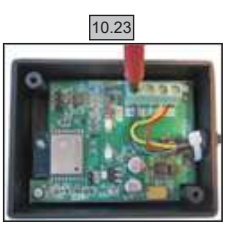

10.23 Trennen Sie die Kabel

10.24

**10.24** Das Kabel von innen nach außen in die Stopfbuchse einführen.

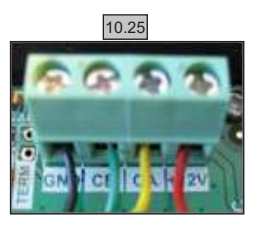

10.25 Die Kabel an das WLAN-Modul anschließen. GND = Schwarz CE = Grün CA = Gelb +12V = Rot

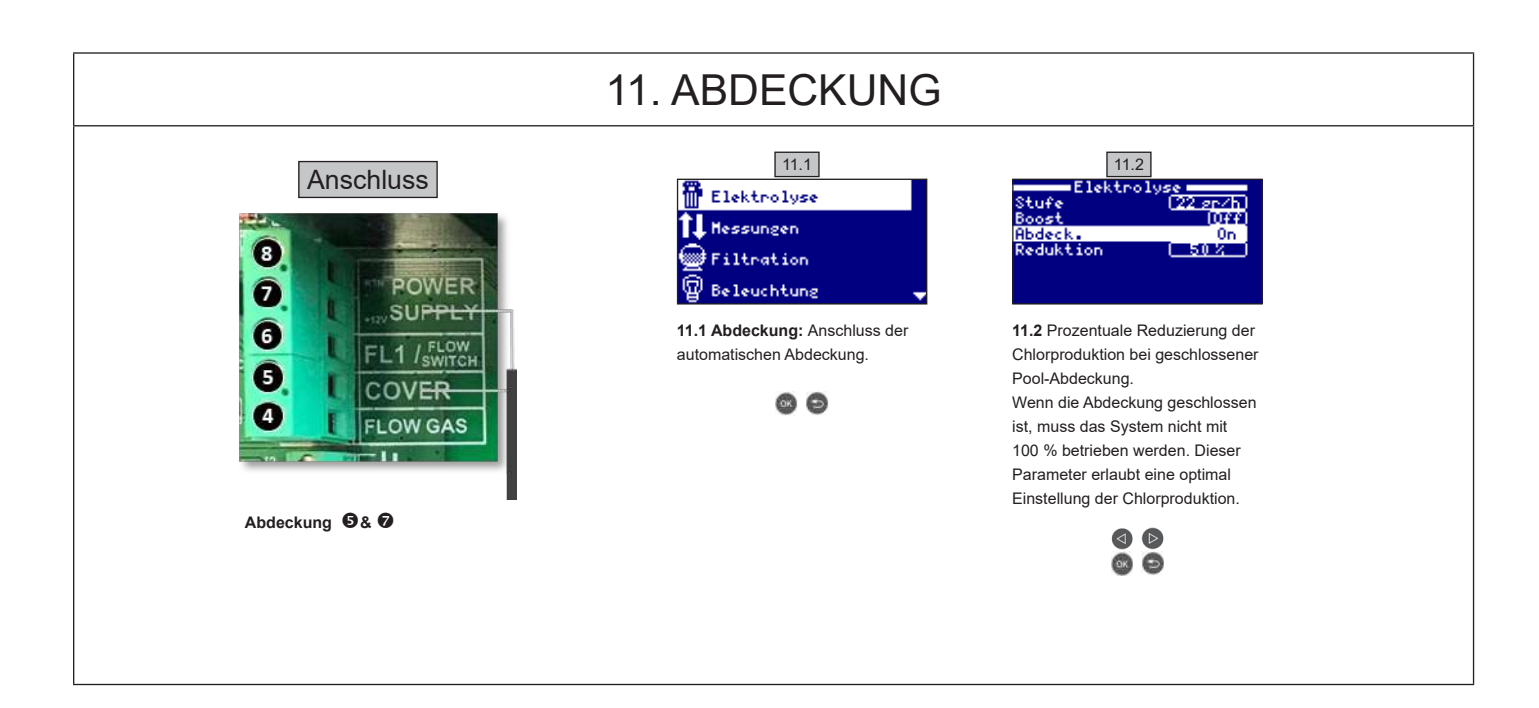

#### 12. STRÖMUNGSWÄCHTER Anschluss Mechanischer Sicherheits-Strömungswächter. Der mechanische Strömungswächter stoppt 8 Elektrolyse und Dosierpumpen, sobald er keine Strömung erkennt. OWER Es ist möglich, einen externen Strömungswächter an das System anzuschließen. Schließen SUPPLY Sie den Strömungswächter wie abgebildet an und kontaktieren Sie Ihren Installateur für die 1 / FLOW Aktivierung, Die Titanzelle enthält einen Gassensor, Für zusätzliche Sicherheit können Sie beide 5 Sensoren (Gassensor und Strömungswächter) kombinieren. OVER FLOW GAS Strömungswächter: 0& 0

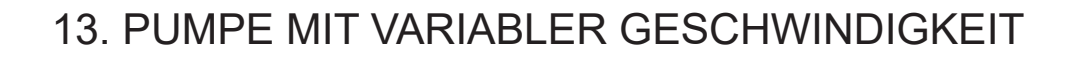

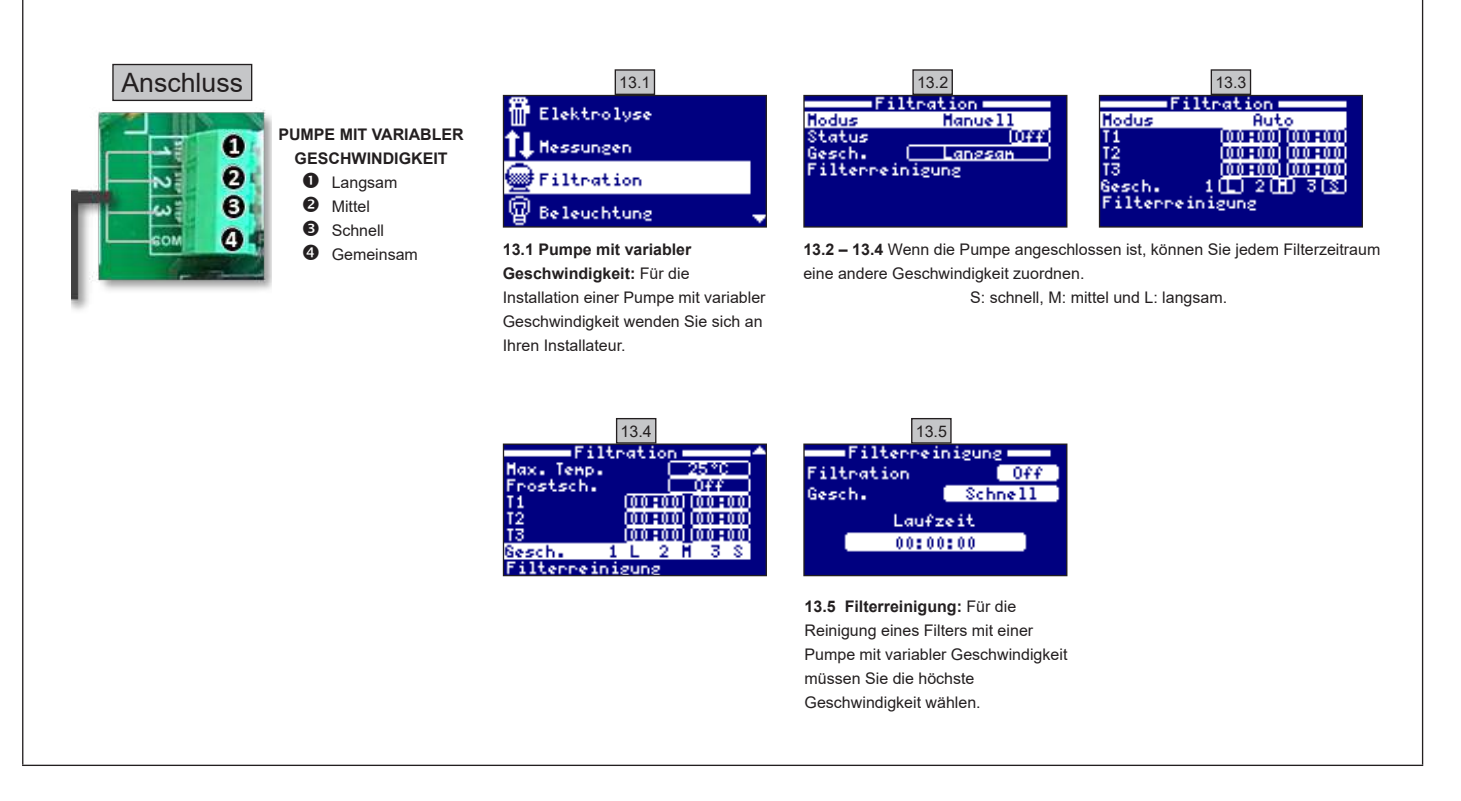

|       | 14. BESCHREIBUNG DER MELDUNGEN/ALARME                                                                                                    |  |  |  |
|-------|----------------------------------------------------------------------------------------------------|--|--|--|
| P1/P2 | Polarität der Zellenfunktion. Für die Selbstreinigung kehrt die Zelle ihre Polarität automatisch um.                                                                                                    |  |  |  |
| Lgt   | Die Beleuchtung ist eingeschaltet.                                                                                                    |  |  |  |
| Cov   | Der Abdeckungssensor meldet: Abdeckung geschlossen. Die Produktion wird automatisch auf den im Menü Salzelektrolyse gespeicherten Wert reduziert.                                                                                     |  |  |  |
| F1    | Kein Wasserdurchfluss in der Anlage. Die Strömungssensoren kontrollieren und auf korrekten Druck prüfen.                                                                                                    |  |  |  |
| Low   | Das gewünschte Produktionsniveau wird nicht erreicht. Das kann verschiedene Ursachen haben:<br>- Salzgehalt zu niedrig<br>- Zelle verkalkt<br>- Zelle erschöpft (Betriebsstundenzähler kontrollieren)<br>- niedrige Wassertemperatur. |  |  |  |
| AL3   | Max. Dauer der Säure-Dosierung überschritten. Den pH-Wert und die Kalibrierung kontrollieren und sicherstellen, dass der Behälter Säure enthält. Um den Alarm zu quittieren, die Schaltfläche "zurück" drücken.                       |  |  |  |

#### NOTIZEN

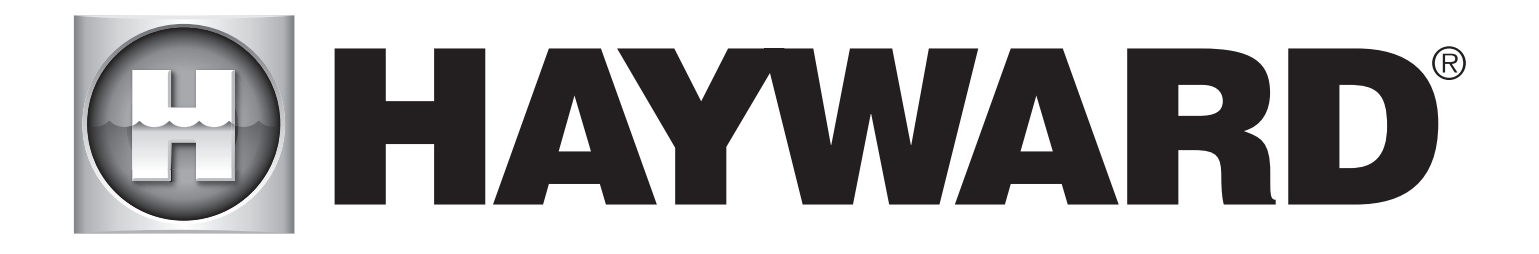

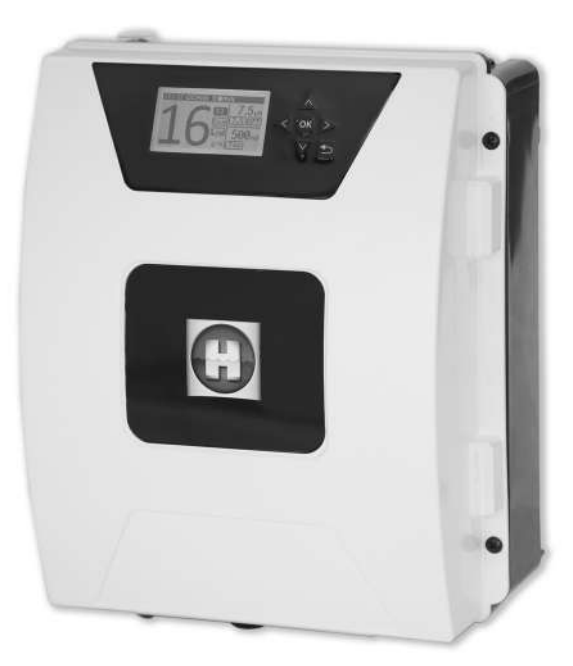

# 

**AQUARITE FLO ADVANCED** 

#### **BEWAAR DEZE HANDLEIDING VOOR TOEKOMSTIG GEBRUIK**

HAYWARD POOL EUROPE - 1070 Allée des Chênes - CS 20054 Saint Vulbas - 01154 Lagnieu Cedex - Frankrijk

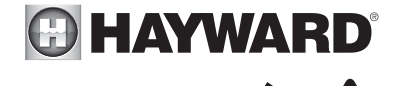

4 ^

#### WAARSCHUWING: Elektrisch gevaar. Het niet volgen van de instructies kan leiden tot ernstig letsel of zelfs overlijden. HET APPARAAT IS UITSLUITEND BEDOELD VOOR ZWEMBADEN

**WAARSCHUWING** – Het apparaat loskoppelen van de netspanning, voordat u onderhoud verricht.

**WAARSCHUWING** – Alle elektrische verbindingen moeten worden aangesloten door een erkende bevoegde elektricien en met inachtneming van de normen die gelden in het land van installatie.

| F   | NF C 15-100                               | GB  | BS7671:1992                           |
|-----|-------------------------------------------|-----|---------------------------------------|
| D   | DIN VDE 0100-702                          | EW  | SIST HD 384-7-702.S2                  |
| A   | ÖVE 8001-4-702                            | Н   | MSZ 2364-702:1994 / MSZ 10-533 1/1990 |
| E   | UNE 20460-7-702 1993, REBT ITC-BT-31 2002 | М   | MSA HD 384-7-702.S2                   |
| IRL | IS HD 384-7-702                           | PL  | TS IEC 60364-7-702                    |
|     | CEI 64-8/7                                | CZ  | CSN 33 2000 7-702                     |
| LUX | 384-7.702 S2                              | SK  | STN 33 2000-7-702                     |
| NL  | NEN 1010-7-702                            | SLO | SIST HD 384-7-702.S2                  |
| P   | RSIUEE                                    | TR  | TS IEC 60364-7-702                    |

**WAARSCHUWING** – Controleer of het apparaat is aangesloten op een tegen kortsluiting beveiligd stopcontact. Het apparaat moet ook worden gevoed via een geïsoleerde transformator of een aardlekschakelaar (ALS) met een nominale reststroom van hoogstens 30 mA.

WAARSCHUWING – Zorg ervoor dat er geen kinderen met het apparaat spelen. Houd handen en vreemde voorwerpen, uit de buurt van de openingen en de bewegende onderdelen.

WAARSCHUWING – Controleer of de voor het apparaat vereiste voedingsspanning overeenkomt met die van de netspanning en of de voedingskabels geschikt zijn voor de voeding van het product.

**WAARSCHUWING** – De chemische stoffen kunnen inwendige en uitwendige brandwonden veroorzaken. Om dood, ernstig lichamelijk letsel en/of materiële schade te voorkomen: draag persoonlijke beschermingsmiddelen (handschoenen, bril, masker...) tijdens onderhoud of service aan dit apparaat. Dit apparaat moet in een goed geventileerde ruimte worden geïnstalleerd.

**WAARSCHUWING** – Om het gevaar op elektrische schokken te voorkomen, mag u geen gebruik maken van een verlengkabel om het apparaat aan te sluiten op de netspanning. Maak gebruik van een stopcontact.

**WAARSCHUWING** – De instructies in deze handleiding en op het apparaat aandachtig lezen. Het niet naleven van deze instructies kan leiden tot letsel. Dit document dient te worden overgedragen aan een eigenaar van een zwembad, die deze op een veilige plaats zal bewaren.

▲ WAARSCHUWING – Dit apparaat kan worden gebruikt door kinderen vanaf 8 jaar en door personen met lichamelijke, zintuiglijke of verstandelijke beperkingen of door mensen zonder ervaring of kennis, mits zij onder correct toezicht staan of instructies voor het veilige gebruik van het apparaat hebben gekregen en zij de risico's hebben begrepen. Kinderen mogen niet spelen met het apparaat. De reiniging en het onderhoud door de gebruiker mogen niet worden uitgevoerd door kinderen zonder toezicht.

MAARSCHUWING – Gebruik uitsluitend originele onderdelen van Hayward.

**WAARSCHUWING** – Als de voedingskabel is beschadigd, moet deze door de fabrikant, de klantenservice of gelijkwaardig bevoegde personen worden vervangen om gevaarlijke situaties te voorkomen.

▲ WAARSCHUWING – Als de voedingskabel beschadigd is, mag het apparaat niet worden gebruikt. Dit zou een elektrische schok kunnen veroorzaken. Een beschadigde voedingskabel moet door de klantenservice of gelijkwaardig bevoegde personen worden vervangen om gevaarlijke situaties te voorkomen.

ENKEL ORIGINELE RESERVEONDERDELEN VAN HAYWARD GEBRUIKEN.

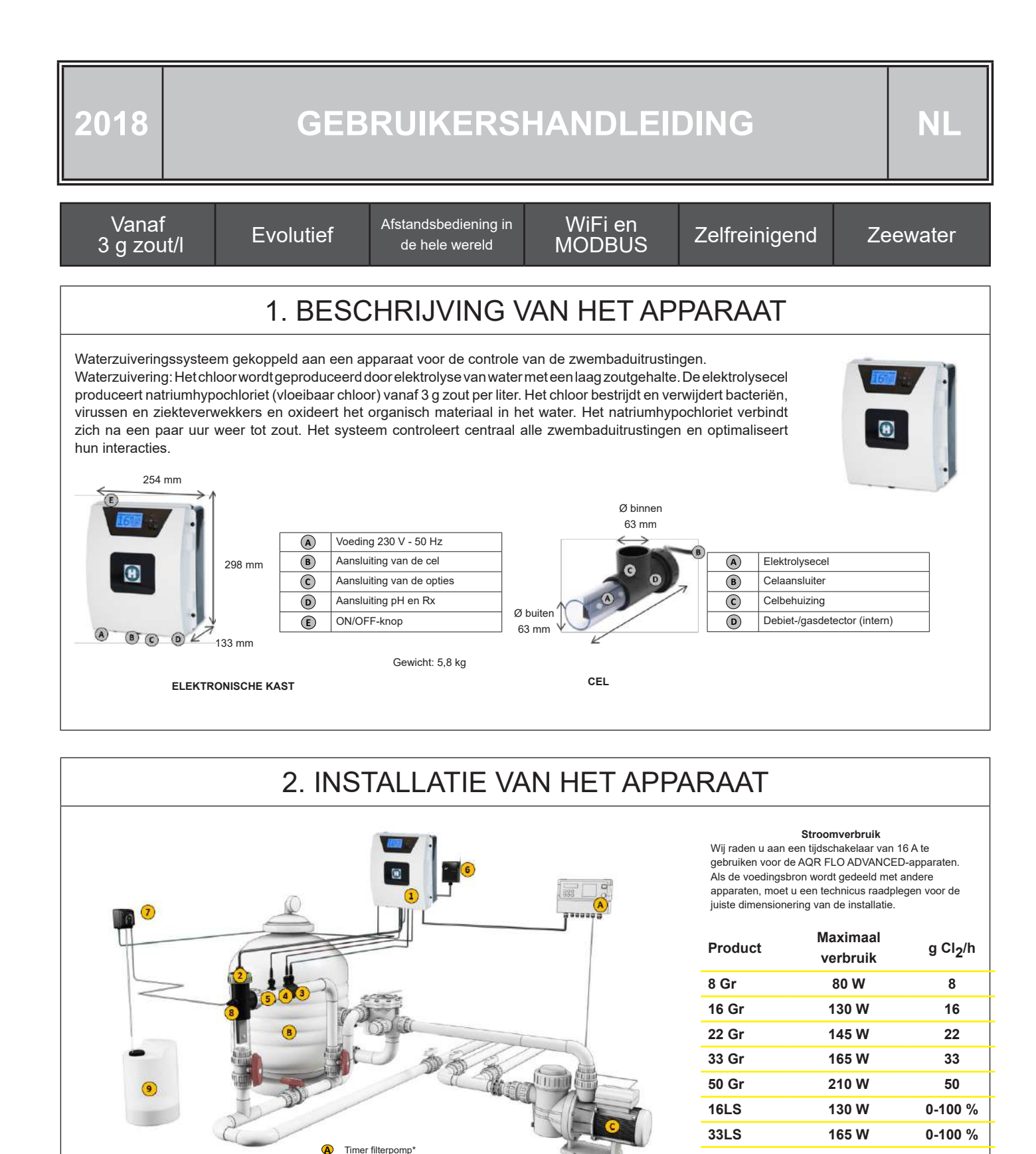

ENKEL ORIGINELE RESERVEONDERDELEN VAN HAYWARD GEBRUIKEN.

Filter met zand silex/glas/diatomeeë

Elektronische besturingskast

Elektrolysecel (altijd verticaal)

Temperatuursensor (optioneel)

Zuurdoseerpomp (optioneel) Zuurinjector (optioneel)

Zoutzuurtank (niet meegeleverd)

pH-sensor (optioneel) Rx-sensor (optioneel)

WiFi-module (optioneel)

Recirculatiepomp

1

2

3 4

**5** 

6

7 8 ∧ \* Controle van de filtratie via een externe timer

\* Controle van de filtratie via een interne timer

EP.

Filtratiemodus:

"Manueel / ON"

Filtratiemodus:

Zie sectie - Filtratie

| 2.1. MONTAGE VAN HET APPARAAT |                                                                                                    |                                                                                                    |                                                                                          |                                    |  |  |  |
|-------------------------------|----------------------------------------------------------------------------------------------------|----------------------------------------------------------------------------------------------------|------------------------------------------------------------------------------------------|------------------------------------|--|--|--|
|                               | Rubberen scharnier<br>X2                                                                                           | Rubberen aanslag voor<br>de scharnieren X2                                                                   | Plug<br>X4                                                                               | Boormal<br>X1                      |  |  |  |
|                               | Muurbevestigingsschroef<br>X4                                                                                      | Ophangoog<br>X4                                                                                              | Bevestigingsschroef voor<br>ogen X4                                                      |                                    |  |  |  |
|                               | Stap 1. Schroef de 4 oger<br>Stap 2. Markeer de positie<br>Stap 3. Boor 4 gaten in de<br>Stap 4. Draai de 4 muurbe | n op de achterkant van de<br>e van de 4 ogen met beh<br>e muur en steek er de 4 p<br>evestigingsschroeven va | e kast zonder de behuiz<br>ulp van de boormal.<br>bluggen in.<br>st op de muur en hang h | ing te openen.<br>net apparaat op. |  |  |  |

### 2.2. MONTAGE VAN DE PH- EN REDOX-CHIPS

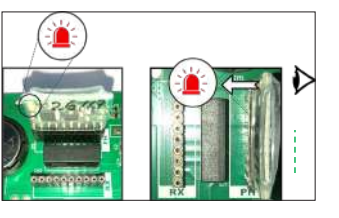

# 2.3. MONTAGE EN AANSLUITING VAN DE CEL

- 1. Installeer de cel verticaal
- 2. Installeer de cel via een bypass
- 3. Installeer de cel op het hoogste punt van de installatie
- 4. Sluit de cel en de gassensor aan op de kast

**NB:** Bij installatie op een zwembad dat met chloor is behandeld, raden wij aan al het zwembadwater te vernieuwen om te vermijden dat de metingen van de rX-sensor (redox) onjuist zijn vanwege het isocyanuurzuur (chloorstabilisator)..

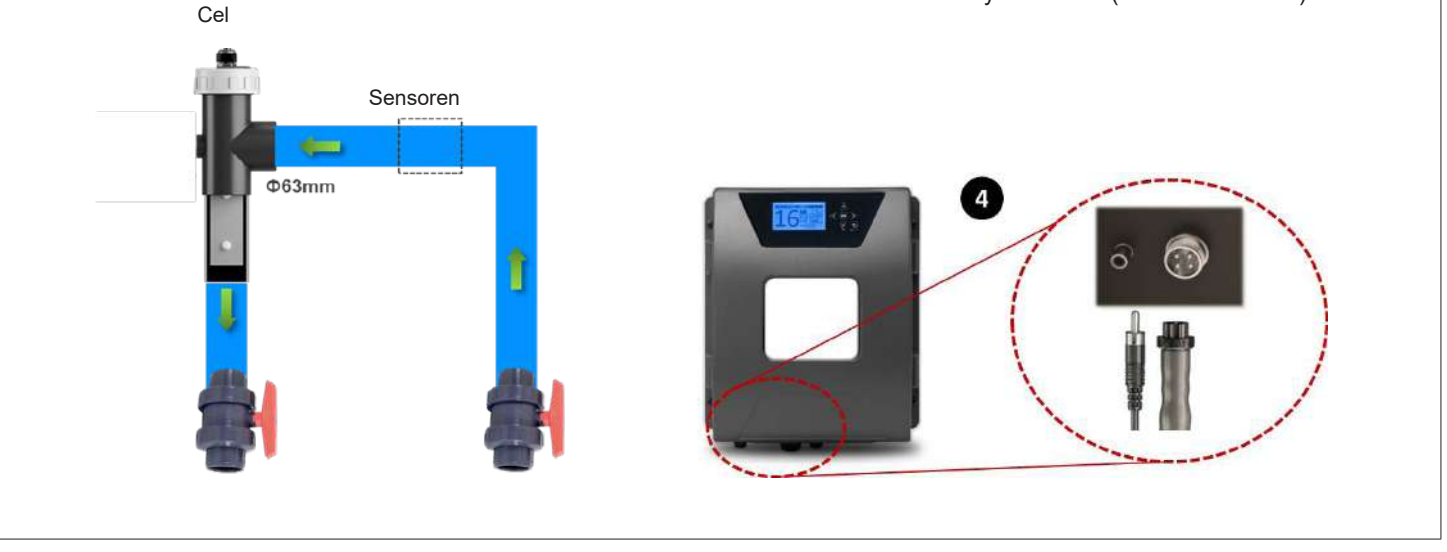

ENKEL ORIGINELE RESERVEONDERDELEN VAN HAYWARD GEBRUIKEN.

#### 3. ELEKTRISCHE AANSLUITING VAN DE ELEKTRONISCHE KAST

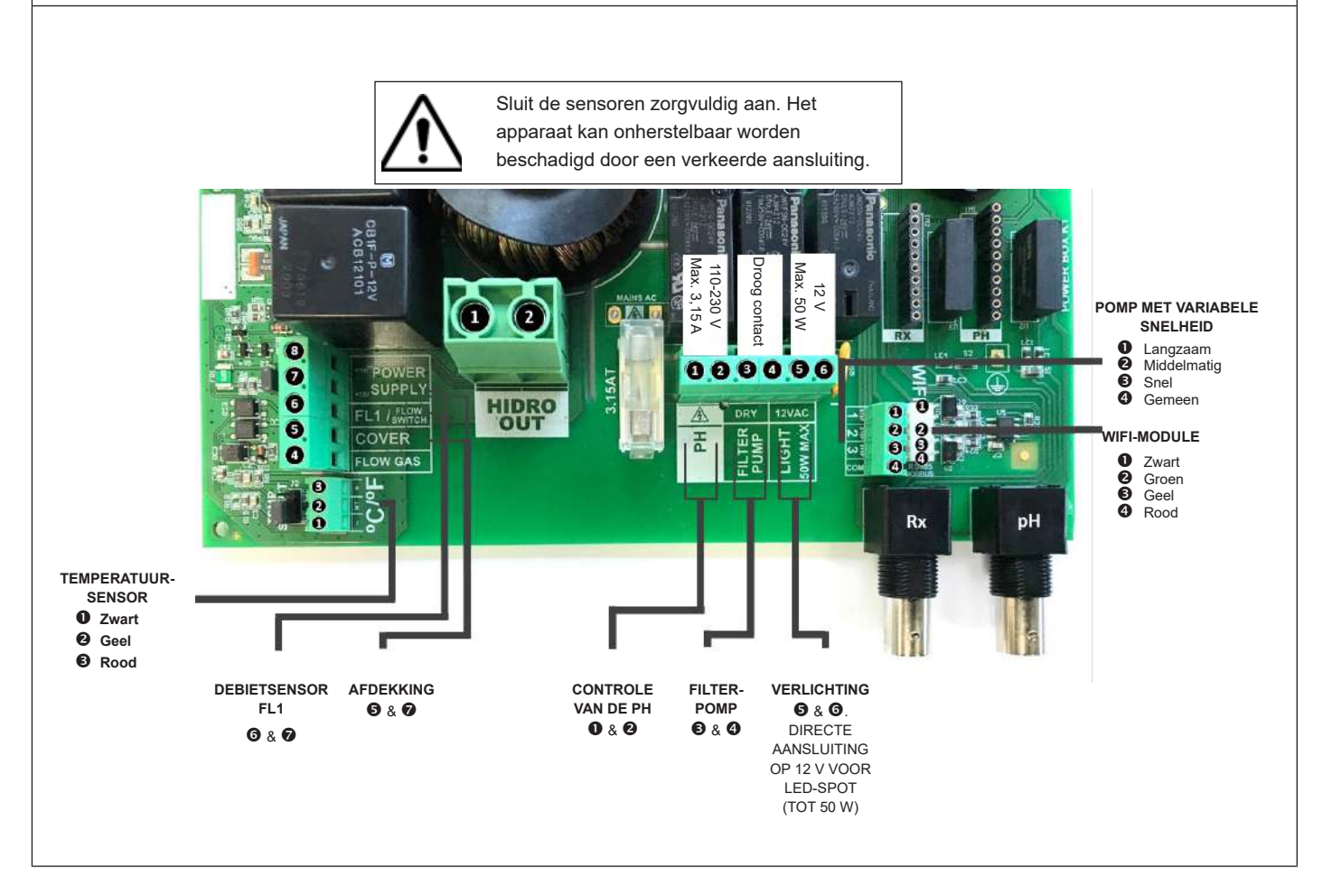

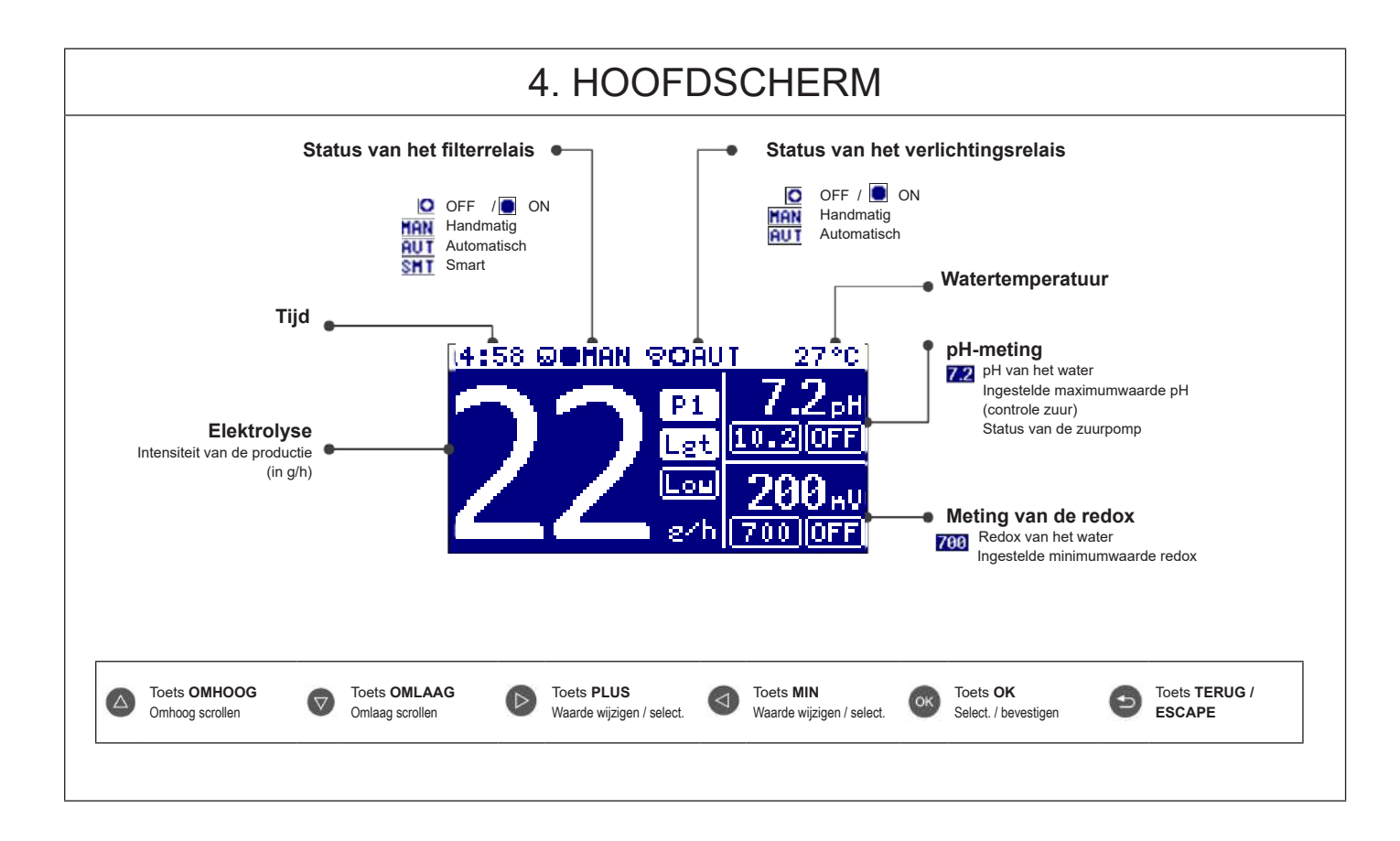

ENKEL ORIGINELE RESERVEONDERDELEN VAN HAYWARD GEBRUIKEN.

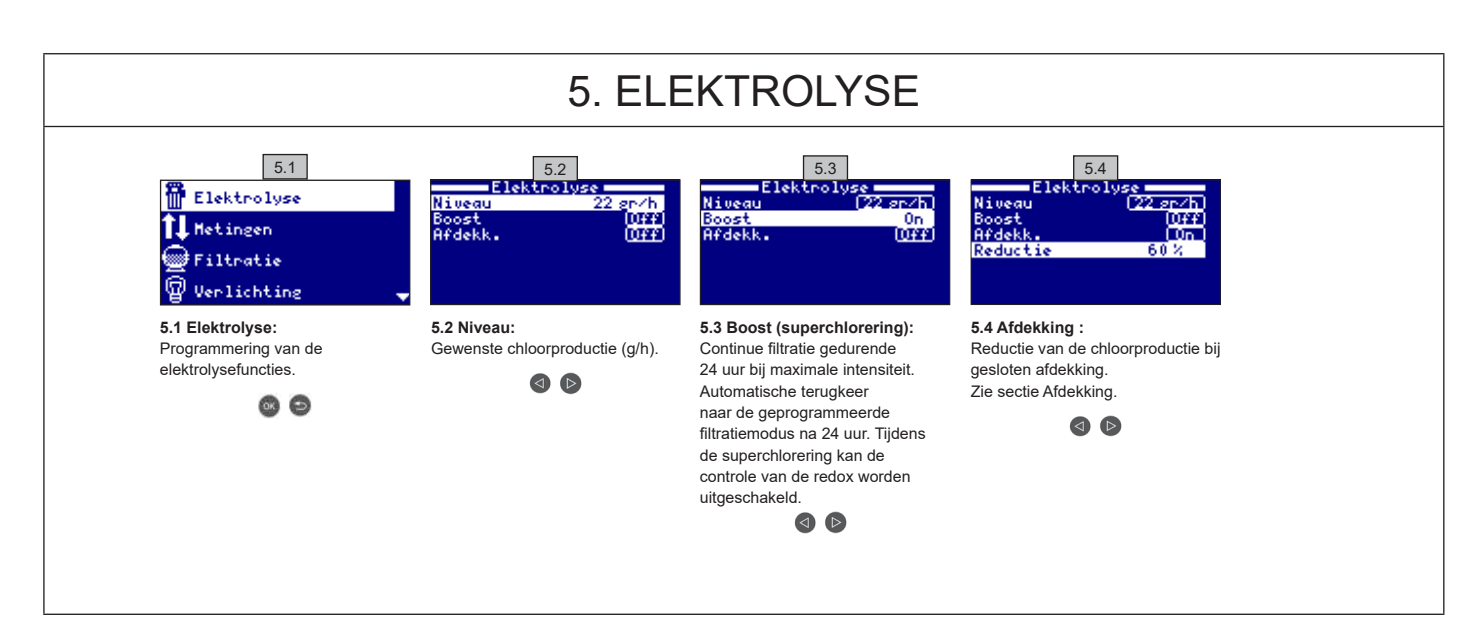

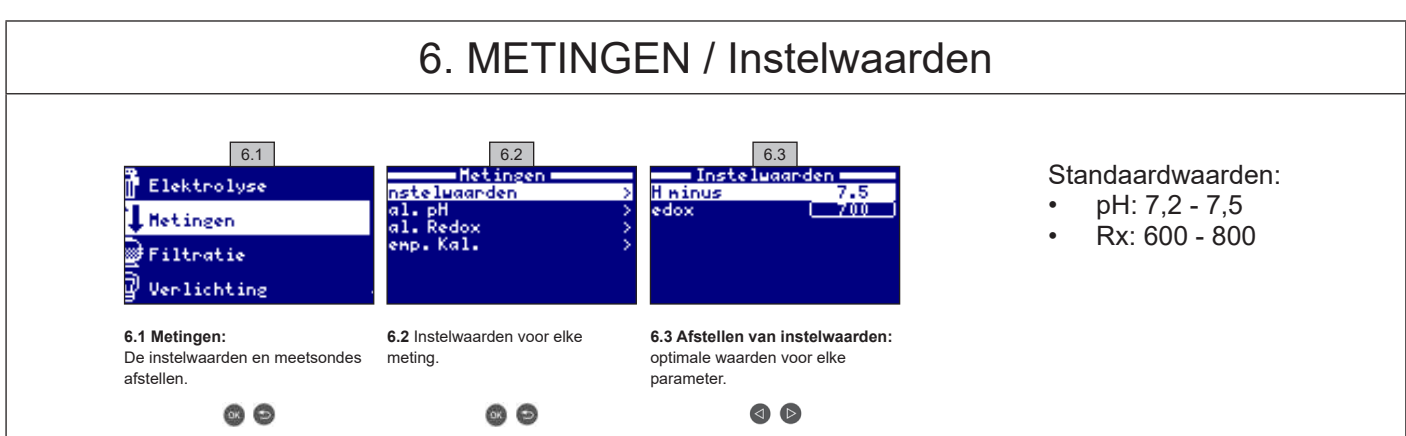

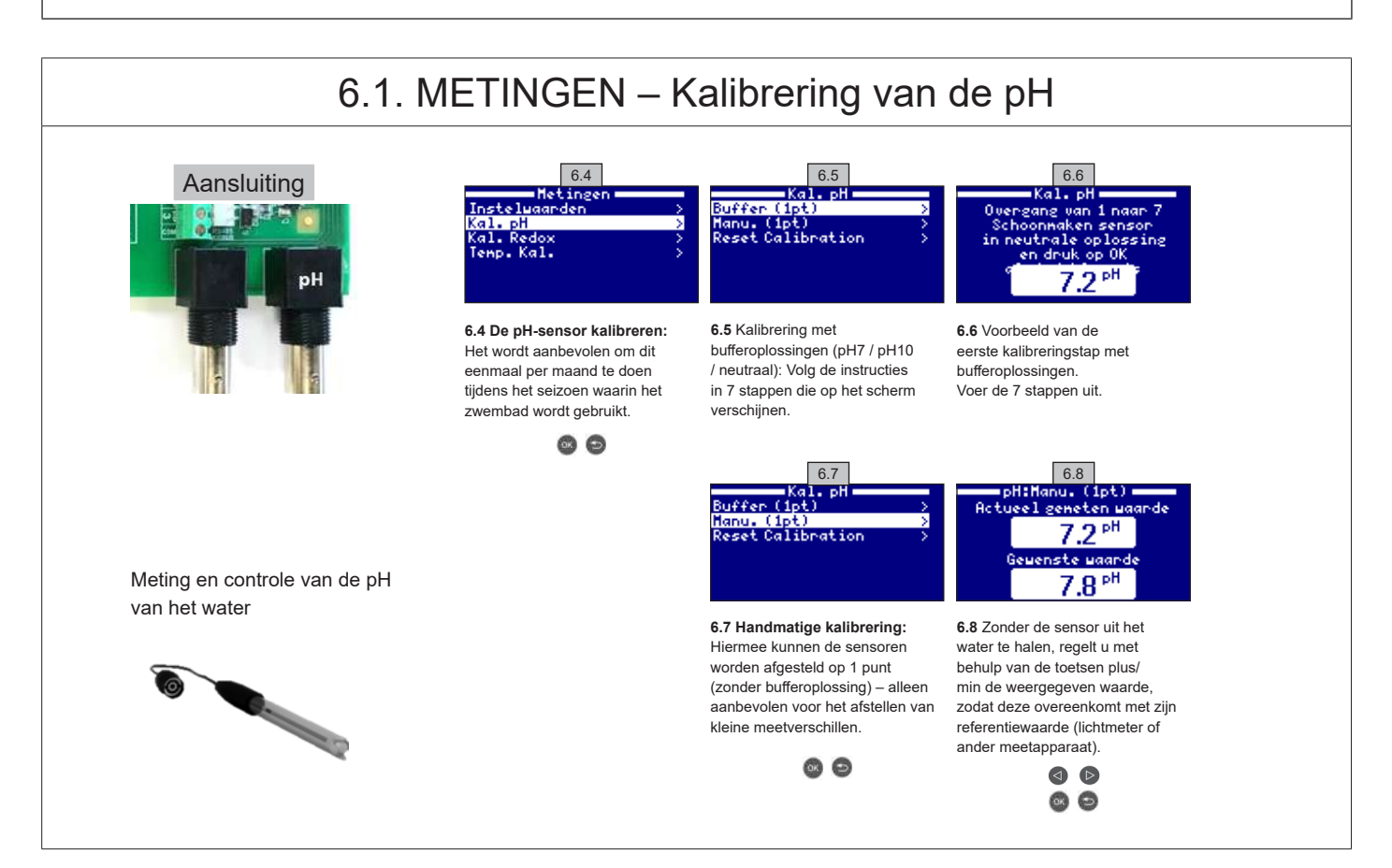

ENKEL ORIGINELE RESERVEONDERDELEN VAN HAYWARD GEBRUIKEN.

AquaRite Flo Advanced
# 6.2. METINGEN – Kalibrering van de redox

Het redox-niveau informeert u over het oxidatiepotentieel van het water, m.a.w. het desinfecterende vermogen. De parameters, of instelwaarden, zijn de minimale/maximale redox-niveaus waarbij de titaniumcel wordt in-/uitgeschakeld. Het afstellen van de ideale redox-waarde (instelwaarde) is de laatste stap van het proces waardoor het systeem in bedrijf wordt genomen. Ga als volgt te werk om het optimale redox-niveau van uw zwembad te vinden:

1. Schakel het filtratiesysteem in van het zwembad (het zout moet volledig in het zwembad zijn opgelost).

2. Voeg chloor toe aan het zwembadwater, totdat u een niveau van 1 tot 1,5 ppm bereikt (ongeveer 1 tot 1,5 g/m<sup>3</sup> water). Het pH-niveau moet tussen 7,2 en 7,5 liggen.

Meet na 30 minuten het niveau van het vrije chloor in het zwembad (handmatige DPD1 testkit). Als het chloorniveau tussen 0,8 en 1,0 ppm ligt, lees dan de waarde af die op het redox-scherm staat en voer deze waarde in als instelwaarde om de elektrolyse/hydrolysecel in/uit te schakelen.
 Controleer de volgende dag het niveau van het vrije chloor (handmatige DPD1 testkit) en van de redox. Verhoog/verlaag eventueel de instelwaarde.
 Vergeet niet elke 2 à 3 maanden, of telkens als de waterparameters (pH/temperatuur/geleidingsvermogen) veranderen, de instelwaarde van de redox te controleren.

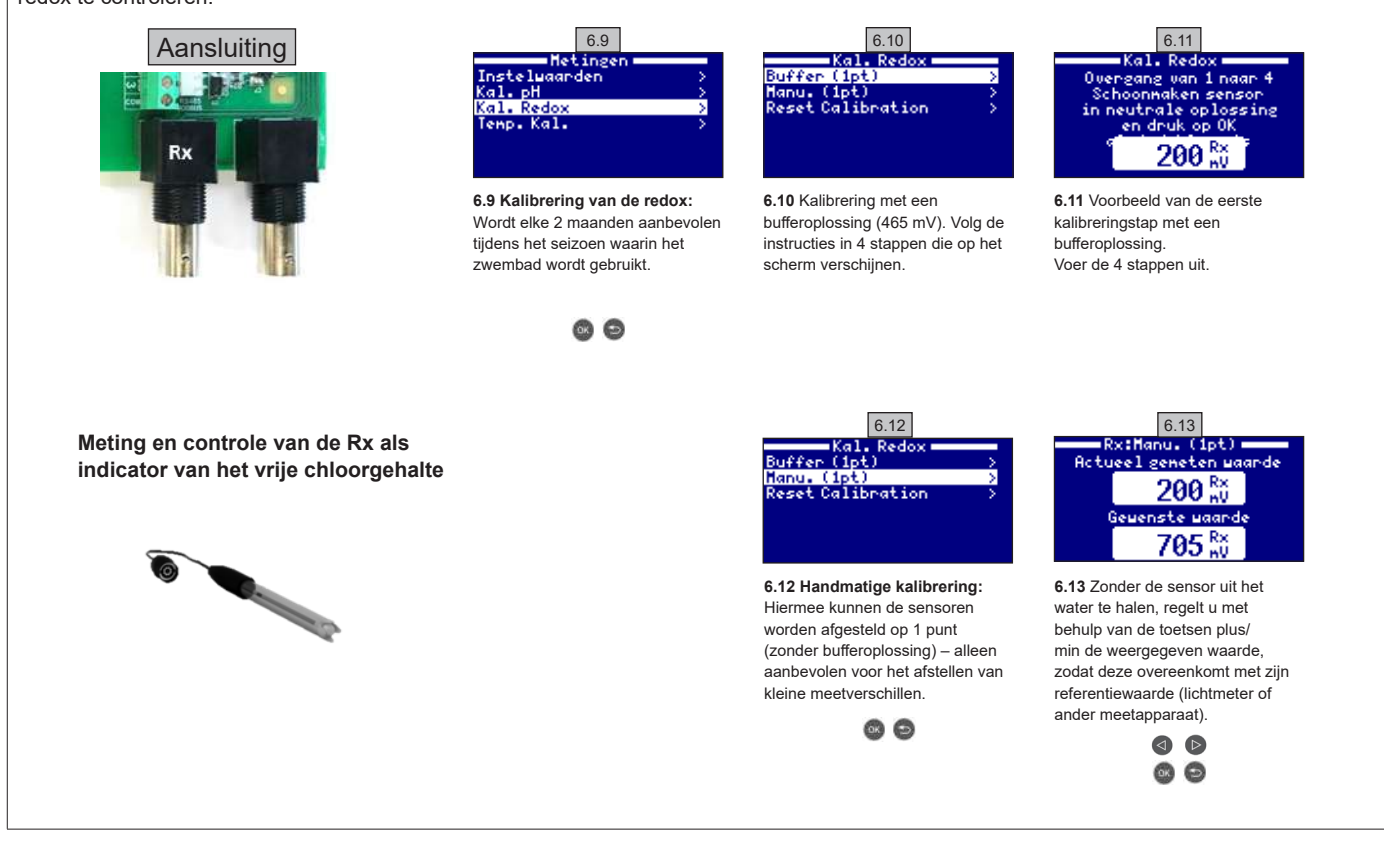

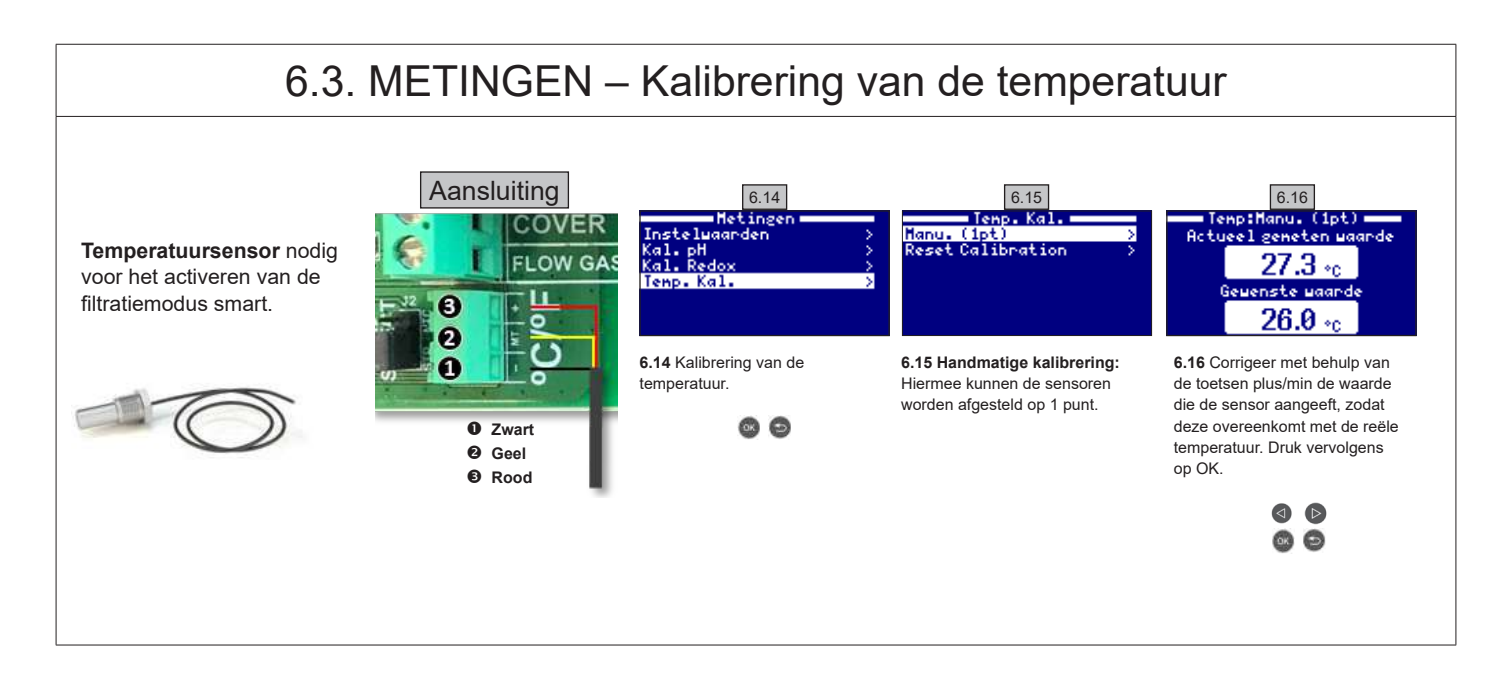

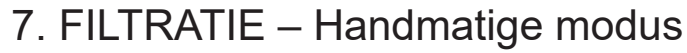

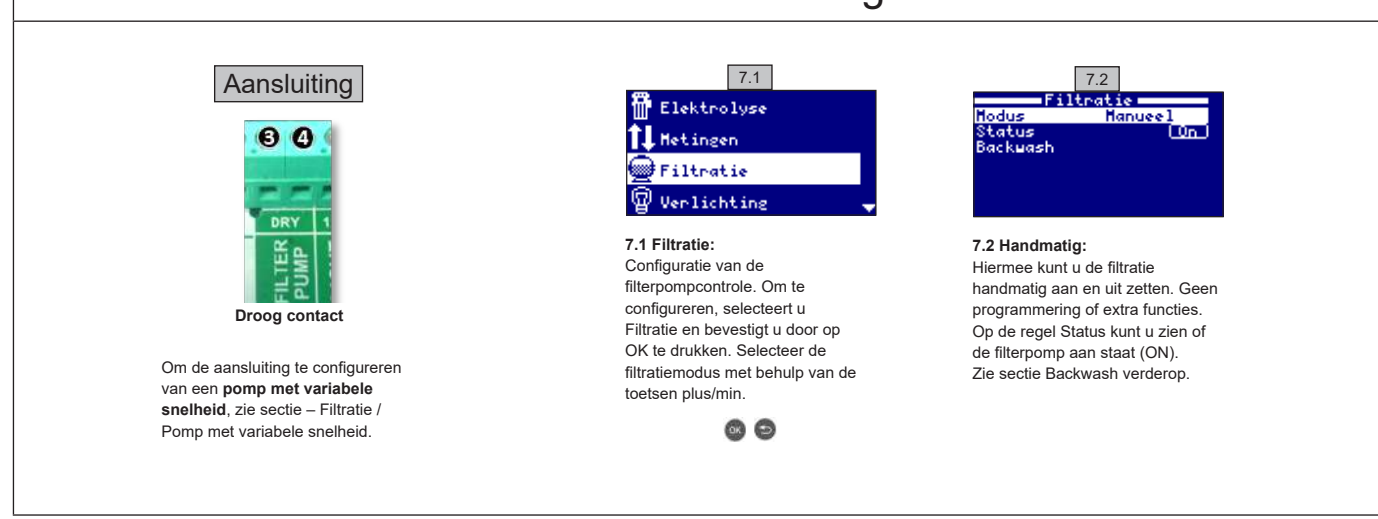

# 7.1. FILTRATIE – Automatische modus

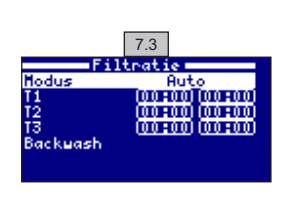

### 7.3 Automatisch (of met timer):

In deze modus werkt de filtratie tijdens de geprogrammeerde periodes. U geeft het begin- en eindtijdstip van de filtratie aan. De timer werkt per cyclus van 24 uur (één dag).

Voer de inschakel-/uitschakeltijden in (tot 3 programmeerbare tijden) met behulp van de toetsen omhoog/omlaag op de programmeringsregel die u wilt wijzigen (1-3).

Druk op de toets plus/min om naar het veld te gaan waarin u het begintijdstip op de geselecteerde regel kunt afstellen. Stel het tijdstip af met behulp van de toetsen plus/min. Druk op de toets omhoog om naar het veld met de minuten te gaan en stel af met de toetsen plus/min. Druk op OK om te bevestigen of op terug/escape om te annuleren. Ga op dezelfde manier te werk om het eindtijdstip van de geprogrammeerde periode af te stellen.

Zie sectie Backwash hieronder

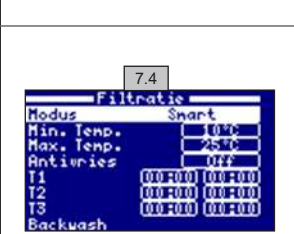

# 7.2. FILTRATIE - Smart-modus

7.4 Smart\*: Deze modus is gebaseerd op de automatische modus, met drie filtertijdsintervallen, maar de filtertijden kunnen worden aangepast afhankelijk van de temperatuur. Hiervoor wordt gebruik gemaakt van twee temperatuurinstellingen: De maximumtemperatuur, waarboven de filtertijd wordt bepaald door de tijdsintervallen, en de minimumtemperatuur, waaronder de filtercyclus wordt beperkt tot 5 minuten, de minimale bedrijfsduur. Tussen deze twee temperaturen zal de filtertijd op lineaire wijze worden verlengd. Gebruik de toetsen plus/min om de minimum- en maximumtemperatuur af te stellen.

Men kan ook de vorstvrije modus inschakelen, waardoor de filterinstallatie zal worden ingeschakeld wanneer de watertemperatuur beneden 2 °C daalt.

Om de inschakel-/uitschakeltijden af te stellen (tot 3 programmeerbare tijden), volgt u de instructies van de Automatische modus Zie sectie Backwash hieronder.

\* NB: Deze modus is slechts zichtbaar als de optie Gebruik van de temperatuursensor en/of Verwarming is ingeschakeld in het menu Installateur.

# 7.3. FILTRATIE – Backwash

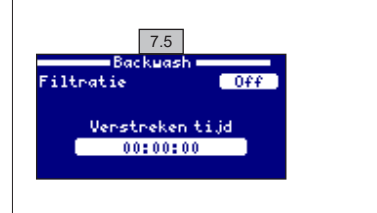

7.5 Backwash-modus (en schoonmaak van het zwembad door aanzuigen): Met dit menu (toegankelijk vanuit elke Filtratie-modus) kunt u de zandfilter gemakkelijk schoonmaken door terugspoelen. Door dit menu vanuit gelijk welke filtratiemodus (Handmatig, Automatisch, Smart) te

- activeren, kunt u de elektrolyse/hydrolysecel uitschakelen. Ga daarna als volgt te werk: • Zet de filterpomp op OFF met behulp van de toetsen plus/min.
- Zet de filterpomp op OFF met benuip van de toetsen plus/l
  Zet de klep van de filterpomp op de stand Backwash.
- Zet de filterpomp wer op ON. U kunt de duur van het terugspoelen controleren op de klok die op het scherm staat. Zorg voor een volledige et voldoende terugspoeling van uw filter.
- Na de terugspoeling zet u de filterpomp weer op OFF en de klep weer op de stand Filtratie. Nu kunt u een spoelcyclus starten.
- Ga op dezelfde manier te werk als voor het terugspoelen, maar zet nu de klep van de filterpomp op de spoelstand.
- · Wanneer u het menu Backwash verlaat, keert het systeem automatisch terug naar de eerder geprogrammeerde modus.

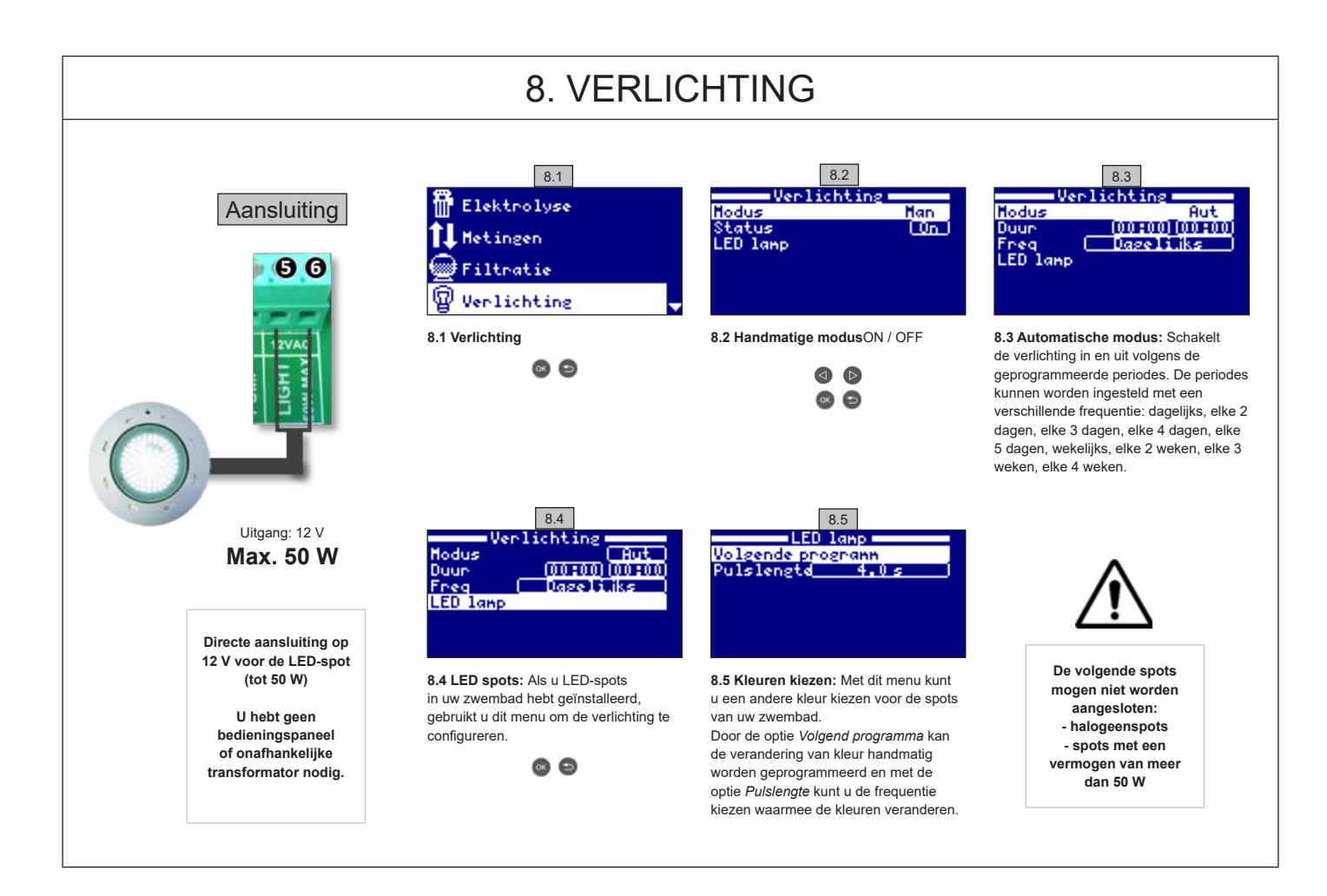

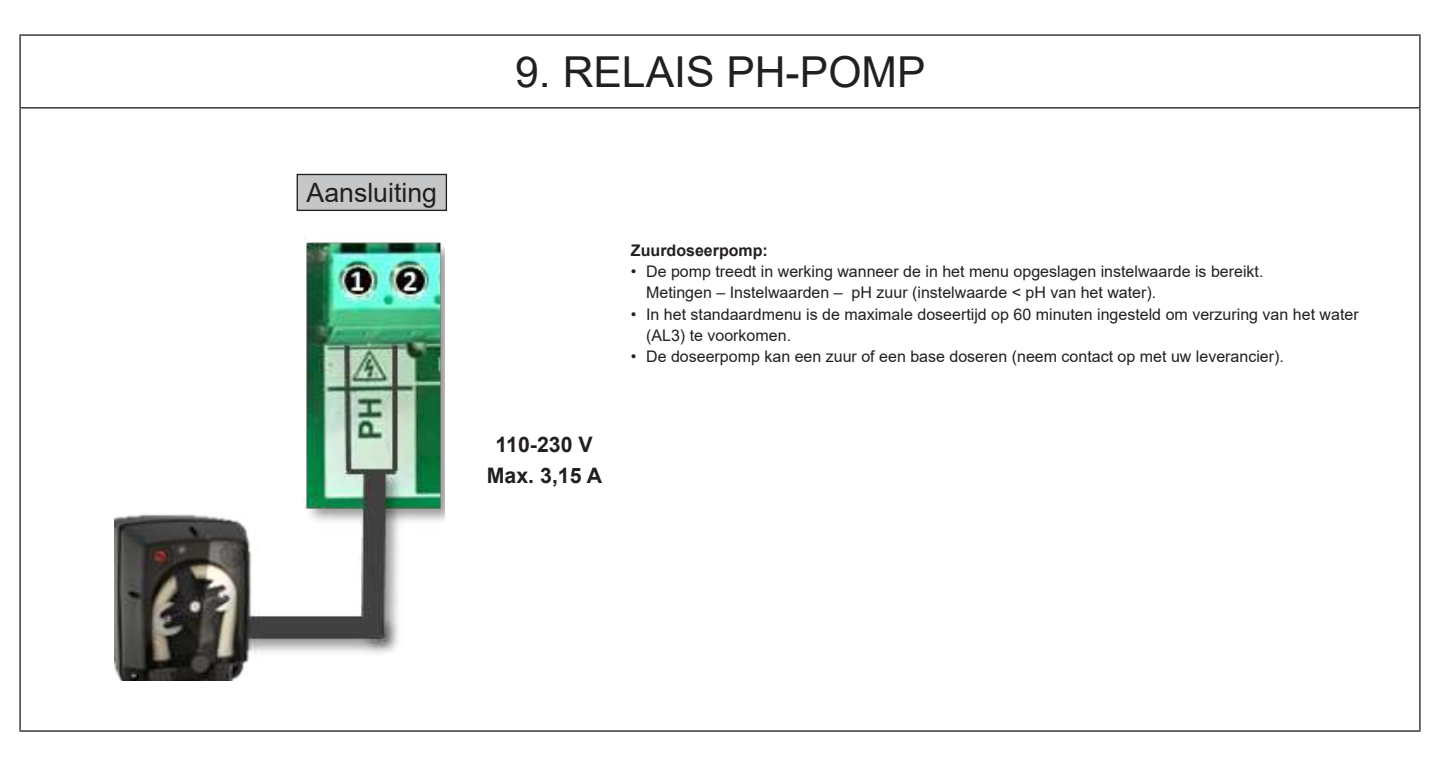

# 10. CONFIGURATIE

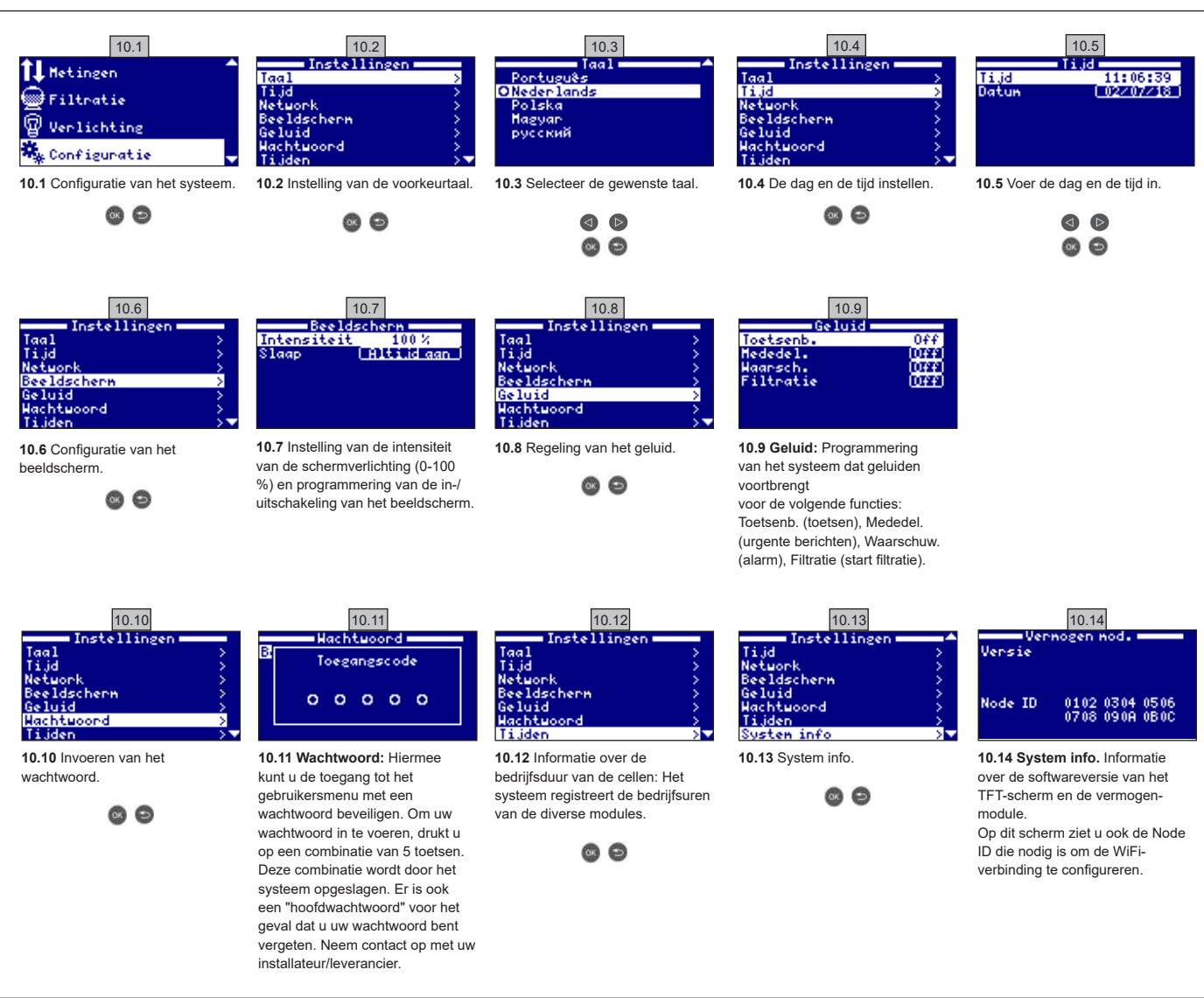

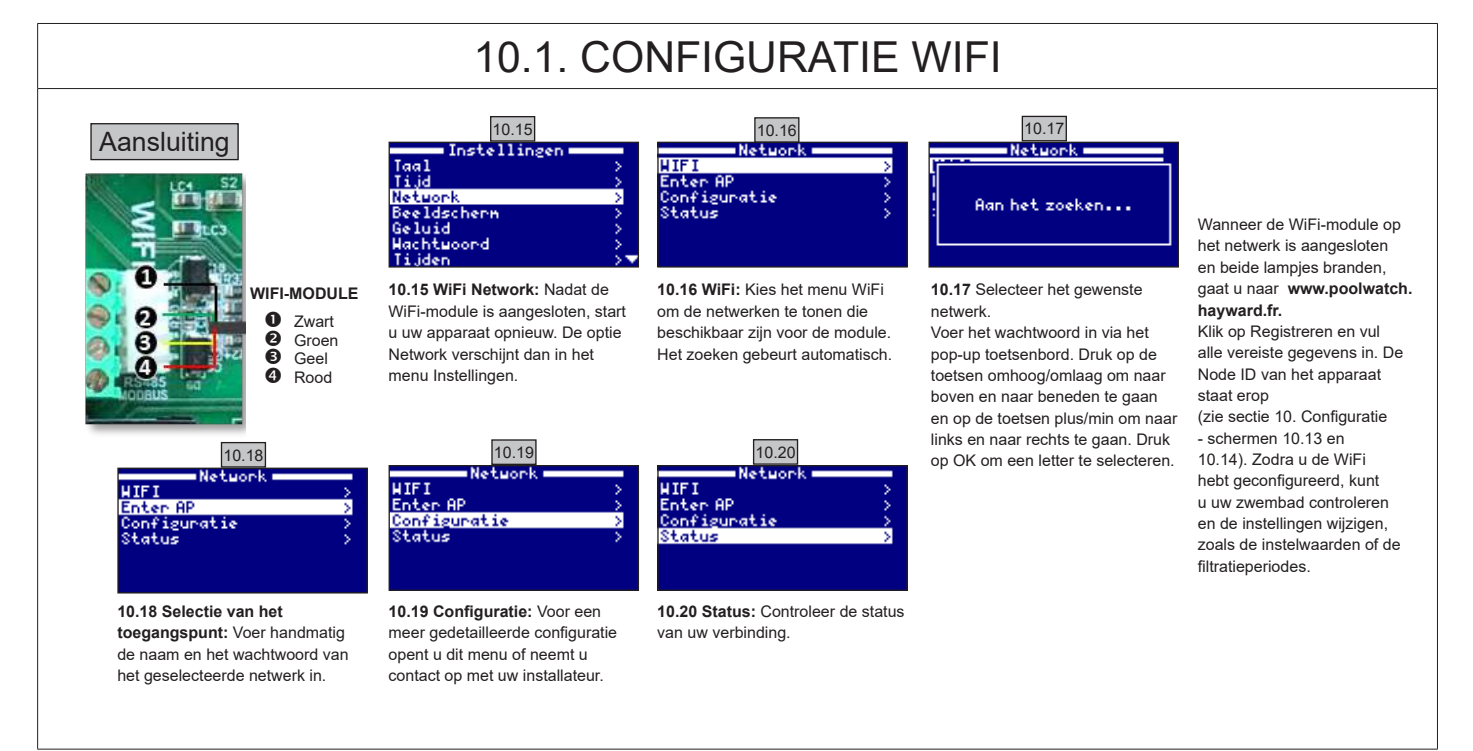

## ENKEL ORIGINELE RESERVEONDERDELEN VAN HAYWARD GEBRUIKEN.

# 10.2. INSTALLATIE VAN DE WIFI-MODULE

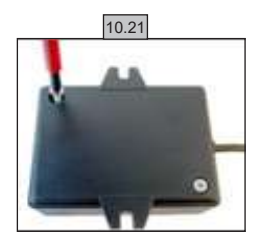

**10.21** Verwijder het onderstel van de WiFi-module.

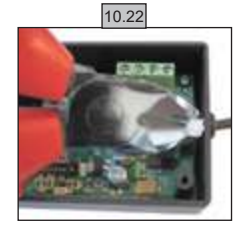

10.22 Snij de kabelklem door.

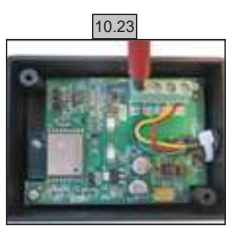

10.23 Koppel de kabels los.

10.24

**10.24** Steek de kabel van binnen naar buiten in de pakkingbus.

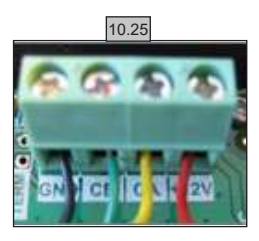

10.25 Sluit de kabels aan op de WiFi-module. GND = Zwart CE = Groen CA = Geel +12V = Rood

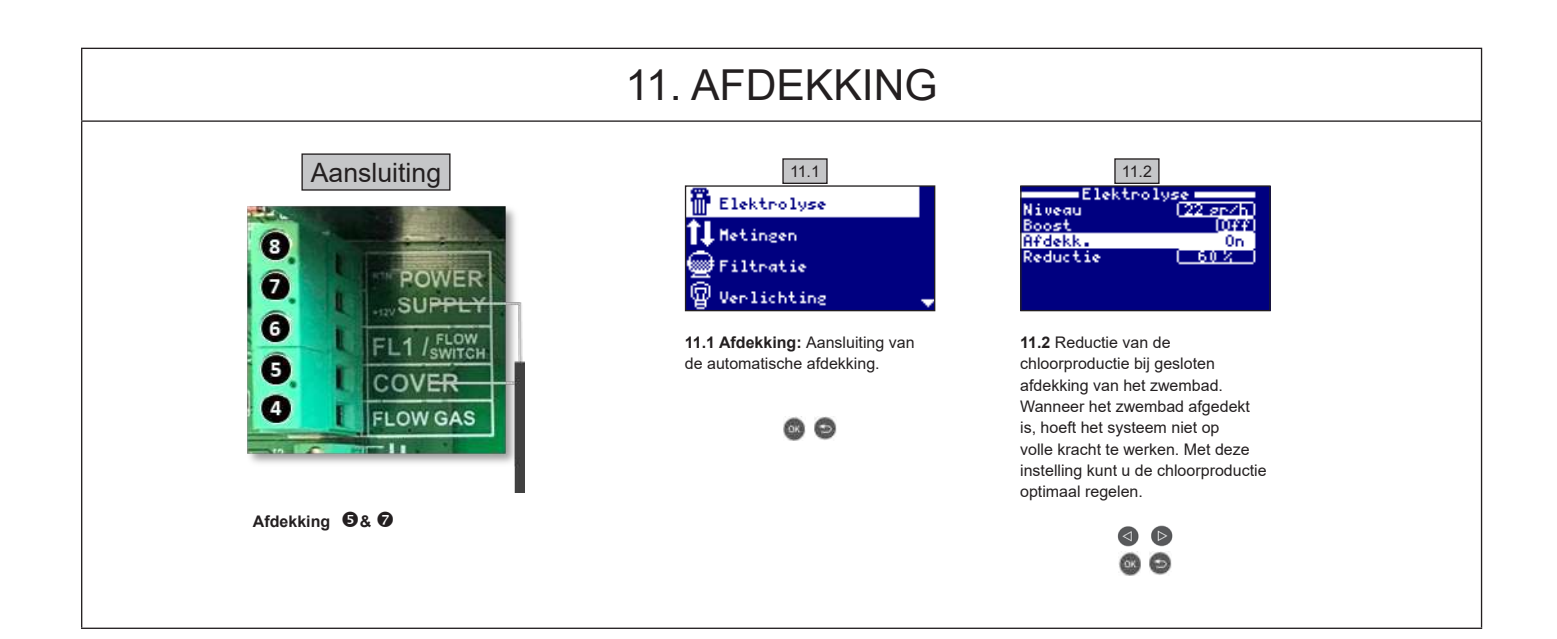

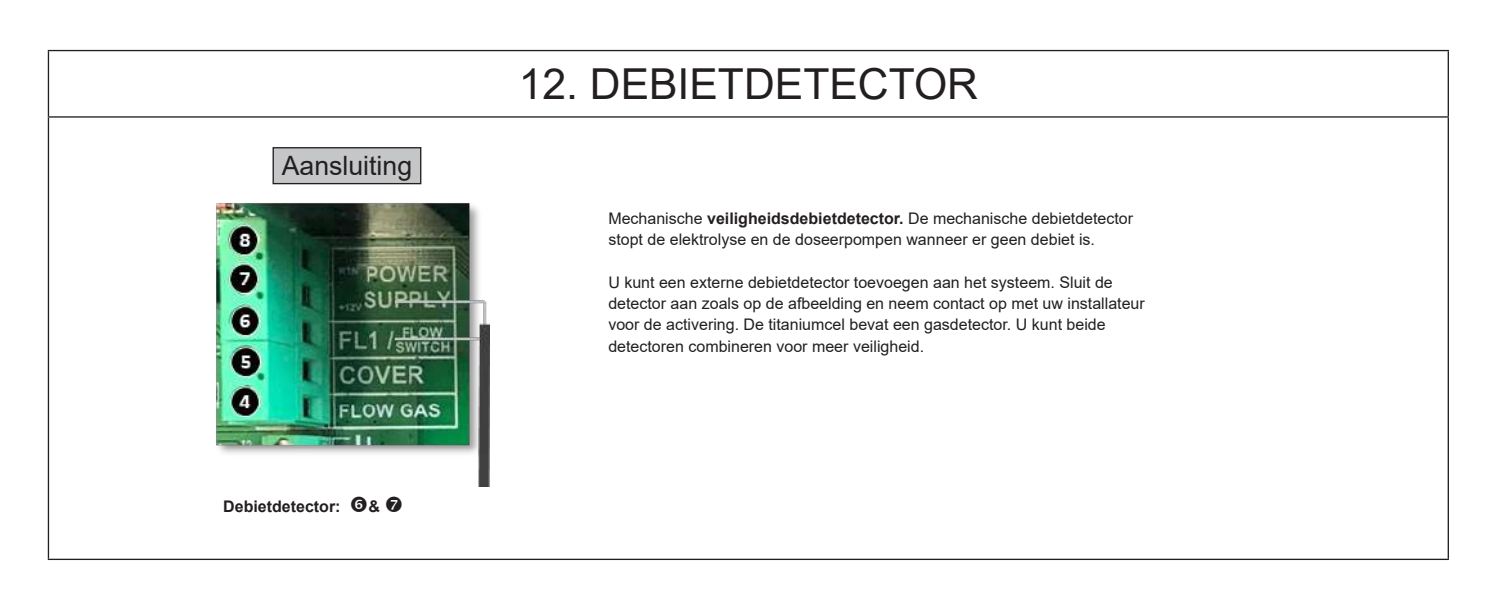

# 13. POMP MET VARIABELE SNELHEID

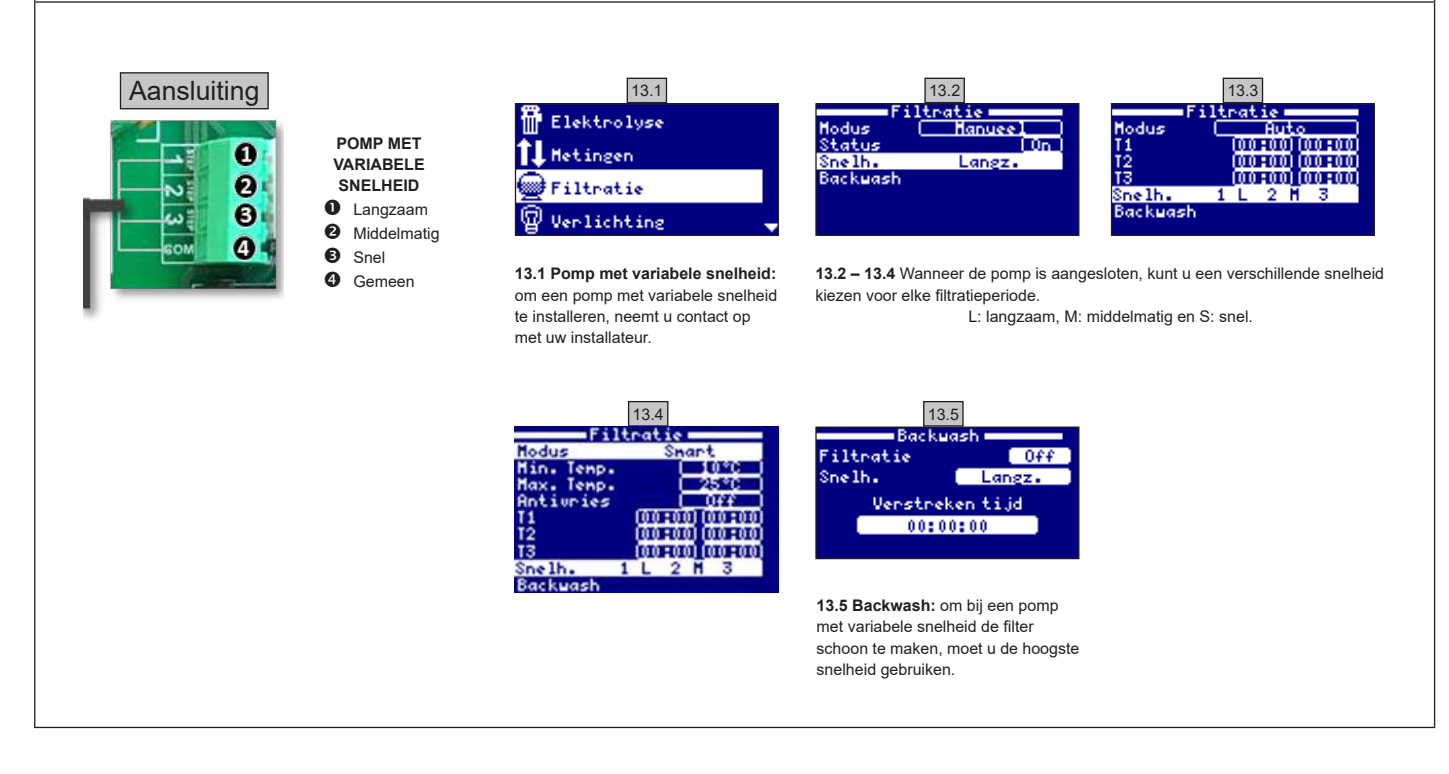

| 14    | 14. BESCHRIJVING VAN BERICHTEN / ALARMSIGNALEN                                                                                                    |  |  |
|-------|----------------------------------------------------------------------------------------------------|--|--|
| P1/P2 | Werkpolariteit van de cel. De polariteit van de cel wordt automatisch omgekeerd voor de zelfreiniging.                                                                                                    |  |  |
| Lgt   | De verlichting is ingeschakeld.                                                                                                    |  |  |
| Cov   | De afdekkingsensor geeft aan dat de afdekking gesloten is. De productie wordt automatisch gereduceerd tot de waarde die in het menu Elektrolyse is opgeslagen.                                                                      |  |  |
| F1    | Geen debiet in de installatie. Controleer de debietsensoren en kijk of de druk juist is.                                                                                                    |  |  |
| Low   | Het apparaat bereikt niet het gewenste productieniveau. Dit kan aan verschillende factoren te wijten<br>zijn:<br>- gebrek aan zout,<br>- cel vol kalkaanslag,<br>- lege cel (controleer de urenteller),<br>- lage watertemperatuur. |  |  |
| AL3   | Overschrijding van de maximale duur van de zuurdosering. Controleer de pH en de kalibratie en kijk of er nog zuur in de tank zit. Druk op de "terug"-toets om het alarm te bevestigen.                                              |  |  |

# OPMERKINGEN

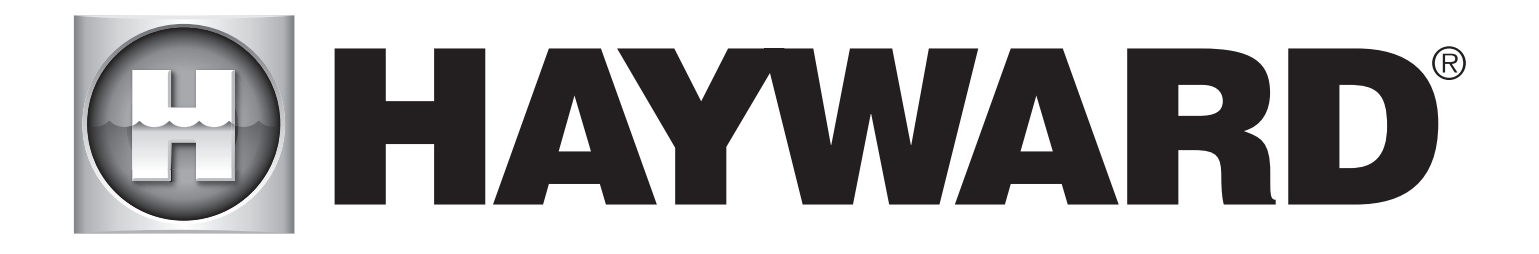

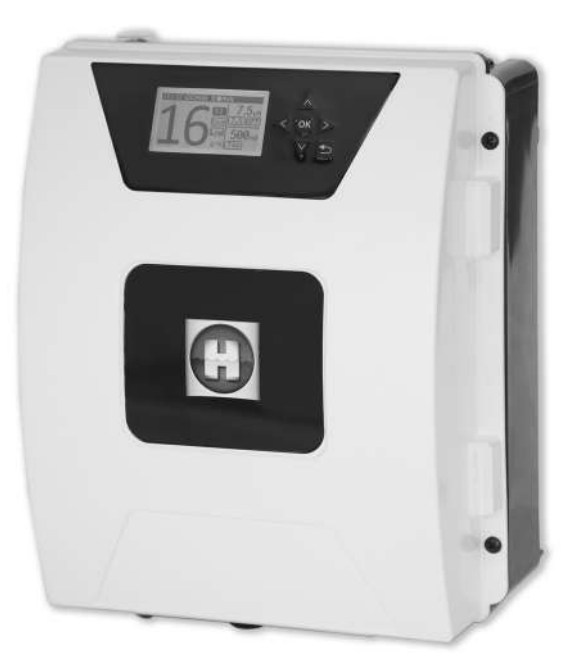

# 

**AQUARITE FLO ADVANCED** 

# **CONSERVARE QUESTO MANUALE PER POTERLO CONSULTARE IN FUTURO**

HAYWARD POOL EUROPE - 1070 Allée des Chênes - CS 20054 Saint Vulbas - 01154 Lagnieu Cedex - Francia

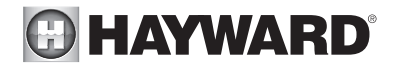

### AVVERTENZA: Rischio elettrico. La mancata osservanza delle istruzioni può essere causa di gravi lesioni o morte. L'APPARECCHIO È DESTINATO ALL'USO ESCLUSIVO PER PISCINE

ATTENZIONE – Staccare l'apparecchio dalla rete prima di procedere a qualsiasi intervento.

ATTENZIONE – I collegamenti elettrici devono essere realizzati da un elettricista qualificato autorizzato secondo le norme in vigore nel Paese di installazione.

| F   | NF C 15-100                               | GB  | BS7671:1992                           |
|-----|-------------------------------------------|-----|---------------------------------------|
| D   | DIN VDE 0100-702                          | EW  | SIST HD 384-7-702.S2                  |
| A   | ÖVE 8001-4-702                            | Н   | MSZ 2364-702:1994 / MSZ 10-533 1/1990 |
| E   | UNE 20460-7-702 1993, REBT ITC-BT-31 2002 | М   | MSA HD 384-7-702.S2                   |
| IRL | IS HD 384-7-702                           | PL  | TS IEC 60364-7-702                    |
|     | CEI 64-8/7                                | CZ  | CSN 33 2000 7-702                     |
| LUX | 384-7.702 S2                              | SK  | STN 33 2000-7-702                     |
| NL  | NEN 1010-7-702                            | SLO | SIST HD 384-7-702.S2                  |
| Р   | RSIUEE                                    | TR  | TS IEC 60364-7-702                    |

ATTENZIONE – Verificare che l'apparecchio sia collegato a una presa di corrente protetta contro i cortocircuiti. L'apparecchio deve essere alimentato anche tramite un trasformatore di isolamento o un dispositivo di corrente residua (RCD) la cui corrente di funzionamento nominale residua non supera i 30 mA.

ATTENZIONE – Fare attenzione che i bambini non possano giocare con l'apparecchio. Tenere le mani e qualsiasi oggetto estraneo lontano dalle aperture e dalle parti mobili.

ATTENZIONE – Verificare che la tensione di alimentazione richiesta dal prodotto corrisponda a quella della rete di distribuzione e che i cavi d'alimentazione siano idonei per l'alimentazione di corrente al prodotto.

ATTENZIONE – I prodotti chimici possono provocare ustioni interne ed esterne. Per evitare la morte, lesioni gravi e/o danni materiali: indossare dispositivi di protezione individuale (guanti, occhiali, maschera, ecc.) durante la manutenzione di questo apparecchio. Il presente apparecchio deve essere installato in un ambiente sufficientemente ventilato.

ATTENZIONE – Per ridurre il rischio di shock elettrico non utilizzare prolunghe per collegare l'apparecchio alla rete. Utilizzare una presa a muro.

ATTENZIONE – Leggere attentamente le istruzioni contenute nel presente manuale e quelle riportate sull'apparecchio. La mancata osservanza di queste istruzioni potrebbe provocare lesioni. Il presente documento deve essere consegnato al proprietario della piscina e conservato in luogo sicuro.

ATTENZIONE – Questo apparecchio può essere utilizzato da bambini di età superiore a 8 anni e da individui con capacità fisiche, sensoriali o mentali ridotte o privi di esperienza o di conoscenza, solo se adeguatamente sorvegliati o se hanno ricevuto istruzioni in merito all'utilizzo sicuro dell'apparecchio e se sono stati compresi i possibili rischi. I bambini non devono giocare con il dispositivo. La pulizia e la manutenzione a carico dell'utente non devono essere effettuate da bambini privi di sorveglianza.

ATTENZIONE – Utilizzare solo parti di ricambio originali Hayward.

ATTENZIONE – Se il cavo di alimentazione è danneggiato, contattare il produttore, il servizio Assistenza Clienti o personale qualificato che si occuperanno della sua sostituzione evitando così ogni rischio per la sicurezza.

ATTENZIONE – Non utilizzare l'apparecchio se il cavo d'alimentazione è danneggiato. Potrebbe verificarsi uno shock elettrico. Un cavo d'alimentazione danneggiato deve essere sostituito dal servizio Assistenza Clienti o da personale qualificato per evitare qualsiasi pericolo.

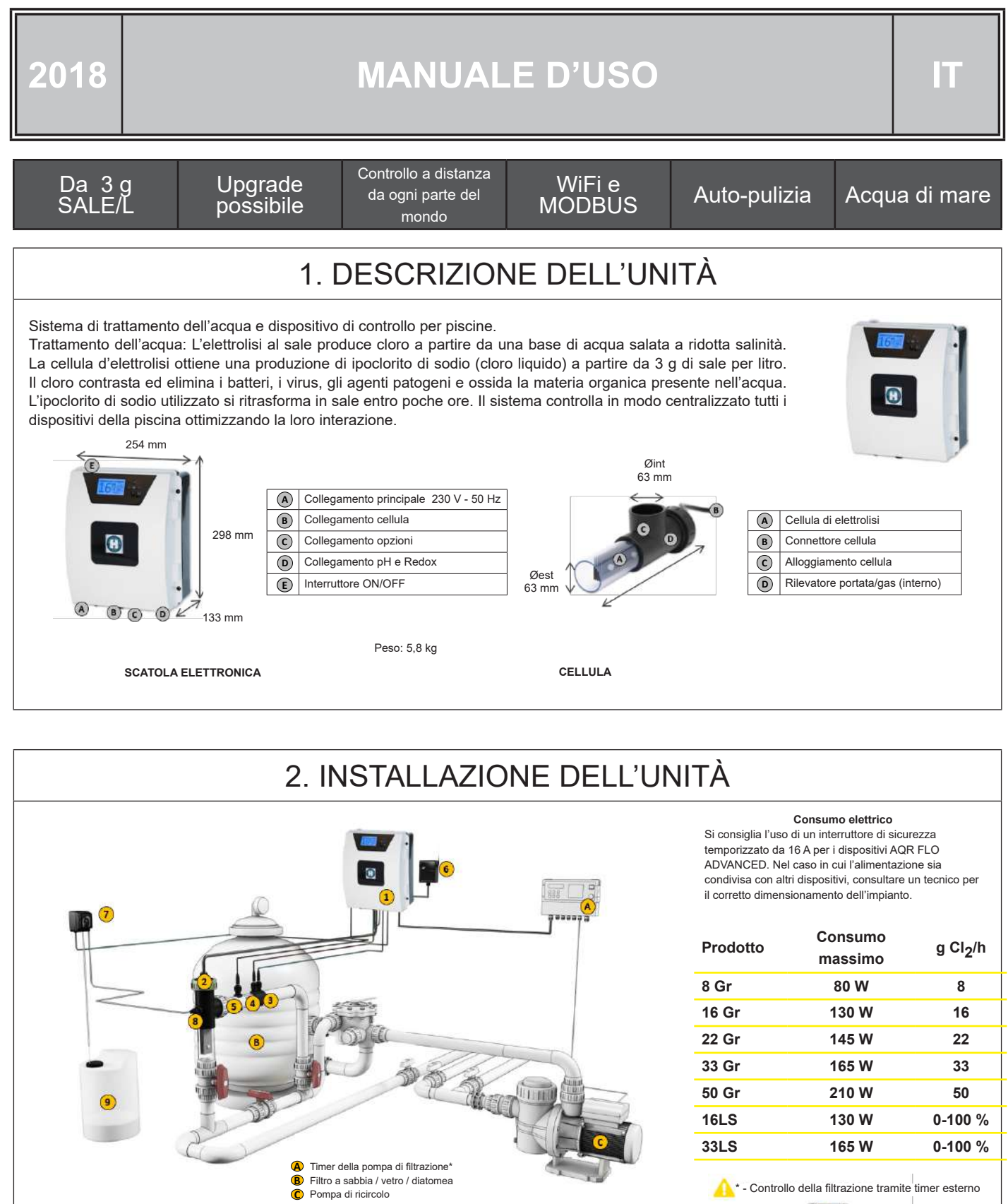

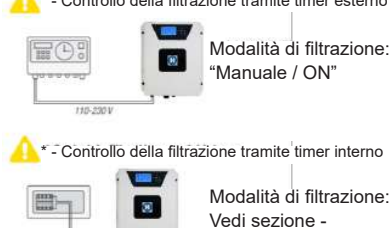

Filtrazione

UTILIZZARE SOLO PARTI DI RICAMBIO ORIGINALI HAYWARD

Scatola elettronica

Sonda pH (opzionale)
 Sonda Redox (opzionale)
 Sonda di temperatura (opzionale)
 Modulo Wi-Fi (opzionale)

2 Cellula per elettrolisi (sempre in posizione verticale)

Pompa di dosaggio dell'acido (opzionale)
Iniettore dell'acido (opzionale)

9 Serbatoio dell'acido cloridicro (non fornito)

| 2.1. MONTAGGIO DEL DISPOSITIVO |                                                                                                    |                                                                                                    |                                                                                        |                          |  |  |
|--------------------------------|----------------------------------------------------------------------------------------------------|----------------------------------------------------------------------------------------------------|----------------------------------------------------------------------------------------|--------------------------|--|--|
|                                | Cerniera in gomma<br>X2                                                                                              | Fermo in gomma per<br>cerniere X2                                                                                       | Tassello<br>X4                                                                         | Sagoma di foratura<br>X1 |  |  |
|                                | Vite di fissaggio al muro<br>X4                                                                                      | Occhiello di sospensione<br>X4                                                                                          | Vite di fissaggio agli occhiell<br>X4                                                  | i                        |  |  |
|                                | Fase 1. Senza aprire il co<br>Fase 2. Segnare la posizi<br>Fase 3. Realizzare 4 fori<br>Fase 4. Avvitare le 4 viti c | perchio, avvitare i 4 occh<br>one dei 4 occhielli con la<br>nel muro e inserirvi i 4 tas<br>li fissaggio al muro e appo | ielli sulla parte posterior<br>sagoma di foratura.<br>selli.<br>endere il dispositivo. | e della scatola.         |  |  |

# 2.2. MONTAGGIO CHIP PH E CHIP REDOX

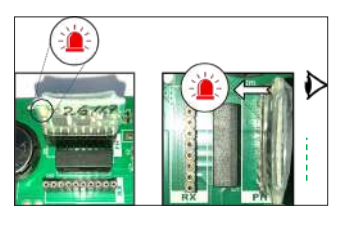

# 2.3. INSTALLAZIONE E COLLEGAMENTO DELLA CELLULA

- 1. Installare la cellula in verticale
- 2. Installare la cellula in bypass
- 3. Installare la cellula nel punto più alto dell'impianto
- 4. Collegare la cellula e il rilevatore di gas al pannello

**N.B.:** In caso di installazione in una piscina già trattata con il cloro, si consiglia di cambiare l'intero volume di acqua in modo che l'acido isocianurico (stabilizzante del cloro) non falsi le misurazioni della sonda rX (redox).

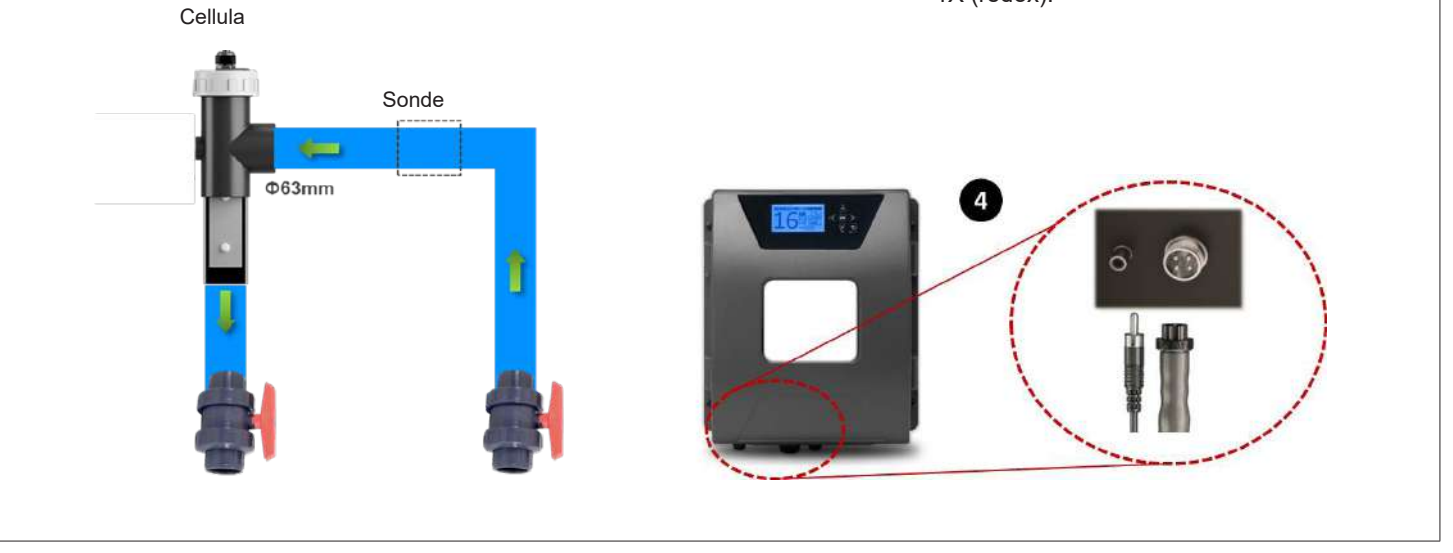

# 3. COLLEGAMENTI INTERNI ALLA SCATOLA ELETTRICA

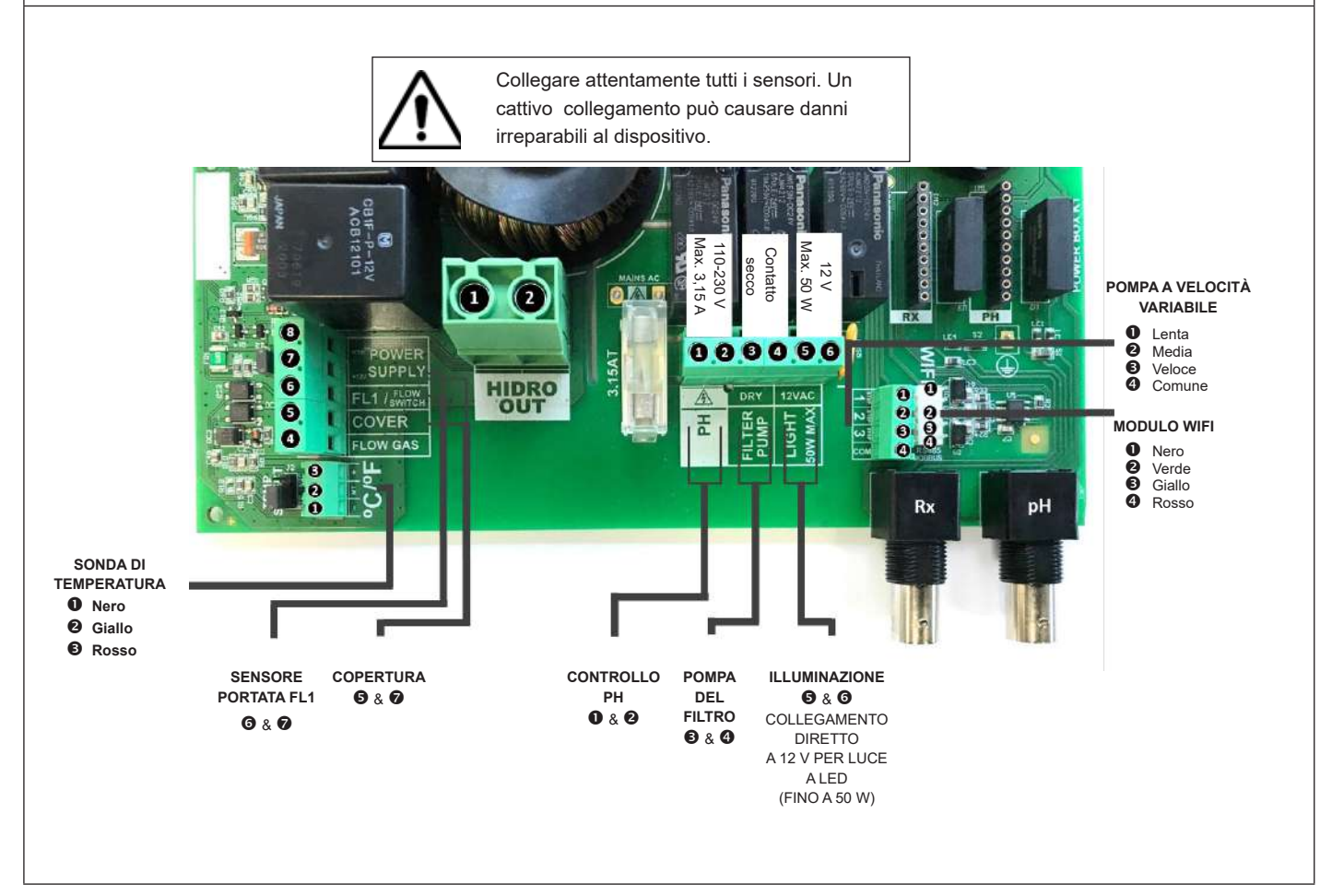

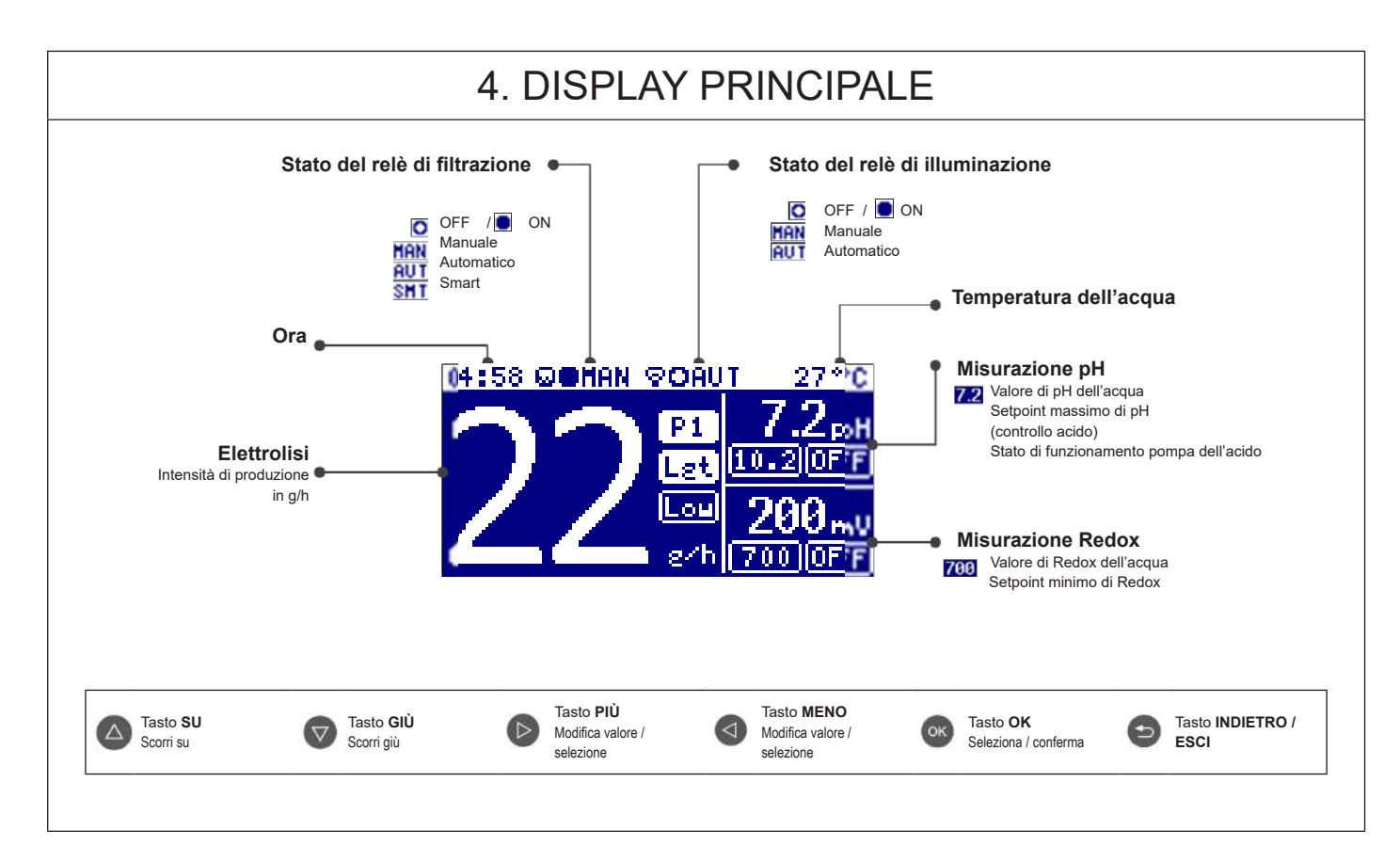

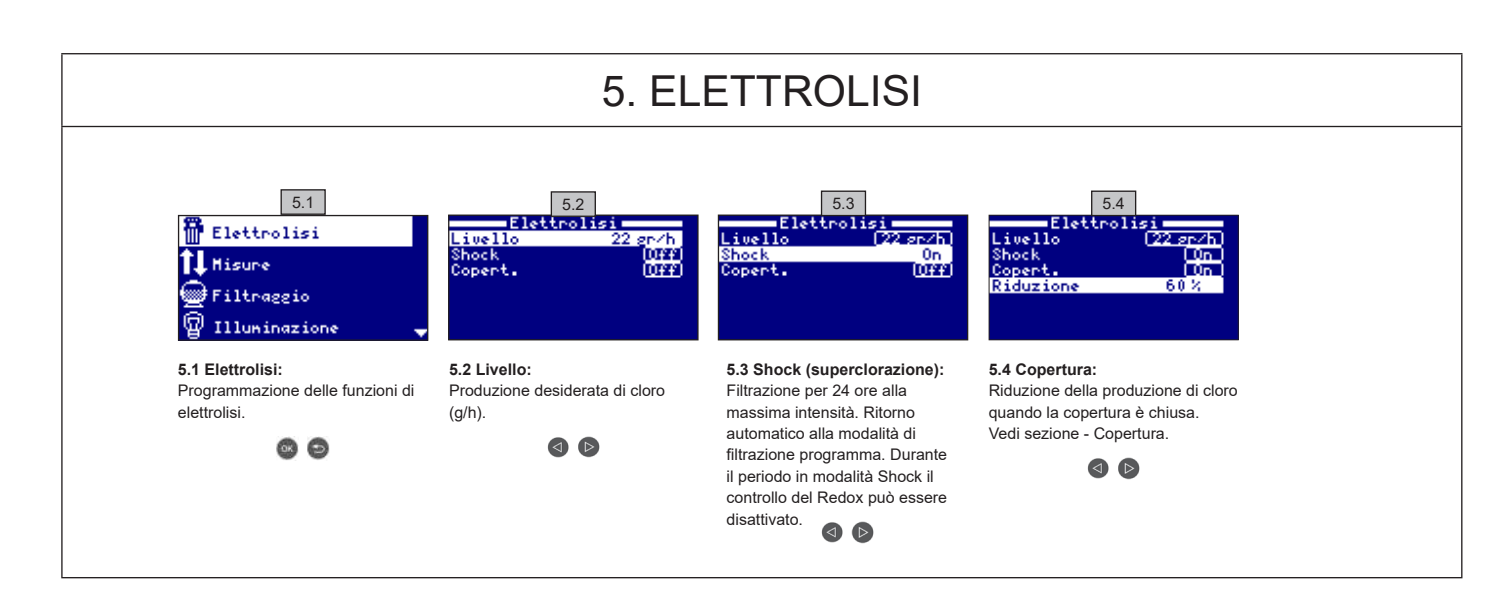

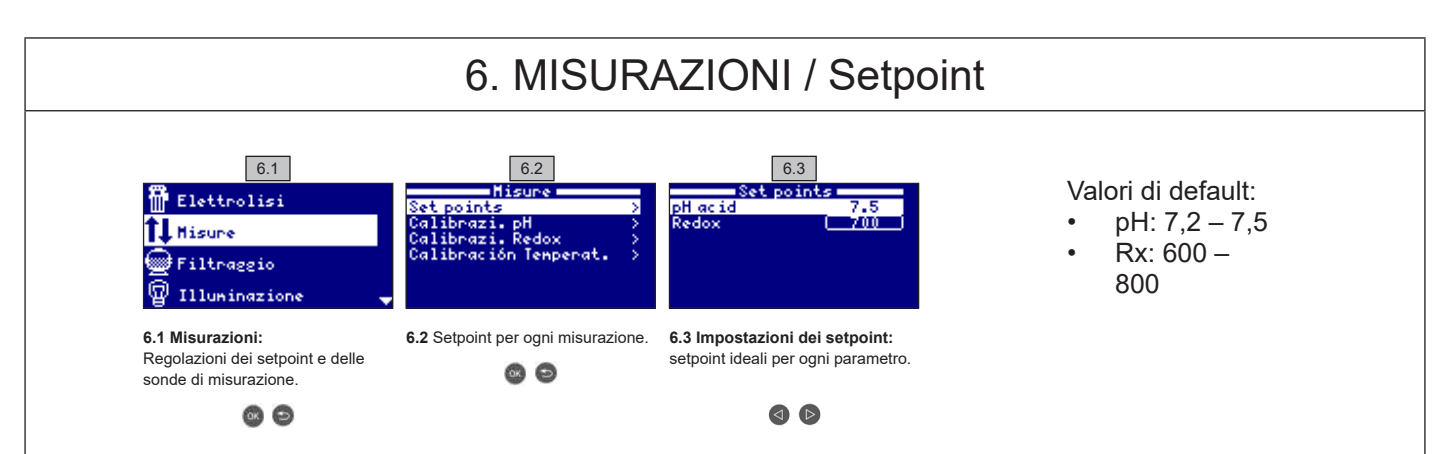

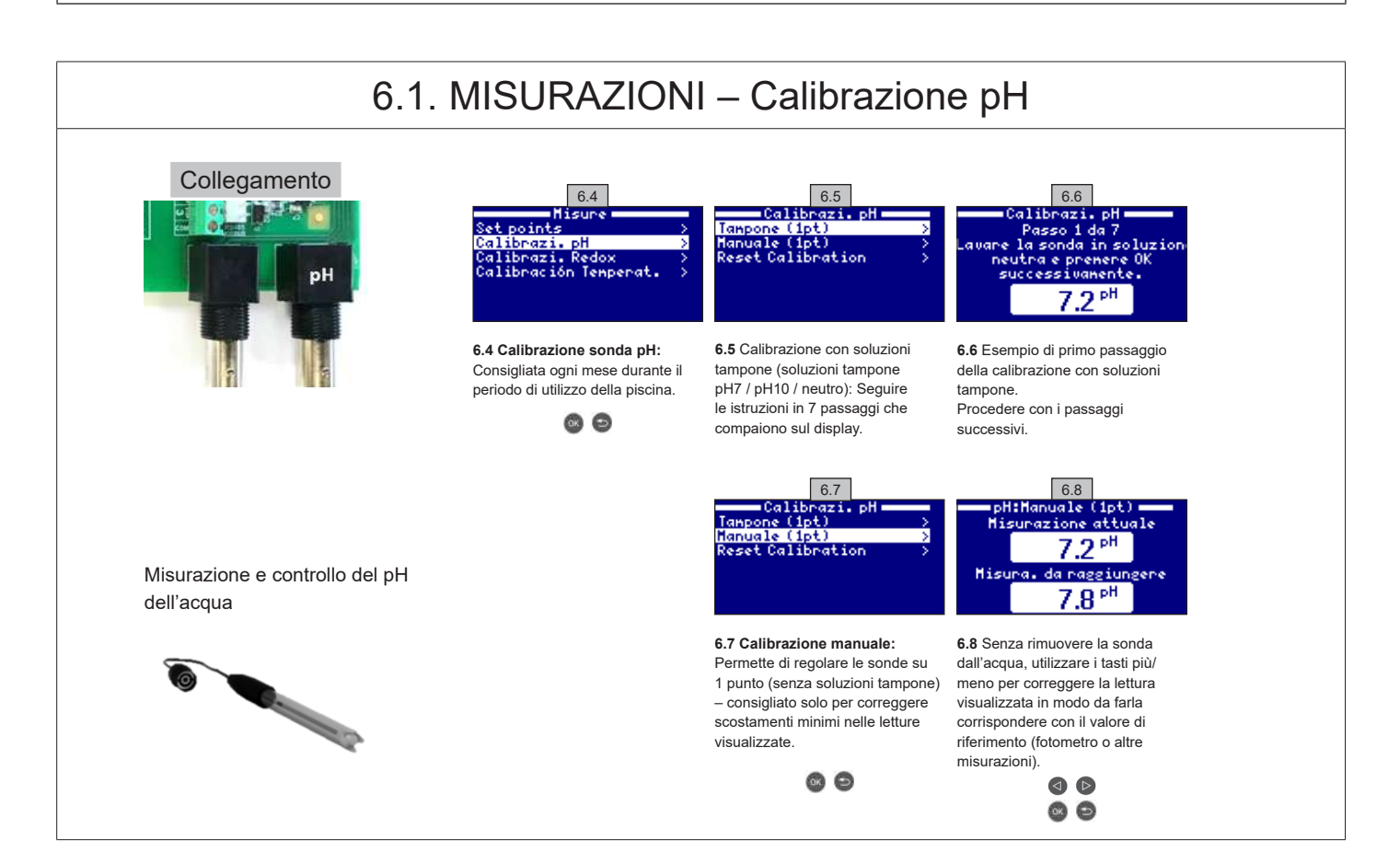

UTILIZZARE SOLO PARTI DI RICAMBIO ORIGINALI HAYWARD

# 6.2. MISURAZIONI – Calibrazione Redox

Il valore di Redox fornisce informazioni sul potenziale di ossidazione/riduzione ed è usato per determinare la capacità di sterilizzazione dell'acqua. I parametri o i setpoint sono i livelli di Redox minimi/massimi che attivano/disattivano la cellula in titanio. La regolazione del livello ideale di Redox (setpoint) è l'ultimo passaggio prima della sequenza di avvio del sistema. Per individuare i livelli ottimali di Redox della piscina, i passaggi da compiere sono i seguenti:

- 1. Collegare il sistema di filtrazione della piscina (il sale nella piscina deve essere completamente sciolto).
- 2. Aggiungere il cloro nella piscina fino a un livello di 1-1,5 ppm (circa 1-1,5 g/m<sup>3</sup> di acqua). I livelli di pH devono essere compresi tra 7,2 e 7,5.

3. Dopo 30 minuti, testare i livelli di cloro libero presenti nella piscina (kit di test manuale DPD1) se il cloro è compreso tra 0,8 e 1,0 ppm, guardare

il monitor di Redox e memorizzare quel livello come setpoint per COLLEGARE/SCOLLEGARE la cellula d'elettrolisi/idrolisi.

- 4. Il giorno seguente verificare i livelli di cloro libero (kit di test manuale DPD1) e il Redox. Aumentare/abbassare il setpoint se necessario.
- 5. Ricordare di verificare il setpoint di Redox ogni 2-3 mesi e/o se i parametri dell'acqua cambiano (pH/temperatura/conducibilità).

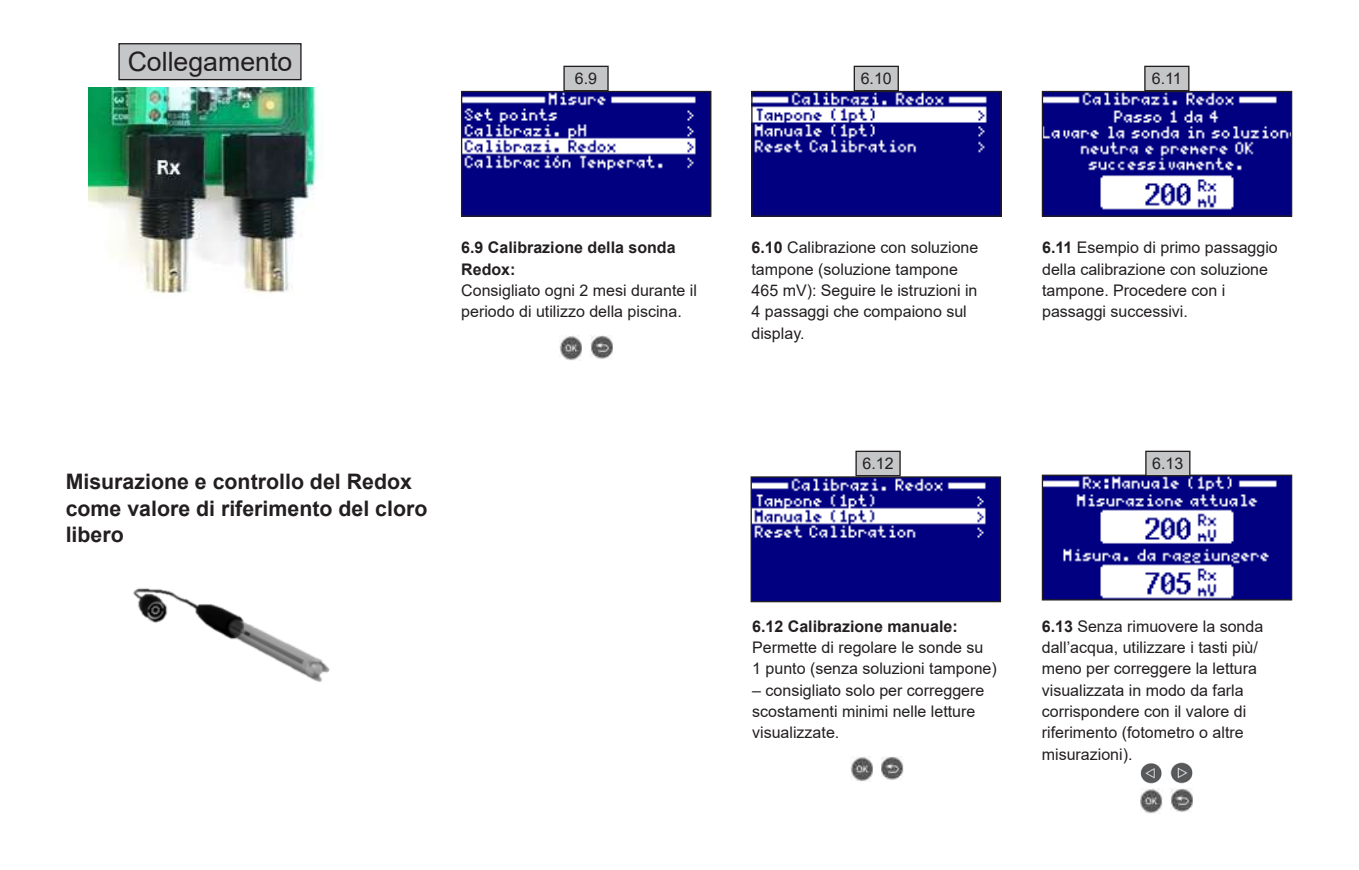

# 6.3. MISURAZIONI – Calibrazione della temperatura

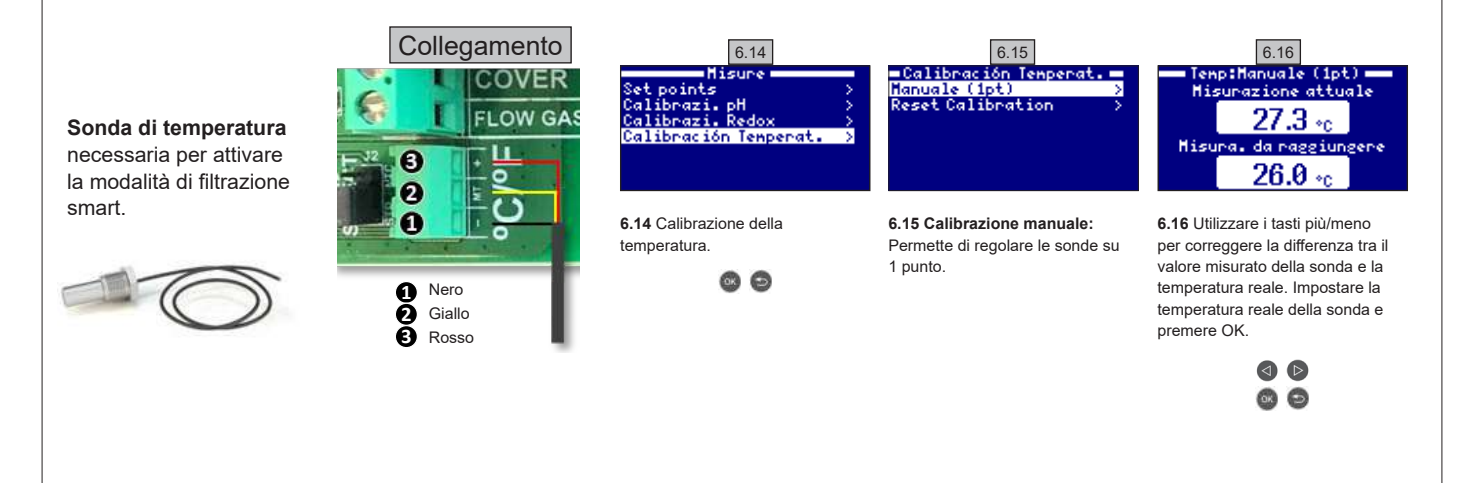

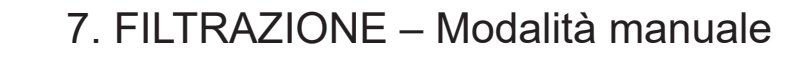

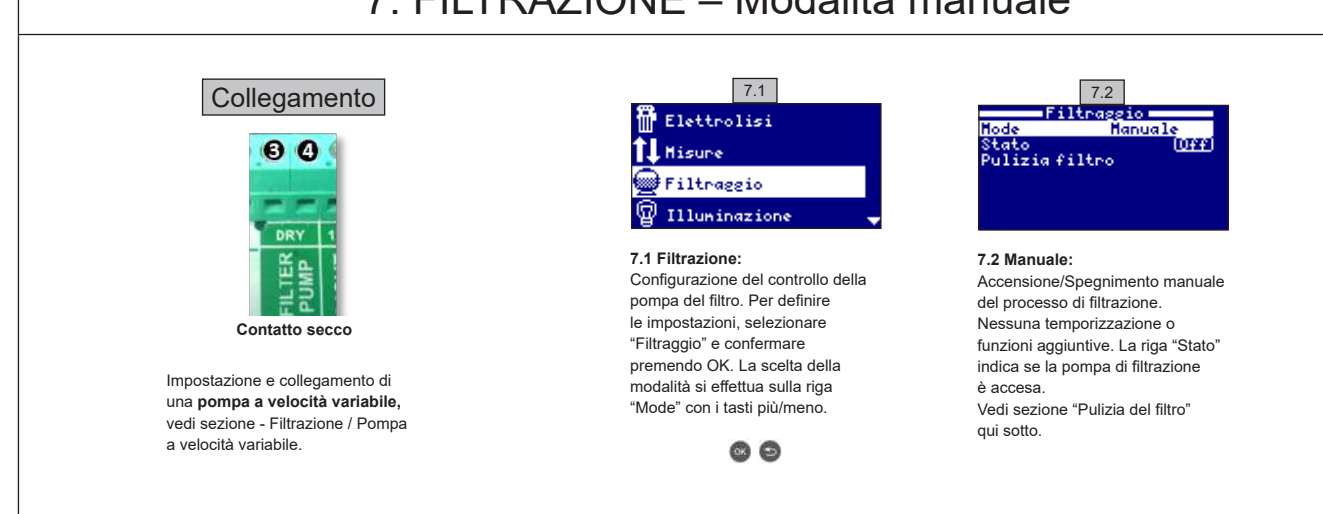

# 7.1. FILTRAZIONE – Modalità automatica

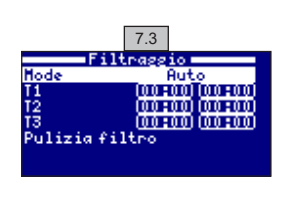

### 7.3 Automatico (o con timer):

In questa modalità la filtrazione si attiva con un timer che consente di regolare l'avvio e la fine della filtrazione. I timer operano sempre sulla giornata, in cicli di 24 ore.

Per impostare gli orari di Accensione/Spegnimento (fino a 3 possibili orari programmabili), selezionare le opzioni usando i tasti su/giù sulla riga del timer che si desidera cambiare (1-3).

I tasti più/meno aprono il campo dell'ora di inizio selezionata. Impostare l'ora con i tasti più/meno. Scorrere premendo il tasto SU fino al campo minuti e impostarlo premendo i tasti più/meno. Per confermare premere OK e per cancellare premere Indietro/esci. Per impostare il timer di spegnimento, procedere allo stesso modo. Vedi sezione "Pulizia del filtro" qui sotto

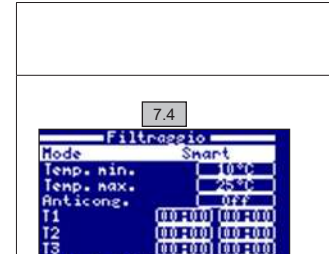

7.5

Tempo trascorso

00:00:00

044

# 7.2. FILTRAZIONE – Modalità Smart

7.4 Smart\*: Questa modalità utilizza, di base, la modalità automatica o timer, con i 3 intervalli di filtrazione, ma regola la durata di filtrazione in funzione della temperatura dell'acqua. Per questo motivo sono previsti 2 parametri di temperatura: La temperatura massima, a partire dalla quale la durata dei periodi di filtrazione sarà quella prevista dalle impostazioni del timer. La temperatura minima: al di sotto di questo valore, la durata del periodo di filtrazione sarà ridotta a 5 minuti, ovvero l'intervallo minimo di funzionamento. Tra queste 2 temperature la durata dei periodi di filtrazione aumenterà in modo lineare. Utilizzare i tasti più/meno per impostare le temperature minime e massime desiderate. È prevista un'opzione per attivare la modalità anti-gelo con la quale la filtrazione inizierà se la temperatura dell'acqua scende sotto i 2° C. Per impostare gli orari di Accensione/Spegnimento (fino a 3 possibili orari programmabili), seguire le istruzioni della Modalità Automatica. Vedi sezione "Pulizia del filtro" qui sotto.

\* Nota: Modalità visibile esclusivamente se l'opzione per utilizzare la sonda di temperatura e/o il riscaldamento è attivata nel Menù "Installer" (Installatore)

# 7.3. FILTRAZIONE – Pulizia del filtro

7.5 Modalità pulizia del filtro (e pulizia della piscina tramite aspirazione): Da questo menù (accessibile da qualsiasi modalità di Filtrazione) può essere facilmente eseguita una pulizia del filtro a sabbia tramite controlavaggio. L'attivazione di questo menù da qualsiasi modalità di filtrazione (Manuale, Automatica, Smart) scollegherà la cellula di elettrolisi/idrolisi. Procedere come segue

- · Spegnere la pompa di filtrazione tramite i tasti più/meno.
- · Portare la valvola della pompa di filtrazione nella posizione di pulizia tramite controlavaggio.
- Riaccendere la pompa di filtrazione. Controllare quanto dura la pulizia tramite controlavaggio sul display dell'orologio. Verificare che il controlavaggio del filtro sia terminato in modo completo e adeguato.
- Completata la pulizia tramite controlavaggio, spegnere nuovamente la pompa di filtrazione e rimettere la valvola nella posizione di filtrazione. A
- questo punto, è possibile effettuare un ciclo di risciacquo, se necessario.
  Procedere come per la pulizia tramite controlavaggio, mettendo la valvola della pompa di filtrazione nella posizione di risciacquo.
- Uscendo dal menù di pulizia del filtro, il sistema ritorna alla modalità precedentemente programmata.

### UTILIZZARE SOLO PARTI DI RICAMBIO ORIGINALI HAYWARD

Filtraggio

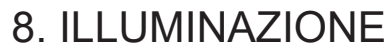

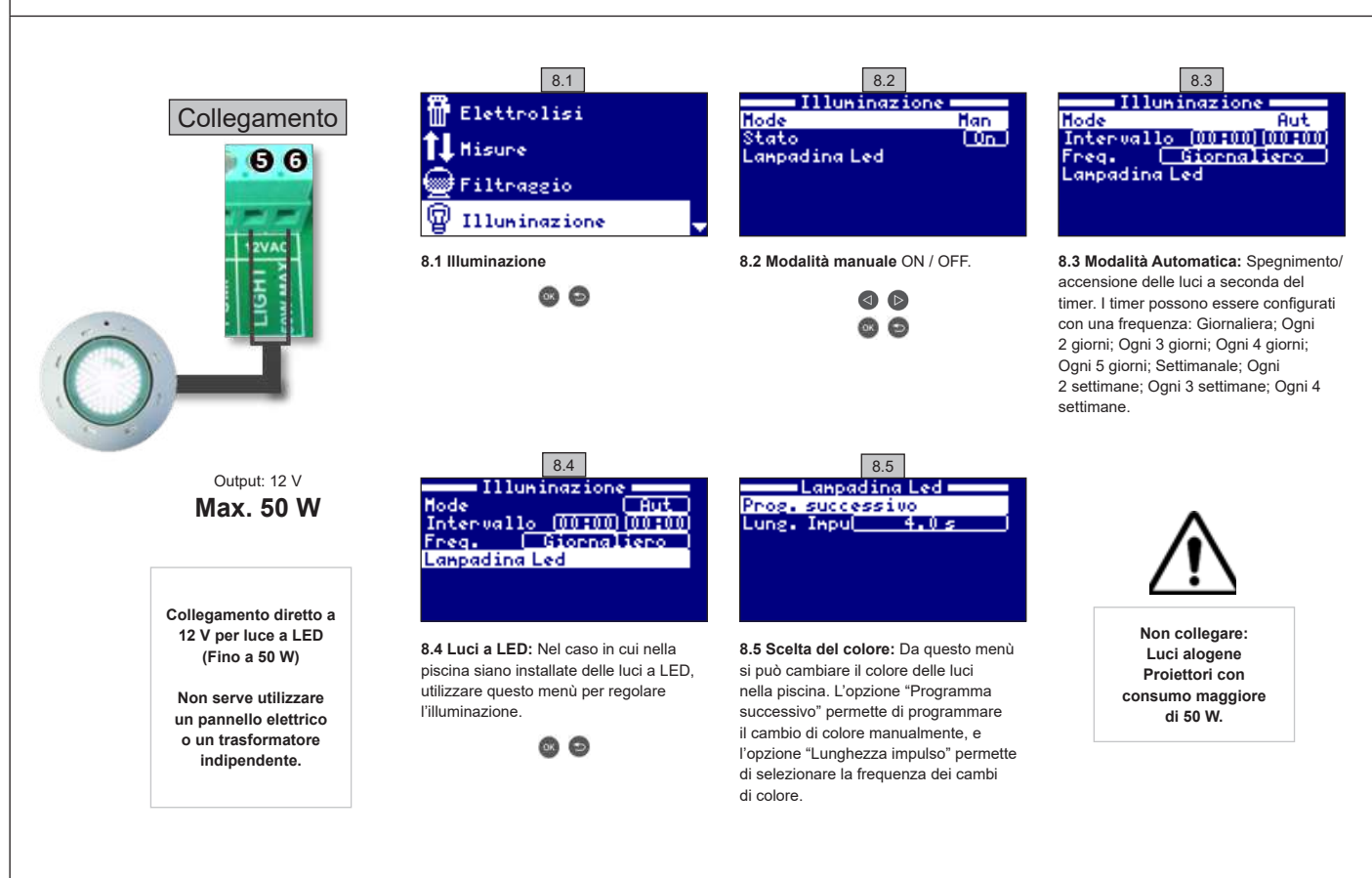

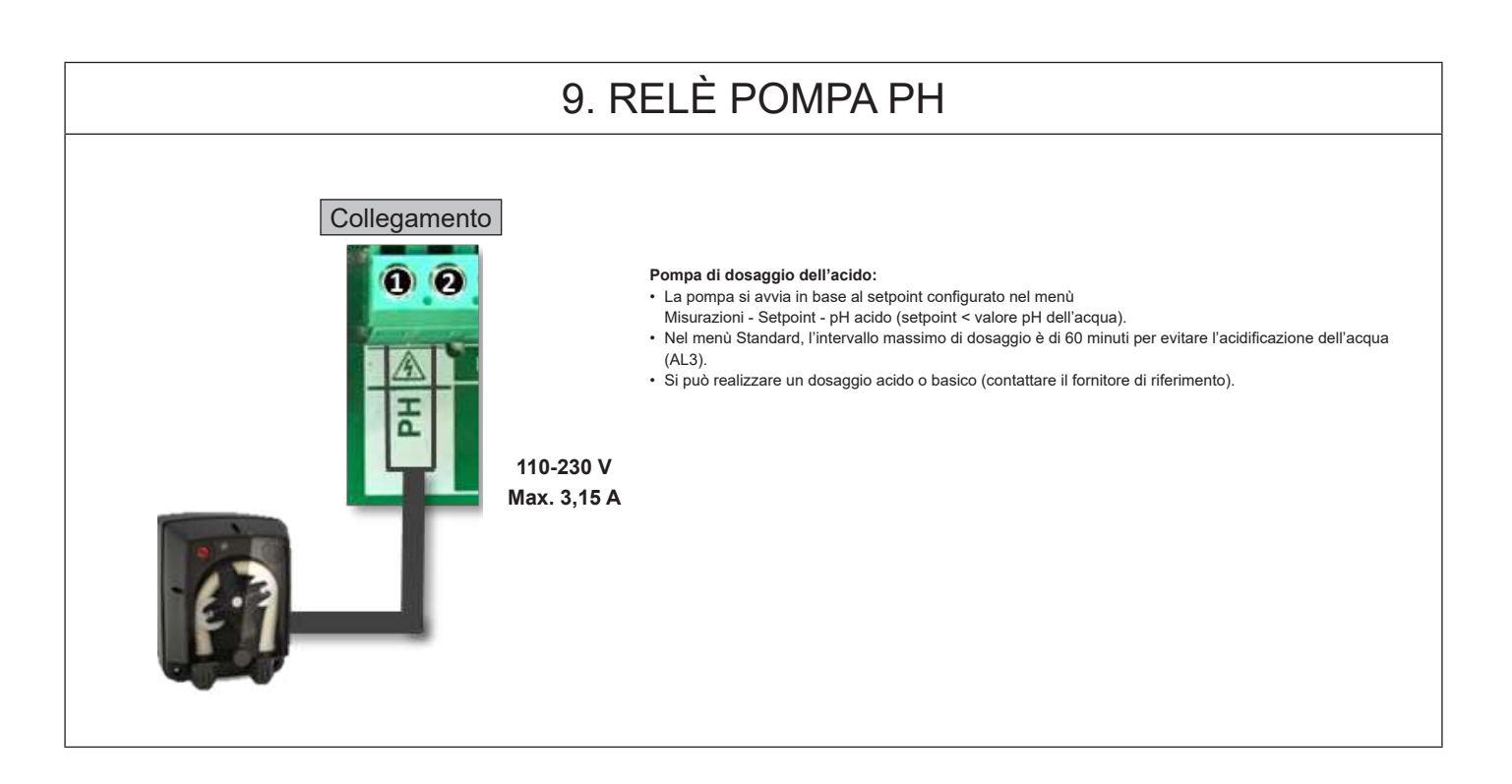

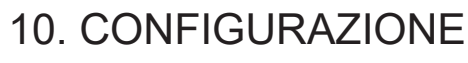

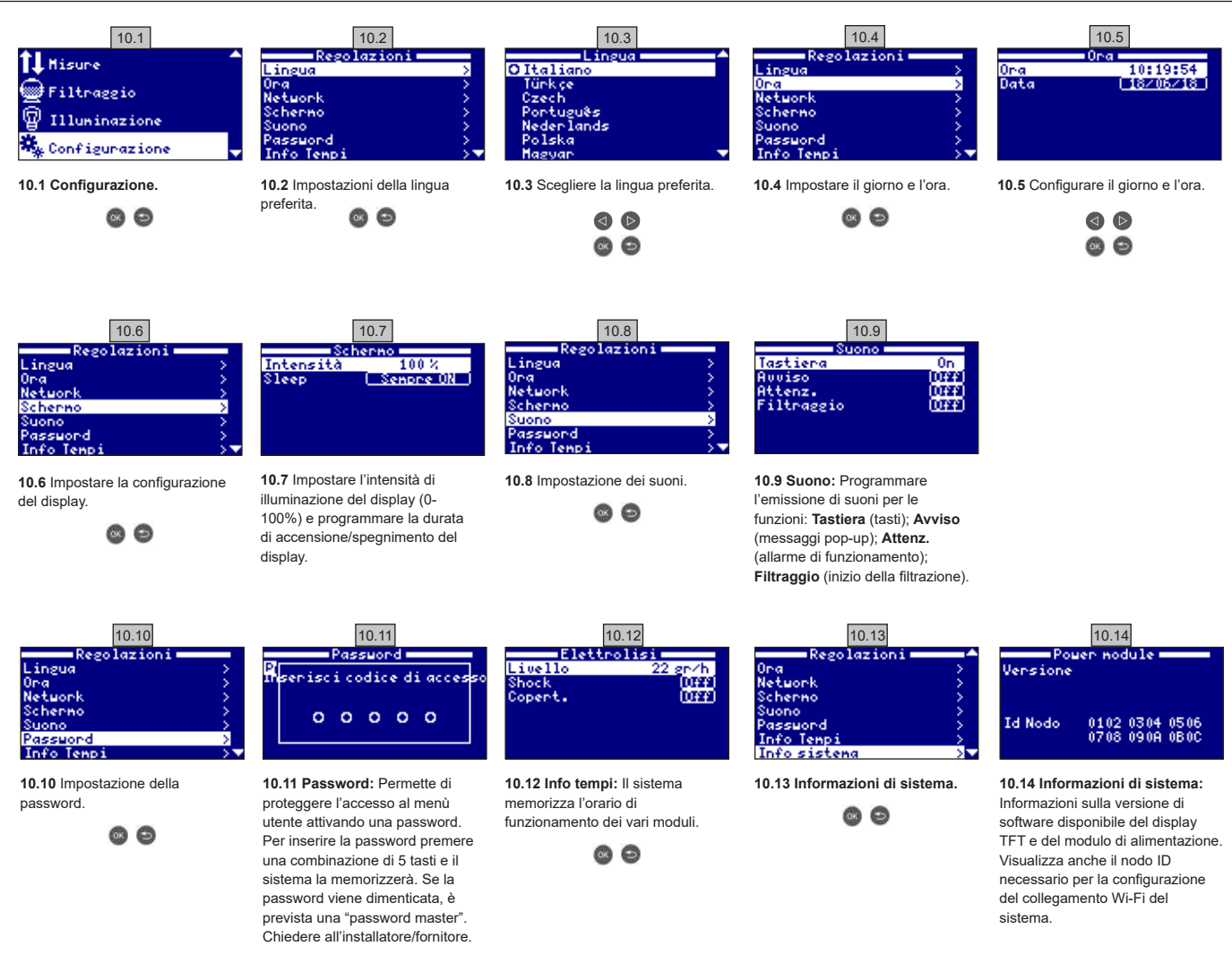

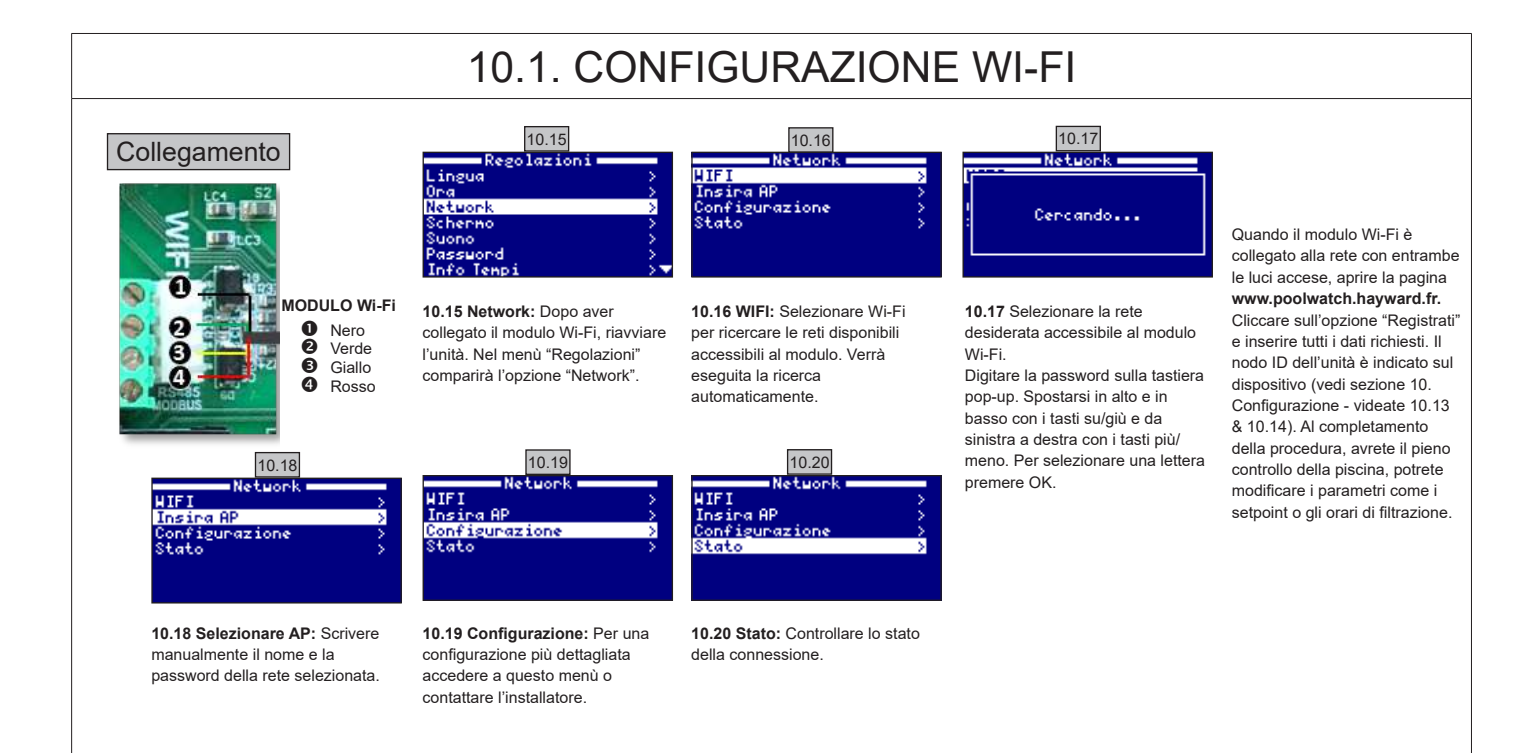

## UTILIZZARE SOLO PARTI DI RICAMBIO ORIGINALI HAYWARD

# 10.2. INSTALLAZIONE WI-FI

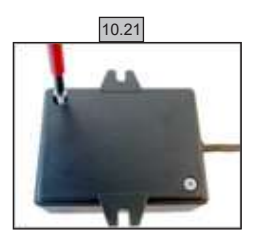

10.21 Aprire il coperchio del

modulo Wi-Fi.

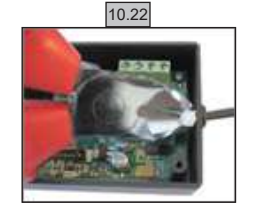

10.22 Tagliare la fascetta.

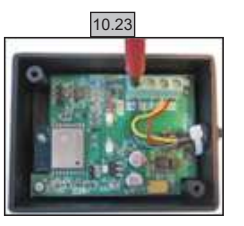

10.23 Scollegare i cavi.

10.24

**10.24** Passare il cavo attraverso il pressacavo dall'interno all'esterno.

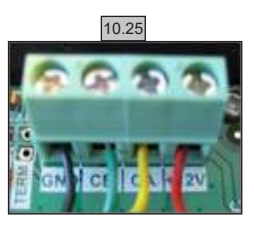

10.25 Collegare i cavi al modulo Wi-Fi. GND = Nero CE = Verde CA = Giallo +12V = Rosso

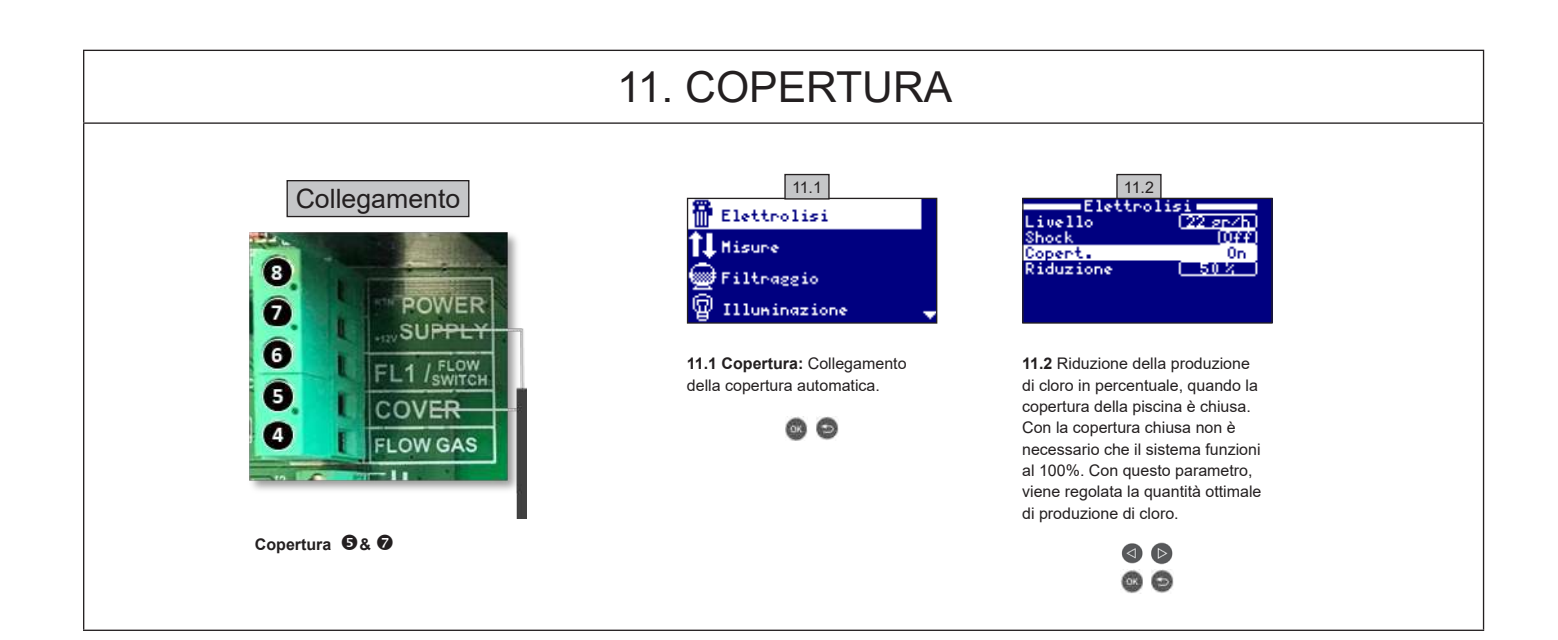

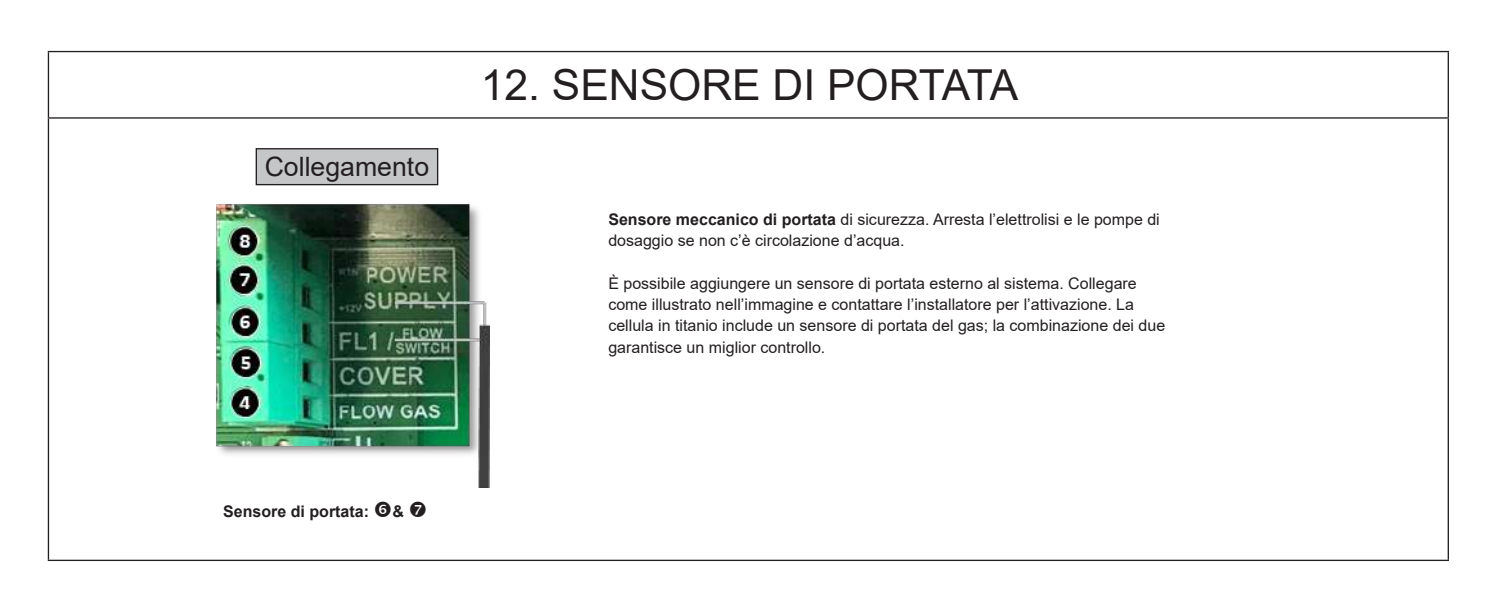

# 13. POMPA A VELOCITÀ VARIABILE

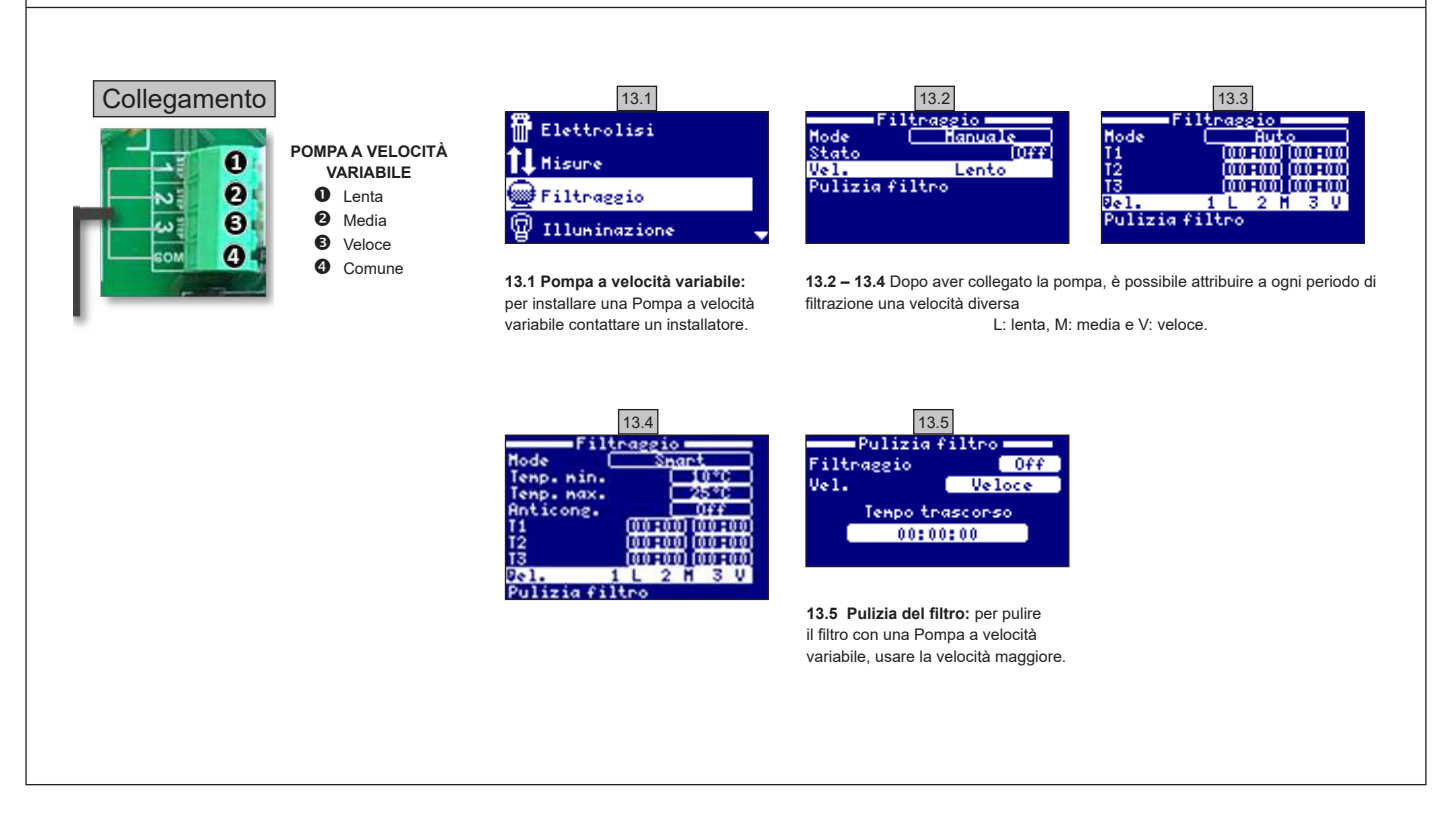

| 14. DESCRIZIONE MESSAGGI/ALLARMI |                                                                                                    |  |  |  |
|----------------------------------|----------------------------------------------------------------------------------------------------|--|--|--|
| P1/P2                            | Polarità di funzionamento della cellula. La cellula inverte automaticamente la polarità per eseguire la procedura di autopulizia.                                                                                                    |  |  |  |
| Lgt                              | L'illuminazione è accesa.                                                                                                    |  |  |  |
| Cov                              | Il rilevatore di tapparella indica che la tapparella è chiusa. La produzione è automaticamente ridotta al valore registrato nel menù "Elettrolisi".                                                                                               |  |  |  |
| F1                               | Assenza di portata nell'impianto. Controllare i sensori di portata e assicurarsi che la pressione sia corretta.                                                                                                    |  |  |  |
| Low                              | L'apparecchio non raggiunge il livello di produzione desiderato. Ciò può essere dovuto a vari fattori:<br>- mancanza di sale,<br>- cellula incrostata,<br>- cellula esaurita (verificare il contatore orario),<br>- bassa temperatura dell'acqua. |  |  |  |
| AL3                              | Superamento del tempo massimo di dosaggio dell'acido. Verificare il pH, la calibrazione e assicurarsi che il serbatoio dell'acido non sia vuoto. Per spegnere l'allarme, premere il tasto "Indietro".                                             |  |  |  |

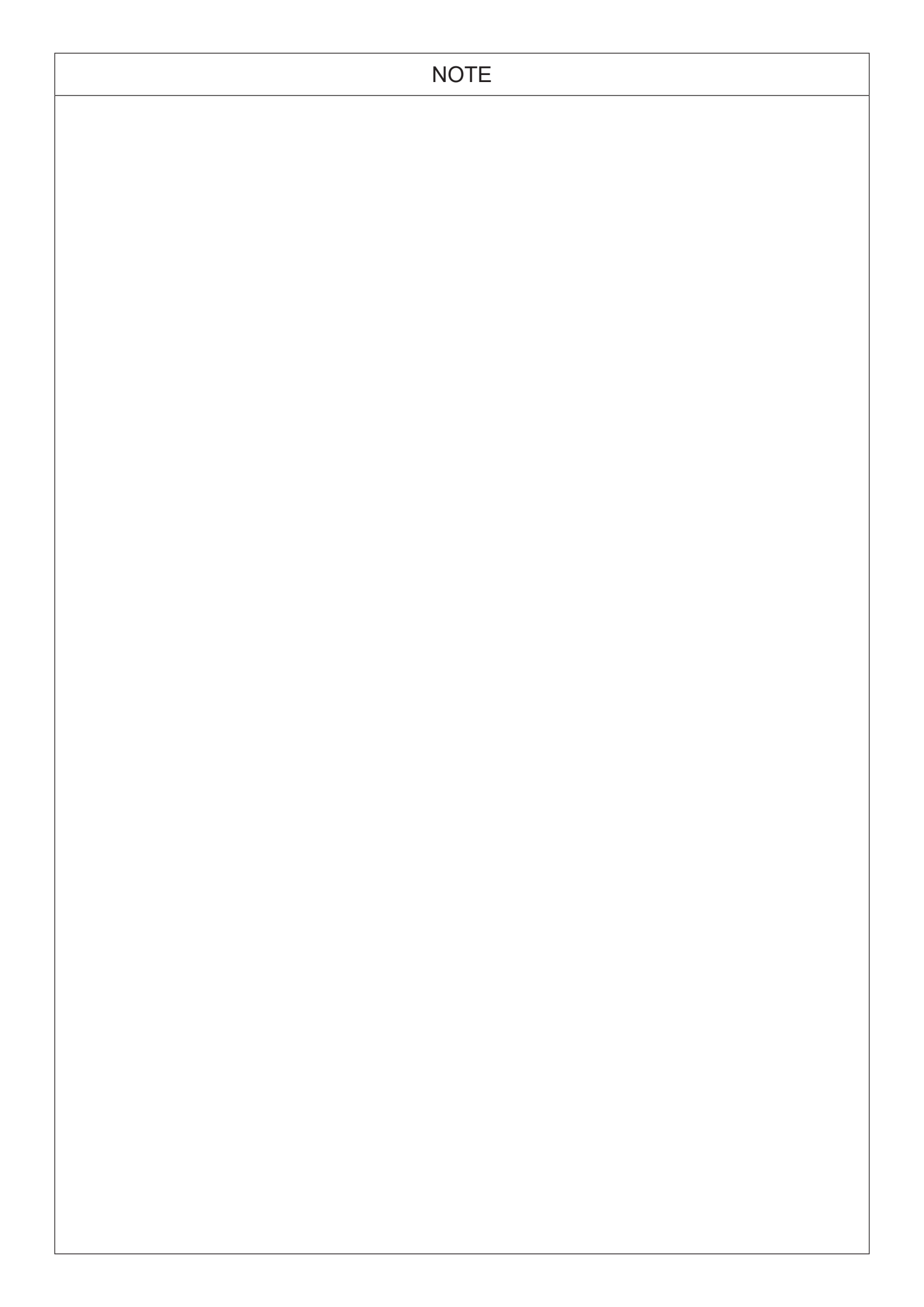

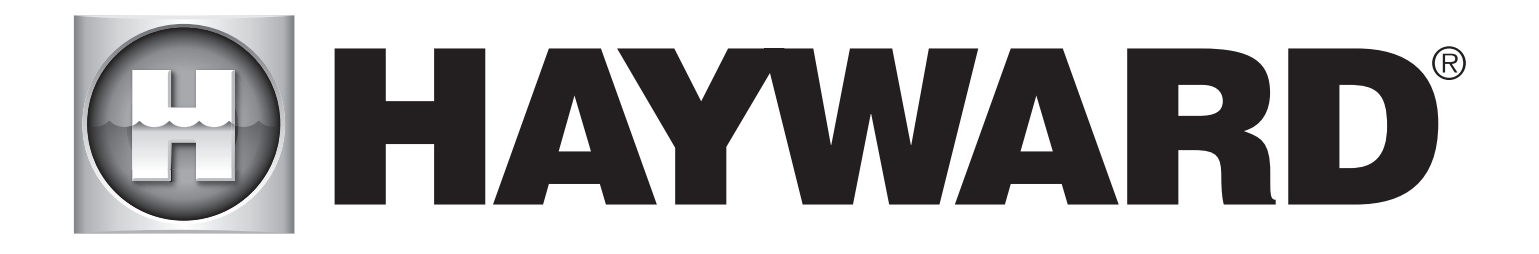

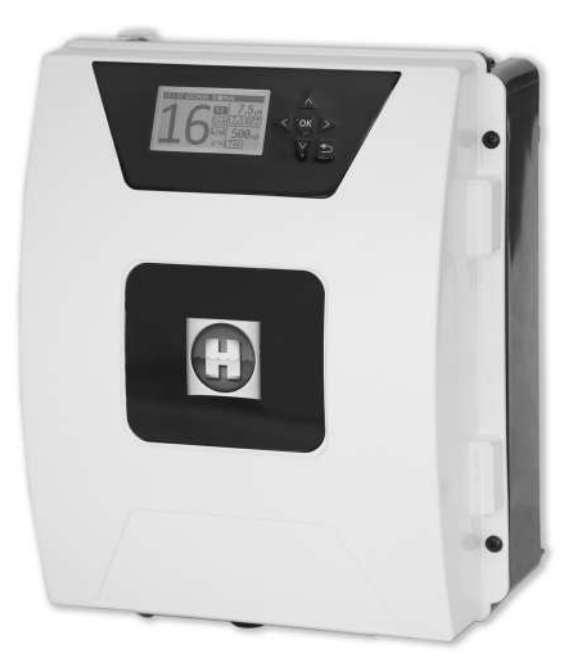

# 

**AQUARITE FLO ADVANCED** 

# **SPARA DENNA HANDBOK FÖR SENARE REFERENS**

HAYWARD POOL EUROPE - 1070 Allée des Chênes - CS 20054 Saint Vulbas - 01154 Lagnieu Cedex - Frankrike

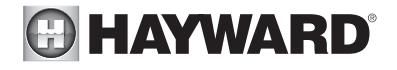

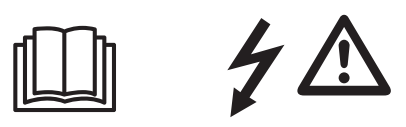

### VARNING: Risk för elskada. Om dessa anvisningar inte beaktas kan det leda till svåra skador, även dödsfall. UTRUSTNINGEN ÄR ENDAST AVSEDD FÖR SIMBASSÄNGER

A VARNING – Koppla loss utrustningen från nätet innan varje ingrepp.

**VARNING** – Elektrisk anslutning får endast utföras av kvalificerad och behörig elektriker och enligt gällande lokal standard i landet.

| F   | NF C 15-100                               | GB  | BS7671:1992                           |
|-----|-------------------------------------------|-----|---------------------------------------|
| D   | DIN VDE 0100-702                          | EW  | SIST HD 384-7-702.S2                  |
| A   | ÖVE 8001-4-702                            | Н   | MSZ 2364-702:1994 / MSZ 10-533 1/1990 |
| E   | UNE 20460-7-702 1993, REBT ITC-BT-31 2002 | M   | MSA HD 384-7-702.S2                   |
| IRL | IS HD 384-7-702                           | PL  | TS IEC 60364-7-702                    |
| 1   | CEI 64-8/7                                | CZ  | CSN 33 2000 7-702                     |
| LUX | 384-7.702 S2                              | SK  | STN 33 2000-7-702                     |
| NL  | NEN 1010-7-702                            | SLO | SIST HD 384-7-702.S2                  |
| P   | RSIUEE                                    | TR  | TS IEC 60364-7-702                    |

**VARNING** – Kontrollera att utrustningen kopplas till ett strömuttag som är skyddat mot kortslutning. Utrustningen måste också försörjas via en isoleringstransformator eller en jordfelsbrytare med nominell läckström som aldrig överskrider 30 mA under drift.

**VARNING** – Se till att utrustningen är oåtkomlig för barn. Håll alltid händerna och främmande kroppar långt borta från öppningar och rörliga delar.

**VARNING** – Kontrollera att försörjningsnätet matar den försörjningsspänning som produkten kräver och att försörjningskablarna passar till att försörja produkten med ström.

▲ VARNING – Kemiska produkter kan orsaka inre och yttre frätskador. Använd personlig skyddsutrustning (handskar, skyddsglasögon, ansiktsskydd o.s.v.) vid underhåll och service av utrustningen för att förebygga dödsfall, allvarliga skador och/eller materiella skador. Utrustningen får endast installeras i lokal som har tillräcklig ventilation.

**VARNING** – Minska risken för elolycka, använd inte förlängningssladd när du kopplar utrustningen till nätet. Använd väggkontakt.

▲ VARNING – Läs handboken och instruktionerna på utrustningen noga. Brott mot säkerhetsföreskrifterna kan orsaka skador. En handbok måste överlämnas till varje simbassängsanvändare, som bör förvara den säkert.

▲ VARNING – Utrustningen får användas av minst 8 år gamla barn och personer med fysiska, sensoriska eller mentala funktionshinder eller som saknar erfarenhet och kunskap, om de övervakas ordentligt eller fått lämpliga instruktioner för en trygg och säker användning av utrustningen och om de förstår gällande risker. Låt aldrig barn leka med utrustningen. Barn får inte utföra rengöring eller underhåll utan tillsyn.

A VARNING – Använd endast Hayward originaltillverkade delar.

VARNING – Om försörjningskabeln är skadad måste den bytas ut. Endast tillverkaren, servicepersonal eller annan behörig person får byta ut försörjningskabeln för att förebygga fara.

✓ VARNING – Använd aldrig utrustningen om försörjningskabeln är skadad. Det kan orsaka elolycka. Om försörjningskabeln är skadad så måste den bytas ut av servicepersonal eller annan behörig person för att förebygga fara.

ANVÄND ENDAST ÄKTA RESERVDELAR FRÅN HAYWARD

**ANVÄNDARHANDBOK** 018Från och med Utvecklas Fjärrstyrning över hela WiFi och Självrengörande Havsvatten MODBUS 3 g salt/l ständigt världen 1. BESKRIVNING Vattenbehandlingssystem med bevakningsanordning för simbassängsutrustning. Vattenbehandling: Klor framställs genom elektrolys av vatten med låg salthalt. Elektrolyscellen tillverkar natriumhypoklorit (flytande klor) från och med 3 g salt per liter. Klor dödar och avlägsnar bakterier, virus och patogener och oxiderar organiska material i vattnet. Den natriumhypoklorit som används kombinerar om sig till salt efter några timmar. 0 Systemet bevakar hela simbassängsutrustningen centralt och optimerar samverkan. 254 mm Inre Ø 63 mm Försörjning 230 V - 50 Hz A В Cellanslutning A Elektrolyscell 298 mm C Anslutning för tillval В Cellkabel D Anslutning för pH och Rx C Cellhus Yttre Ø Brytare ON/OFF D Flödesbrytare/gasgivare (intern) E 63 mm BCOK Vikt: 5,8 kg ELEKTRONISK DOSA CELL 2. INSTALLATION Elförbrukning Vi rekommenderar 16 A effektbrytare med tidsfördröjning för AQR FLO ADVANCED. Om flera utrustningar delar på försörjningen, kontakta tekniker för att säkerställa att anläggningen är väl dimensionerad. Max

| Produkt | förbrukning | g Cl <sub>2</sub> /h |
|---------|-------------|----------------------|
| 8 Gr    | 80 W        | 8                    |
| 16 Gr   | 130 W       | 16                   |
| 22 Gr   | 145 W       | 22                   |
| 33 Gr   | 165 W       | 33                   |
| 50 Gr   | 210 W       | 50                   |
| 16LS    | 130 W       | 0-100 %              |
| 33LS    | 165 W       | 0-100 %              |

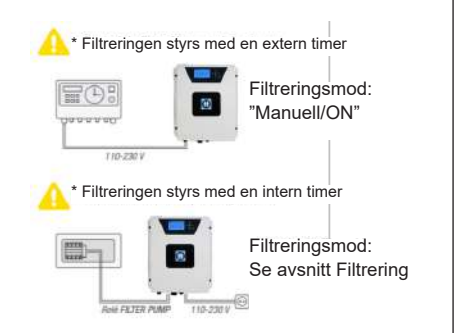

ANVÄND ENDAST ÄKTA RESERVDELAR FRÅN HAYWARD

ALI

Timer för filtreringspumpen?

Elektronisk dosa Elektrolyscell (alltid lodrät)

Doseringspump för syra (tillval)

Insprutare för syra (tillval) Saltsyrebehållare (medföljer ej)

Återcirkuleringspump

pH-givare (tillval)

Rx-givare (tillval) Temperaturgivare (tillval) WiFi-modul (tillval)

Sandfilter med flinta, glas eller kiselalger

õ

1 2 3

4 5 6

7 8

ŏ

| 2.1. MONTERING |                                                                                                    |                                                                                                    |                                                                         |              |  |
|----------------|----------------------------------------------------------------------------------------------------|----------------------------------------------------------------------------------------------------|-------------------------------------------------------------------------|--------------|--|
|                | Gummiled<br>X2                                                                                               | Gummistopp för<br>lederna X2                                                                         | Plugg<br>X4                                                             | Bormal<br>X1 |  |
|                | Väggskruvar<br>X4                                                                                            | Fästögla<br>X4                                                                                       | Skruvar för öglorna<br>X4                                               |              |  |
|                | Steg 1. Utan att öppna k<br>Steg 2. Markera de 4 ög<br>Steg 3. Borra 4 hål i väg<br>Steg 4. Skruva fast de 4 | ocket, skruva fast de 4<br>lornas lägen med hjälp<br>gen och tryck in de 4 p<br>väggskruvarna och hä | öglorna på dosans baksi<br>av borrmallen.<br>luggarna.<br>ng upp dosan. | da.          |  |

# 2.2. MONTERING AV PH- OCH REDOX-CHIP

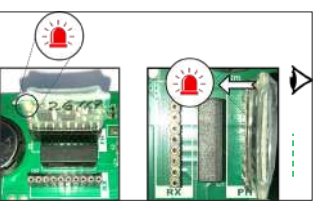

# 2.3. CELLENS MONTERING OCH ANSLUTNING

1. Installera cellen lodrätt

Cell

- 2. Installera cellen via bypass
- 3. Installera cellen på anordningens högsta punkt
- 4. Anslut cell och gasgivare till dosan

**<u>OBS</u>**: Vid installering på en simbassäng som redan behandlats med klor rekommenderar vi att tömma bassängen på vatten och fylla på med nytt vatten. Detta säkerställer att isocyanursyran (som stabiliserar kloret) inte påverkar rXgivarens (redox) mätvärden.

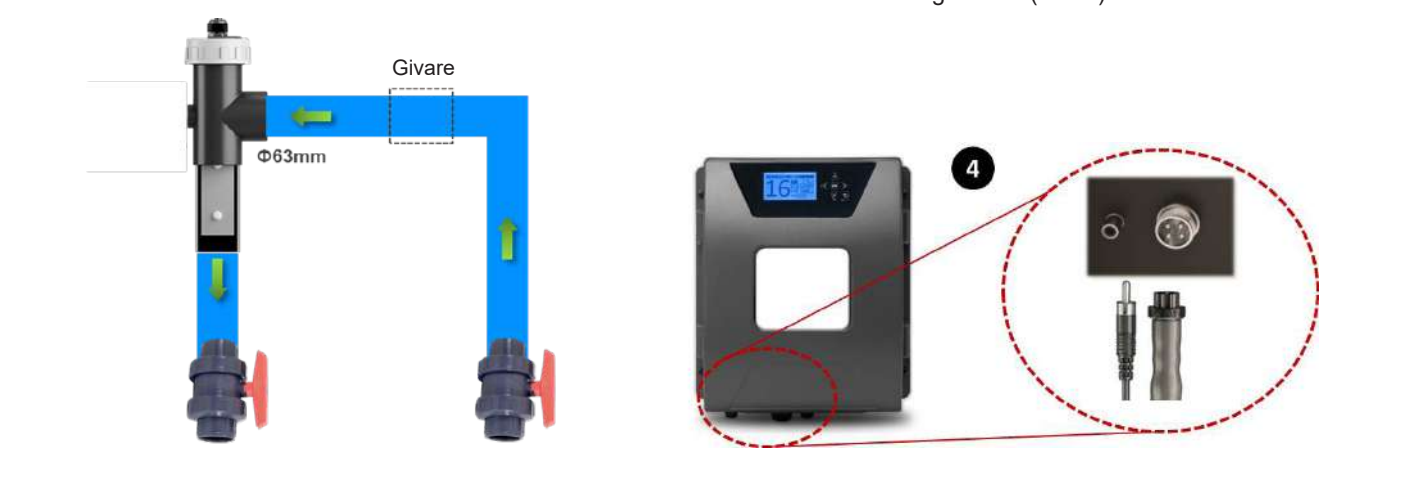

ANVÄND ENDAST ÄKTA RESERVDELAR FRÅN HAYWARD

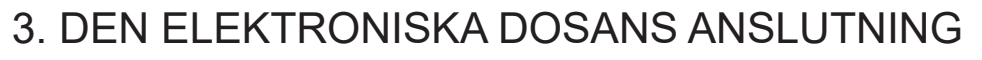

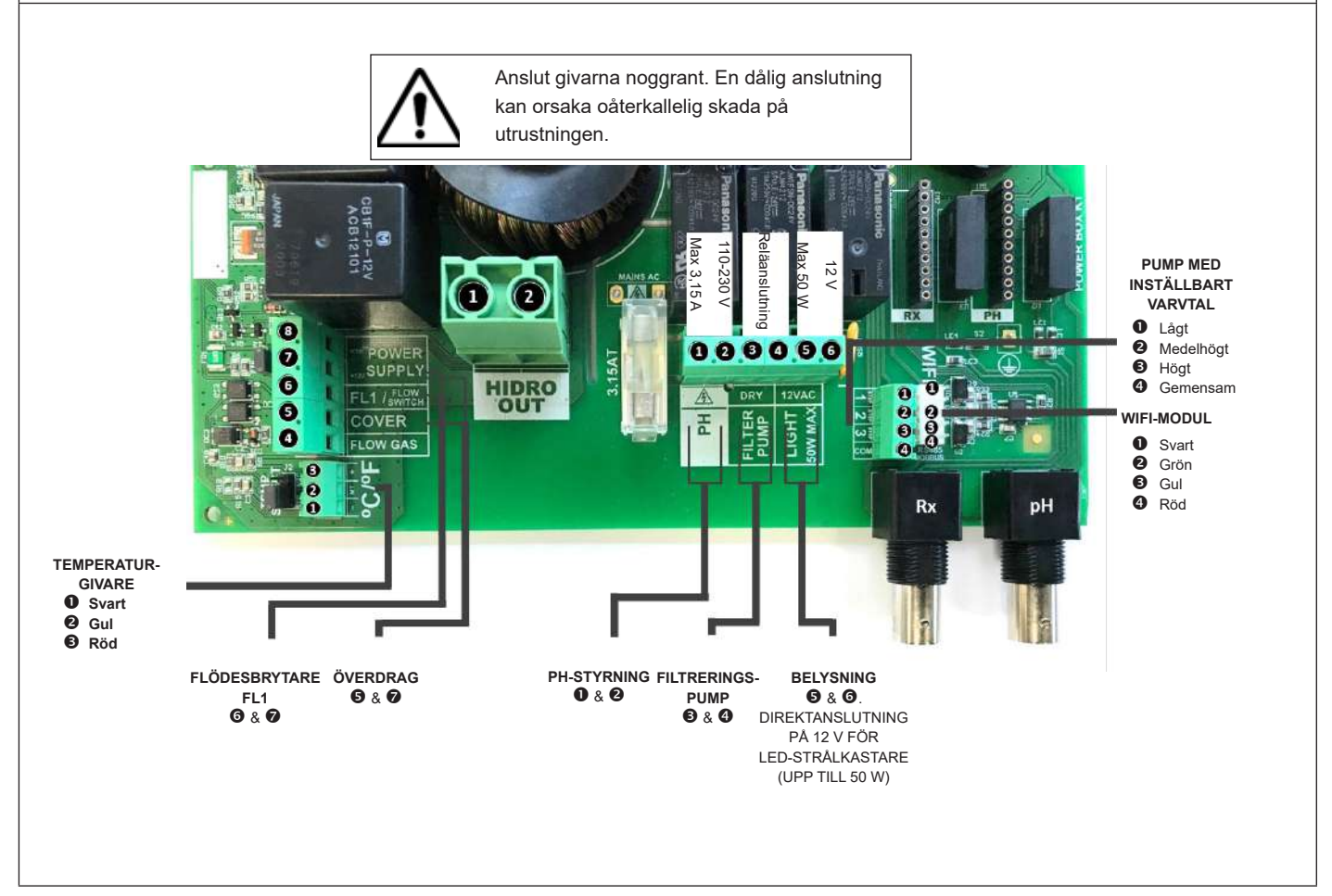

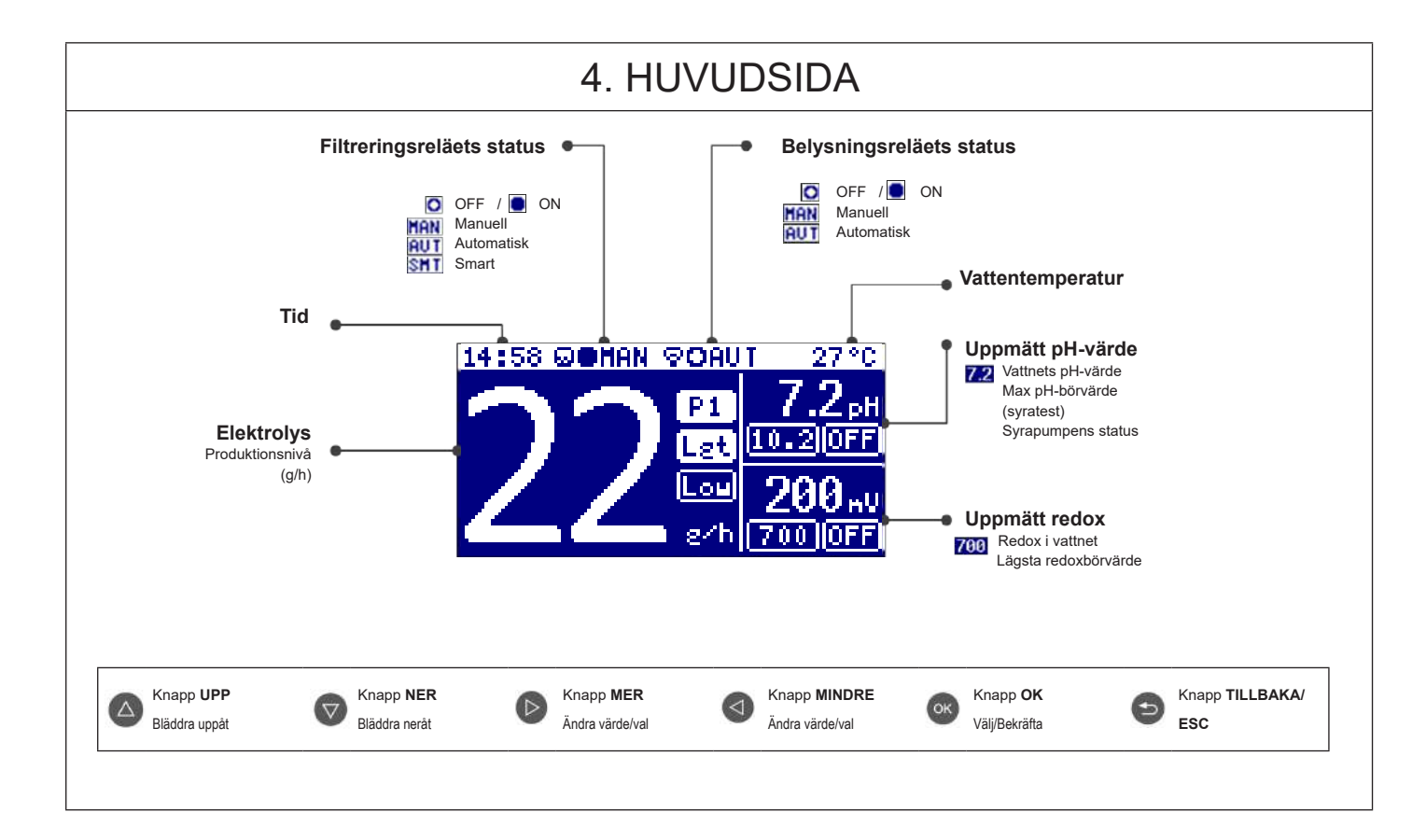

## ANVÄND ENDAST ÄKTA RESERVDELAR FRÅN HAYWARD

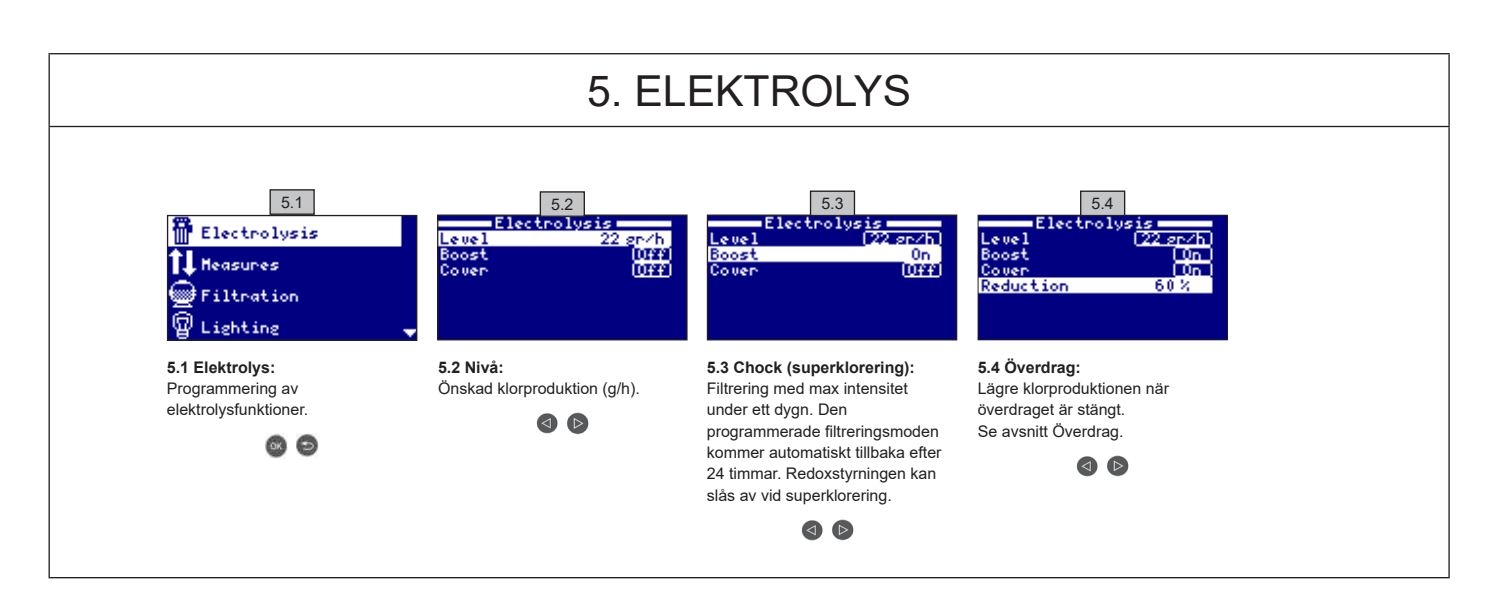

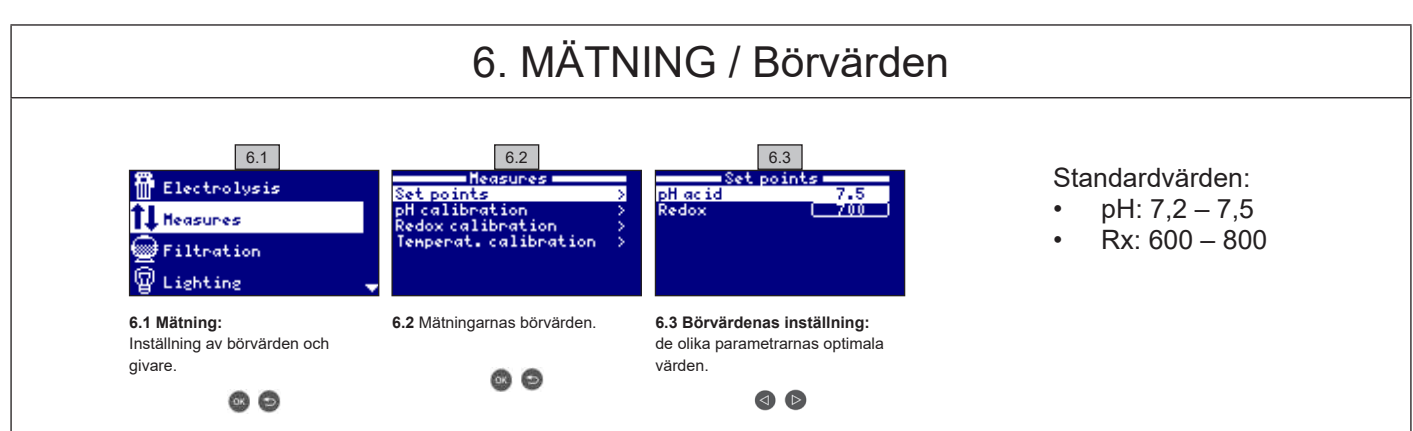

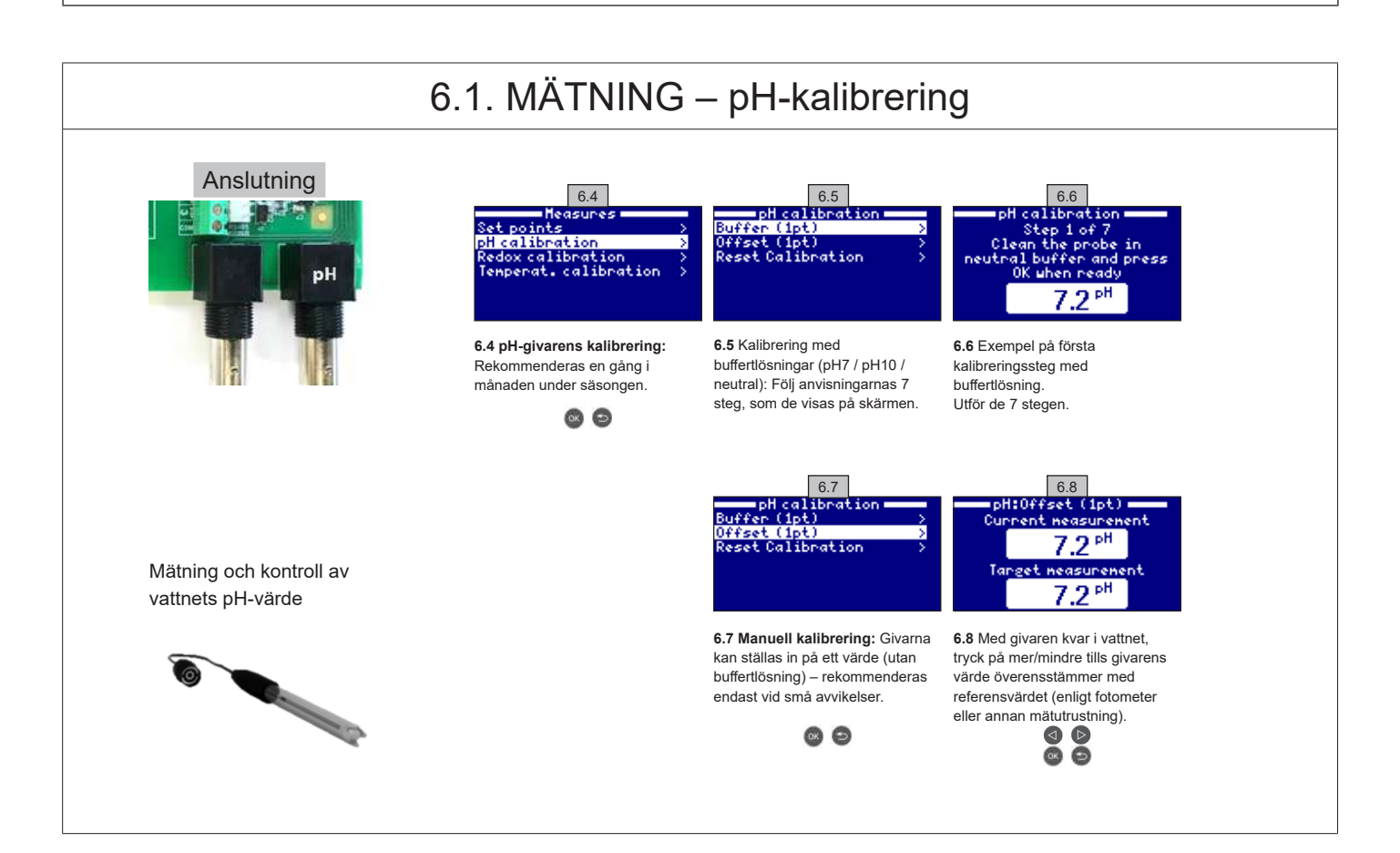

ANVÄND ENDAST ÄKTA RESERVDELAR FRÅN HAYWARD

# 6.2. MÄTNING – Redoxkalibrering

Redoxnivån anger vattnets potentiella reduktionsförmåga, alltså dess reningsförmåga. Variabler och börvärden anger min/max redoxnivå som slår titancellen till/från. Den idealiska redoxnivån (börvärdet) ställs in som sista steg när systemet sätts igång. Gör så här för att finna det optimala redoxvärdet för din simbassäng:

1. Slå på simbassängens filtreringssystem (saltet måste vara helt upplöst i simbassängen).

2. Tillsätt klor i simbassängen upp till 1-1,5 ppm (c:a 1-1,5 g/m<sup>3</sup> vatten). pH-värdet bör ligga mellan 7,2 och 7,5.

3. Efter 30 minuter, mät mängden fri klor i simbassängen (manuell provkit DPD1). Med en klornivå mellan 0,8 och 1,0 ppm, läs det värde som visas på redoxskärmen och spara det som börvärde för SLÅ TILL/FRÅN elektrolys-/hydrolyscellen.

4. Dag en efter kontrollerar du mängden fri klor (manuell provkit DPD1) och redox. Öka/sänk börvärdet vid behov.

5. Glöm inte att kontrollera redoxbörvärdet varannan eller var 3:e månad och/eller varje gång vattenparametrarna förändras (pH/temperatur/ ledningsförmåga).

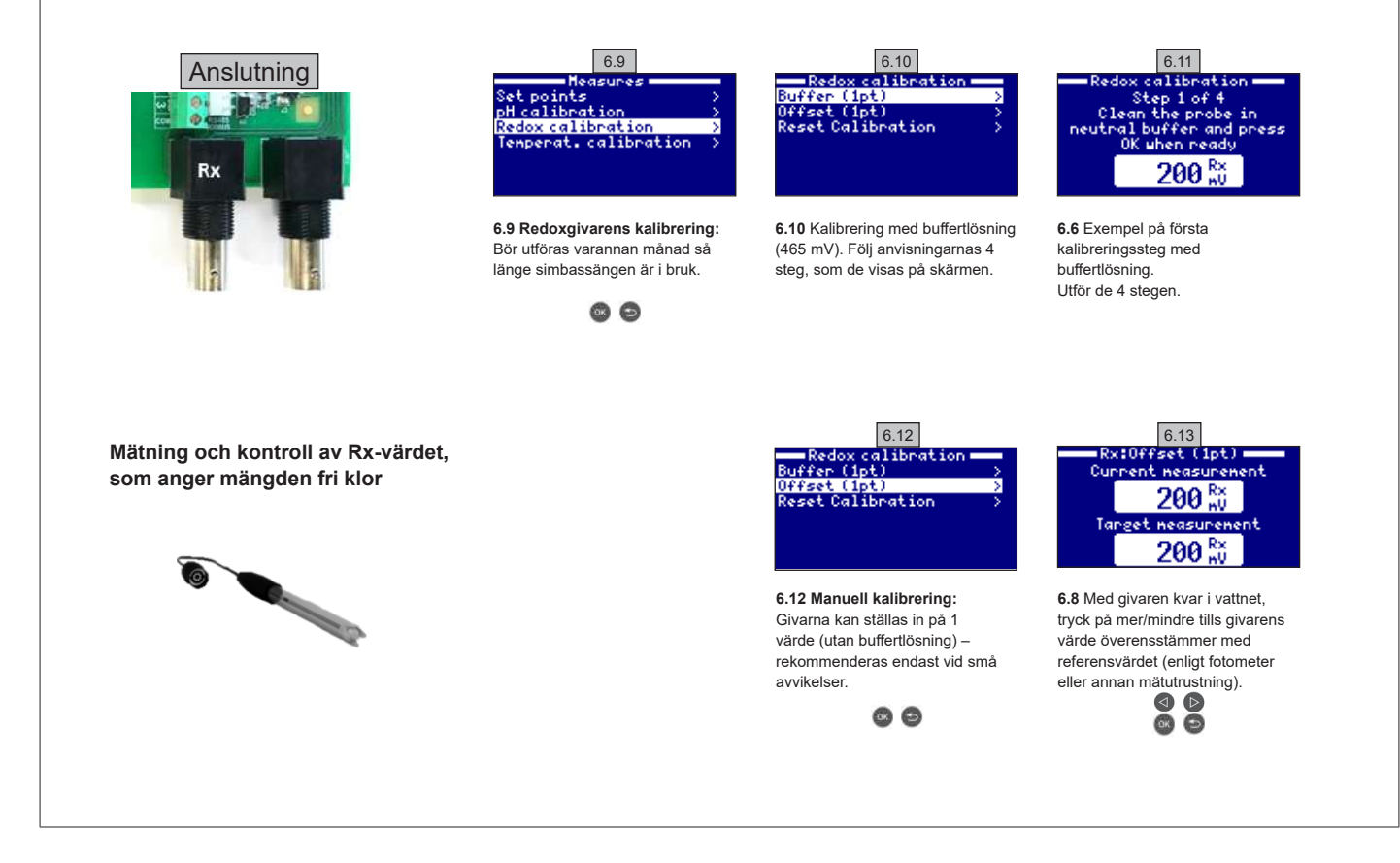

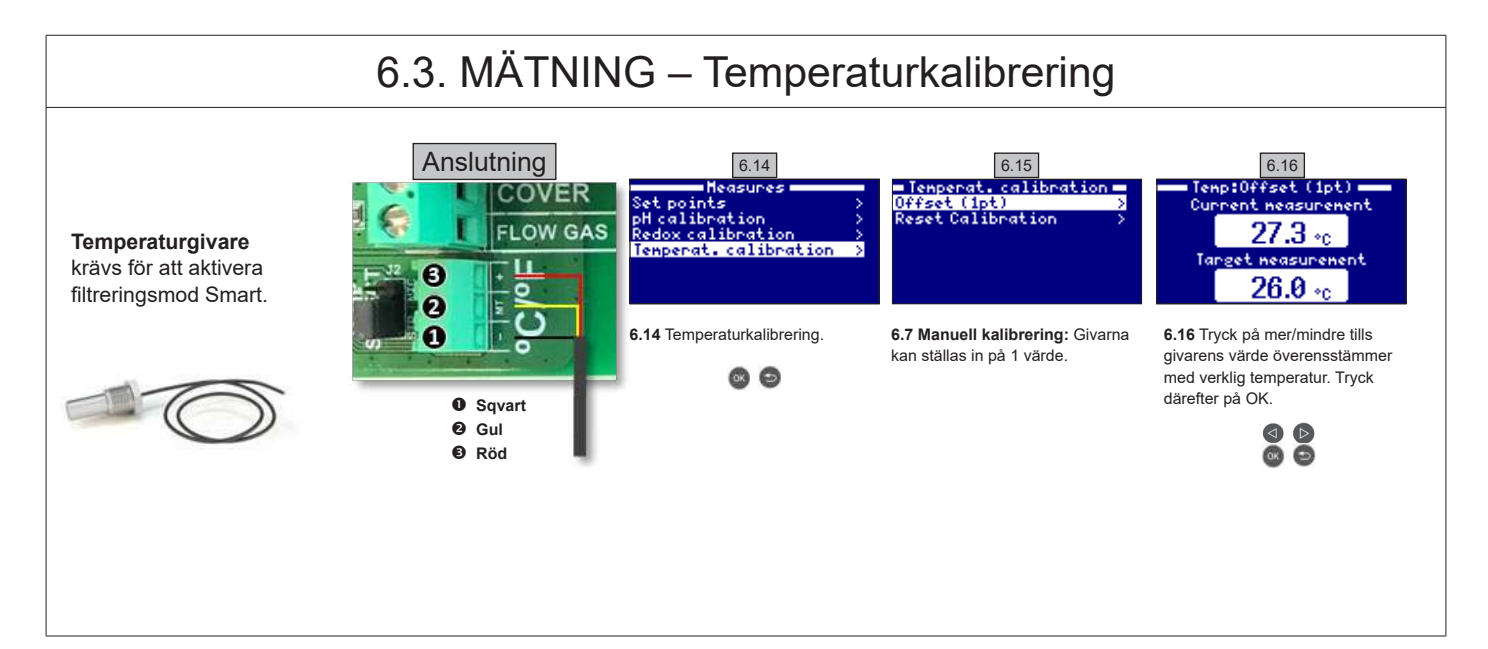

ANVÄND ENDAST ÄKTA RESERVDELAR FRÅN HAYWARD

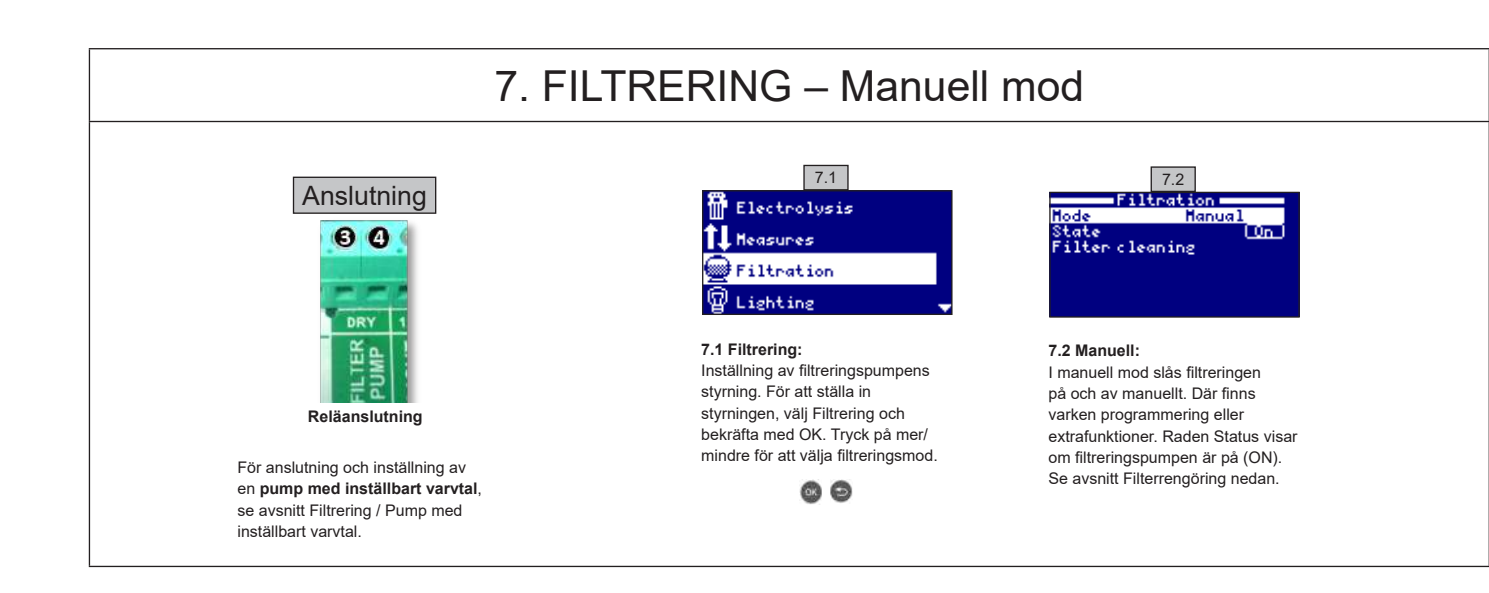

# 7.1. FILTRERING – Automatisk mod

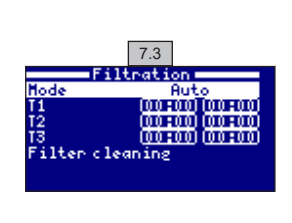

### 7.3 Automatisk (eller med timer):

l denna mod filtreras det efter programmerade tidsperioder. Du behöver bara ange när filtreringen skall börja och sluta. Timern fungerar i cykler på ett dygn (24 timmar).

Tryck på Upp/Ner för att ange på- och avslagningstid (max 3 tidsperioder) på den programrad som skall ändras (1-3).

Tryck på mer/mindre för att nå till det fältet för radens påslagningstid. Tryck på mer/mindre för att ställa in timmarna. Tryck på Upp för att komma till minuterna och tryck på mer/mindre för att ställa in dem. Tryck på OK för att bekräfta eller Tillbaka/ESC för att avbryta. På samma sätt anger du tidsperiodens avslagningstid.

Se avsnitt Filterrengöring nedan

# 7.2. FILTRERING - Smart mod

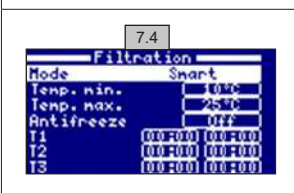

7.4 Smart\*: Moden liknar den automatiska moden med tre filtreringsperioder, men här justeras filtreringstiden beroende på temperatur. Därför anges två temperaturparametrar: Maxtemperatur, utöver vilken det filtreras enligt angivna tidsperioder, och mintemperatur, under vilken filtreringstiden dras ner till 5 minuter (lägsta möjliga drifttid). Mellan tröskelvärdena ökar filtreringen lineärt. Tryck på mer/mindre för att ställa in max- och mintemperatur.

Mod Frostskydd gör att det filtreras så fort vattentemperaturen sjunker under 2°C. Se avsnitt Automatisk mod för att ange på- och avslagningstid (max 3 tidsperioder).

Se avsnitt Filterrengöring nedan.

\* OBS : Mod Smart kan endast nås om tillval Temperaturgivare och/eller Uppvärmning aktiverats i meny Installatör.

# 7.3. FILTRERING - Filterrengöring

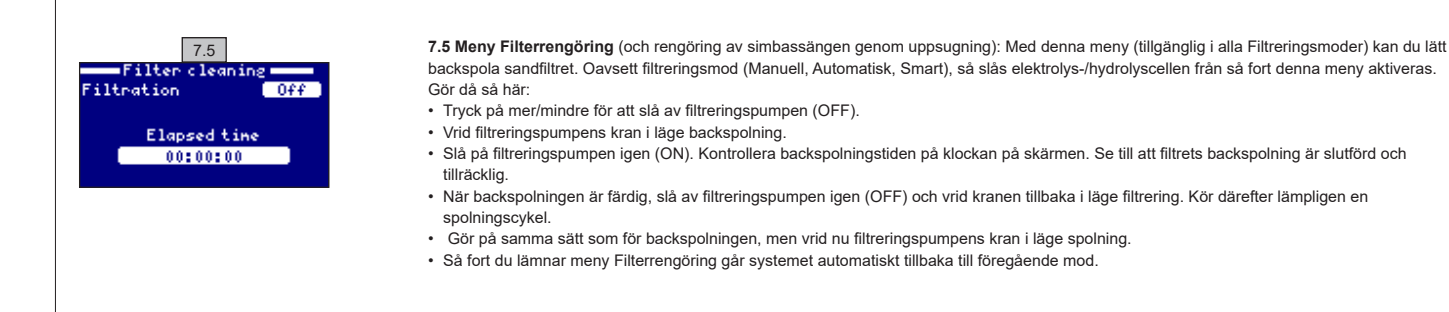

### ANVÄND ENDAST ÄKTA RESERVDELAR FRÅN HAYWARD

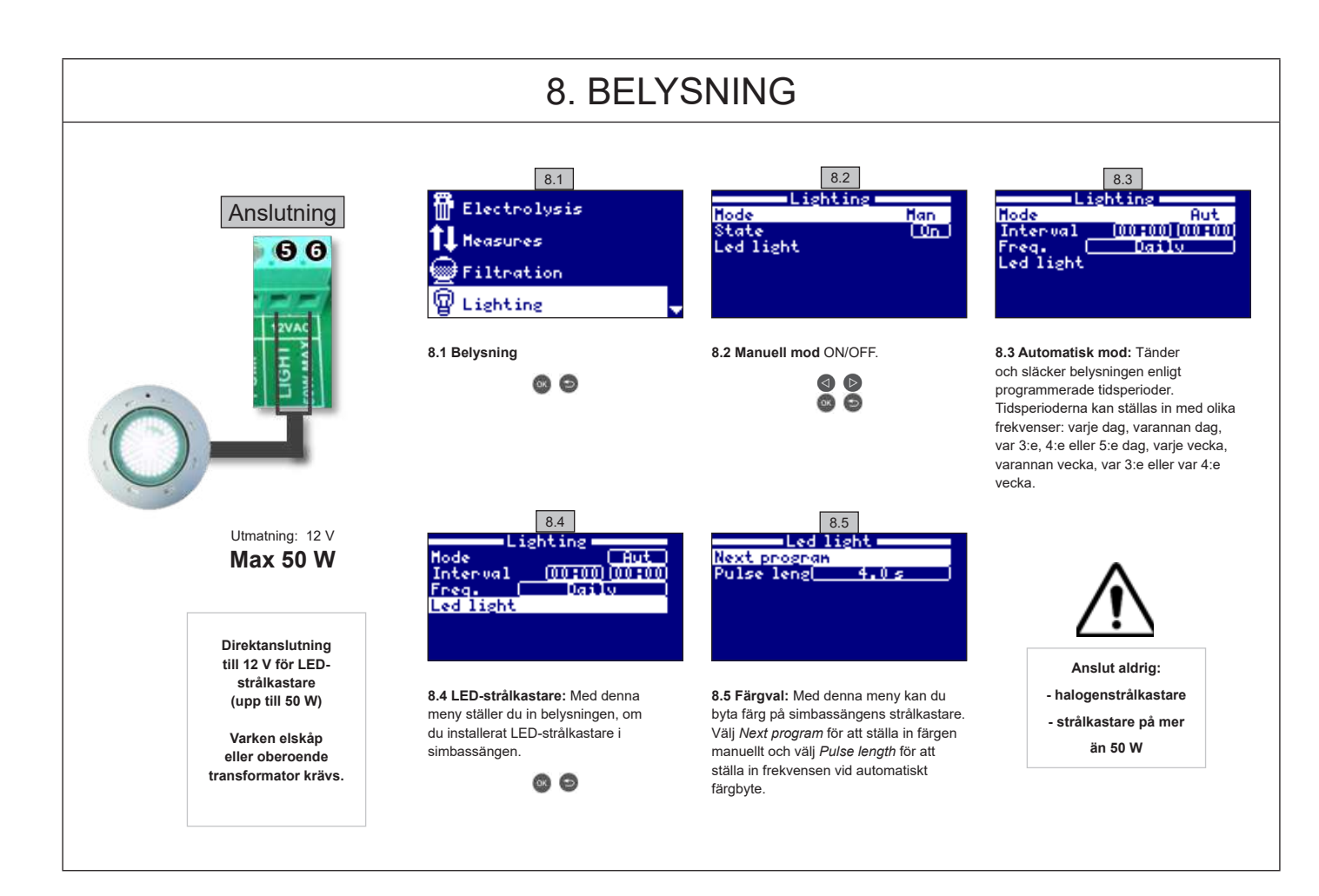

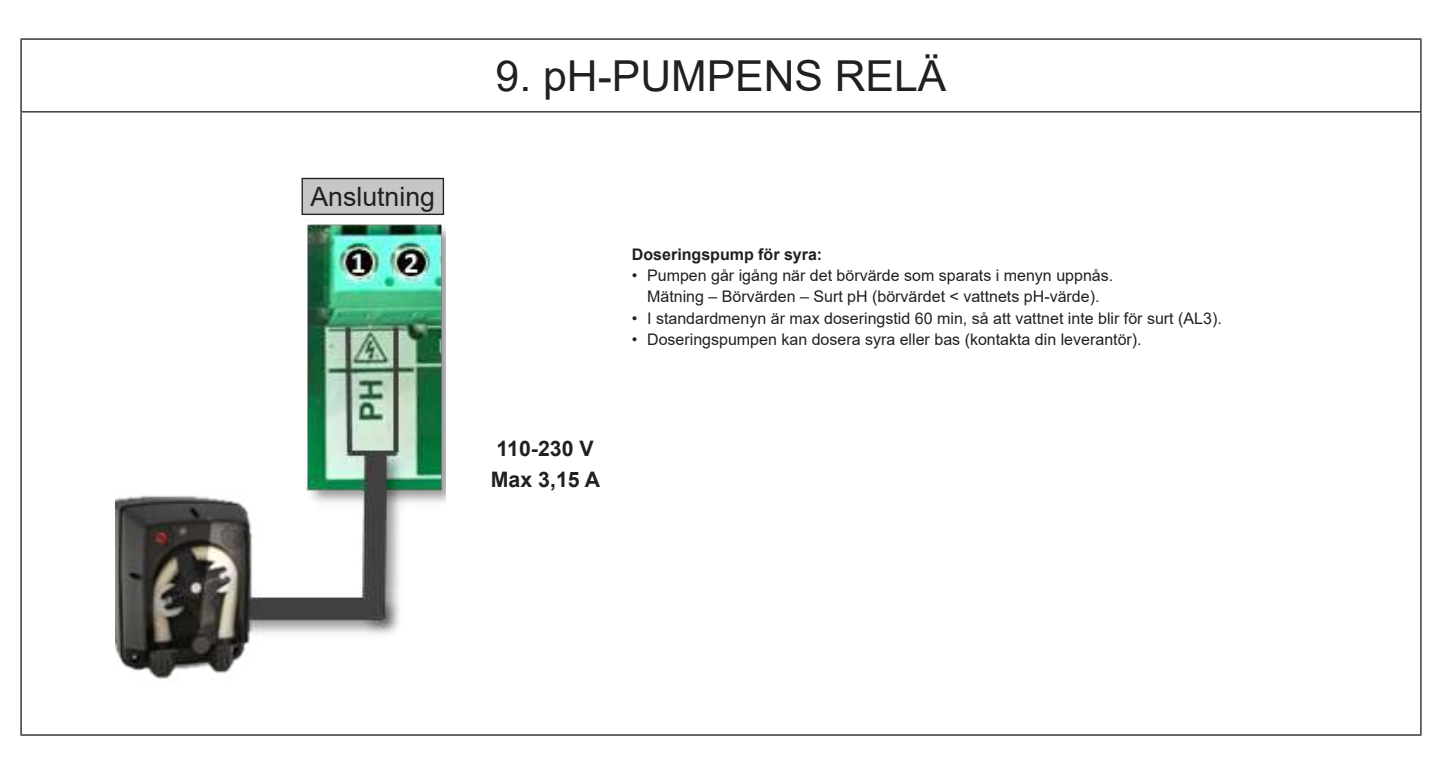

ANVÄND ENDAST ÄKTA RESERVDELAR FRÅN HAYWARD

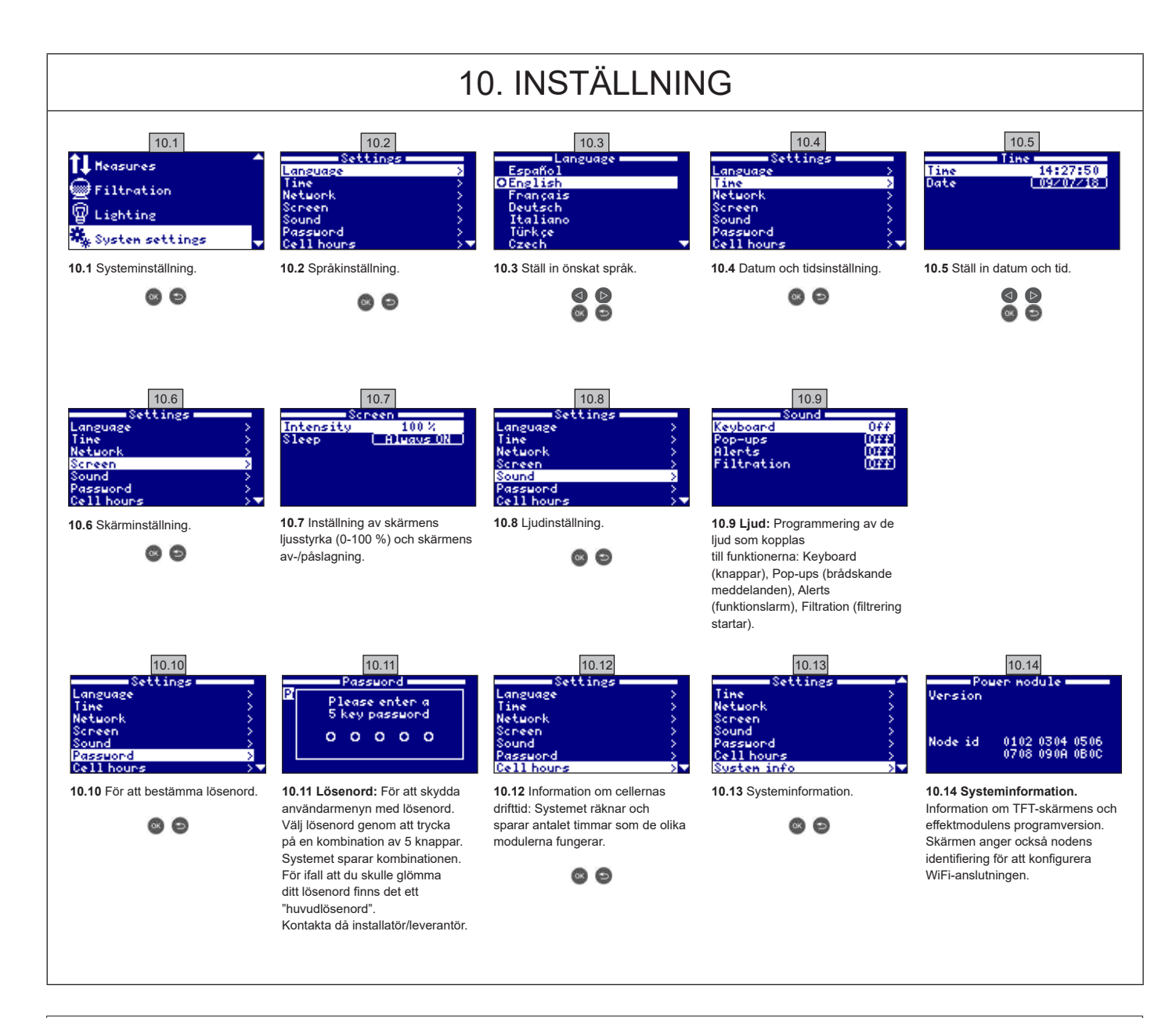

| 10 1  | WIFI-KONFIGURERING |
|-------|--------------------|
| 10.1. |                    |

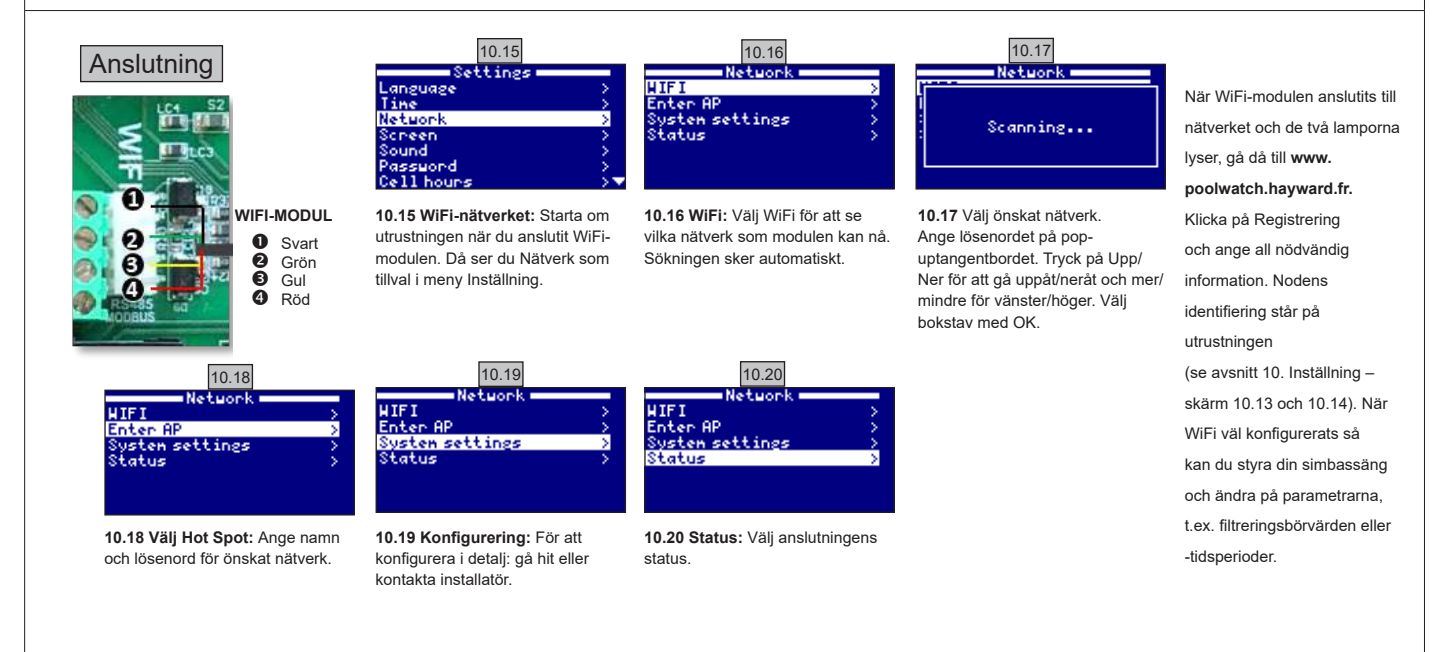

ANVÄND ENDAST ÄKTA RESERVDELAR FRÅN HAYWARD

# 10.2. WiFi-INSTALLERING

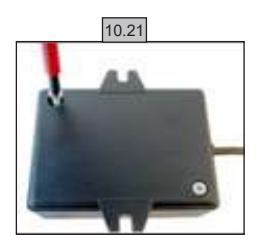

**10.21** Ta bort WiFi-modulens bas.

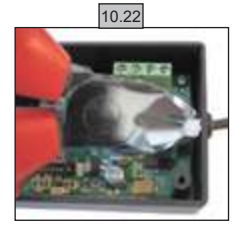

10.22 Kapa buntbandet.

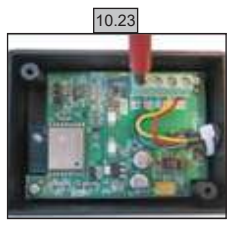

10.23 Koppla loss kablarna

10.24

**10.24** För kabeln in i genomföringen, inifrån och ut.

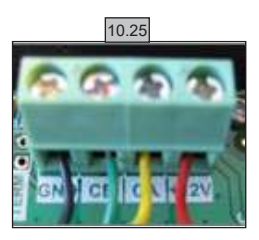

10.25 Anslut kablarna till WiFimodulen. GND = Svart CE = Grön CA = Gul +12V = Röd

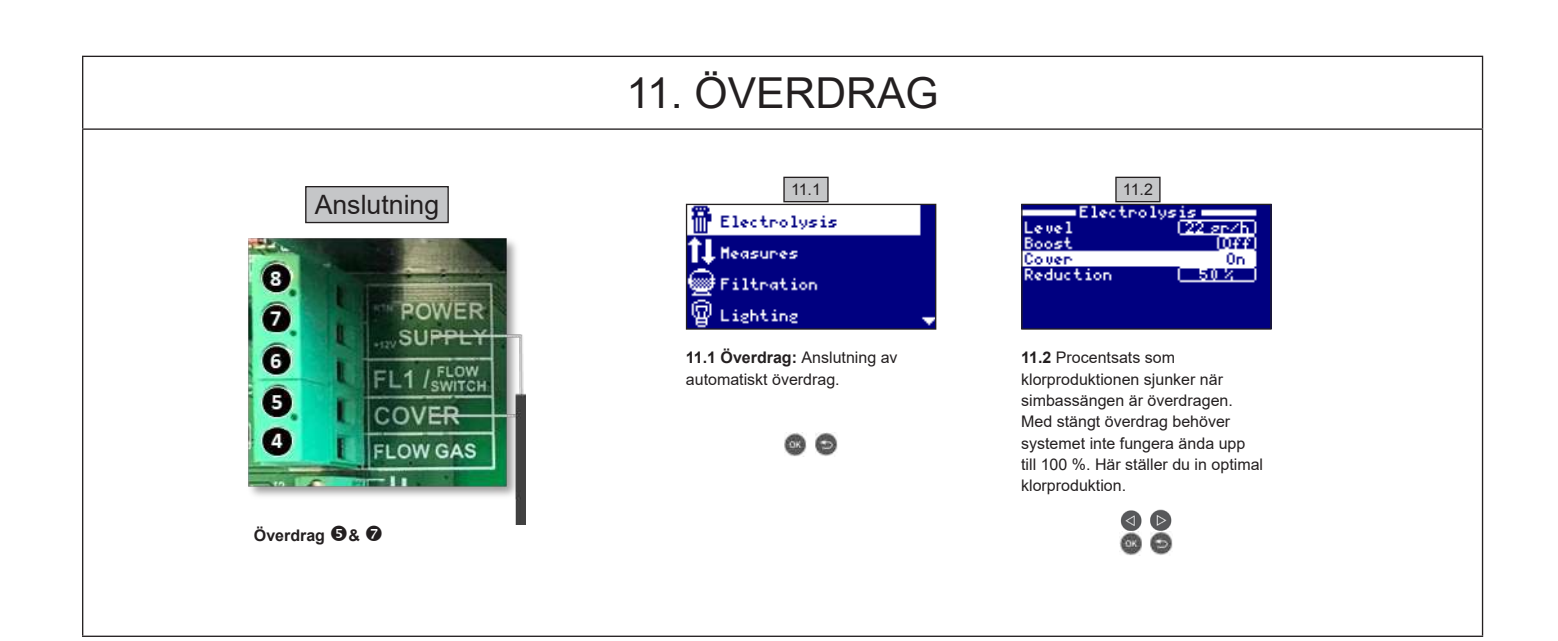

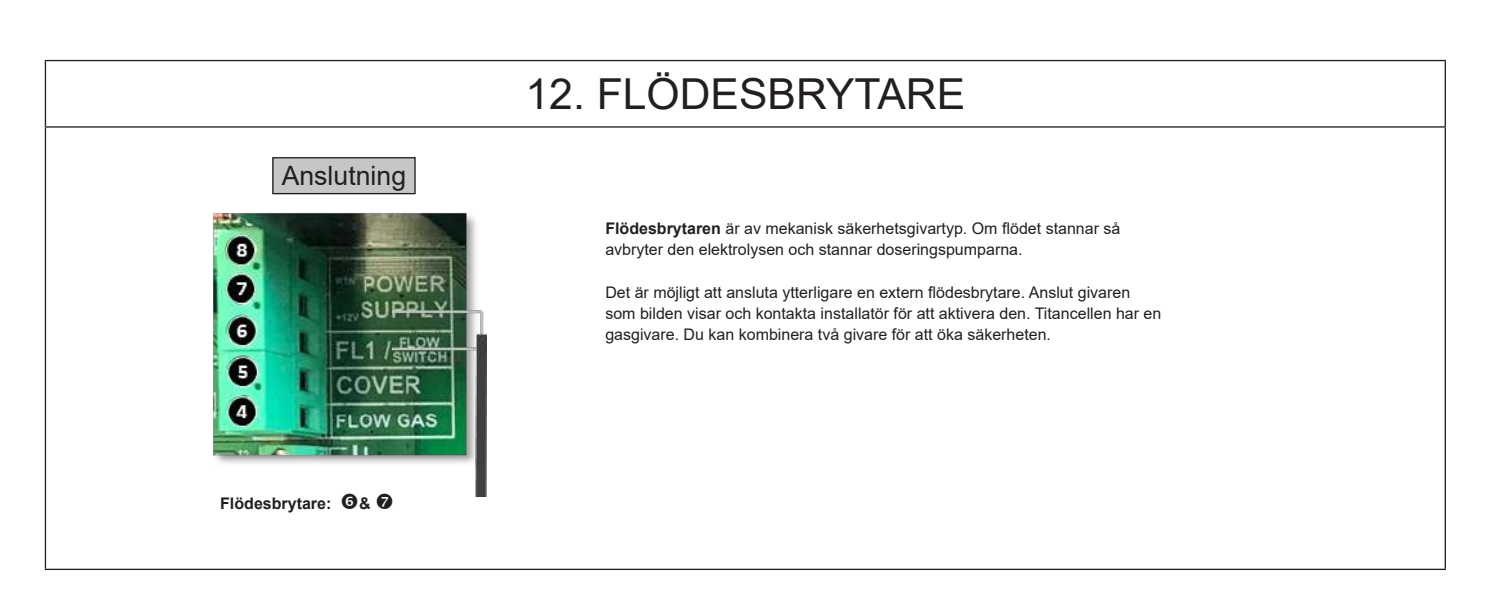

ANVÄND ENDAST ÄKTA RESERVDELAR FRÅN HAYWARD

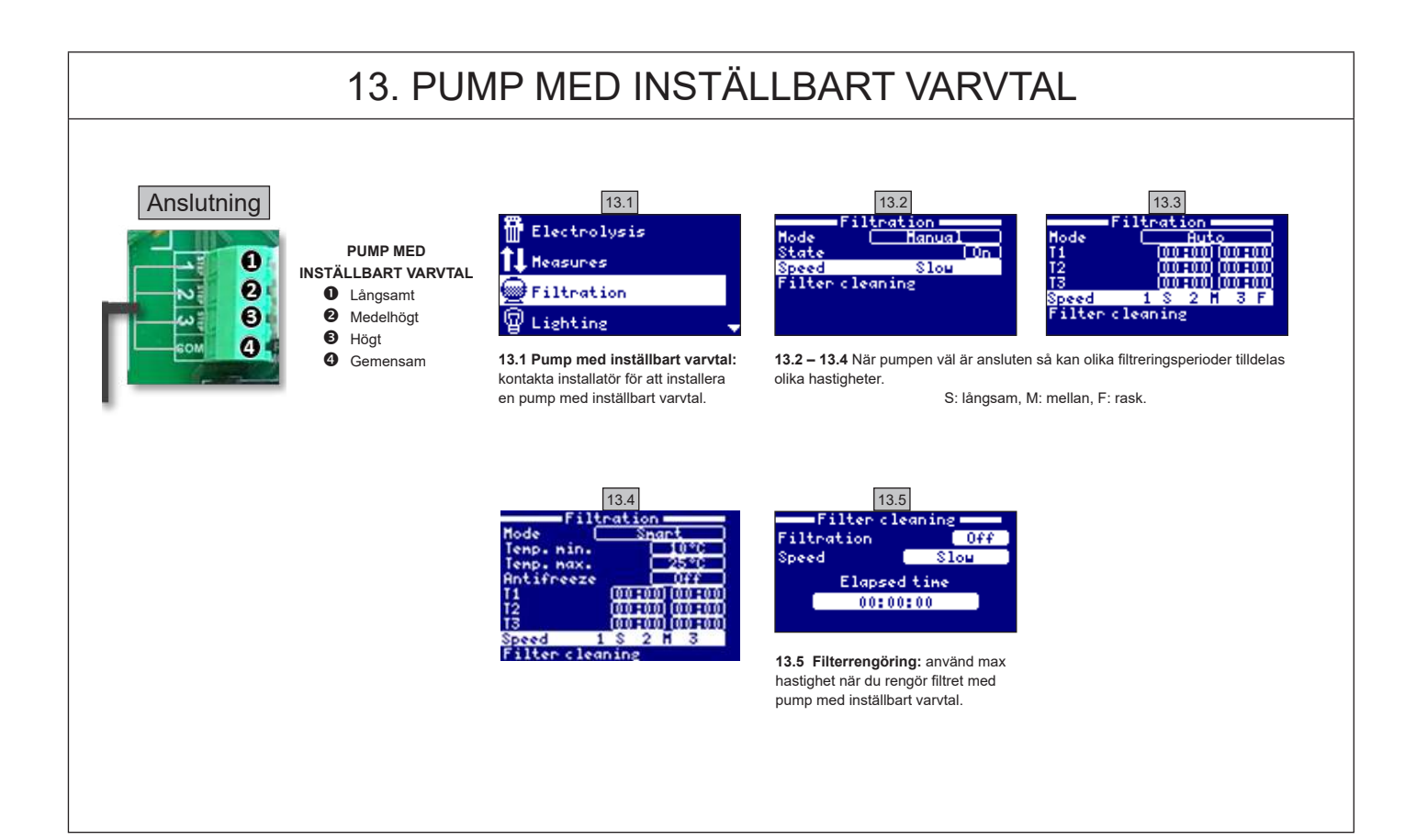

| 14. MEDDELANDEN OCH LARM |                                                                                                    |  |  |  |
|--------------------------|----------------------------------------------------------------------------------------------------|--|--|--|
| P1/P2                    | Cellens polaritet i drift. Cellen byter automatiskt polaritet för självrengöring.                                                                                                    |  |  |  |
| Lgt                      | Belysningen är på.                                                                                                    |  |  |  |
| Cov                      | Överdragsgivaren visar att simbassängen är överdragen. Produktionen sänks automatiskt till det sparade värdet i meny Elektrolys.                                                                                      |  |  |  |
| F1                       | Inget flöde i anläggningen. Kontrollera flödesbrytarna och trycket.                                                                                                    |  |  |  |
| Low                      | Anläggningen uppnår inte önskad produktionsnivå. Det kan finnas flera orsaker:<br>- det saknas salt,<br>- cellen är full av kalk,<br>- cellen är utmattad (kontrollera tidsräknaren),<br>- vattentemperaturen är låg. |  |  |  |
| AL3                      | Max syradoseringstid har överskridits. Kontrollera pH och kalibrering och att det finns syra i behållaren.<br>Tryck på Tillbaka för att återställa larmet.                                                            |  |  |  |

ANVÄND ENDAST ÄKTA RESERVDELAR FRÅN HAYWARD

# ANMÄRKNINGAR

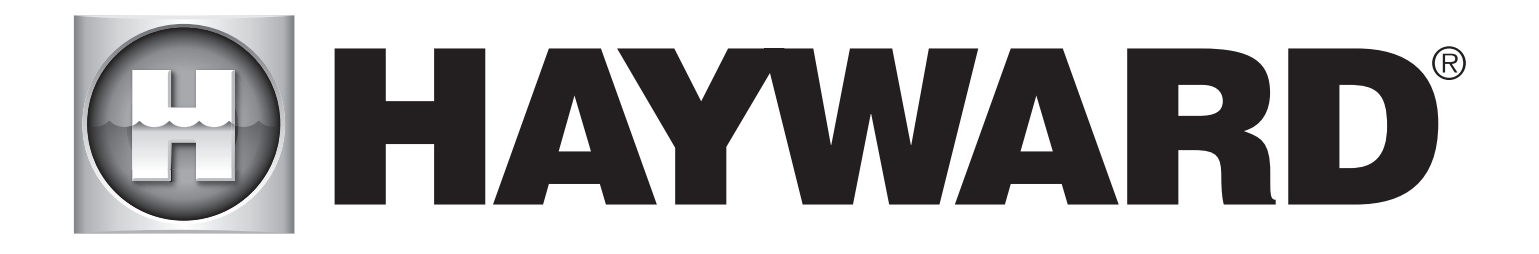

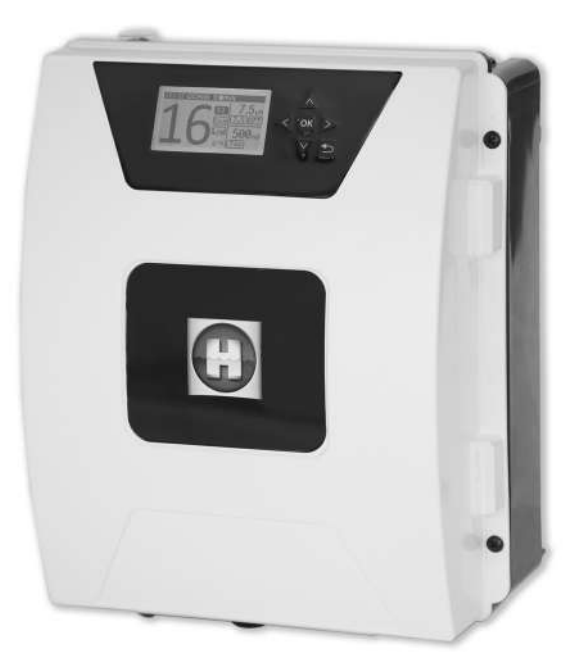

# 

**AQUARITE FLO ADVANCED** 

# GEM DENNE BRUGERHÂNDBOG TIL SENERE BRUG

HAYWARD POOL EUROPE - 1070 Allée des Chênes - CS 20054 Saint Vulbas - 01154 Lagnieu Cedex - Frankrig

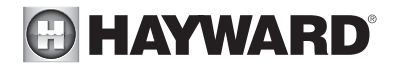

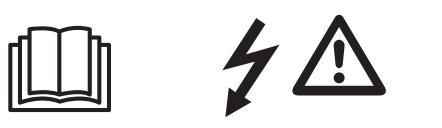

### ADVARSEL: Elektrisk risiko. Manglende overholdelse af disse forskrifter kan medføre alvorlige - endda dødelige - skader. APPARATET MÅ KUN ANVENDES TIL SVØMMEBASSINER

🗥 ADVARSEL – Kobl apparatet fra strømtilførslen, før du foretager indgreb.

ADVARSEL – Alle elektriske installationer skal udføres af en faguddannet, autoriseret elektriker i henhold til gældende standarder i installationslandet.

| F   | NF C 15-100                               | GB  | BS7671:1992                           |
|-----|-------------------------------------------|-----|---------------------------------------|
| D   | DIN VDE 0100-702                          | EW  | SIST HD 384-7-702.S2                  |
| A   | ÖVE 8001-4-702                            | Н   | MSZ 2364-702:1994 / MSZ 10-533 1/1990 |
| E   | UNE 20460-7-702 1993, REBT ITC-BT-31 2002 | М   | MSA HD 384-7-702.S2                   |
| IRL | IS HD 384-7-702                           | PL  | TS IEC 60364-7-702                    |
|     | CEI 64-8/7                                | CZ  | CSN 33 2000 7-702                     |
| LUX | 384-7.702 S2                              | SK  | STN 33 2000-7-702                     |
| NL  | NEN 1010-7-702                            | SLO | SIST HD 384-7-702.S2                  |
| P   | RSIUEE                                    | TR  | TS IEC 60364-7-702                    |

ADVARSEL – Kontroller, at apparatet er koblet til en stikkontakt, som er beskyttet mod kortslutning. Apparatet skal også strømforsynes gennem en isolerende transformer eller en fejlstrømsafbryder (RCD) med en nominel reststrøm, der ikke overstiger 30 mA.

ADVARSEL – Sørg for, at børn ikke leger med apparatet. Hold hænderne og alle fremmedlegemer langt fra åbninger og bevægelige dele.

ADVARSEL – Kontroller, at forsyningsspændingen, som produktet har brug for, svarer til spændingen i elnettet, og at strømkablerne er egnet til at forsyne apparatet med strøm.

ADVARSEL – Kemikalierne kan føre til ind- og udvendige brandskader. For at beskytte dig mod livsfare, fare for alvorlige skader og/eller materielle skader, skal du bruge personligt værneudstyr (handsker, briller, maske osv.) ved vedligeholdelse af apparatet. Dette apparat skal installeres i et godt ventileret rum.

ADVARSEL – For at mindske risikoen for elektrisk stød må du ikke bruge forlængerledning til at koble apparatet til elnettet. Brug en vægkontakt.

ADVARSEL – Læs grundigt instruktionerne i denne brugerhåndbog, og dem som er angivet på apparatet. Manglende overholdelse af disse instruktioner kan føre til personskader. Dette dokument skal udleveres til enhver bruger af svømmebassinet, som skal opbevare det på et sikkert sted.

ADVARSEL – Dette apparat kan bruges af børn på mindst 8 år og af personer med nedsatte fysiske, sensoriske eller mentale evner, eller som mangler erfaring eller viden under forudsætning af, at det foregår under korrekt opsyn, eller hvis de har fået instruktioner i, hvordan apparatet bruges i fuld sikkerhed, og hvis risiciene er forklaret og forstået. Børn må ikke lege med apparatet. Børn må ikke foretage rengøring eller vedligeholdelse af apparatet uden opsyn fra en voksen.

ADVARSEL – Brug udelukkende originale dele fra Hayward.

ADVARSEL – Hvis strømkablet er beskadiget, skal det udskiftes af producenten, dennes serviceafdeling eller personer med lignende kvalifikationer for at undgå fare.

ADVARSEL– Apparatet må ikke bruges, hvis strømkablet er beskadiget. Det kan medføre et elektrisk stød. Et beskadiget strømkabel skal udskiftes af serviceafdelingen eller personer med lignende kvalifikationer for at undgå fare.

BRUG UDELUKKENDE ORIGINALE HAYWARD RESERVEDELE

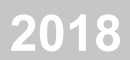

# BRUGERHÅNDBOG

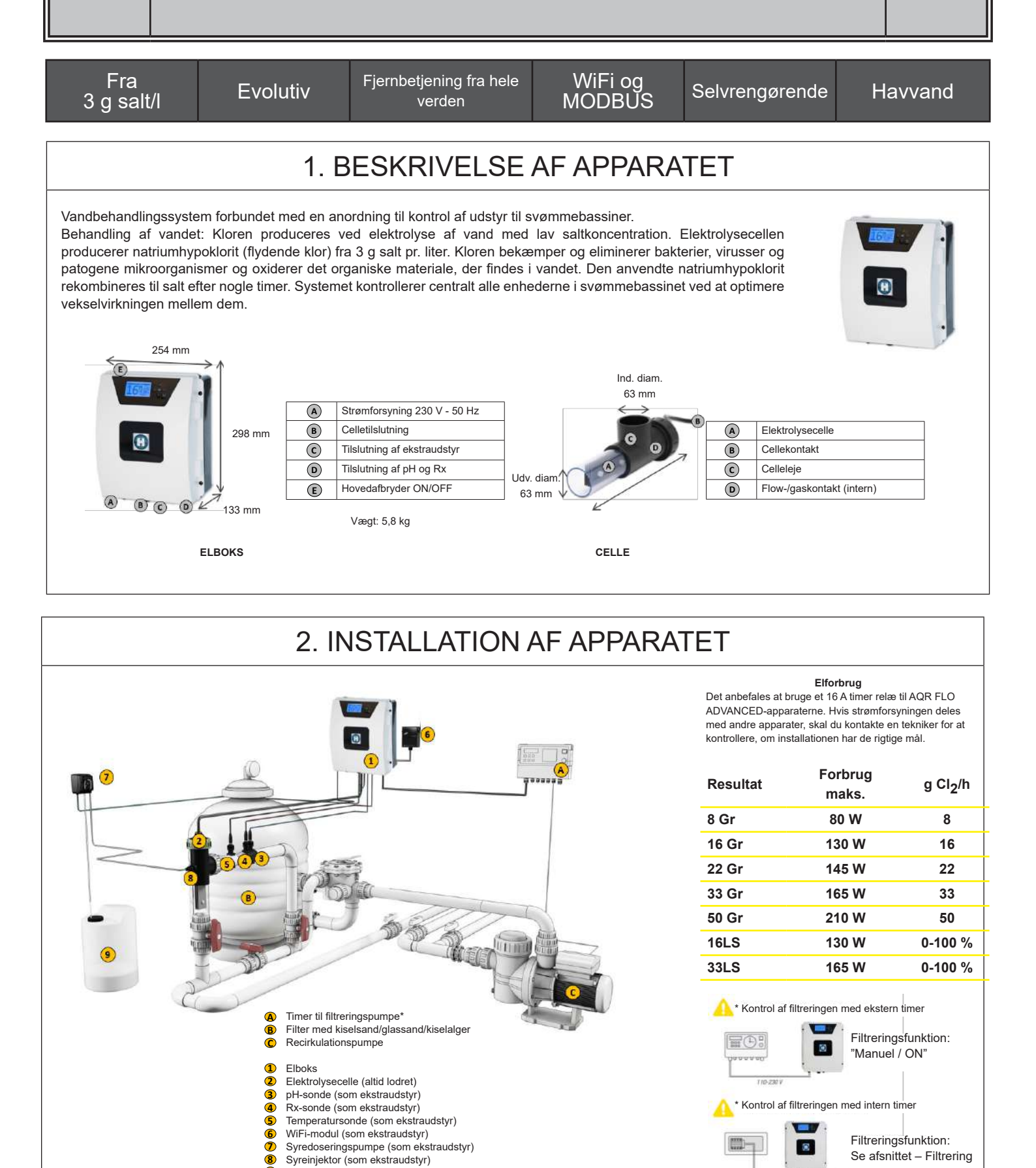

ŏ

Saltsyretank (som ekstraudstyr)

DA
| 2.1. MONTERING                                                                                        | G AF APPAR                                                                                               | RATET                                                                           |                    |
|----------------------------------------------------------------------------------------------------|----------------------------------------------------------------------------------------------------|---------------------------------------------------------------------------------|--------------------|
| Gummihængsel<br>X2                                                                                    | Gummistopper til<br>hængslerne X2                                                                        | Rawlplugs<br>X4                                                                 | Boreskabelon<br>X1 |
| Fikseringsskrue til væg<br>X4                                                                         | Ophængningsøje<br>X4                                                                                     | Fikseringsskrue til ophængningsøje X4                                           |                    |
| Trin 1.Skru de 4 ophængTrin 2.Find positionen forTrin 3.Bor 4 huller i væggTrin 4.Skru de 4 fiksering | ningsøjer bag på boksen<br>de 4 ophængningsøjer v<br>en, og sæt de 4 rawlplug<br>sskruer i væggen, og hæ | uden at åbne dækslet.<br>ved hjælp af boreskabe<br>gs ind.<br>eng apparatet op. | lonen.             |

# 2.2. MONTERING AF PH- OG REDOX-CHIP

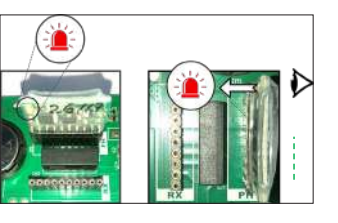

# 2.3. MONTERING OG TILSLUTNING AF CELLEN

- 1. Installer cellen lodret
- 2. Installer cellen med bypass
- 3. Installer cellen på installationens højeste punkt
- 4. Tilslut cellen og gaskontakten til boksen

<u>Nb</u>: Hvis cellen installeres i en pool, der allerede er klorbehandlet, anbefales det at udskifte alt vandet i poolen, så cyanursyren (klorstabilisator) ikke forvansker rX- (redox) sondens målinger.

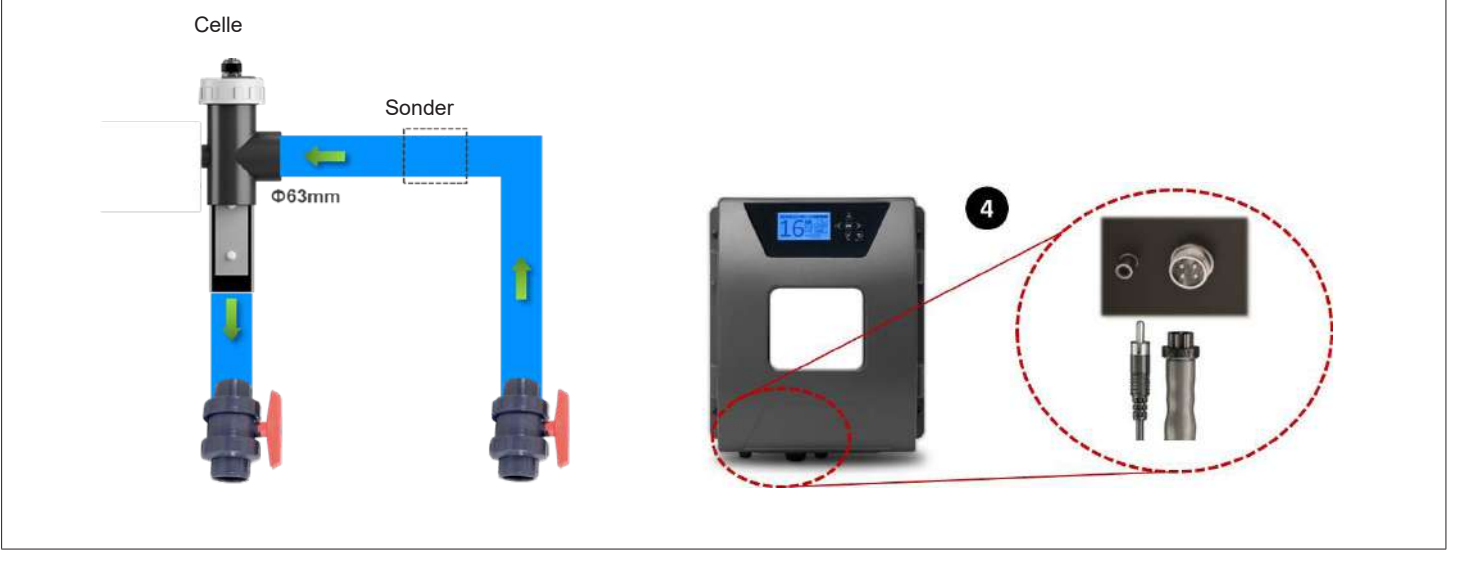

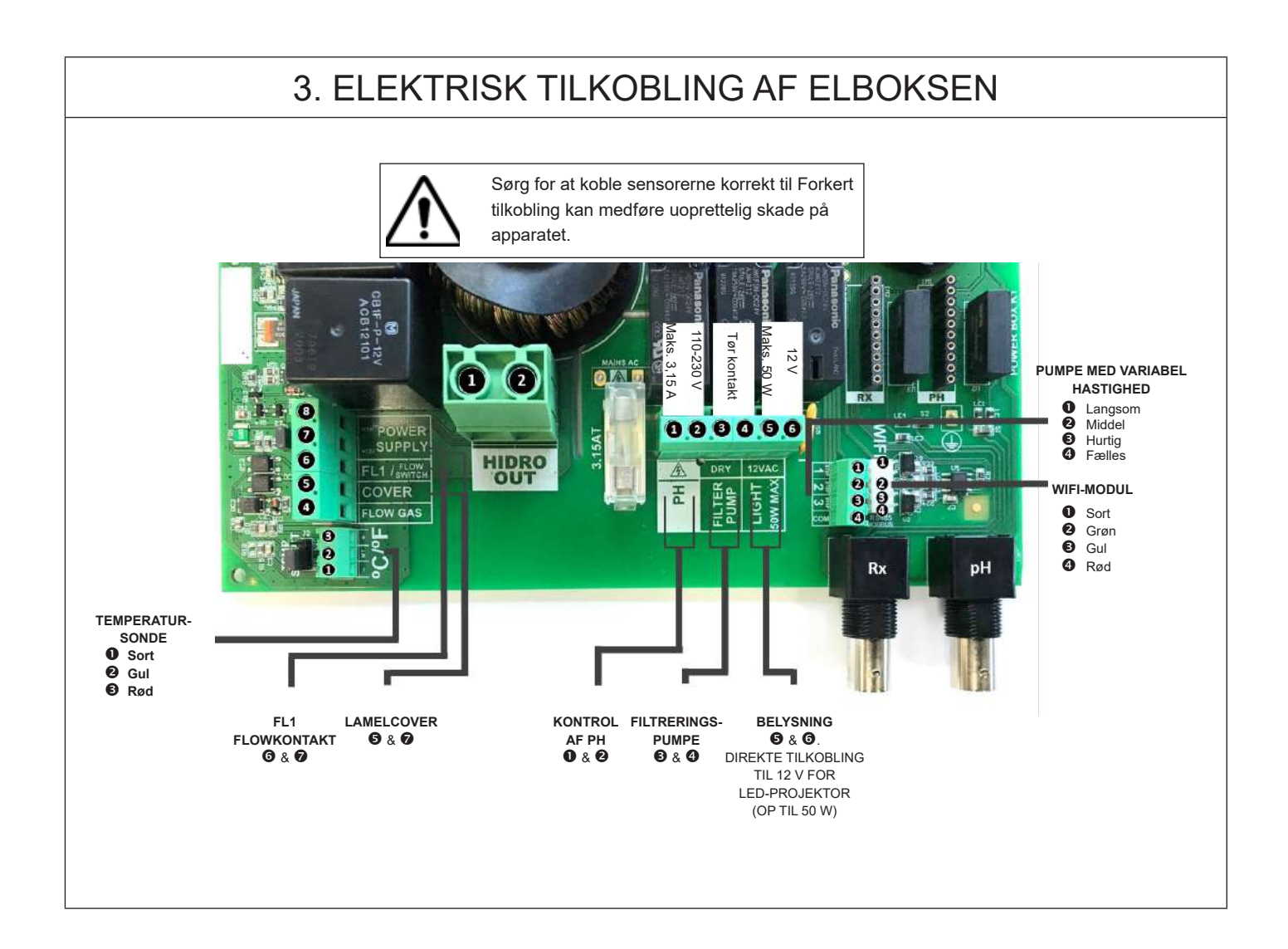

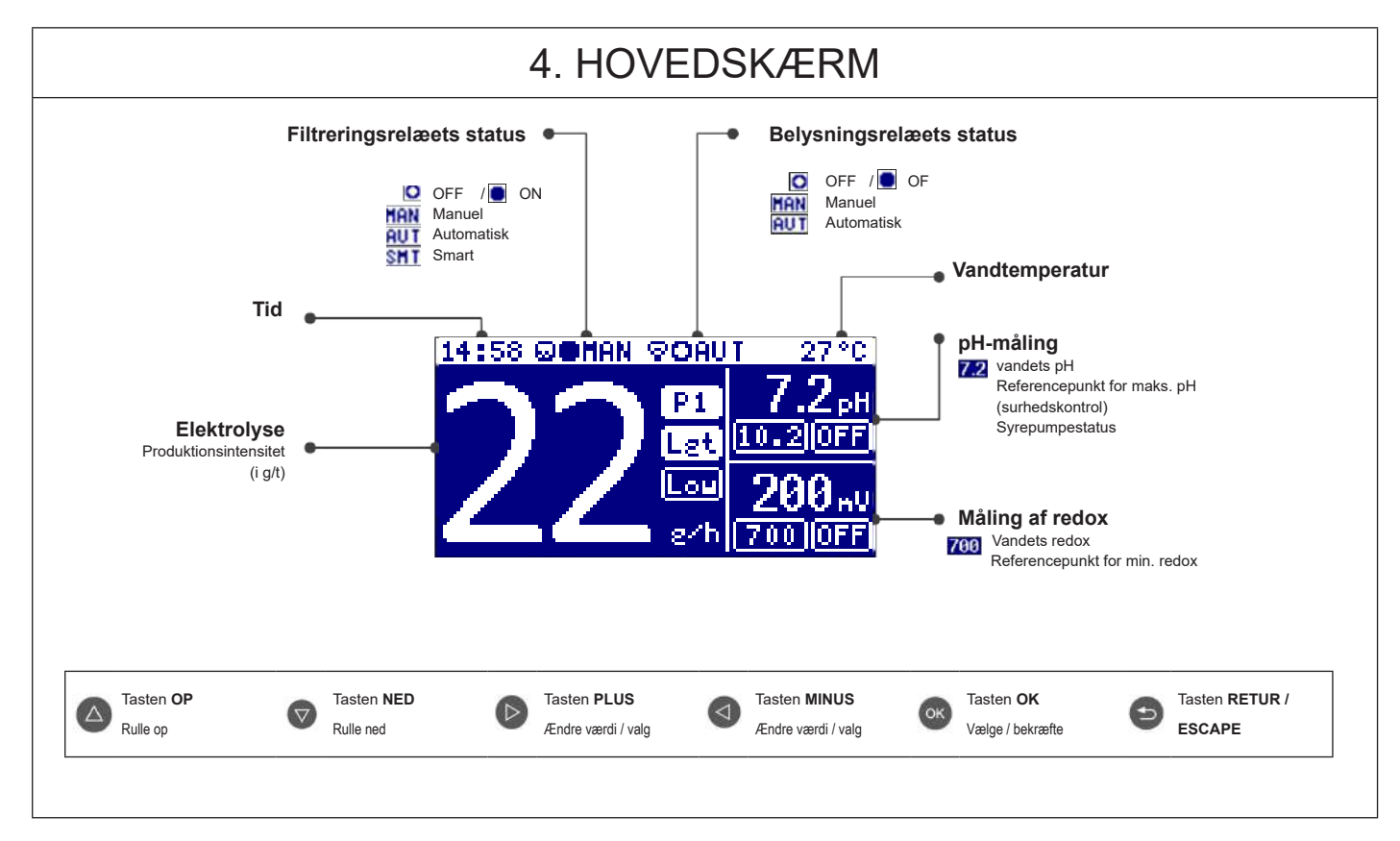

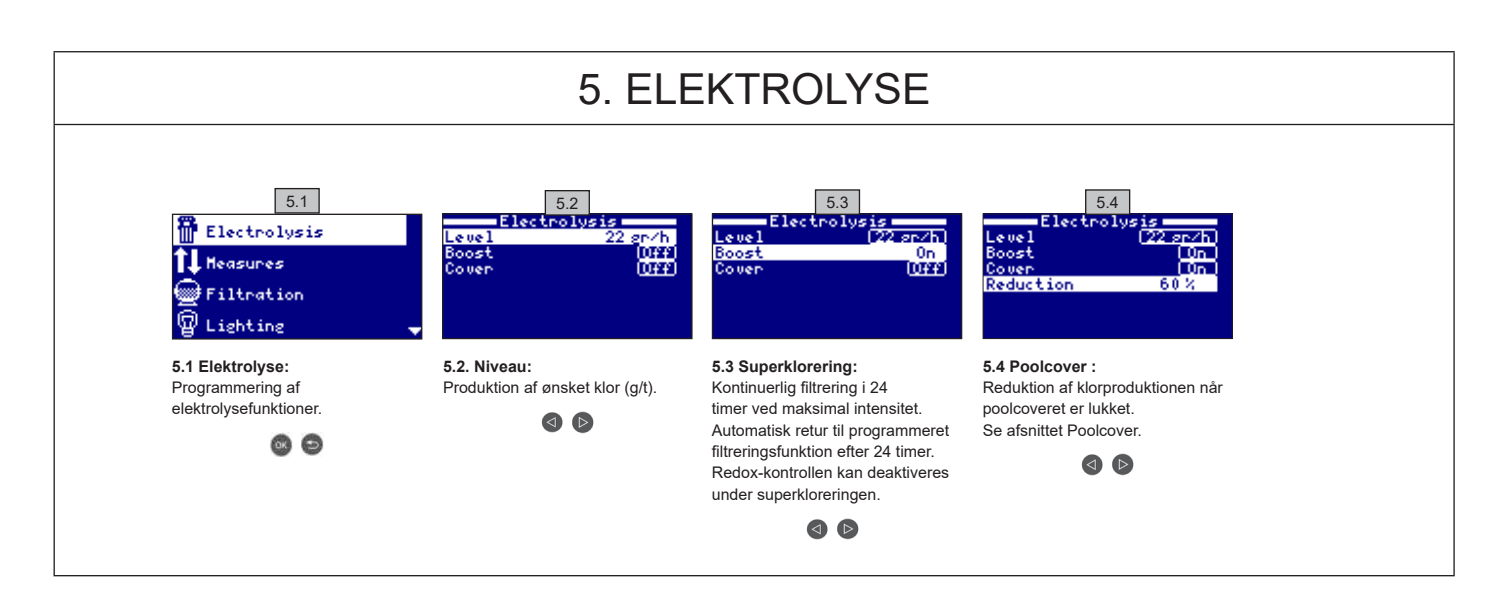

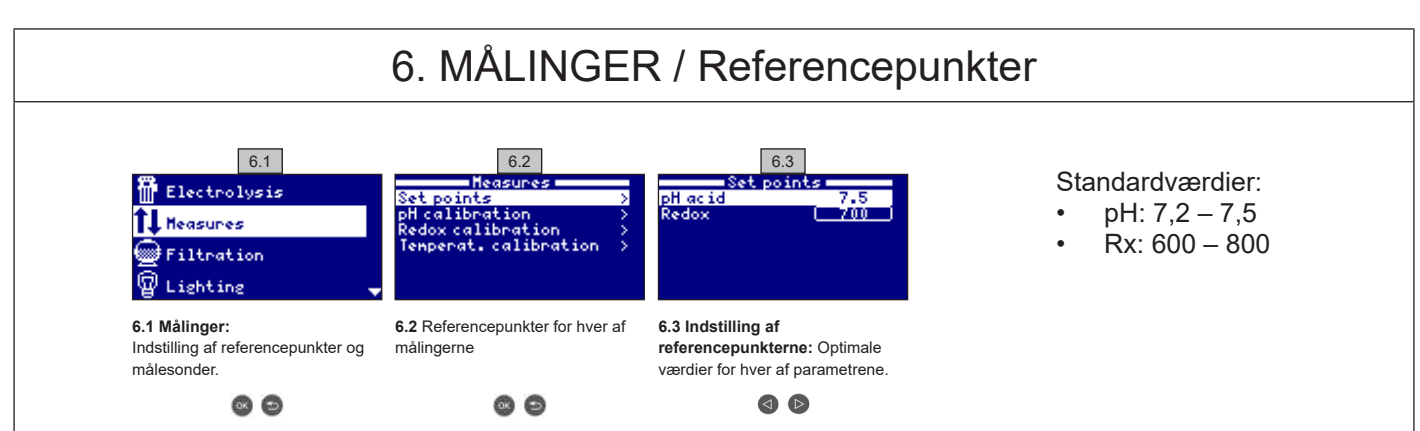

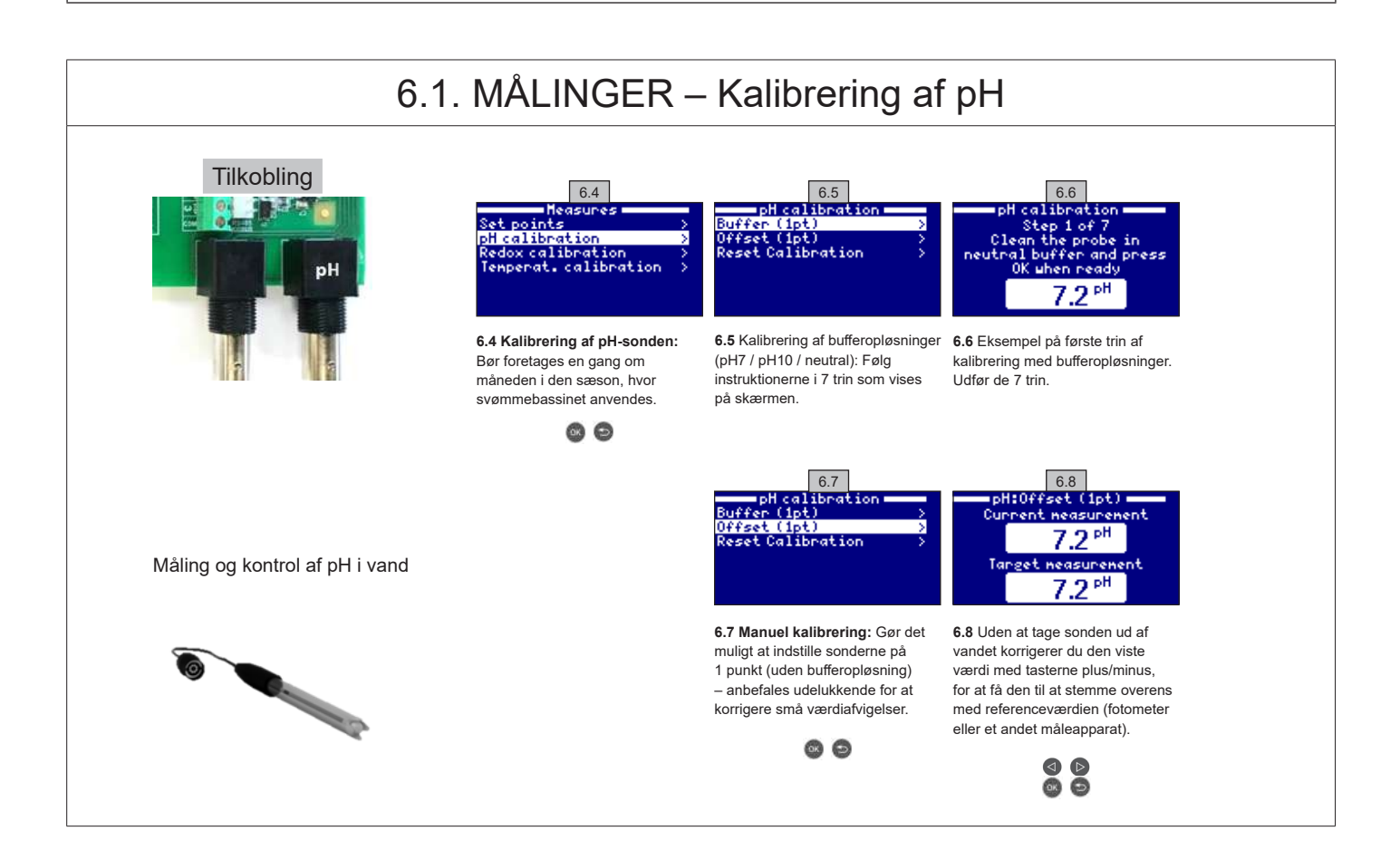

#### BRUG UDELUKKENDE ORIGINALE HAYWARD RESERVEDELE

AquaRite Flo Advanced

# 6.2. MÅLINGER - kalibrering af redox

Redox-niveauet angiver det iltreducerende potentiale i vandet og derved dets desinficerende evne. Parametrene eller referencepunkterne er de minimale/maksimale redox-niveauer, der aktiverer/deaktiverer titancellen. Den ideelle indstilling af redox-niveauet (referencepunkt) er det sidste trin i processen for igangsætning af systemet. Foretag følgende for at finde den optimale redox-værdi til dit svømmebassin: 1. Sæt systemet til filtrering af svømmebassinet i gang (saltet i svømmebassinet skal være helt opløst).

2. Tilsæt klor i svømmebassinet, indtil du når et niveau på 1-1,5 ppm (ca. 1-1,5 g/m<sup>3</sup> vand). pH-værdien skal være mellem 7,2 og 7,5.

3. Etter 30 minutter måler du niveauet af frit klor i svømmebassinet (sæt til manuel DPD1). Hvis klorniveauet er mellem 0,8 og 1,0 ppm, aflæs

værdien, som vises på redox-skærmbilledet, og indtast den som referencepunkt for at AKTIVERE/DEAKTIVERE elektrolyse/hydrolyse-cellen. 4. Kontroller niveauet for frit klor (sæt til manuel test DPD1) og redox dagen efter. Øg/sænk referencepunktet om nødvendigt.

5. Glem ikke at kontrollere referencepunktet for redox hver 2.-3. måned og/eller hver gang vandets parametre ændres (pH/temperatur/ledeevne).

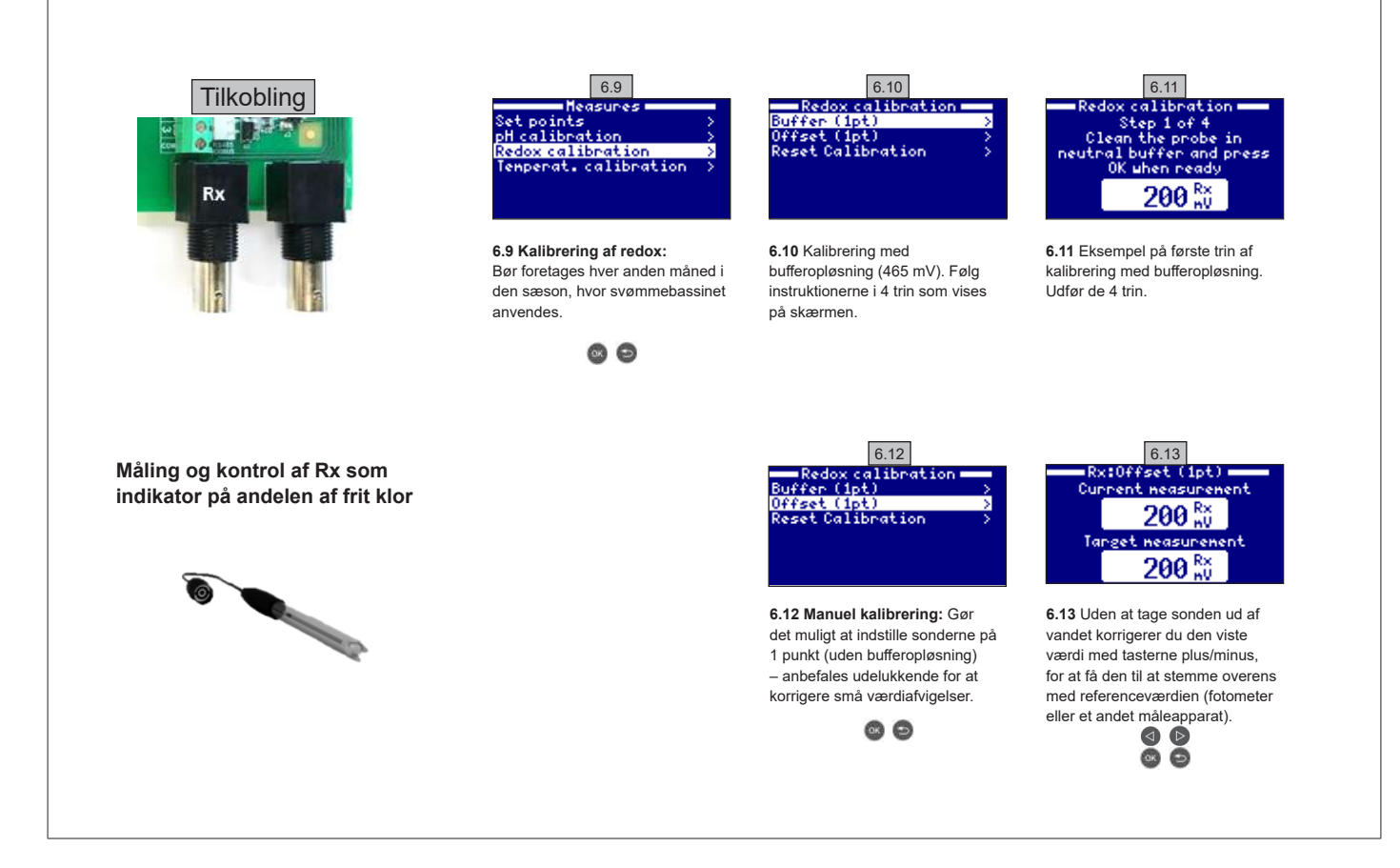

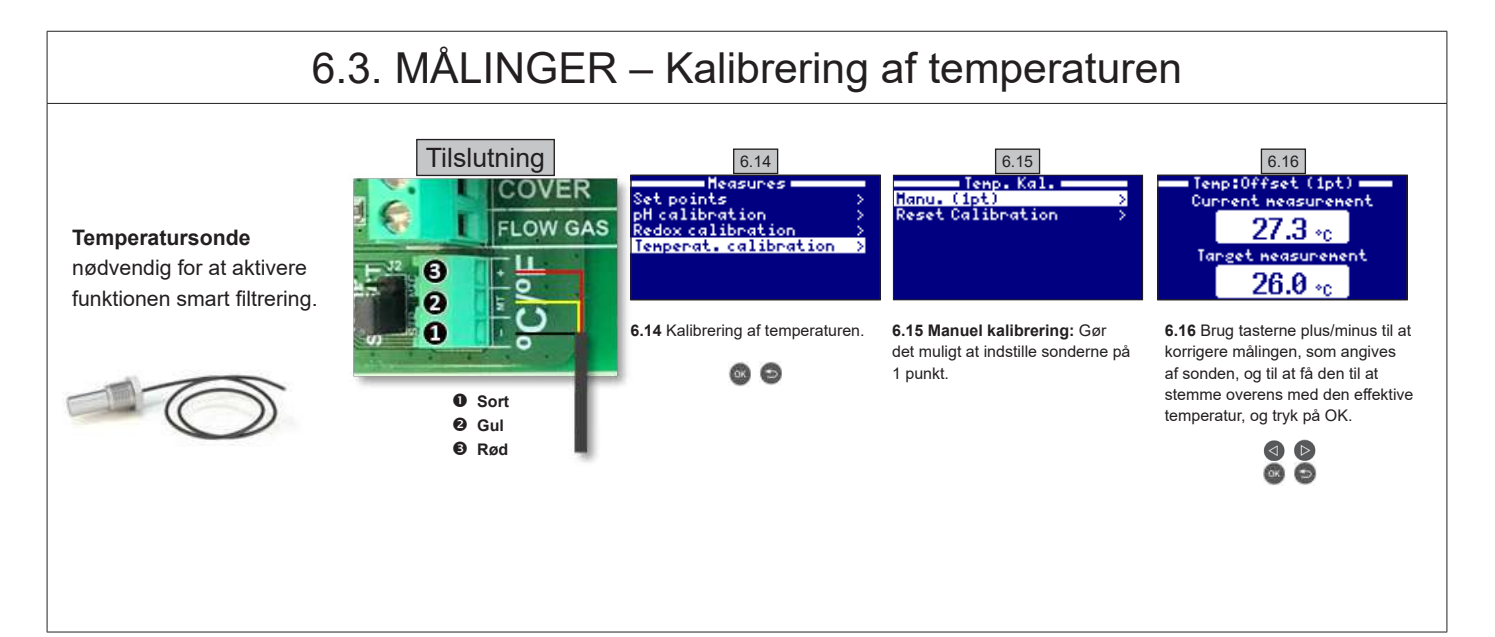

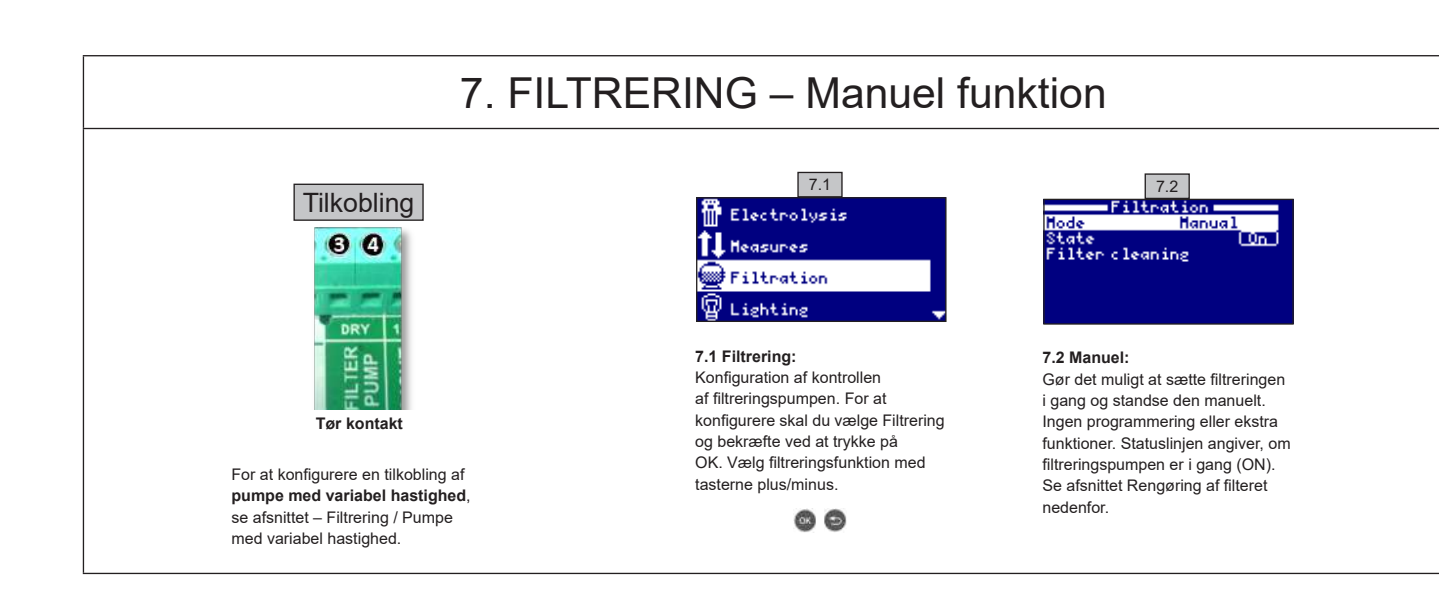

## 7.1. FILTRERING – Automatisk funktion

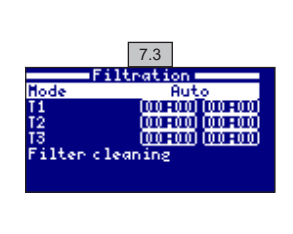

#### 7.3 Automatisk (eller med timer):

I denne funktion fungerer filtreringen i programmerede perioder. Du angiver klokkeslættet for start og slut på filtreringen. Timeren fungerer i henhold til en 24-timers cyklus (i løbet af en dag).

Indtast tidspunkterne for aktivering/deaktivering (op til 3 programmerbare tider) med tasterne op/ned på den programmeringslinje, du vil ændre (1-3).

Tryk på tasten plus/minus for at få adgang til feltet til indstilling af startklokkeslættet på den valgte linje. Indstil klokkeslættet med tasterne plus/ minus. Tryk på tasten op for at få adgang til minutfeltet, og indstil med tasterne plus/minus. Tryk på OK for at bekræfte eller på retur/escape for at annullere. Fortsæt på samme måde for at indstille klokkeslættet for afslutningen af den programmerede periode. Se afsnittet Rengøring af filteret nedenfor.

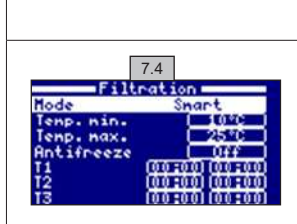

7.5

Elapsed time

00:00:00

Off

Filtration

## 7.2. FILTRERING – Smart funktion

7.4 Smart\*: Denne funktion er baseret på den automatiske funktion med de tre filtreringsintervaller, men justerer filtreringstiderne ud fra temperatur. To temperaturparametre er angivet for dette: Den maksimale temperatur, som er udgangspunktet for at bestemme filtreringstiderne med perioder, og den minimale temperatur, som gør at filtreringen reduceres til den minimale driftstid på 5 minutter, hvis den kommer under denne temperatur. Mellem disse to temperaturer øges filtreringstiderne lineært. Brug tasterne plus/minus til at indstille minimal og maksimal temperatur.

Det er muligt at aktivere antifrostfunktionen, som udløser filtrering, når vandtemperaturen går under 2 °C. Følg instruktionerne i Automatisk funktion for at indstille tidspunkterne for aktivering/deaktivering (op til 3 programmerbare tider). Se afsnittet Rengøring af filteret nedenfor.

\* NB : Denne funktion er kun synlig, hvis funktionen Brug af temperatursonden og/eller Opvarmning er aktiveret i menuen Installatør.

## 7.3. FILTRERING – Rengøring af filteret

7.5 Funktionen rengøring af filteret (og rengøring af svømmebassinet med sugning): Denne menu (som er tilgængelig fra alle filtreringsfunktioner) gør, at du let kan udføre en returskylning af sandfilteret. Aktiveringen af denne menu fra en af filtreringsfunktionerne

- (Manuel, Automatisk, Smart) betyder, at elektrolyse-/hydrolysecellen frakobles. Fortsæt derefter på følgende måde:
- Sæt filtreringspumpen på OFF med tasterne plus/minus.
- Sæt filtreringspumpens ventil i returskylleposition.
- Sæt filtreringspumpen på ON. Du kan kontrollere returskylningens varighed med uret på skærmen. Kontroller, at returskylningen af filteret er komplet og tilstrækkelig.
- Når returskylningen er færdig, sæt filtreringspumpen tilbage på OFF, og sæt ventilen tilbage i filtreringsposition. Du kan nu udføre en skyllecyklus.
- · Fortsæt på samme måde som for returskylning, men nu sætter du filtreringspumpens ventil i skylleposition.
- Når du forlader menuen Rengøring af filteret, går systemet automatisk tilbage til forrige programmerede funktion.

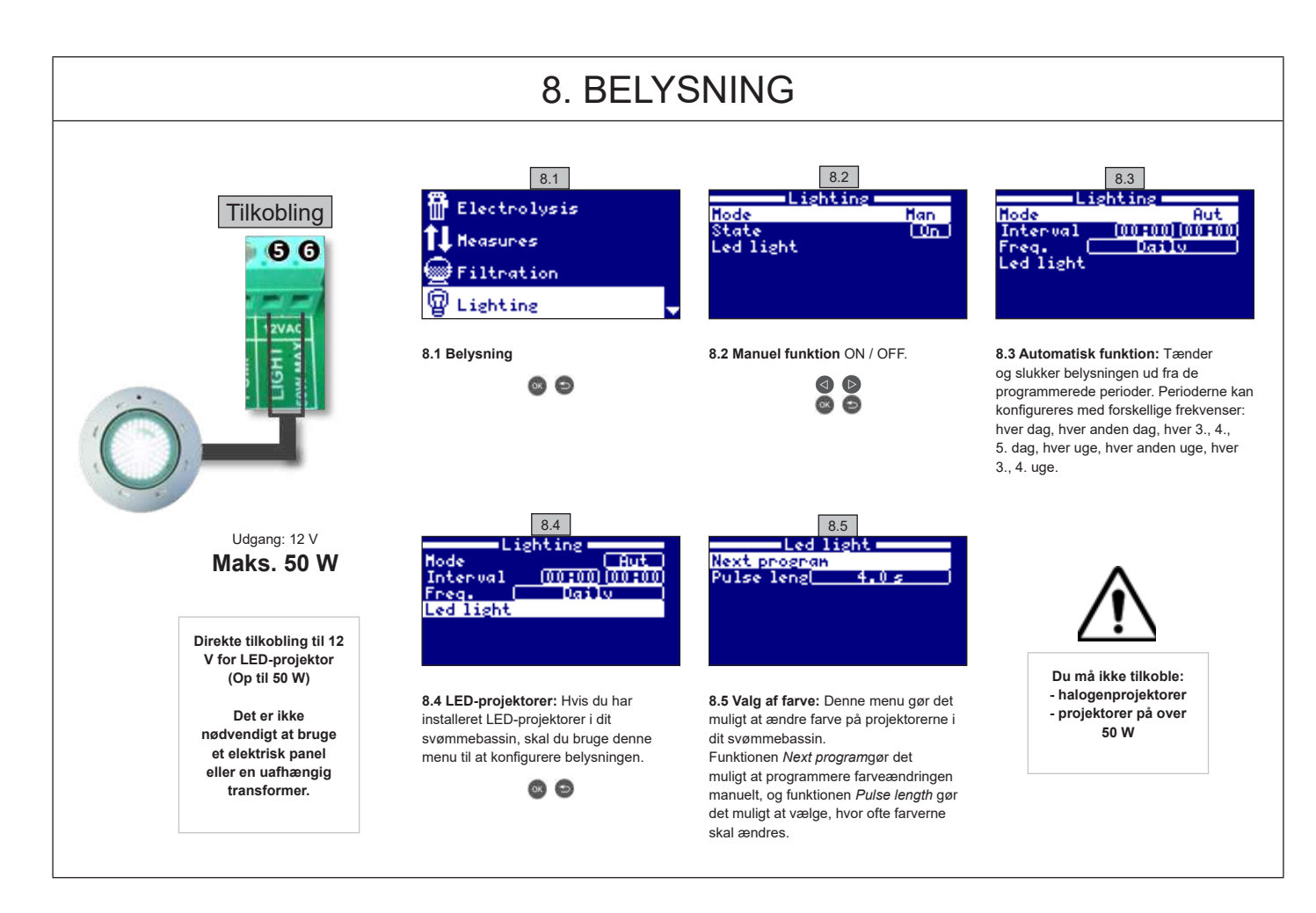

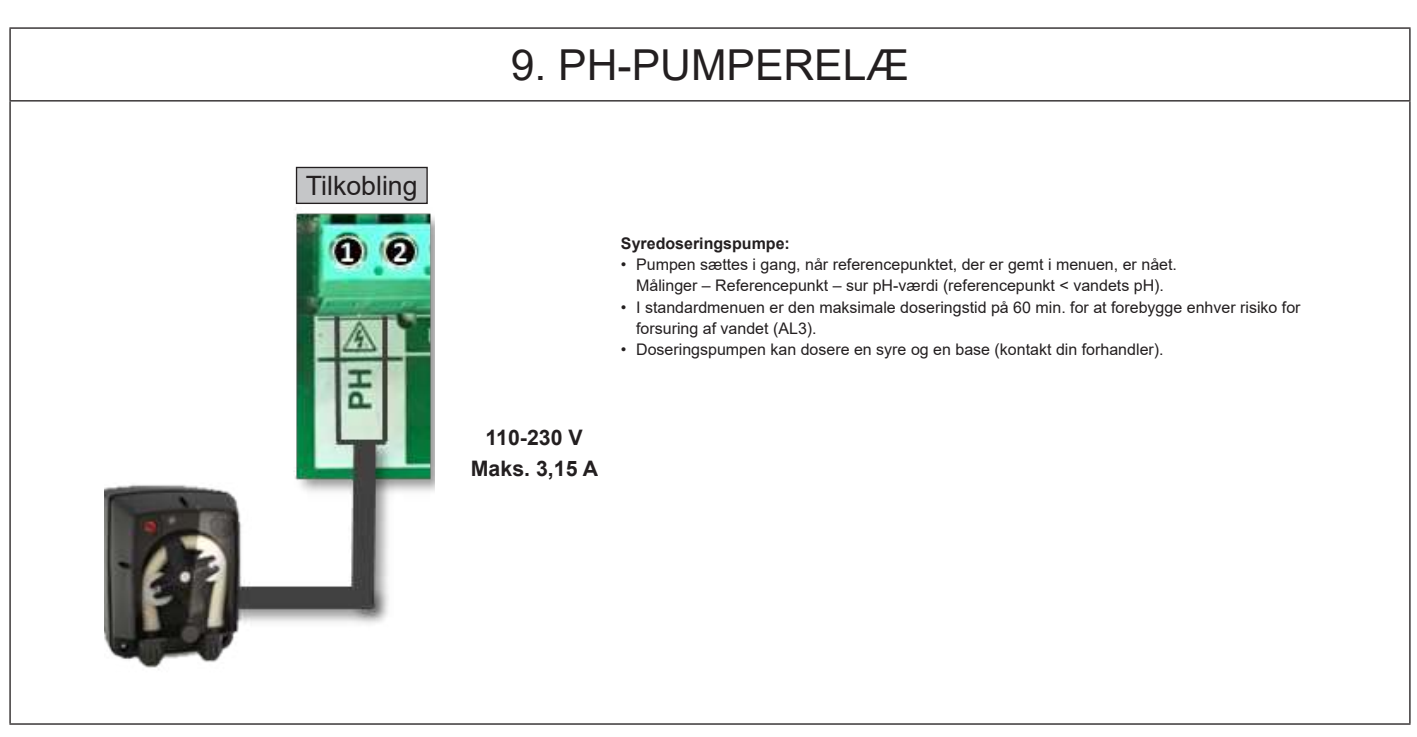

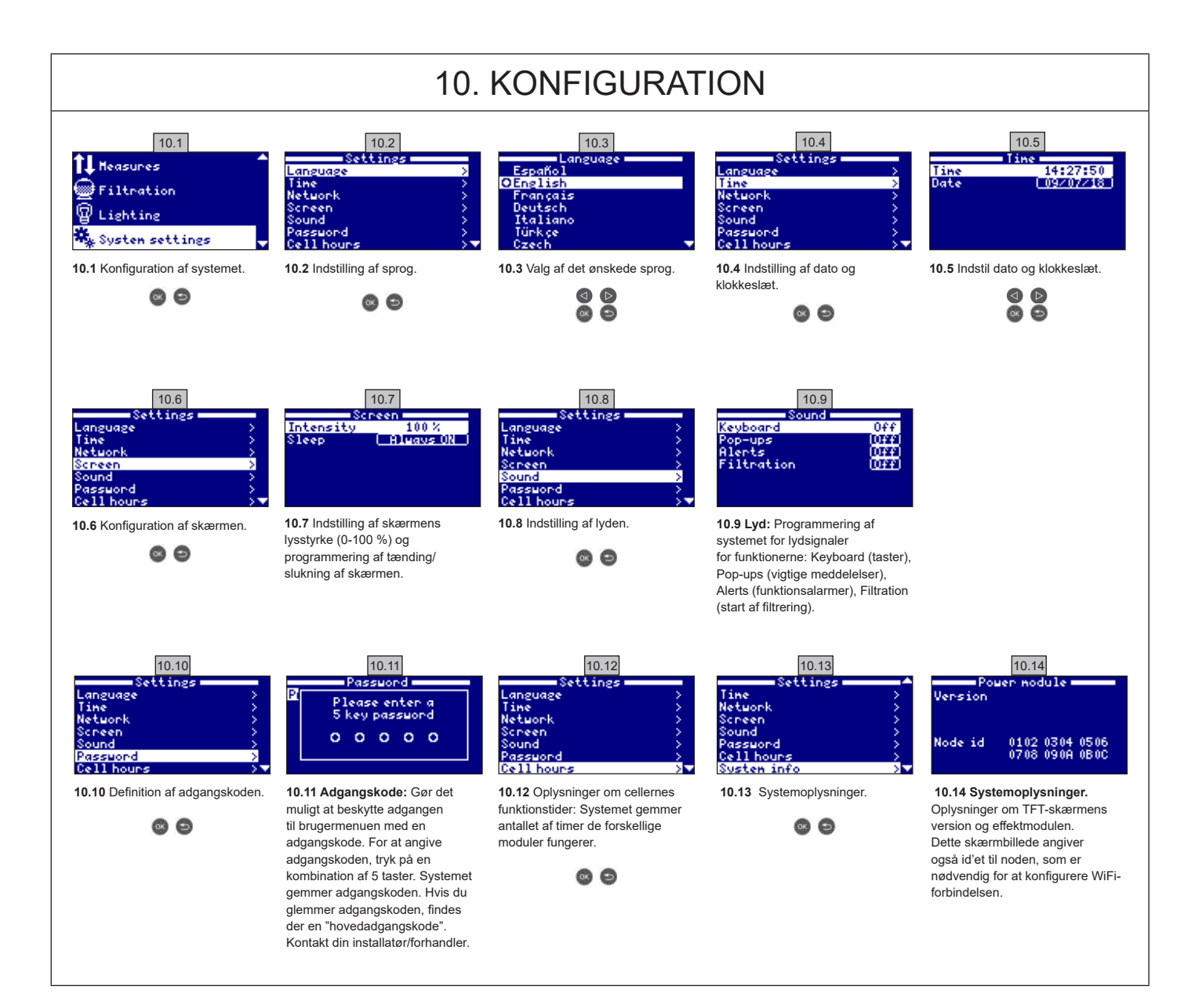

|                                                                                                 | 10.1. WIF                                                                                                    | I-KONFIGURA                                                                                                    | TION                                                                                                    |                                                                                                    |
|-------------------------------------------------------------------------------------------------|----------------------------------------------------------------------------------------------------|----------------------------------------------------------------------------------------------------|----------------------------------------------------------------------------------------------------|----------------------------------------------------------------------------------------------------|
| Tilkobling                                                                                      | 10.15       Settings       Time       Network       Screen       Screen       Password       Cell hours                                         | 10.16       Network       Enter AP       System settings       Status                                                          | 10.17<br>Network<br>Scanning                                                                                                    | Når WiFi-modulet er koblet<br>til nettet og de to lamper<br>lyser, gå til <b>www.poolwatch.</b>                                                                                     |
| <ul> <li>WIFI-MODUL</li> <li>Sort</li> <li>Grøn</li> <li>Gul</li> <li>Rød</li> </ul>            | 10.15 WiFi-netværk: Når WiFi-<br>modulet er koblet til, kan du<br>starte apparatet igen. Funktionen<br>Netværk vises i menuen<br>Indstillinger. | <b>10.16 WIFI:</b> Vælg WiFi for at vise<br>de netværker, der er tilgængelige<br>for modulen. Søgningen udføres<br>automatisk. | 10.17 Vælg ønsket netværk.<br>Indtast adgangskoden på pop-up-<br>tastaturet. Tryk på tasterne op/<br>ned for at gå op og ned, samt på<br>tasterne plus/minus for at gå til<br>venstre og højre. For at vælge et<br>bogstav, tryk på OK. | hayward.fr.<br>Kiki på Tilmelding, og<br>indtast alle dødvendige<br>oplysninger. Nodens id er<br>skrevet oven på apparatet.<br>(se afsnit 10. Konfiguration<br>– skærmbillede 10.13 |
| 10.18<br>Network >><br>Enter AP >><br>System settings >><br>Status >>                           | 10.19       Network       Enter AP       System settings       Status                                                                           | 10.20<br>Network >><br>Enter AP >><br>System settings >><br>Status >>                                                          |                                                                                                    | et 10.14). Nar Wilri er<br>konfigureret, kan du<br>kontrollere svømmebassinet<br>og ændre parametre, såsom<br>referencepunkter eller<br>filtreringsperioder.                        |
| 10.18 Valg af adgangspunkt:<br>Indtast navnet og adgangskoden<br>på det valgte netværk manuelt. | 10.19 Konfiguration: For en mere<br>detaljeret konfiguration kan du gå<br>ind i menuen eller kontakte din<br>installatør.                       | <b>10.20 Status:</b> Kontroller tilslutningens status.                                                                         |                                                                                                    |                                                                                                    |

## 10.2. INSTALLATION AF WIFI

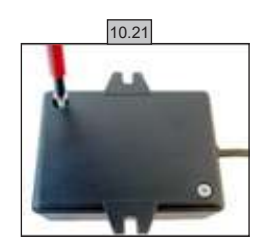

**10.21** Fjern WiFi-modulets base.

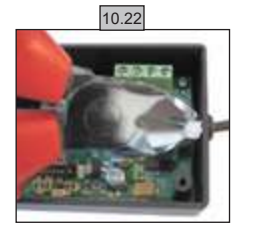

10.22 Klip kabelklemmen.

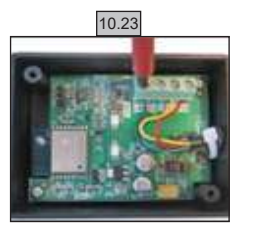

10.23 Kobl kablerne fra.

10.24

**10.24** Sæt kablet ind i kabelmuffen indefra og ud.

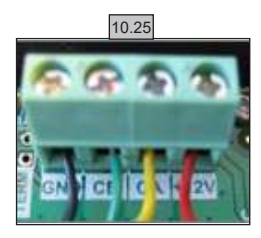

10.25 Kobl kablerne til WiFimodulet. GND = Sort CE = Grøn CA = Gul +12V = Rød

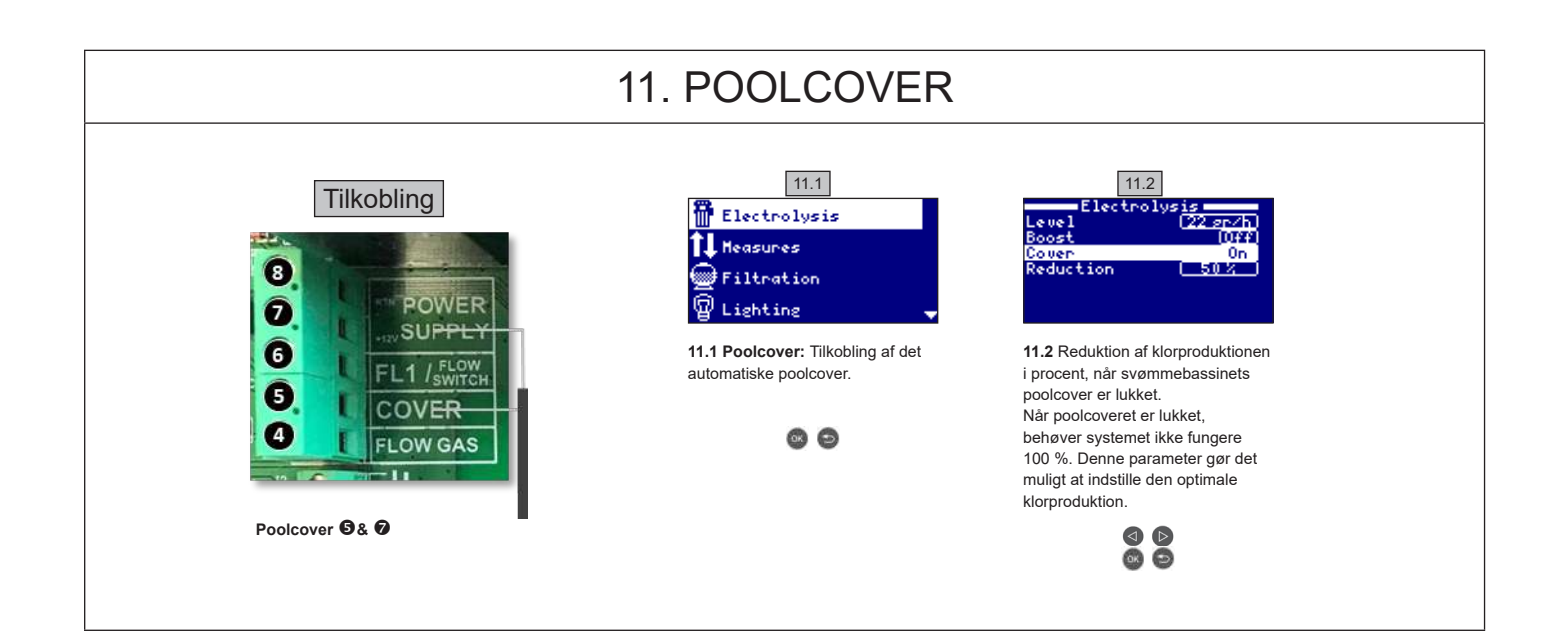

| 12                                                                                                    | . FLOWKONTAKT                                                                                                    |
|----------------------------------------------------------------------------------------------------|----------------------------------------------------------------------------------------------------|
| Tilkobling     Tilkobling     Tilkobling <th>Flowkontakt sikkerhedsmekanisme. Den mekaniske flowkontakt standser<br/>elektrolysen og doseringspumperne, hvis der ikke er noget flow.<br/>Det er muligt at tilføje en ekstern flowkontakt i systemet. Tilkobl kontakten<br/>som vist på billedet, og kontakt installatøren for at aktivere den. Titancellen<br/>er udstyret med en gaskontakt. Du kan kombinere de to kontakter for større<br/>sikkerhed.</th> | Flowkontakt sikkerhedsmekanisme. Den mekaniske flowkontakt standser<br>elektrolysen og doseringspumperne, hvis der ikke er noget flow.<br>Det er muligt at tilføje en ekstern flowkontakt i systemet. Tilkobl kontakten<br>som vist på billedet, og kontakt installatøren for at aktivere den. Titancellen<br>er udstyret med en gaskontakt. Du kan kombinere de to kontakter for større<br>sikkerhed. |

# 13. PUMPE MED VARIABEL HASTIGHED

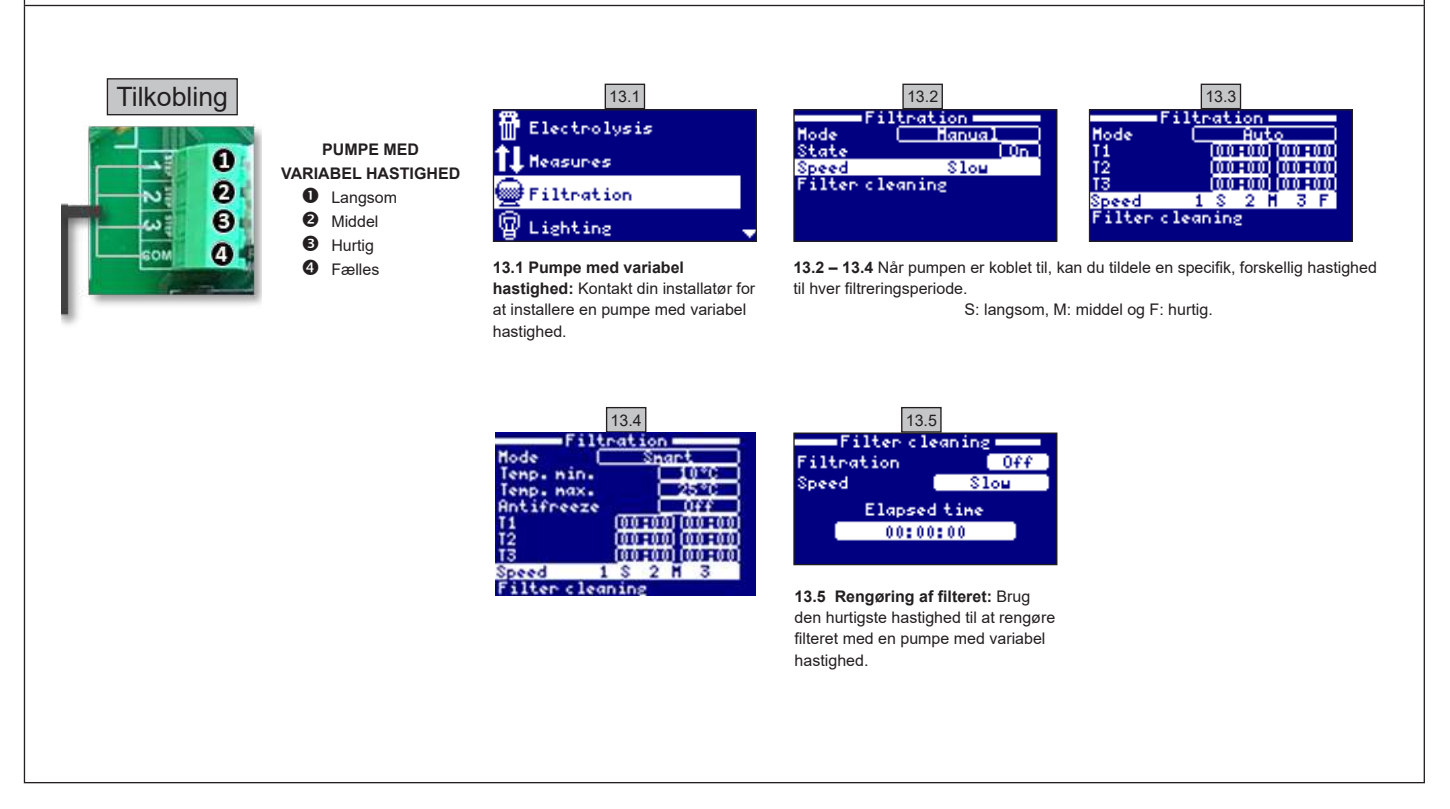

|       | 14. BESKRIVELSE AF MEDDELELSER / ALARMER                                                                                                    |
|-------|----------------------------------------------------------------------------------------------------|
| P1/P2 | Cellens funktionspolaritet. Cellen bytter automatisk om på polariteten for selvrengøring.                                                                                                    |
| Lgt   | Belysningen er sat til.                                                                                                    |
| Cov   | Kontakten for poolcoveret angiver, at poolcoveret er lukket. Produktionen reduceres automatisk til den værdi, der er registreret i menuen Elektrolyse.                                         |
| F1    | Intet flow i installationen. Kontroller flowkontakterne, og kontroller at trykket er korrekt.                                                                                                  |
| Low   | Apparatet når ikke det ønskede produktionsniveau. Dette kan skyldes flere faktorer:<br>- mangel på salt<br>- tilkalket celle<br>- tom celle (kontroller timetælleren)<br>- lav vandtemperatur. |
| AL3   | Maks. syredoseringstid er overskredet. Kontroller pH-værdien og kalibreringen, og sørg for, at syretanken ikke er tom. Tryk på tasten "tilbage" for at bekræfte alarmen.                       |

## NOTATER:

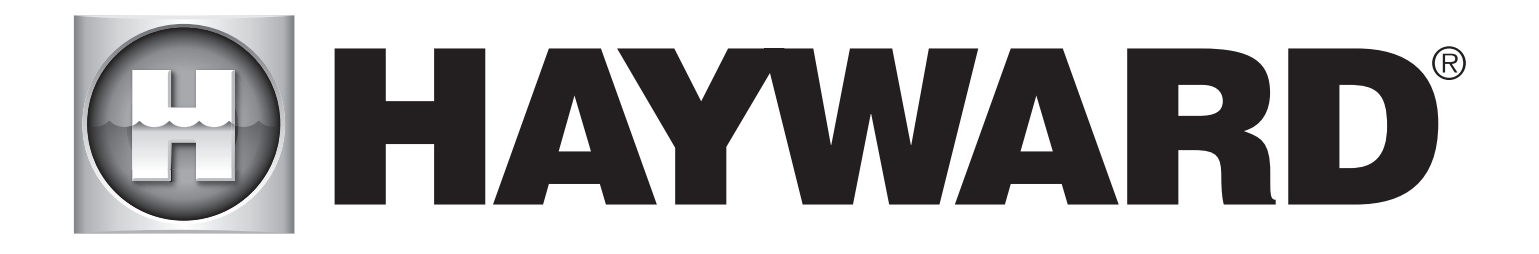

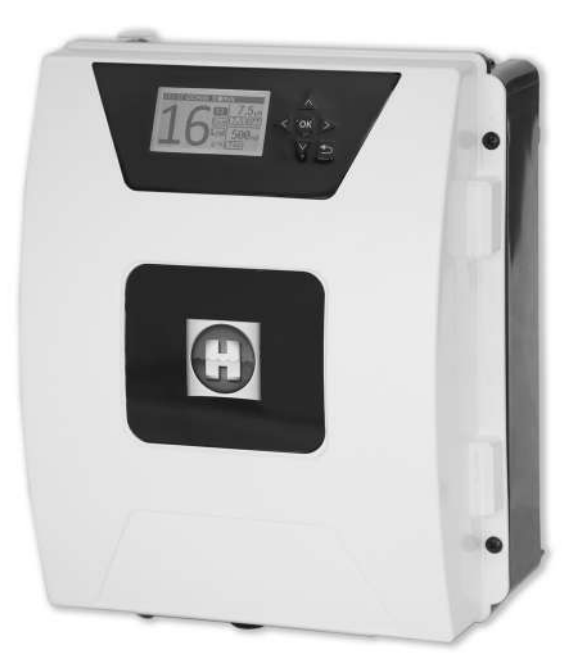

# 

**AQUARITE FLO ADVANCED** 

### TA VARE PÅ DENNE HÅNDBOKEN FOR SENERE BRUK

HAYWARD POOL EUROPE - 1070 Allée des Chênes - CS 20054 Saint Vulbas - 01154 Lagnieu Cedex - Frankrike

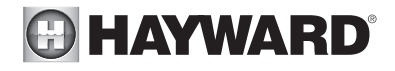

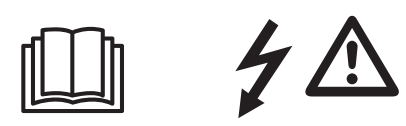

#### ADVARSEL: Elektrisk fare. Manglede overholdelse av disse forskriftene kan medføre alvorlige, sågar dødelige skader. APPARATET SKAL BARE BRUKES TIL SVØMMEBASSENGER.

ADVARSEL – Koble apparatet fra strømtilførselen før du foretar noe inngrep.

ADVARSEL – Samtlige elektriske koblinger skal utføres av en faglært, autorisert elektriker i henhold til gjeldende normer i installasjonslandet.

| F   | NF C 15-100                               | GB  | BS7671:1992                           |
|-----|-------------------------------------------|-----|---------------------------------------|
| D   | DIN VDE 0100-702                          | EW  | SIST HD 384-7-702.S2                  |
| A   | ÖVE 8001-4-702                            | Н   | MSZ 2364-702:1994 / MSZ 10-533 1/1990 |
| E   | UNE 20460-7-702 1993, REBT ITC-BT-31 2002 | М   | MSA HD 384-7-702.S2                   |
| IRL | IS HD 384-7-702                           | PL  | TS IEC 60364-7-702                    |
|     | CEI 64-8/7                                | CZ  | CSN 33 2000 7-702                     |
| LUX | 384-7.702 S2                              | SK  | STN 33 2000-7-702                     |
| NL  | NEN 1010-7-702                            | SLO | SIST HD 384-7-702.S2                  |
| P   | RSIUEE                                    | TR  | TS IEC 60364-7-702                    |

ADVARSEL – Kontroller at apparatet er koblet til en kontakt som er beskyttet mot kortslutninger. Apparatet må også få tilførsel via en isolerende transformator eller en jordfeilbryter (RCD) med en nominell reststrøm i drift som ikke overstiger 30 mA.

ADVARSEL – Pass på at barna ikke leker med apparatet. Hold hendene og alle fremmedlegemer langt fra åpninger og mobile deler.

ADVARSEL – Kontroller at tilførselsspenningen som produktet trenger, svarer til spenningen i elnettet og at strømtilførselskablene er egnet til å gi produktet strøm.

ADVARSEL – Kjemikaliene kan føre til inn- og utvendige brannskader. For å beskytte deg mot livsfare, fare for alvorlige skader og/eller materielle skader, må du bruke personlig verneutstyr (hansker, briller, maske...) ved vedlikehold av dette apparatet. Dette apparatet må være installert i et godt luftet lokale.

ADVARSEL – For å redusere risikoen for elektrisk sjokk må du la være å bruke skjøteledning for å koble apparatet til strømnettet. Bruk en veggkontakt.

ADVARSEL – Les grundig instruksjonene i denne håndboken og de som er anført på apparatet. Manglende overholdelse av disse reglene kan føre til personskader. Dette dokumentet må utleveres til enhver bruker av svømmebassenget, som må oppbevare det på et sikkert sted.

ADVARSEL – Dette apparatet kan brukes av barn på minst 8 år eller av personer med nedsatte fysiske, sensorielle eller mentale evner eller som mangler erfaring eller kunnskaper, under forutsetning av at de får tilsyn eller har fått instruksjoner om hvordan apparatet brukes i full sikkerhet og dersom risikoene er forklart og forstått. Barn må ikke leke med apparatet. Rengjøring og vedlikehold fra brukerens side må ikke utføres av barn uten tilsyn.

ADVARSEL – Bruk utelukkende opprinnelige deler fra Hayward.

ADVARSEL – Hvis strømtilførselsledningen er skadet, må den skiftes ut av produsenten, produsentens serviceavdeling eller personer med lignende kvalifikasjoner for å unngå fare.

ADVARSEL – Apparatet må ikke brukes hvis strømtilførselsledningen er skadet. Det kan oppstå et elektrisk sjokk. En skadet strømtilførselsledning må skiftes ut av serviceavdelingen eller personer med lignende kvalifikasjoner for å unngå fare.

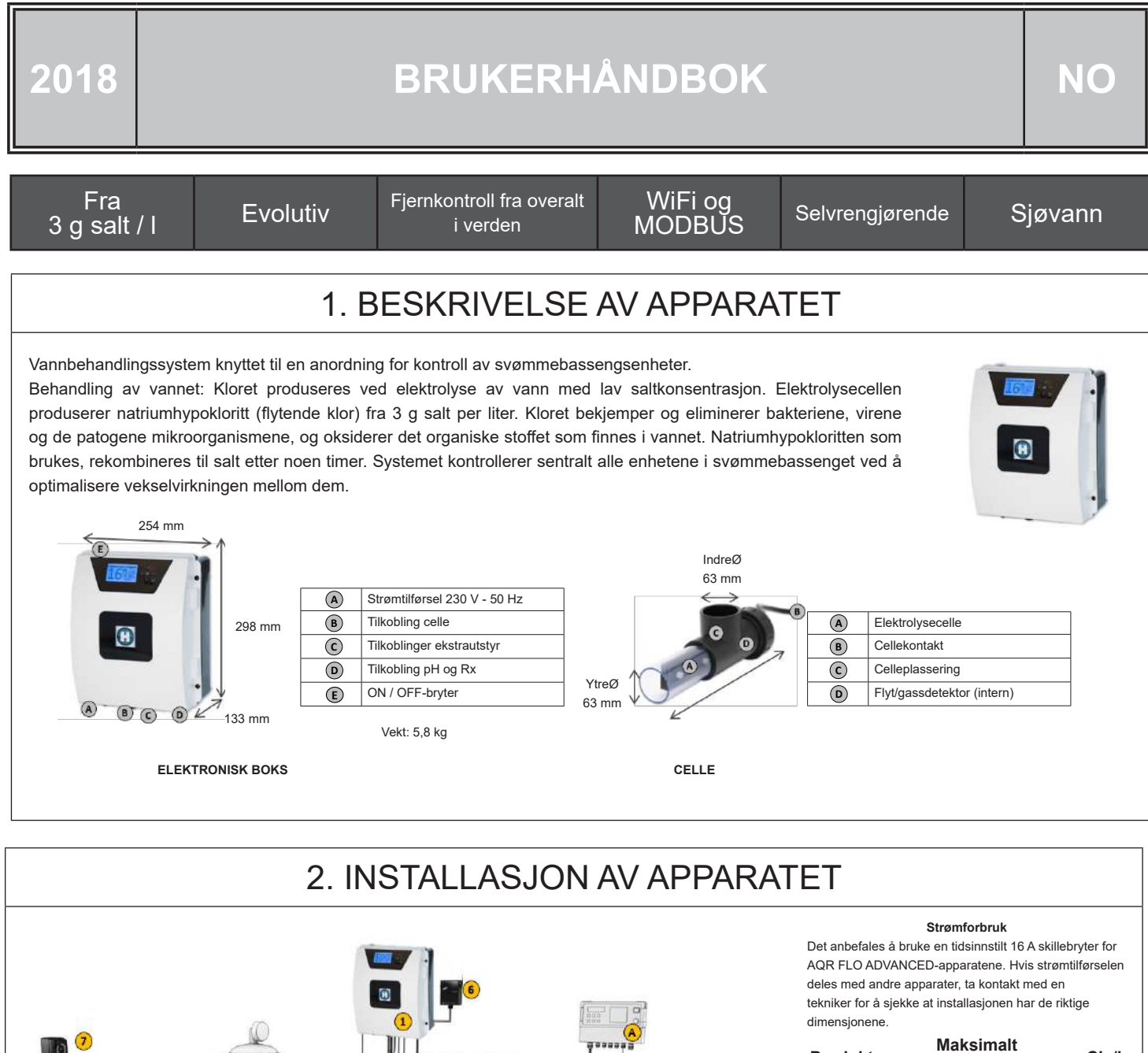

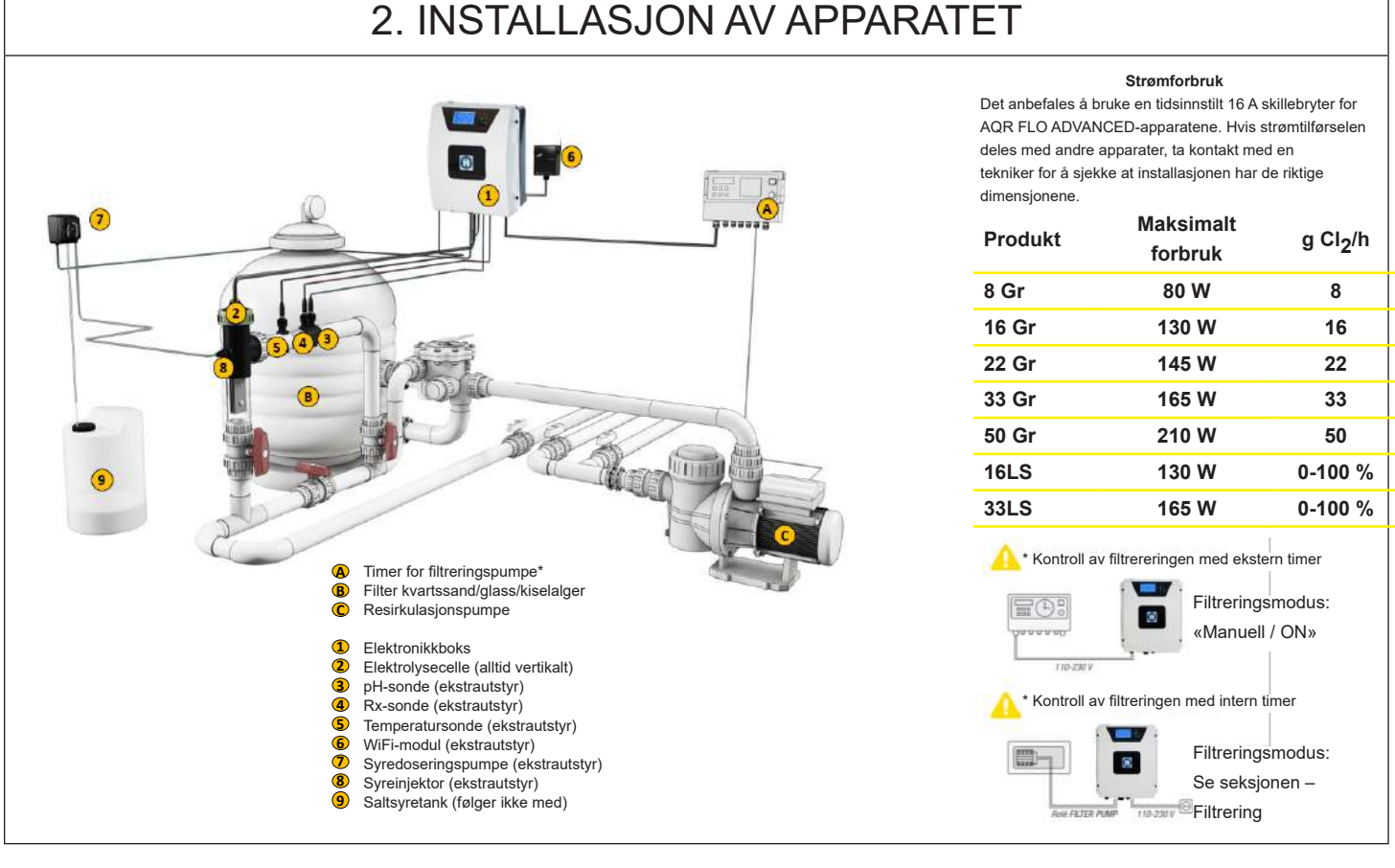

| 2 | .1. MONTERIN                                                                                                    | G AV APPAI                                                                                               | RATET                                                                                  |               |
|---|----------------------------------------------------------------------------------------------------|----------------------------------------------------------------------------------------------------|----------------------------------------------------------------------------------------|---------------|
|   | Gummihengsel<br>X2                                                                                                    | Gummistopper for<br>X2-hengslene                                                                         | Plugg<br>X4                                                                            | Boremal<br>X1 |
|   | Veggfesteskrue<br>X4                                                                                                    | Opphengsøye<br>X4                                                                                        | Festeskrue for opphengsøyne<br>X4                                                      |               |
|   | Trinn 1. Uten å åpne dekse<br>Trinn 2. Identifiser posisjon<br>Trinn 3. Bor 4 hull i veggen<br>Trinn 4. Skru til de 4 festes | elet skrur du de 4 opphe<br>en til de 4 opphengsøy<br>, og sett inn de 4 plugg<br>kruene i veggen, og he | engsøynene bak på boksen.<br>nene ved hjelp av boremalen.<br>ene.<br>ng opp apparatet. |               |

# 2.2 MONTERING AV PH- OG REDOX-BRIKKENE

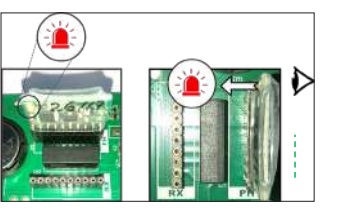

# 2.3. MONTERING OG TILKOBLING AV CELLEN

- 1. Installer cellen vertikalt
- 2. Installer cellen i bypass
- 3. Installer cellen helt øverst på installasjonen
- 4. Koble cellen og gassdetektoren til boksen

<u>Merk:</u> Ved installasjon på et svømmebasseng som allerede er klorbehandlet, anbefales det å skifte hele vannvolumet i bassenget slik at isocyanursyren (klorstabilisator) ikke forvrenger rX-sondens (redox) målinger.

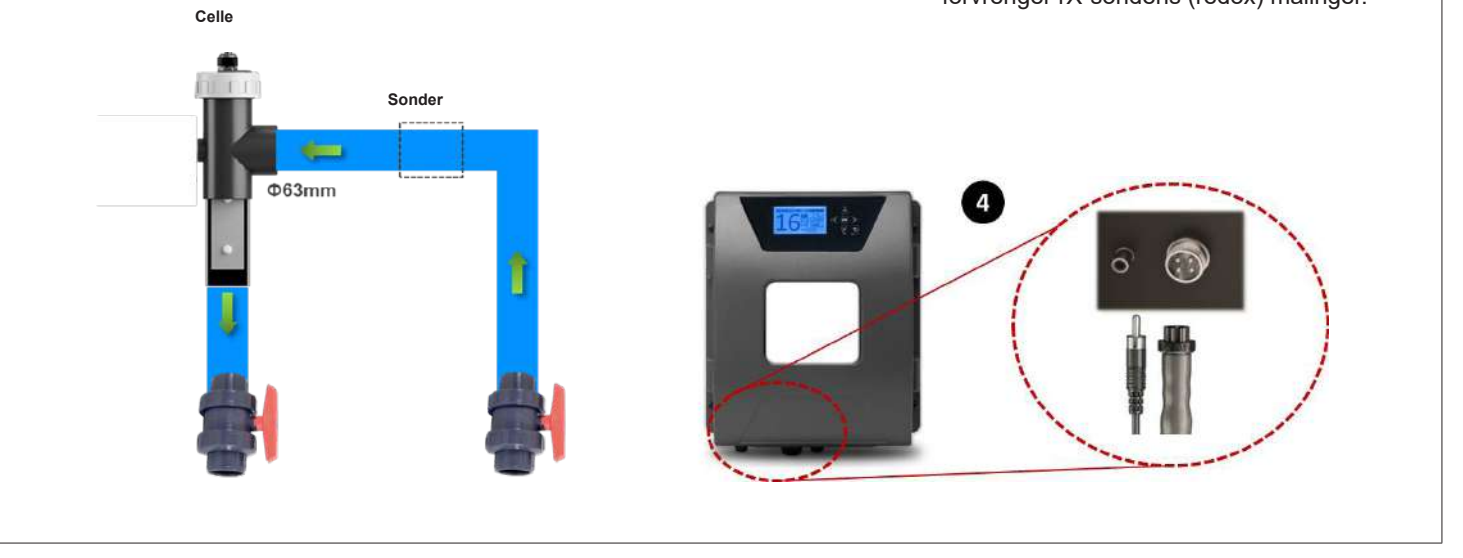

## 3. ELEKTRISK TILKOBLING AV DEN ELEKTRONISKE BOKSEN

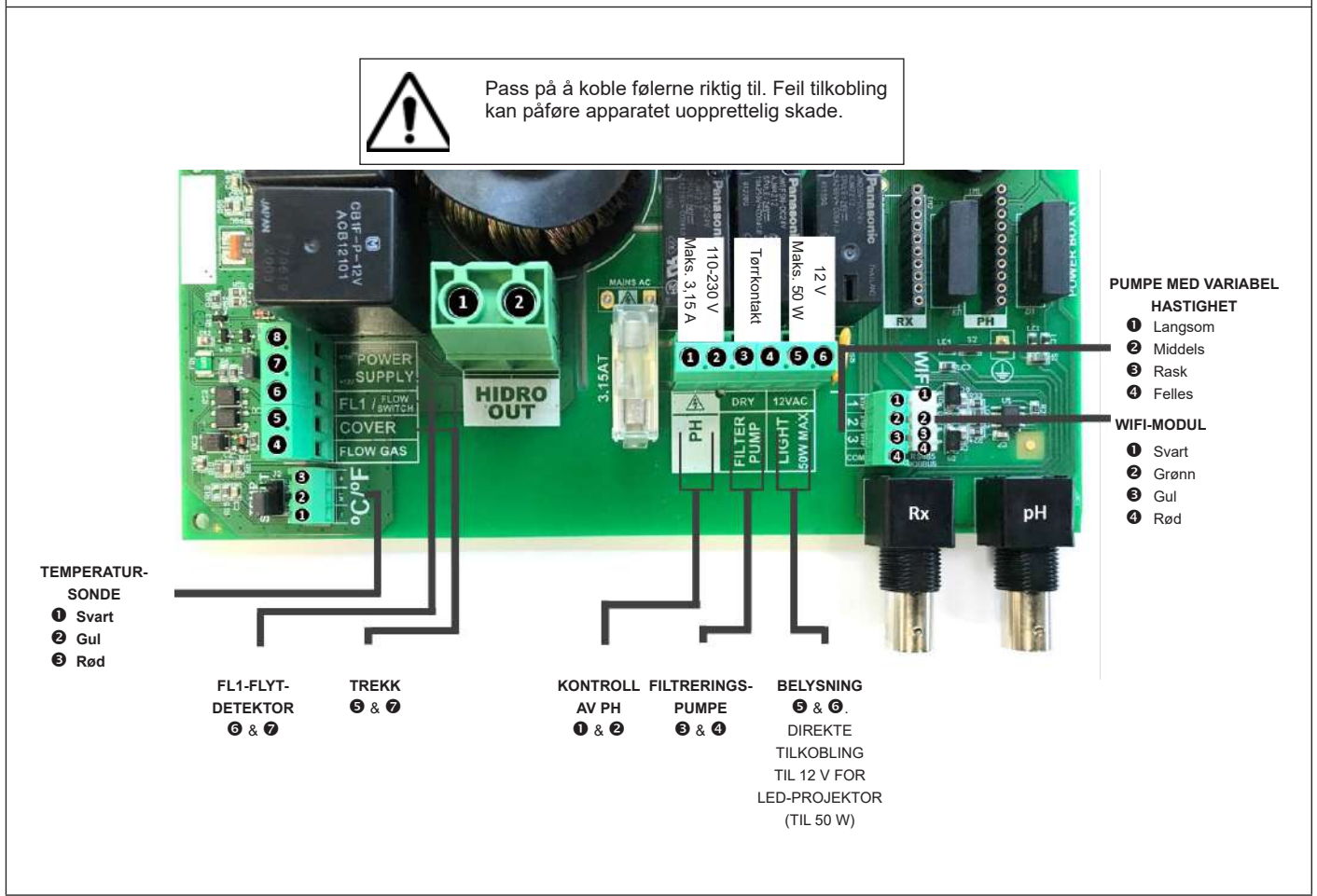

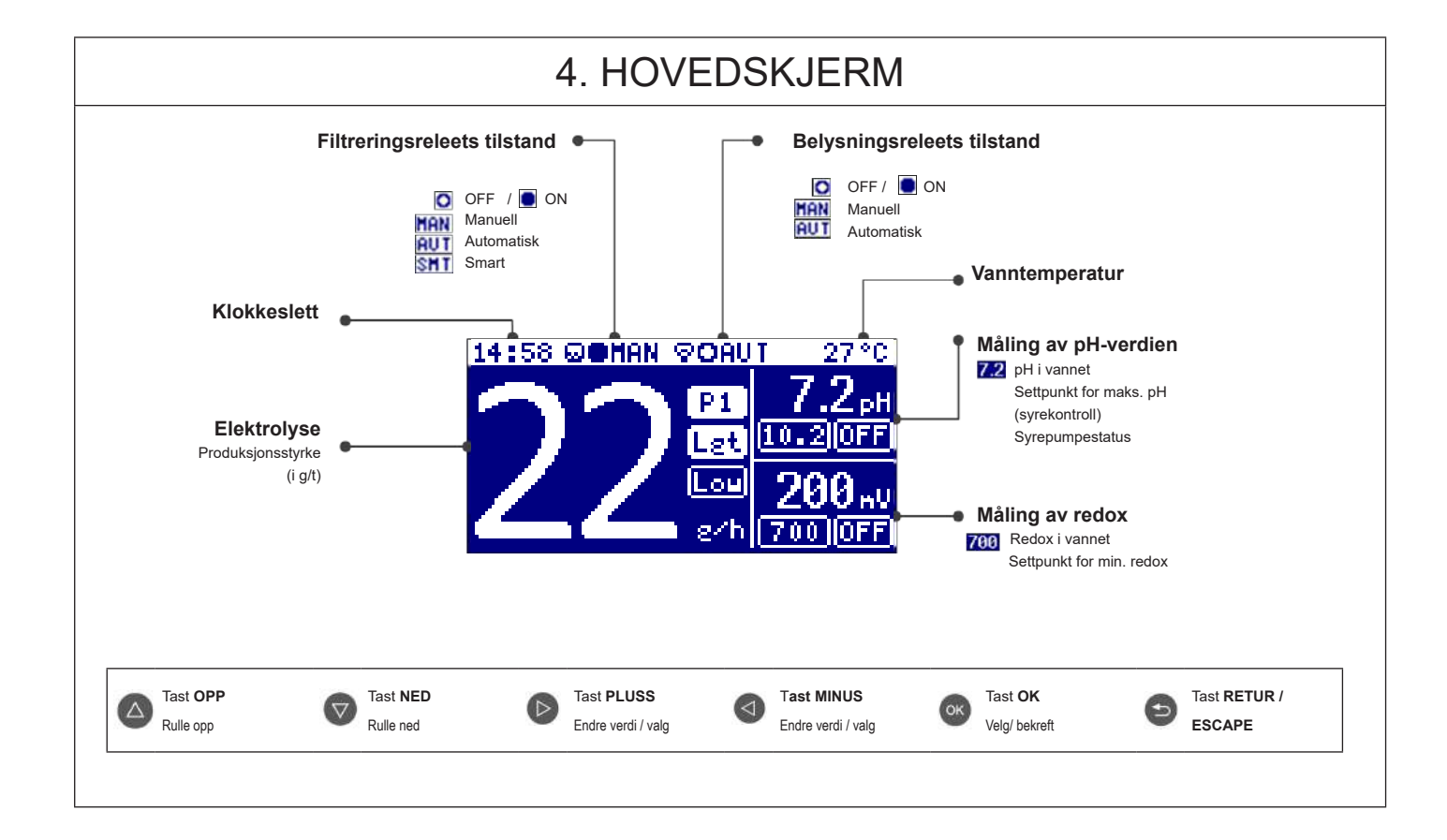

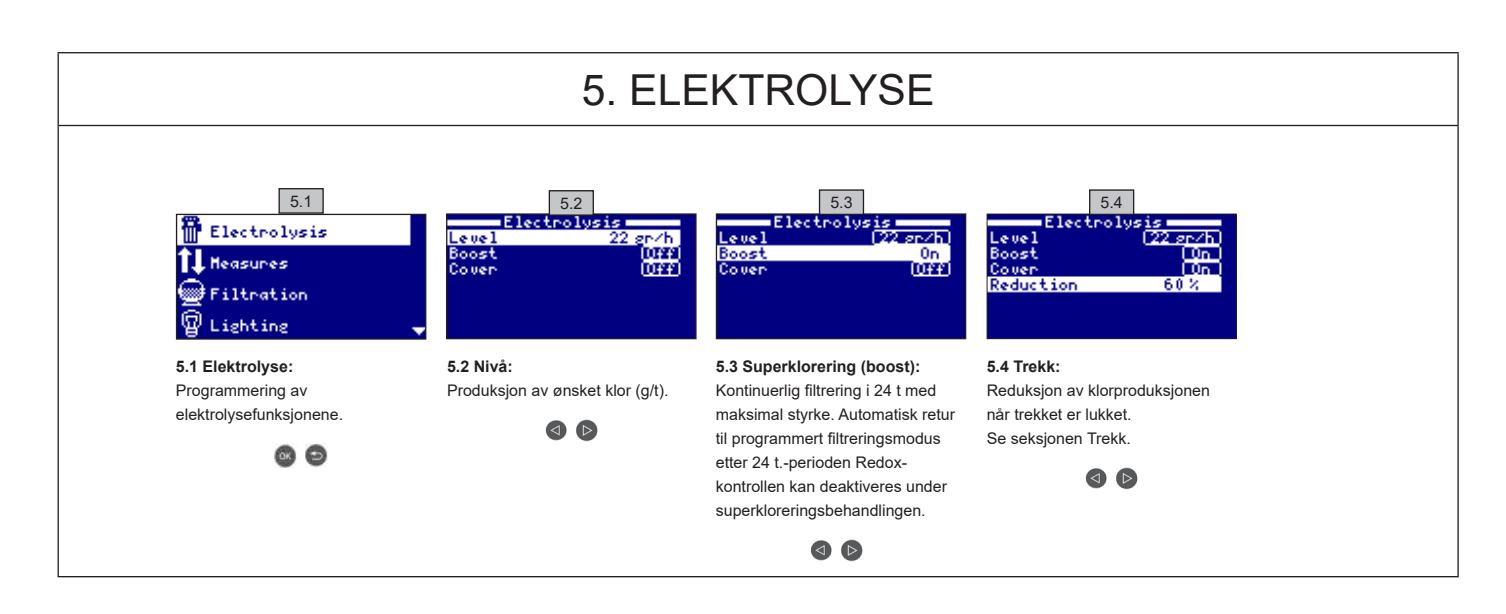

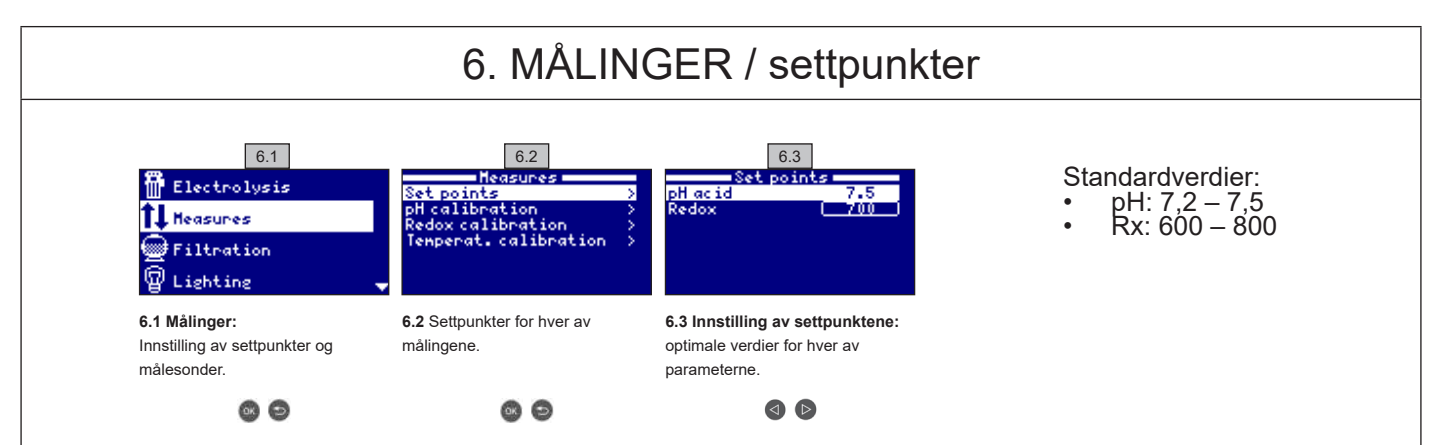

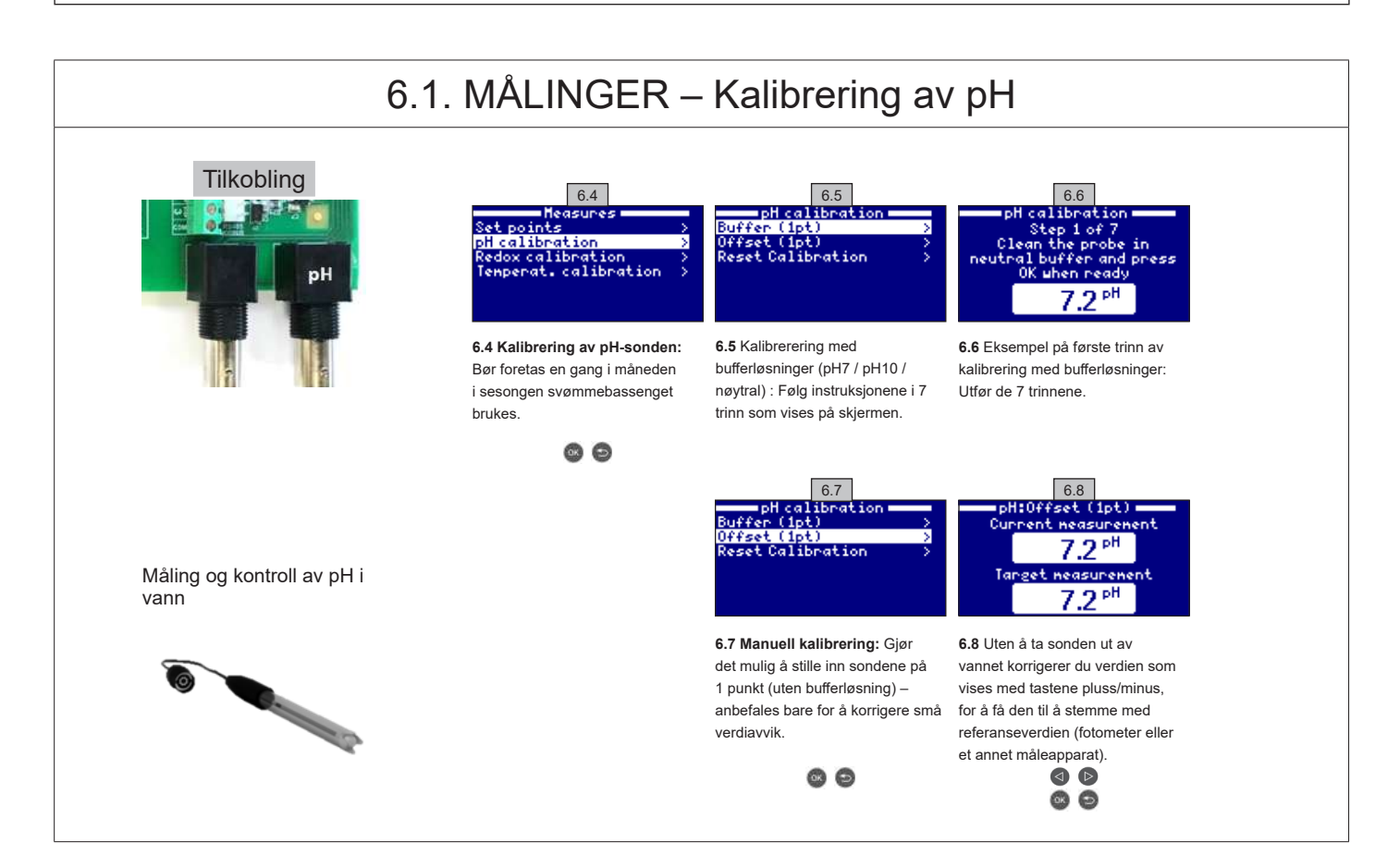

BRUK UTELUKKENDE OPPRINNELIGE RESERVEDELER FRA HAYWARD

AquaRite Flo Advanced

# 6.2. MÅLINGER – kalibrering av redox

Redox-nivået angir det oksygenreduserende potensialet i vann og derfor den desinfiserende evnen. Parameterne eller settpunktene er de minimale/maksimale redox-nivåene som aktiverer/deaktiverer cellen med titan. Den ideelle innstillingen av redox-nivået (settpunkt) er det siste trinnet i prosessen for igangsetting av systemet. Gå frem som følger for å finne den optimale redox-verdien for ditt svømmebasseng: 1. Sett i gang systemet for filtrering av svømmebassenget (salt i svømmebassenget må være helt oppløst).

2. Legg til klor i svømmebassenget til du når et nivå på 1-1,5 ppm (ca. 1-1,5 g/m<sup>3</sup> vann). pH-verdien skal være mellom 7,2 og 7,5.

3. Etter 30 minutter måler du nivået til fritt klor i svømmebassenget (kit for manuell test DPD1). Hvis klornivået er mellom 0,8 og 1,0 ppm, avles verdien som vises på redox-skjermbildet og tast den inn som settpunkt for å AKTIVERE/DEAKTIVERE elektrolyse/hydrolyse-cellen.

4. Kontroller nivået til fritt klor dagen etter (kit for manuell test DPD1) og redox. Øk/senk om nødvendig settpunktet.

5. Ikke glem å sjekke redox-settpunktet hver 2.-3. måned og/eller hver gang parameterne for vann endres (pH/temperatur/ledeevne).

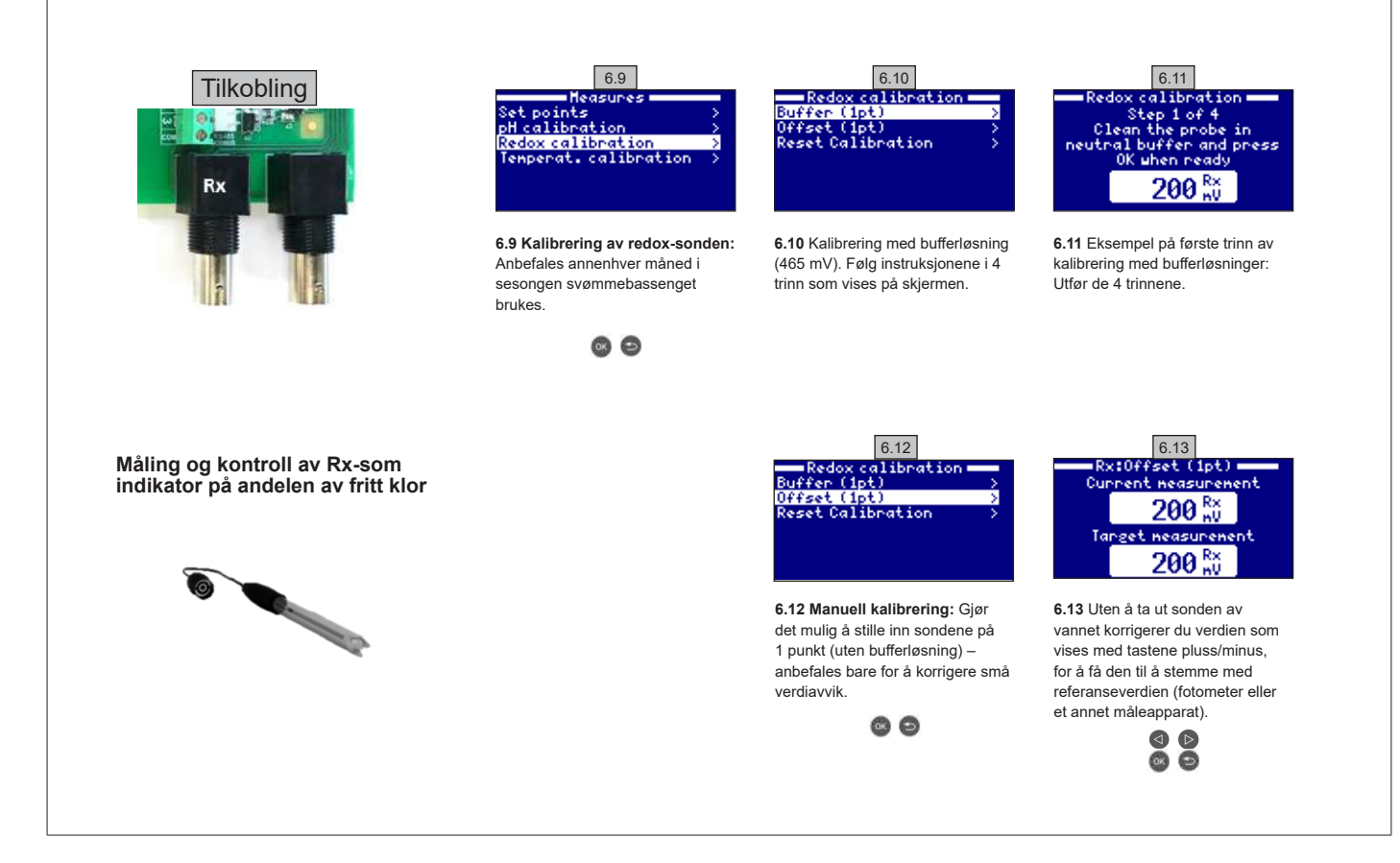

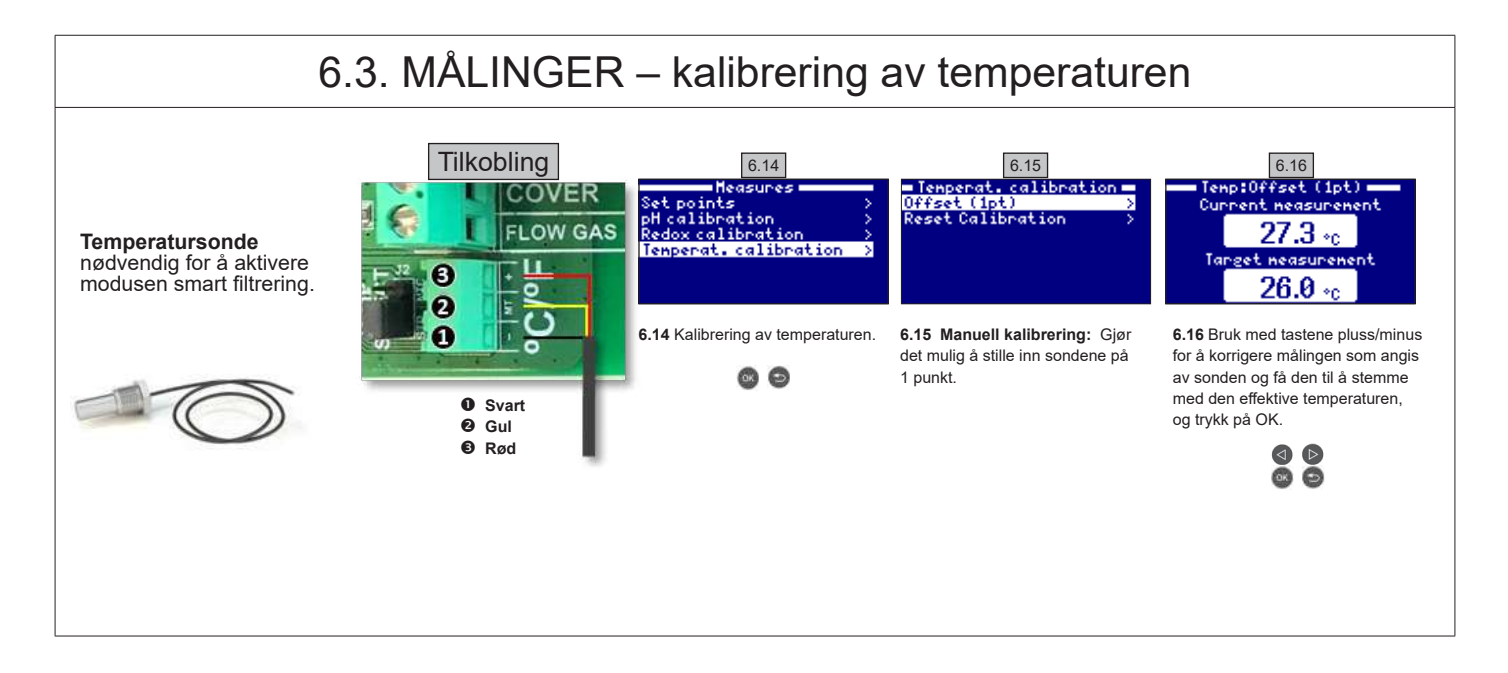

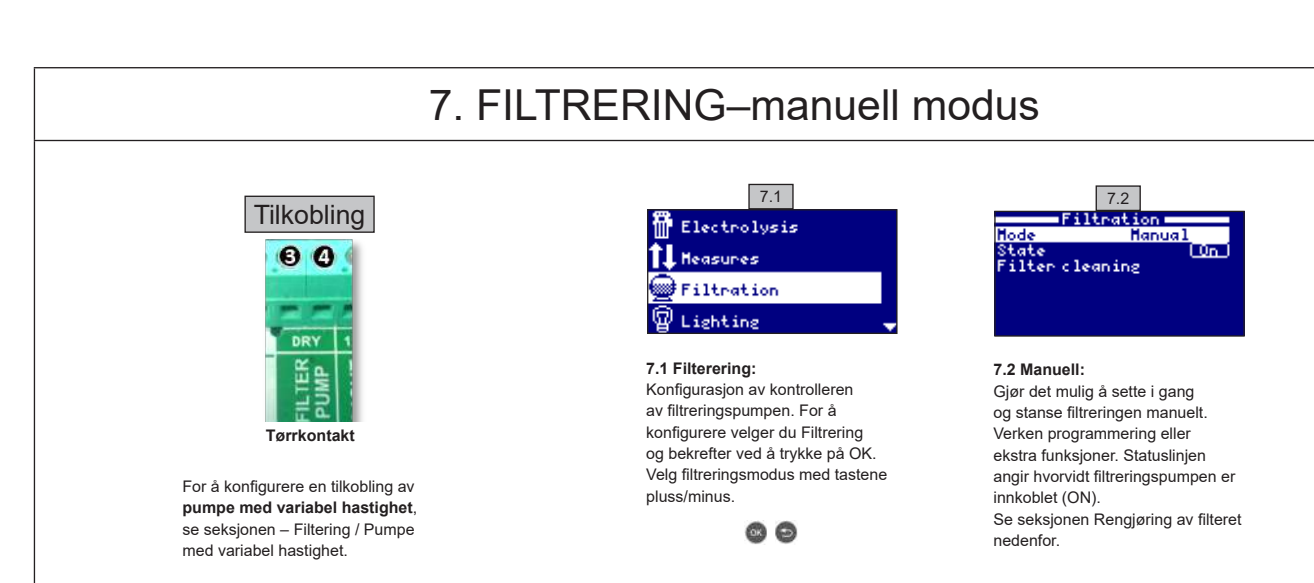

## 7.1. FILTRERING - automatisk modus

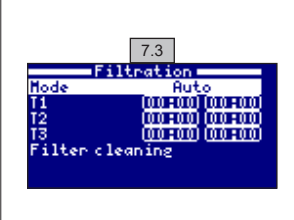

#### 7.3 Automatisk (eller med timer):

I denne modusen fungerer filtreringen i programmerte perioder. Du angir klokkeslettet for start og slutt på filtreringen. Timer fungerer i henhold til en 24-timerssyklus (i løpet av en dag).

Tast inn aktiverings-/deaktiveringstidene (opptil 3 programmerbare tider) med tastene opp/ned på programmeringslinjen du vil endre (1-3). Trykk på tasten pluss/minus for å få tilgang til feltet for innstilling av startklokkeslettet på den valgte linjen. Still inn klokkeslettet med tastene pluss/minus. Trykk på tasten opp for å få tilgang til minuttfeltet, og still inn med tastene pluss/minus. Trykk på OK for å bekrefte eller på retur/ escape for å avbryte. Gå frem på samme måte for å stille inn klokkeslettet for slutten på den programmerte perioden. Se seksjonen Rengjøring av filteret nedenfor.

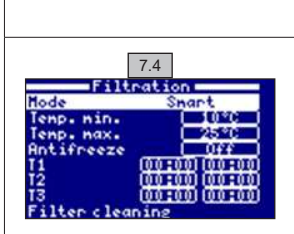

7.5

Elapsed time

00:00:00

110

iltration

## 7.2. FILTRERING –smart modus

7.4 Smart\*: Denne modusen er basert på automatisk modus med de tre filtreringsintervallene, men justerer filtreringstidene ut fra temperatur. To temperaturparametere er angitt for dette: Den maksimale temperaturen som er utgangspunktet for å bestemme filtreringstidene med perioder, og den minimale temperaturen som gjør at filtreringen reduseres til den minimale driftstiden på 5 minutter hvis den kommer under slik temperatur. Mellom de to temperaturene øker filtreringstidene lineært. Bruk tastene pluss/minus for å stille inn minimal og maksimal temperatur. Det er mulig å aktivere antifrostmodus som utløser filtrering når vanntemperaturen går under 2 °C.
Følg instruksjonene i Automatisk modus for å stille inn aktiverings-/deaktiveringstidene (opptil 3 programmerbare perioder).
Se seksjonen Rengjøring av filtrert nedenfor.

\*MERK: Denne modusen er bare synlig hvis alternativet Bruk av temperatursonden og/eller Oppvarming er aktivert i menyen Installatør.

## 7.3. FILTRERING – Rengjøring av filteret

7.5 Modus rengjøring av filteret (og rengjøring av svømmebassenget med suging): Denne menyen (som er tilgjengelig fra alle filtreringsmodi) gjør at du lett kan utføre en returskylling av sandfilteret. Aktiveringen av denne menyen fra en av filtreringsmodusene (Manuell, Automatisk,

- Smart) har som følge å koble fra elektrolyse/hydrolysecellen. Gå deretter frem som følger:
- Sett filtreringspumpen på OFF med tastene pluss/minus.
- Sett filtreringspumpens ventil i returskylleposisjon.
- Sett filtreringspumpen på ON. Du kan kontrollere returskyllingens varighet med klokken på skjermen. Kontroller at returskyllingen av filteret er komplett og tilstrekkelig.
- Når returskyllingen er avsluttet, sett filtreringspumpen tilbake på OFF og sett ventilen tilbake i filtreringsposisjon. Du kan nå utføre en skyllesyklus.
- Gå frem på samme måte som for returskylling, men nå setter du filtreringspumpens ventil i skylleposisjon.
- · Når du avslutter menyen Rengjøring av filteret, går systemet automatisk tilbake til forrige programmerte modus.

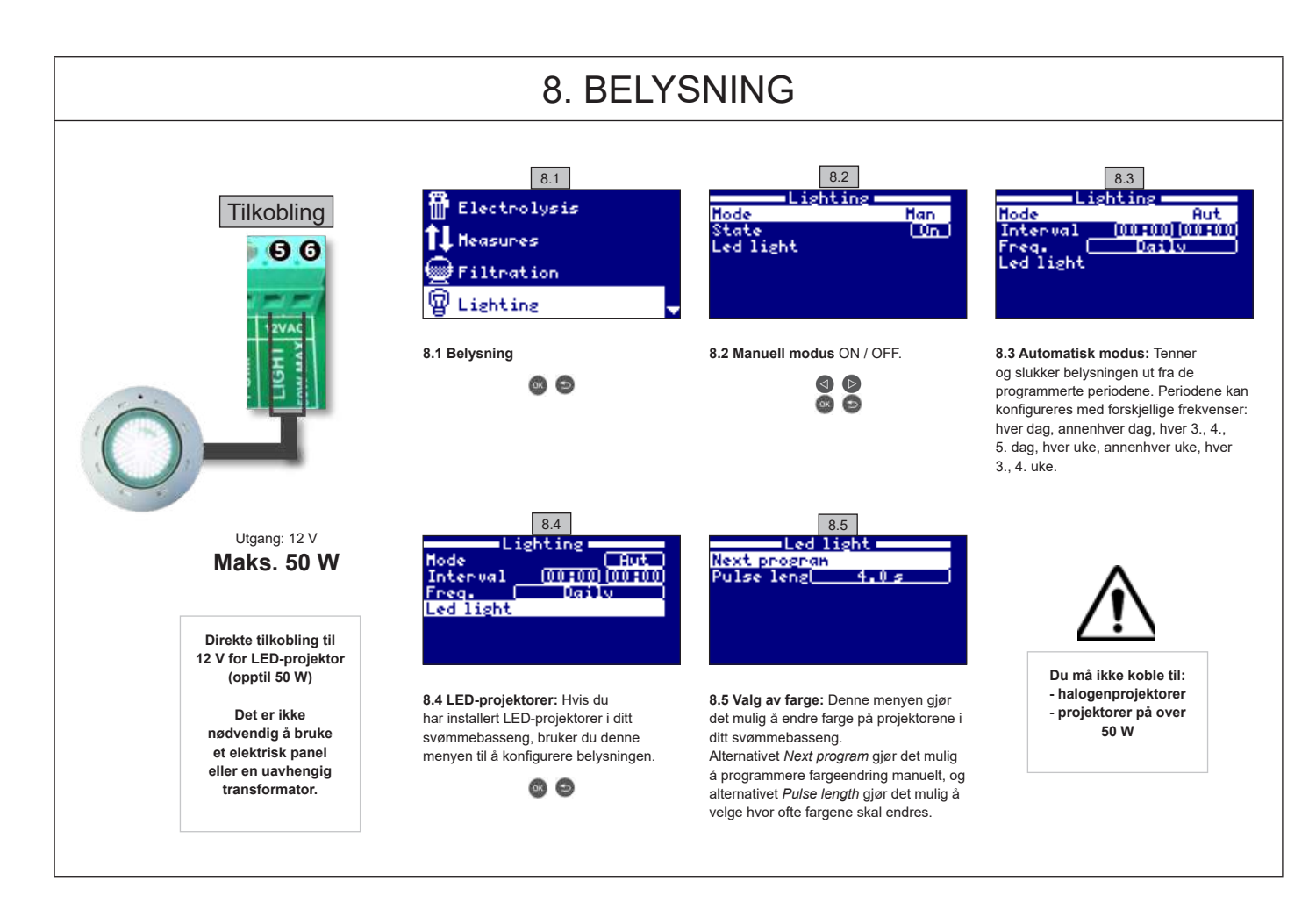

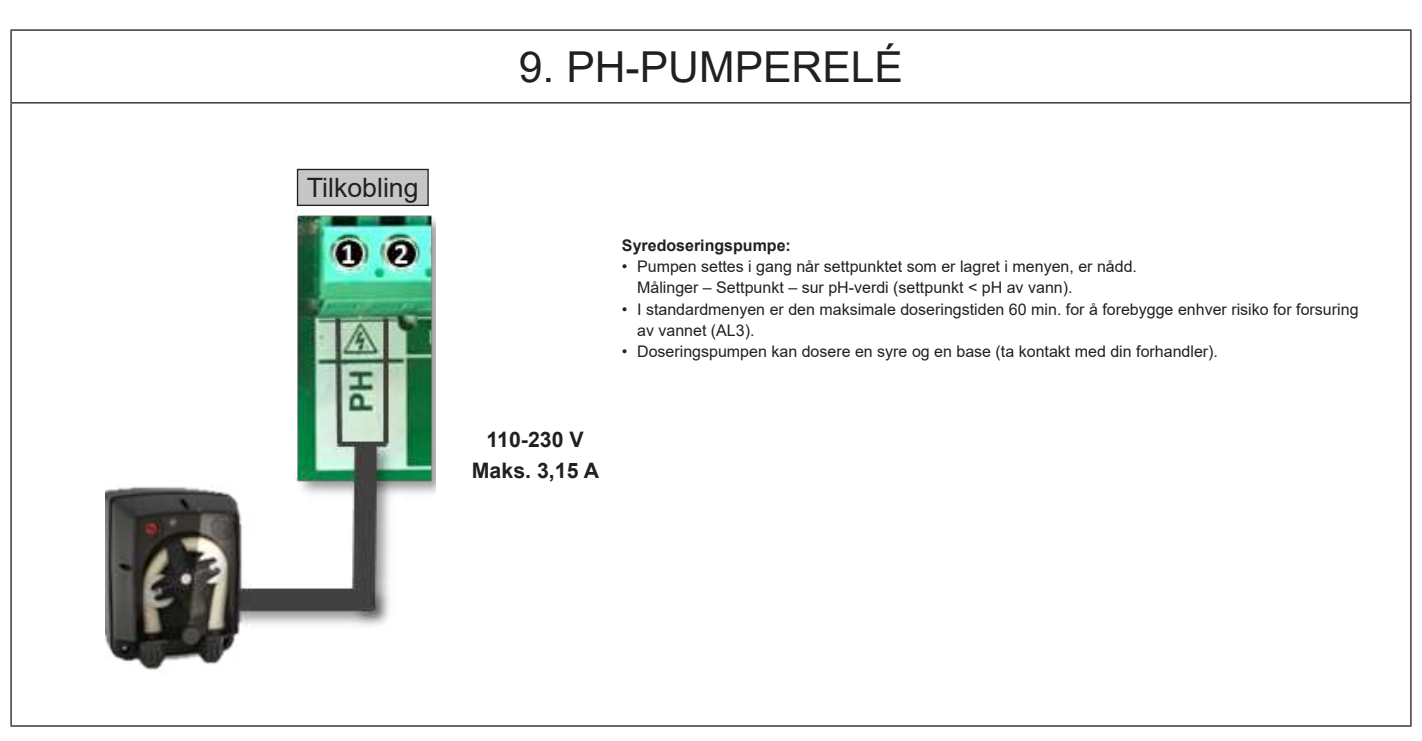

# 10. KONFIGURASJON

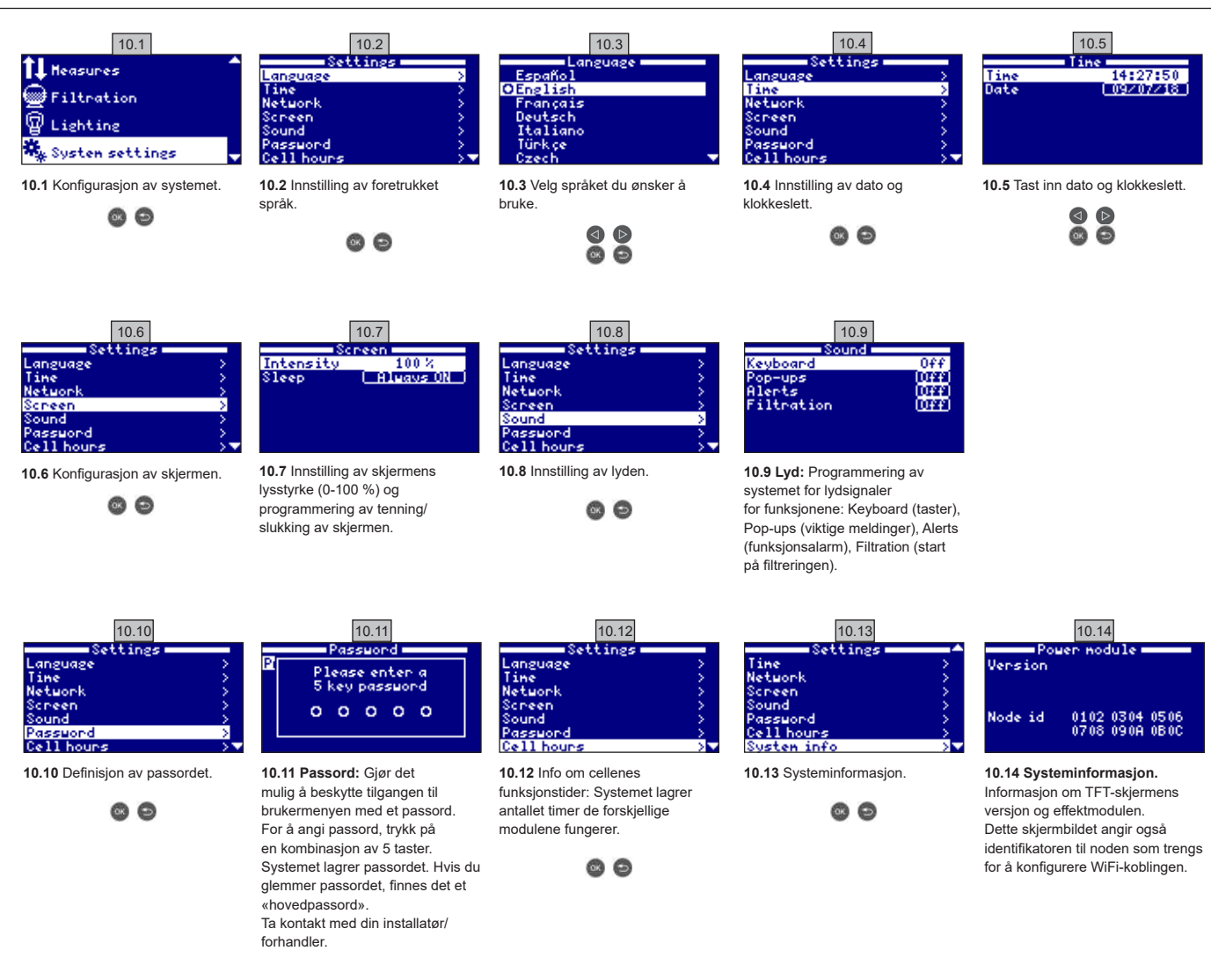

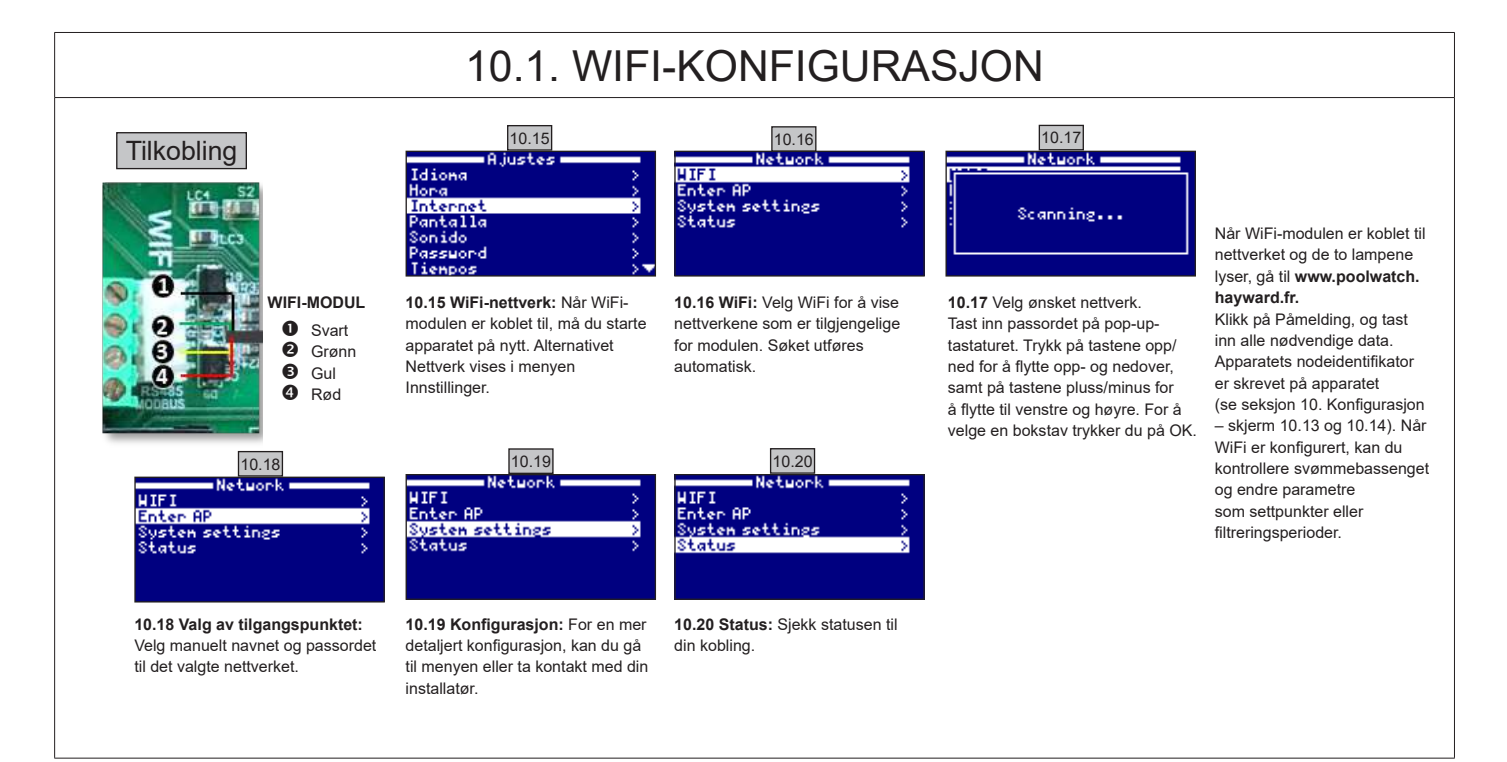

#### BRUK UTELUKKENDE OPPRINNELIGE RESERVEDELER FRA HAYWARD

AquaRite Flo Advanced

# 10.2. INSTALLASJON AV WIFI-EN

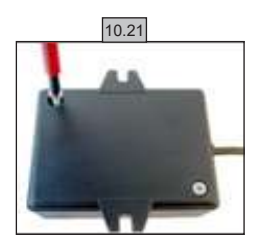

**10.21** Fjern WiFi-modulens sokkel.

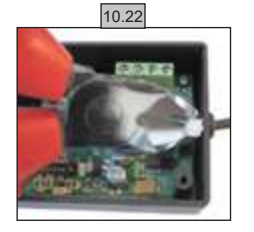

10.22 Kutt kabelklemmen.

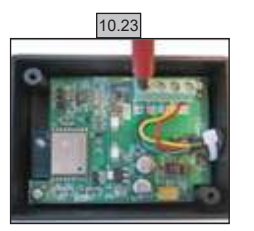

10.23 Koble fra kablene

### 10.24

10.24 Sett kabelen inn i kabelmuffen, innenfra og utover. GND = Nero CE = Verde CA = Giallo +12V = Rosso

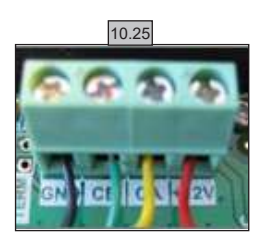

10.25 Koble kablene til WiFimodulen. GND = Svart CE = Grønn CA = Gul +12V = Rød

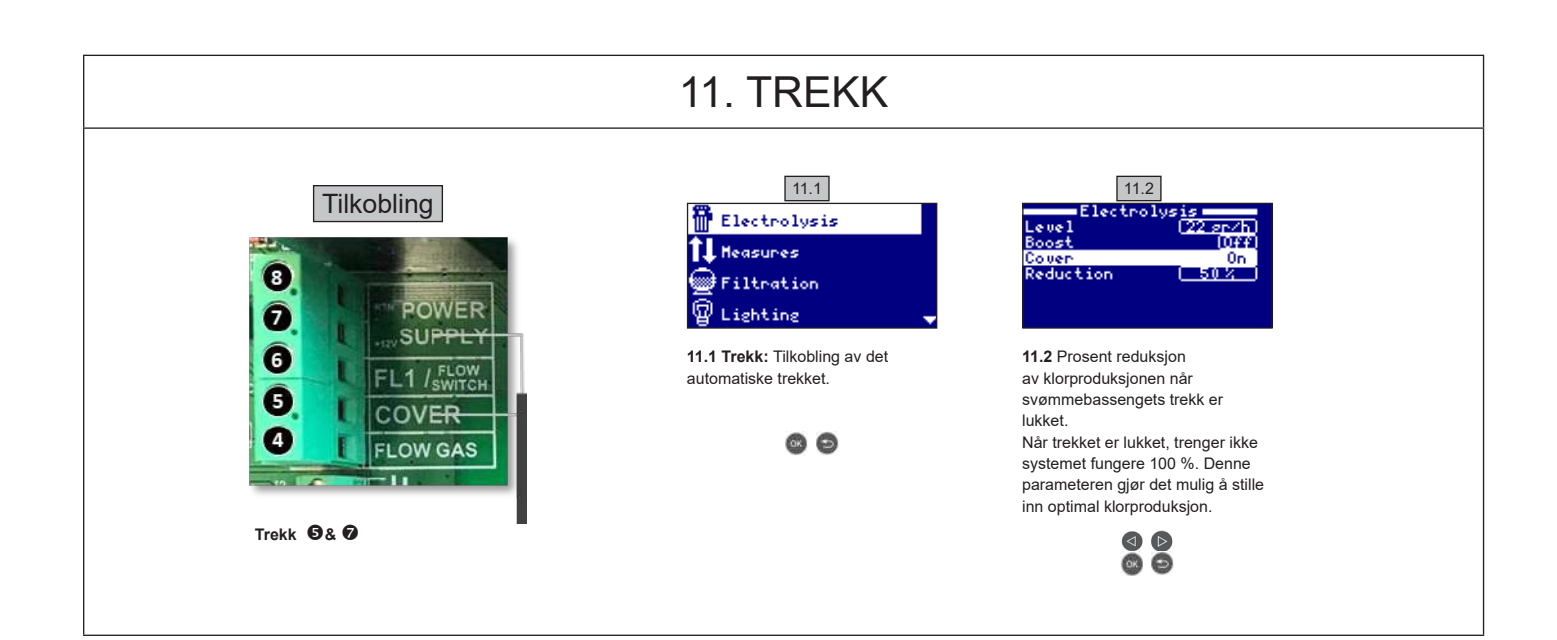

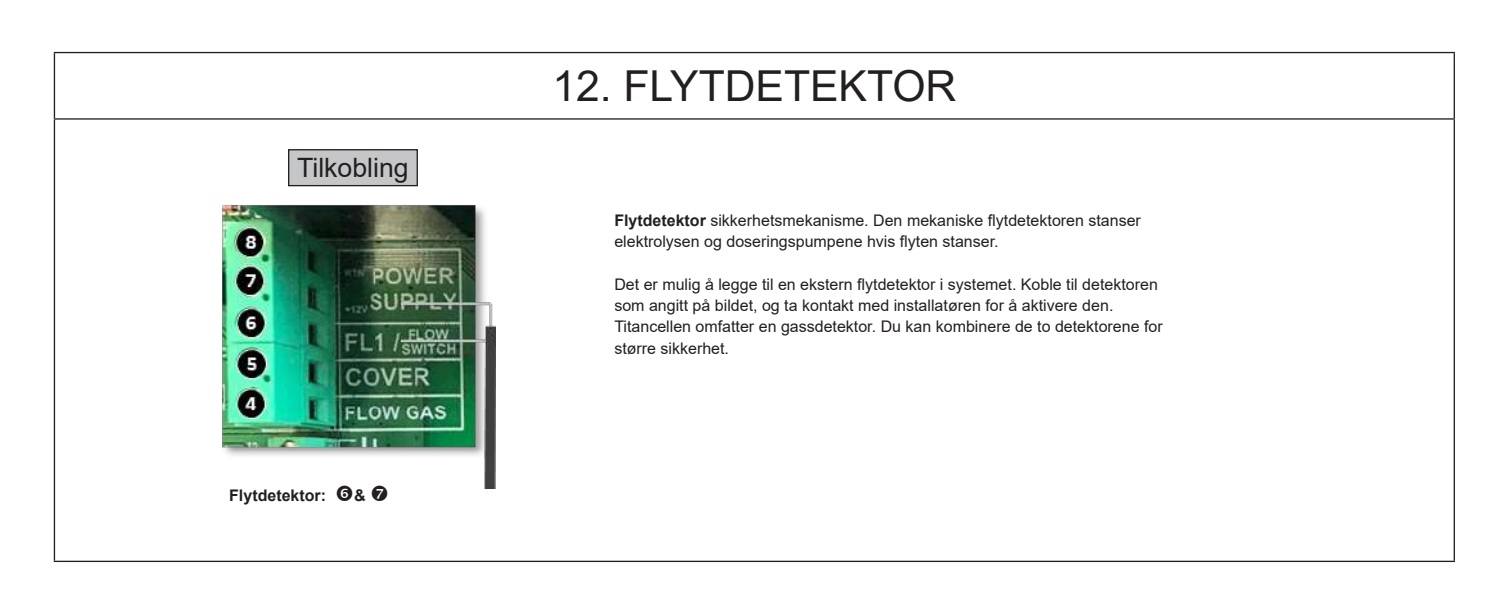

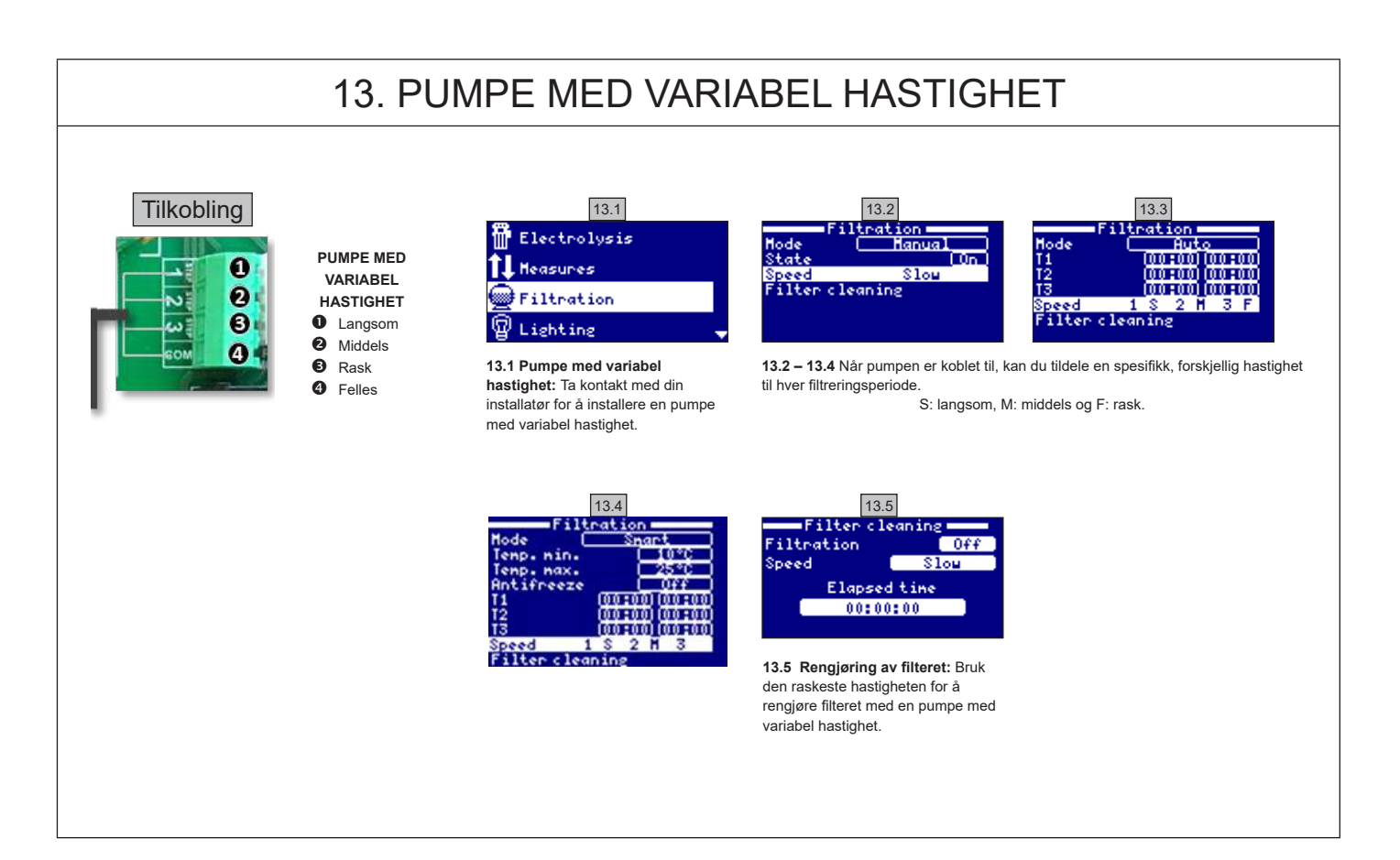

|       | 14. BESKRIVELSE AV MELDINGENE / ALARMENE                                                                                                    |
|-------|----------------------------------------------------------------------------------------------------|
| P1/P2 | Cellens driftspolaritet. Cellen inverterer automatisk sin polaritet for selvrengjøring.                                                                                                 |
| Lgt   | Belysningen er tent.                                                                                                    |
| Cov   | Trekkdetektoren angir at trekket er lukket. Produksjonen reduseres automatisk til verdien som er registrert i menyen Elektrolyse.                                                       |
| F1    | Manglende flyt i installasjonen. Kontroller flytdetektorene og kontroller at trykket stemmer.                                                                                           |
| Low   | Apparatet når ikke ønsket produksjonsnivå. Dette kan skyldes flere faktorer:<br>- Mangel på salt,<br>- Kjelstein i celle,<br>- Tom celle (sjekk timetelleren),<br>- Lav vanntemperatur. |
| AL3   | Overskridelse av maksimal syredoseringstid. Kontroller pH-verdien og kalibreringen, og sjekk at syretanken ikke er tom. Trykk på tasten « tilbake » for å bekrefte alarmen.             |

## NOTATER

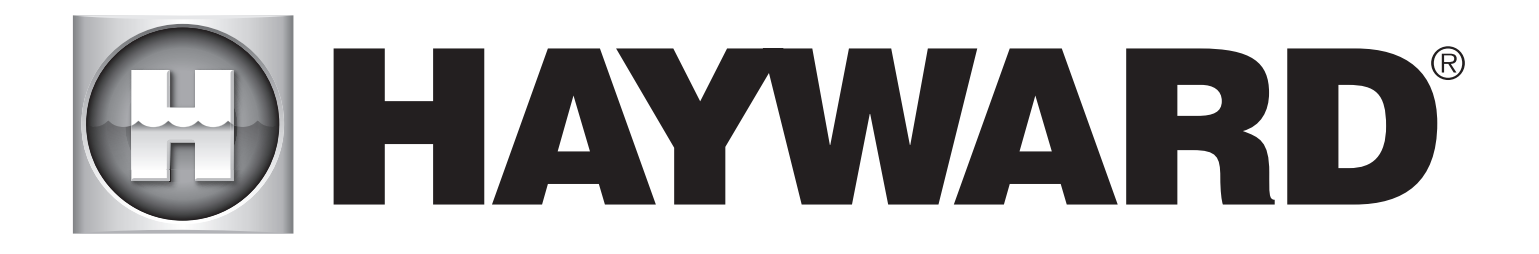

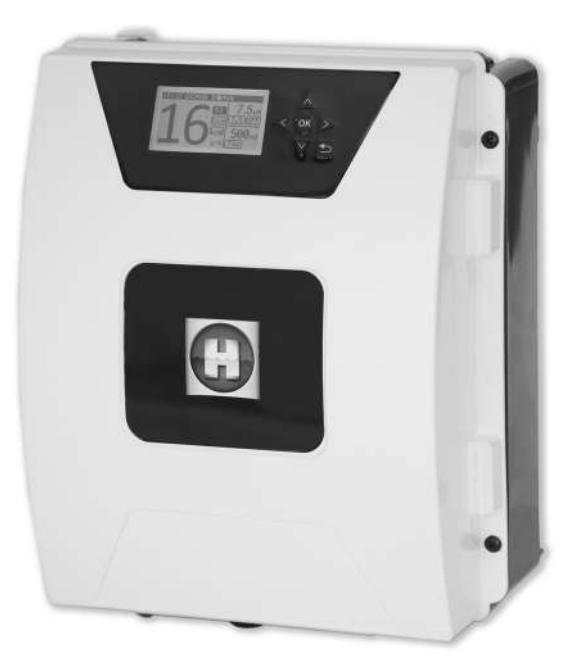

# 

**AQUARITE FLO ADVANCED** 

СОХРАНИТЕ НАСТОЯЩЕЕ РУКОВОДСТВО ДЛЯ ДАЛЬНЕЙШЕГО ИСПОЛЬЗОВАНИЯ

HAYWARD POOL EUROPE - 1070 Allée des Chênes - CS 20054 Saint Vulbas - 01154 Lagnieu Cedex - Франция

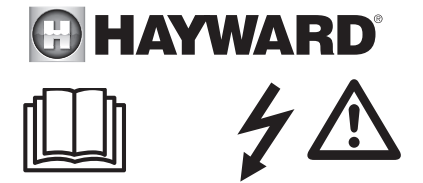

#### ПРЕДУПРЕЖДЕНИЕ. Риск поражения электрическим током. Несоблюдение настоящих инструкций может привести к получению тяжелых травм и наступлению смертельных случаев. ПРИБОР ПРЕДНАЗНАЧЕН ТОЛЬКО ДЛЯ БАССЕЙНОВ.

ПРИБОР ПРЕДНАЗНАЧЕН ТОЛЬКО ДЛЯ БАССЕИНОВ.

ПРЕДУПРЕЖДЕНИЕ. Отключайте прибор от электросети перед выполнением любых операций.

ПРЕДУПРЕЖДЕНИЕ. Все электрические подключения должны осуществляться квалифицированным профессиональным электриком, имеющим соответствующее разрешение, согласно стандартам, действующим в стране установки.

| F   | NF C 15-100                               | GB  | BS7671:1992                           |
|-----|-------------------------------------------|-----|---------------------------------------|
| D   | DIN VDE 0100-702                          | EW  | SIST HD 384-7-702.S2                  |
| A   | ÖVE 8001-4-702                            | Н   | MSZ 2364-702:1994 / MSZ 10-533 1/1990 |
| E   | UNE 20460-7-702 1993, REBT ITC-BT-31 2002 | M   | MSA HD 384-7-702.S2                   |
| IRL | IS HD 384-7-702                           | PL  | TS IEC 60364-7-702                    |
|     | CEI 64-8/7                                | CZ  | CSN 33 2000 7-702                     |
| LUX | 384-7.702 S2                              | SK  | STN 33 2000-7-702                     |
| NL  | NEN 1010-7-702                            | SLO | SIST HD 384-7-702.S2                  |
| Р   | RSIUEE                                    | TR  | TS IEC 60364-7-702                    |

▲ ПРЕДУПРЕЖДЕНИЕ. Убедитесь, что прибор подключен к розетке с защитой от коротких замыканий. Кроме того, электропитание прибора должно обеспечиваться посредством разделительного трансформатора или устройства защитного отключения (УЗО), рабочий номинальный остаточный ток которых не превышает 30 мА.

▲ ПРЕДУПРЕЖДЕНИЕ. Не разрешайте детям играть с прибором. Не приближайте руки и любые посторонние предметы к отверстиям и подвижным частям прибора.

▲ ПРЕДУПРЕЖДЕНИЕ. Убедитесь, что требующееся для прибора напряжение питания соответствует напряжению в сети электроснабжения и что кабели питания подходят для электроснабжения прибора.

▲ ПРЕДУПРЕЖДЕНИЕ. Химические вещества могут стать причиной внутренних или внешних ожогов. Для предотвращения рисков случаев наступления смерти, получения тяжелых травм и/или нанесения материального ущерба используйте средства индивидуальной защиты (перчатки, очки, респиратор и т. д.) во время выполнения операций по техническому обслуживанию или уходу за прибором. Этот прибор должен устанавливаться в хорошо проветриваемых помещениях.

**М** ПРЕДУПРЕЖДЕНИЕ. Для снижения риска поражения электрическим током не используйте удлинитель для подключения прибора. Используйте настенную розетку.

▲ ПРЕДУПРЕЖДЕНИЕ. Внимательно прочитайте инструкции, содержащиеся в настоящем руководстве и на приборе. Несоблюдение инструкций может привести к получению травм. Настоящий документ передается пользователю бассейна для дальнейшего хранения в надежном месте.

▲ ПРЕДУПРЕЖДЕНИЕ. Данное устройство не предназначено для использования детьми младше 8 лет и лицами, физические, сенсорные или интеллектуальные возможности которых нарушены, или лицами, не имеющими опыта или знаний, кроме случаев, когда они находятся под присмотром или были проинструктированы относительно безопасного использования прибора с пониманием возможных рисков. Дети не должны играть с этим устройством. Чистка и обслуживание пользователем не должны выполняться детьми без контроля взрослых.

**М ПРЕДУПРЕЖДЕНИЕ.** Используйте только оригинальные запчасти Hayward.

▲ ПРЕДУПРЕЖДЕНИЕ. Во избежание опасности поврежденный кабель электропитания должен быть заменен производителем, его отделом послепродажного обслуживания либо лицами с аналогичной квалификацией.

▲ ПРЕДУПРЕЖДЕНИЕ. Запрещено пользоваться прибором с поврежденным кабелем электропитания. Это может привести к поражению электрическим током. Во избежание опасности поврежденный кабель электропитания должен быть заменен отделом послепродажного обслуживания либо лицами с аналогичной квалификацией.

2018

# РУКОВОДСТВО ПО ЭКСПЛУАТАЦИИ

От 3 г соли на литр

Адаптируемый

Удаленный контроль из любой точки мира Wi-Fi и MODBUS

Самоочищающийся

Морская вода

0

## 1. ОПИСАНИЕ ПРИБОРА

Система обработки воды в сочетании с устройством контроля оборудования бассейна. Обработки воды: хлор вырабатывается методом электролиза воды с незначительной концентрацией соли. Ячейка электролиза производит гипохлорит натрия (жидкий хлор) в количестве от 3 г соли на литр. Хлор уничтожает бактерии, вирусы и патогенные микроорганизмы, окисляет органические вещества, имеющиеся в воде. Используемый гипохлорит натрия рекомбинируется в соль через несколько часов. Система централизованно контролирует все оборудование бассейна, оптимизируя взаимодействие его отдельных элементов.

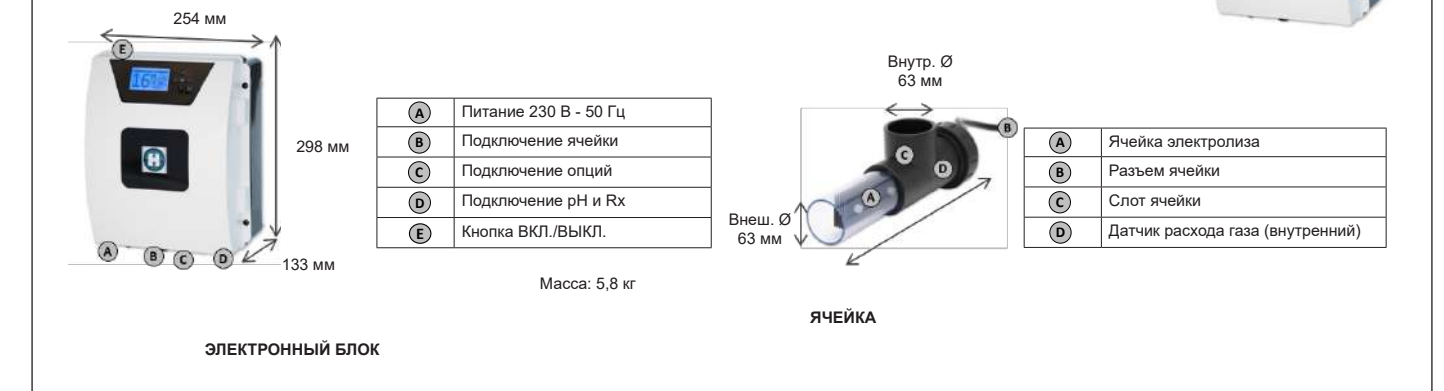

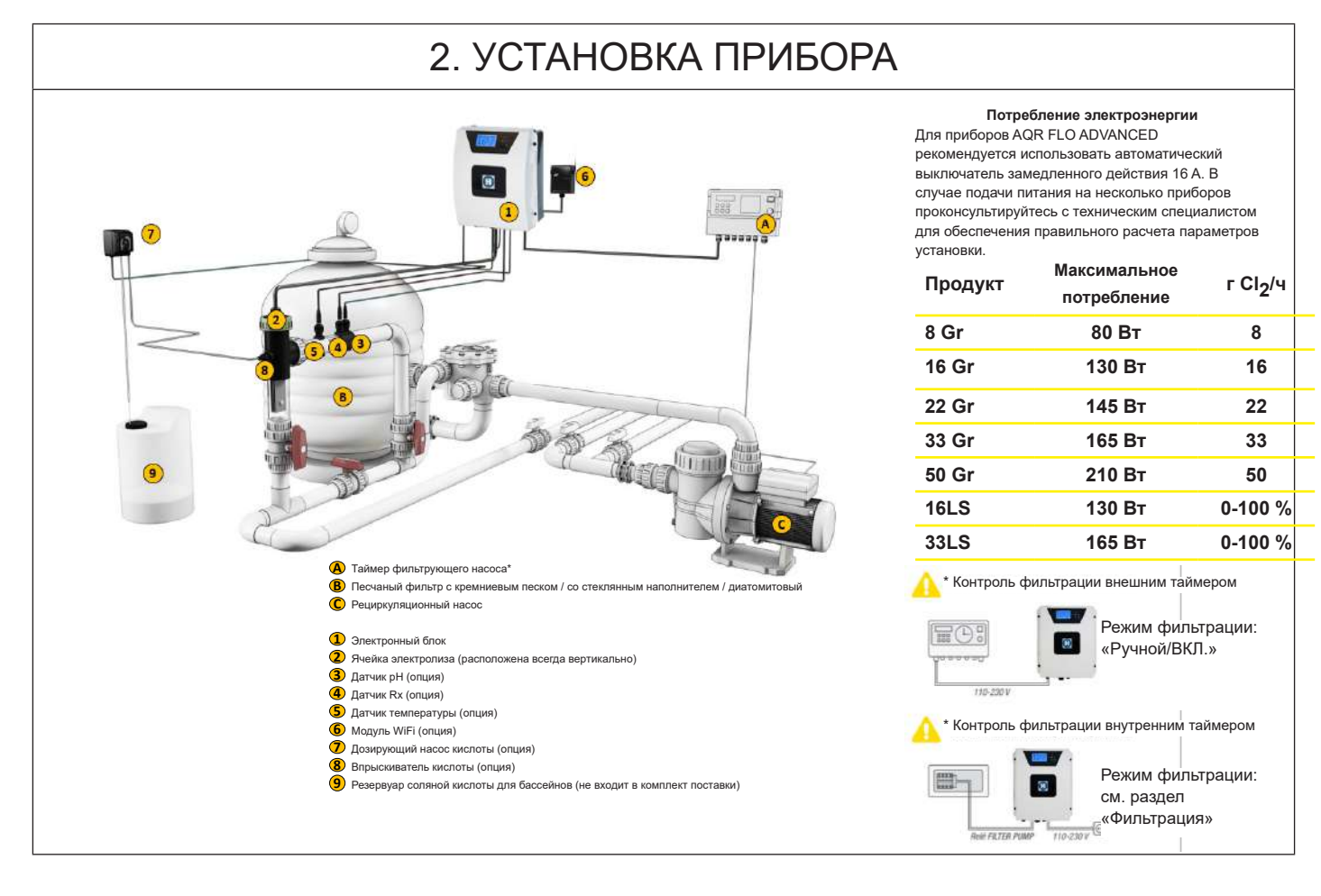

| 2.1. MOHT/                                                                                                | АЖ ПРИБОР                                                                                                   | Ą                                                                                   |                          |
|----------------------------------------------------------------------------------------------------|----------------------------------------------------------------------------------------------------|-------------------------------------------------------------------------------------|--------------------------|
| Резиновый шарнир<br>Х2                                                                                    | Резиновый ограничитель<br>для шарниров Х2                                                                   | Дюбель<br>Х4                                                                        | Сверлильный кондуктор Х1 |
| Винт крепления к стене<br>Х4                                                                              | Ушко для подвешивания<br>Х4                                                                                 | Винты крепления ушек<br>Х4                                                          |                          |
| Этап 1. Не открывая крь<br>Этап 2. Отметьте положи<br>Этап 3. Просверлите 4 о<br>Этап 4. Завинтите 4 креп | шку, привинтите 4 ушка г<br>ение 4 ушек с помощью с<br>тверстия в стене и встав<br>гежных винта в стену и п | позади блока.<br>верлильного кондукто<br>ьте в них 4 дюбеля.<br>овесьте устройство. | opa.                     |

# 2.2. МОНТАЖ ЧИПОВ РН И REDOX

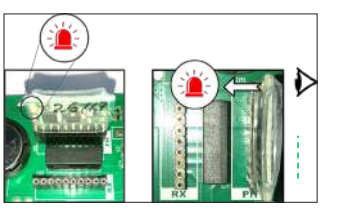

# 2.3. УСТАНОВКА И ПОДКЛЮЧЕНИЕ ЯЧЕЙКИ

- 1. Установите ячейку вертикально
- 2. Установите ячейку на обходном пути
- 3. Установите ячейку в самой верхней точке установки
- 4. Подключите ячейку и датчик газа к блоку

ПРИМЕЧАНИЕ: при установке в бассейне с уже проведенной обработкой хлором рекомендуется сменить всю воду в бассейне, чтобы изоциануровая кислота (стабилизатор хлора) не искажала результаты измерений датчика rX (редокс-потенциала).

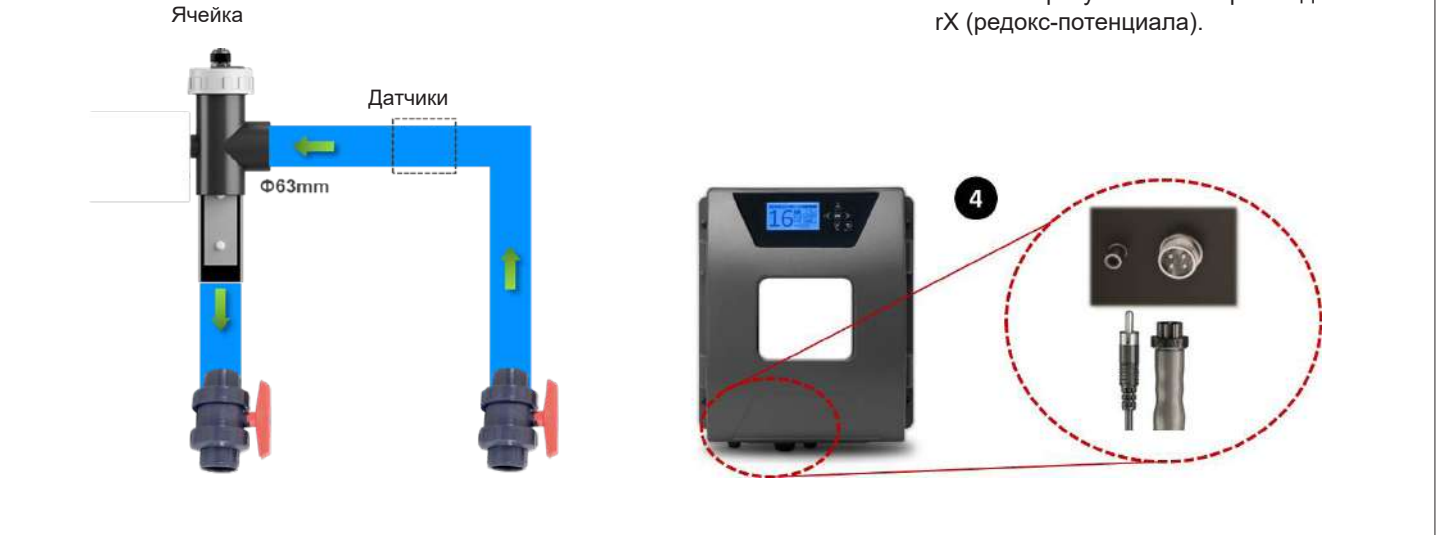

# 3. ЭЛЕКТРИЧЕСКОЕ ПОДКЛЮЧЕНИЕ ЭЛЕКТРОННОГО БЛОКА

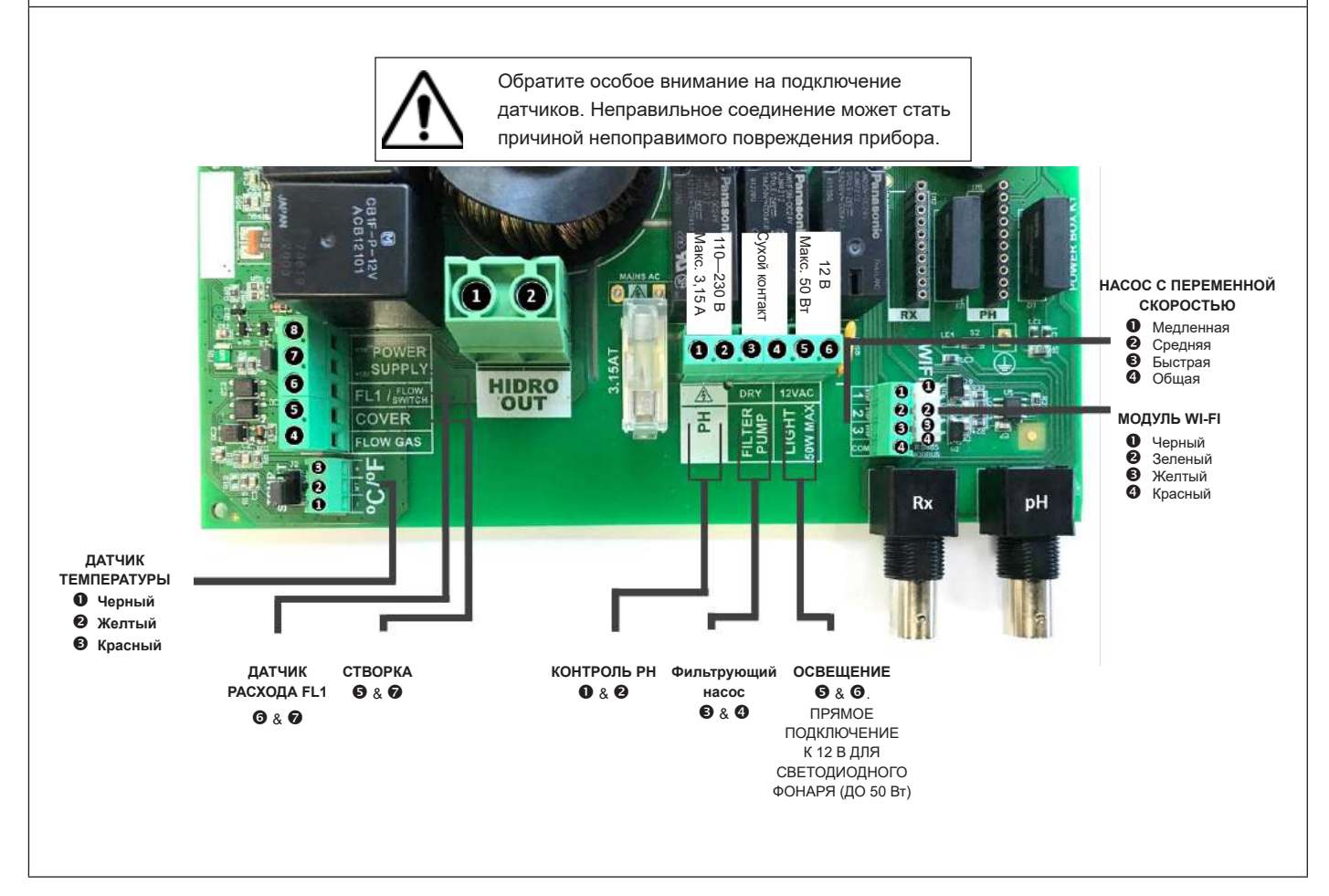

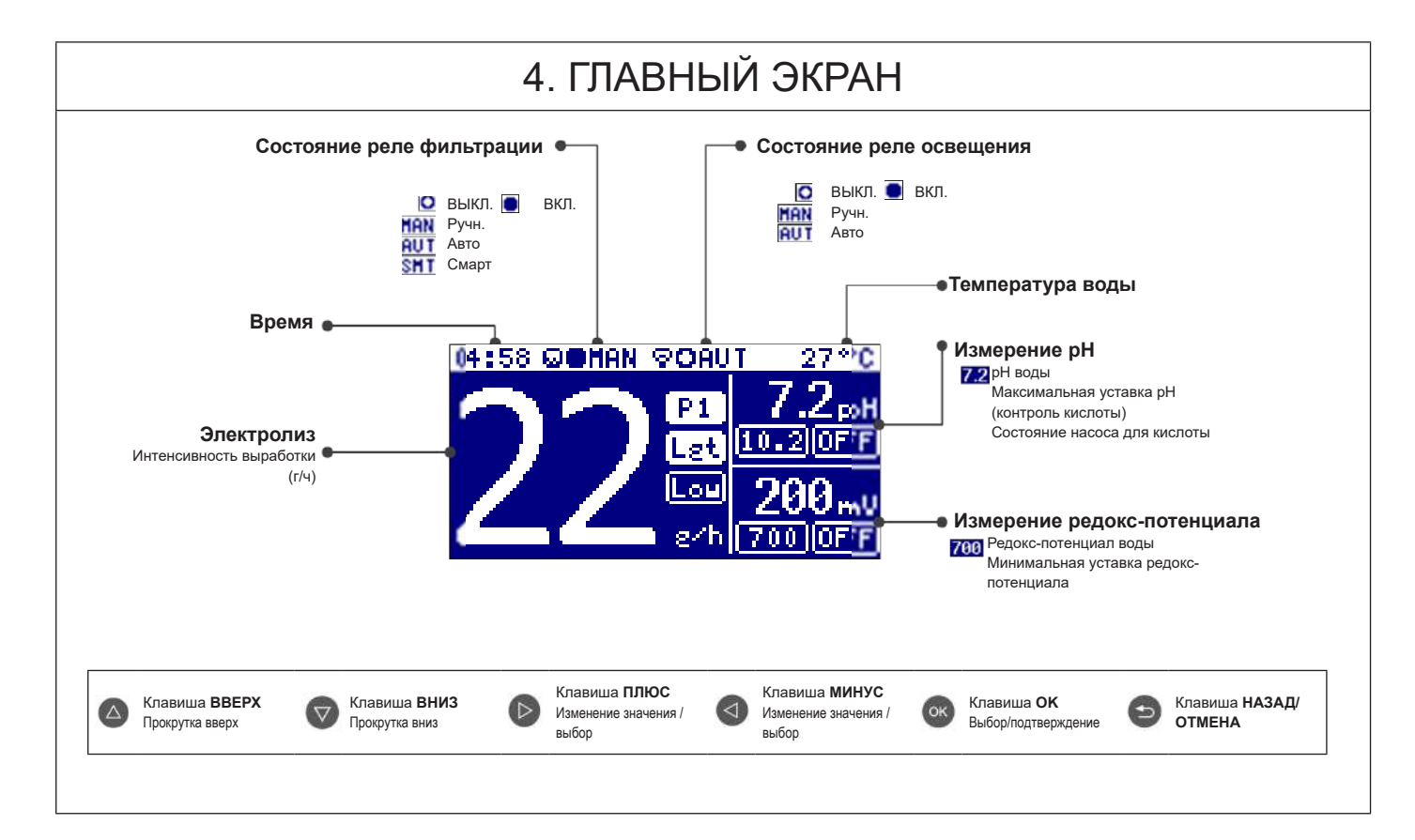

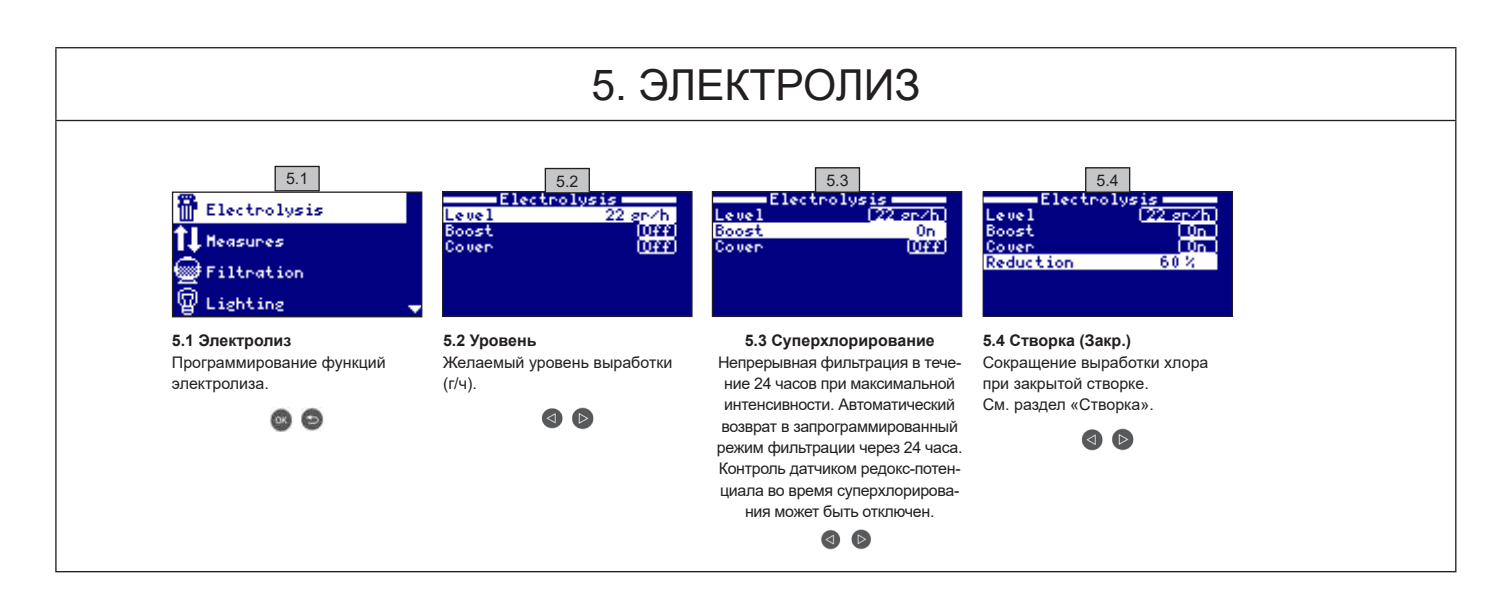

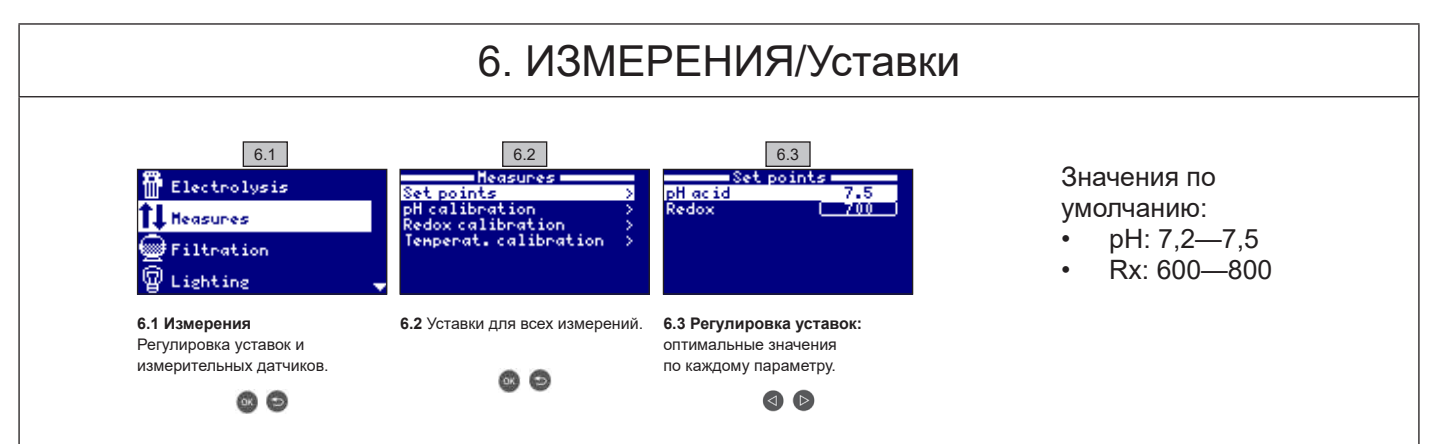

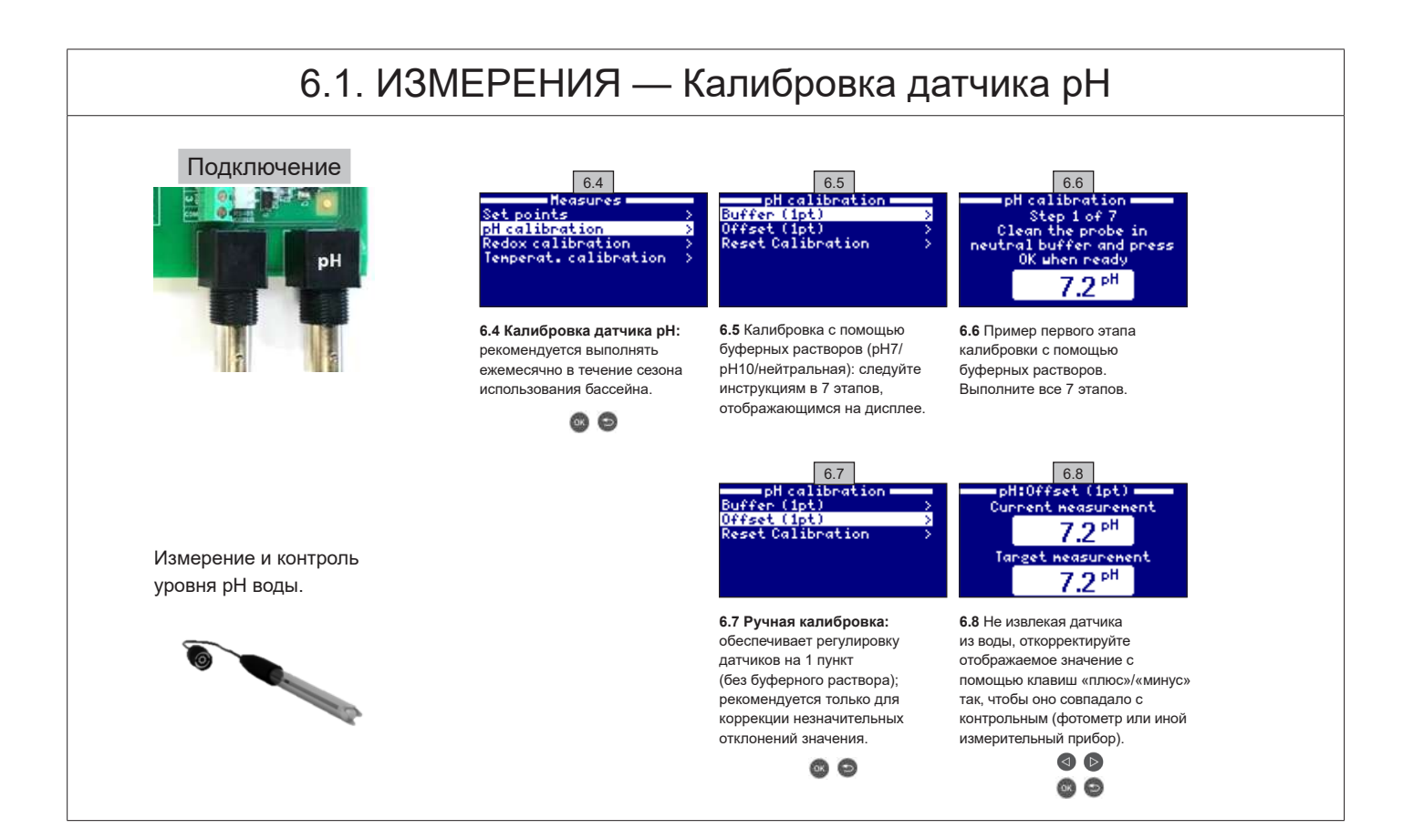

## 6.2. ИЗМЕРЕНИЯ — Калибровка датчика редокс-потенциала

Уровень редокс-потенциала указывает окислительно-восстановительный потенциал воды, то есть дезинфицирующую способность. Параметры или уставки — это минимальные или максимальные уровни окислительно-восстановительного потенциала, которые включают/выключают титановую ячейку. Регулировка идеального уровня редокс-потенциала (уставки) — последний этап процесса запуска системы в эксплуатацию. Действия для определения оптимального значения редокс-потенциала для вашего бассейна:

1. Включить систему фильтрации бассейна (соль в бассейне должна полностью раствориться).

2. Добавить в бассейн хлор до достижения уровня концентрации 1—1,5 ppm (приблизительно 1—1,5 г/м<sup>3</sup> воды). Уровень pH должен находиться в диапазоне 7,2—7,5.

3. Через 30 минут измерить уровень свободного хлора (набор для ручного тестирования DPD1). Если уровень хлора входит в диапазон 0,8—1,0 ppm, посмотреть значение редокс-потенциала и ввести его в качестве уставки для АКТИВАЦИИ/ДЕАКТИВАЦИИ ячейки электролиза/ гидролиза.

4. На следующий день проверить уровень свободного хлора (набор для ручного тестирования DPD1) и редокс-потенциала. При необходимости увеличить/уменьшить значение уставки.

5. Проверять уставку редокс-потенциала раз в 2 или 3 месяца и/или каждый раз при изменении параметров воды (pH/температура/ проводимость).

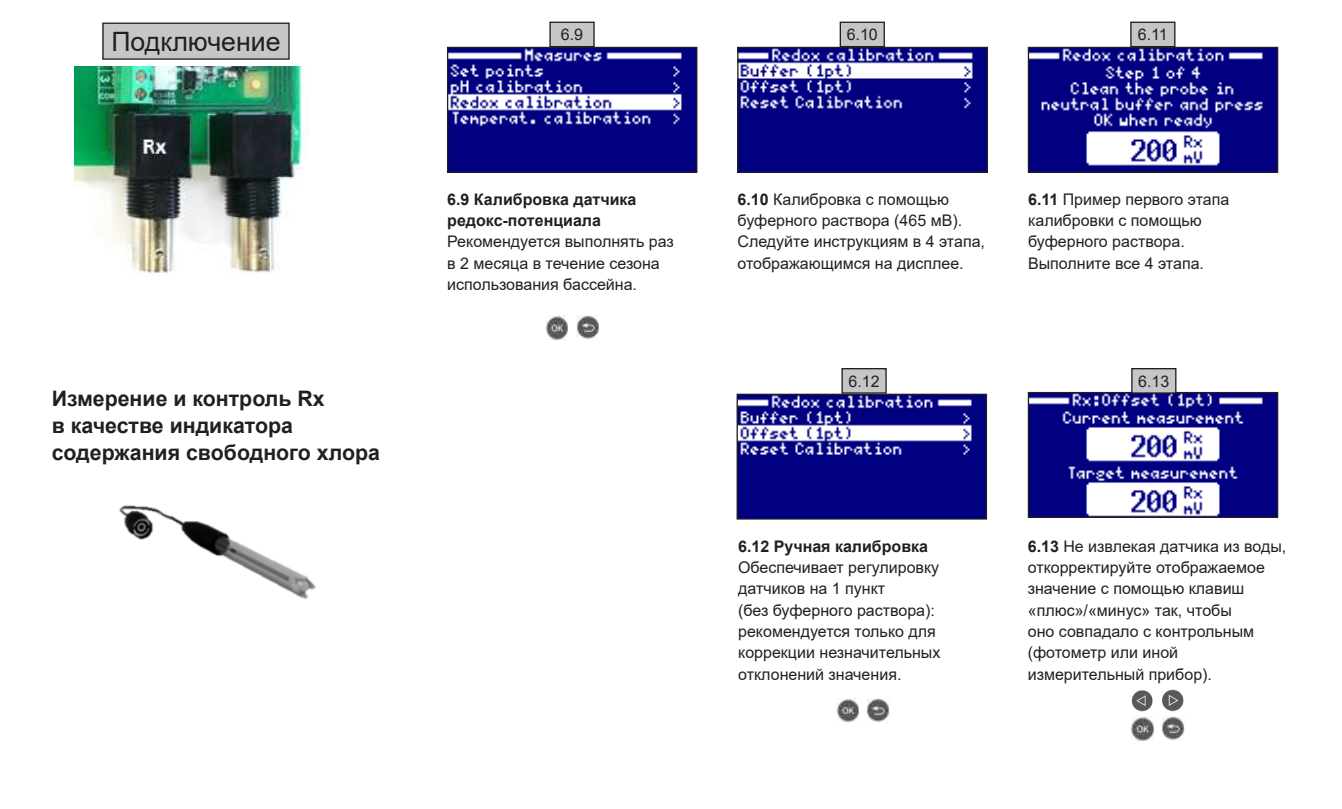

6.3. ИЗМЕРЕНИЯ — Калибровка датчика температуры

| <b>Датчик температуры</b><br>требуется для активации<br>смарт-режима<br>фильтрации. | Подключение<br>СОVER<br>FLOW GAS<br>9 9 9<br>9 9<br>9 9<br>9 9<br>9 4ерный<br>9 Желтый<br>9 Красный | 6.14<br>Measures<br>pH calibration<br>Redox calibration<br>Tenperat. calibration<br>6.14 Калибровка датчика<br>температуры.<br>©  © | 6.15<br><u>Tenperat.calibration</u><br><u>Offset (lpt)</u><br>Reset Calibration<br>6.15 Ручная калибровка:<br>обеспечивает регулировку<br>датчиков на 1 пункт. | 6.16<br>Lenp:Offset (1pt)<br>Current neasurenent<br>27.3 °C<br>Target neasurenent<br>26.0 °C<br>6.16 С помощью клавиш<br>«плюс»/«минус»<br>откорректируйте отображаемое<br>датчиком значение так, чтобы<br>оно совпадало с реальной<br>температурой, затем нажмите |
|-------------------------------------------------------------------------------------|----------------------------------------------------------------------------------------------------|----------------------------------------------------------------------------------------------------|----------------------------------------------------------------------------------------------------|----------------------------------------------------------------------------------------------------|
|                                                                                     |                                                                                                    |                                                                                                    |                                                                                                    |                                                                                                    |

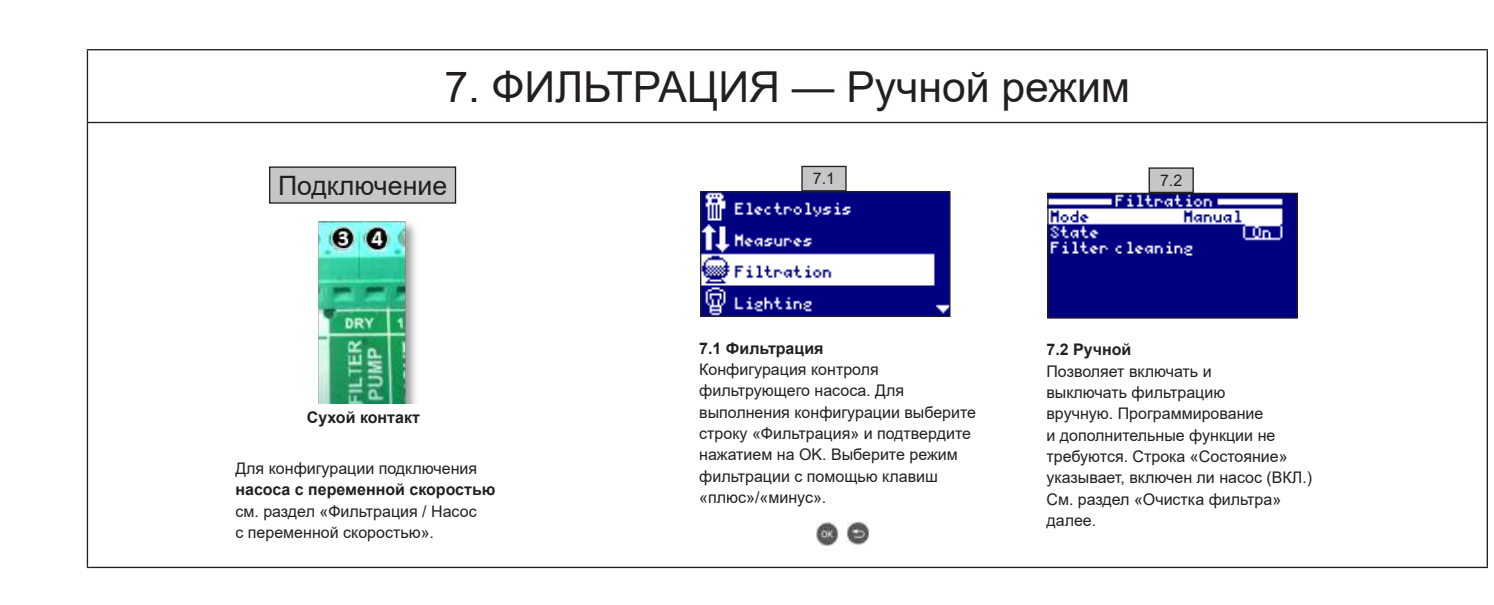

## 7.1. ФИЛЬТРАЦИЯ — Автоматический режим

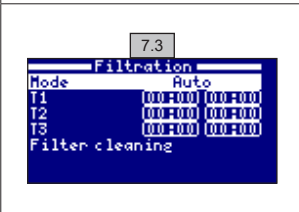

#### 7.3 Автоматический (или с таймером)

В этом режиме фильтрация осуществляется в течение запрограммированных интервалов времени. Нужно указать время начала и время завершения фильтрации. Работа таймера разделена на циклы по 24 часа (сутки).

Введите время активации/деактивации (можно запрограммировать до 3 вариантов) с помощью клавиш «вверх»/«вниз» в строке программирования, которую вы хотите изменить (1—3).

Нажмите на клавишу «плюс»/«минус» для доступа к полю выбора часов начала в выбранной строке. Настройте часы с помощью клавиш «плюс»/«минус». Нажмите на клавишу «вверх» для доступа к полю выбора минут и настройте минуты с помощью клавиш «плюс»/«минус». Нажмите на ОК для подтверждения или «Назад»/«Отмена», чтобы отменить. Выполните те же действия, чтобы настроить время завершения программируемого интервала.

См. раздел «Очистка фильтра» ниже.

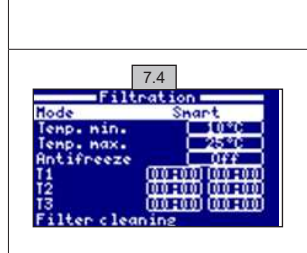

# 7.2. ФИЛЬТРАЦИЯ — Смарт-режим

**7.4 Смарт.** Этот режим базируется на автоматическом режиме и использует его три интервала фильтрации, но корректирует время фильтрации в зависимости от температуры. Для этого указываются два параметра температуры: максимальная температура, на основании которой время фильтрации будет определяться временными интервалами, и минимальная температура, ниже которой фильтрация будет сокращаться до 5 минут — минимальной продолжительности работы. Между этими двумя значениями температуры время фильтрации увеличивается линейно. Для регулировки значений температуры и используйте клавишу «плюс»/«минус». Можно активировать режим антизамерзания, при котором фильтрация запускается, когда температура воды опускается ниже 2° С. Для регулировки времени активации/деактивации (до 3 программируемых вариантов) следуйте инструкциям по работе в автоматическом режиме.

См. раздел «Очистка фильтра» ниже.

\* ПРИМЕЧАНИЕ Этот режим отображается, только если в меню «Установщик» активирована опция «Использование датчика температуры» и/или «Подогрев».

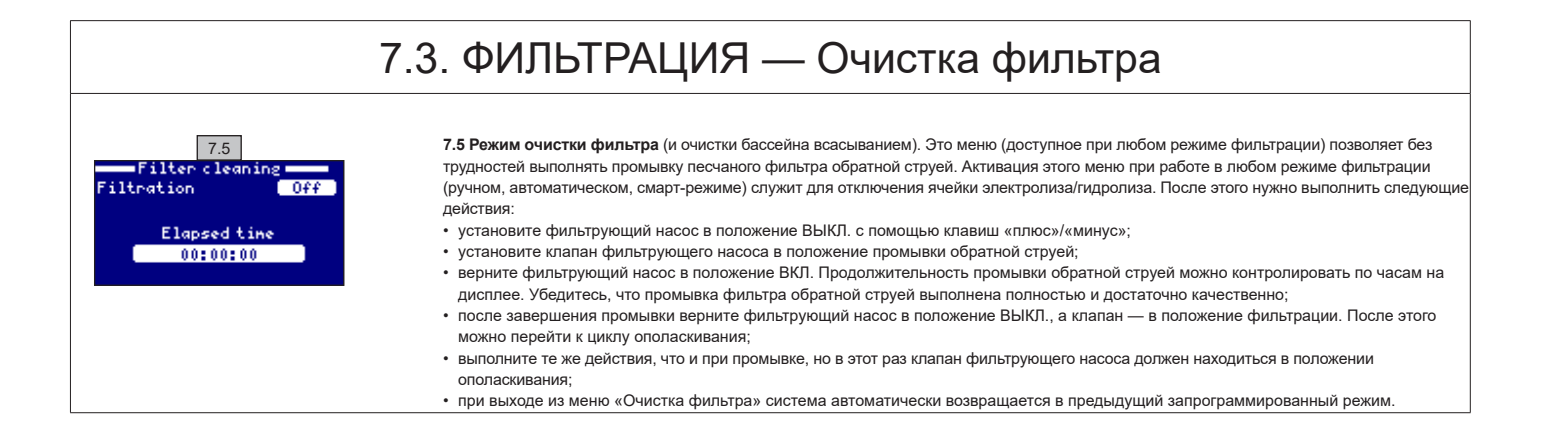

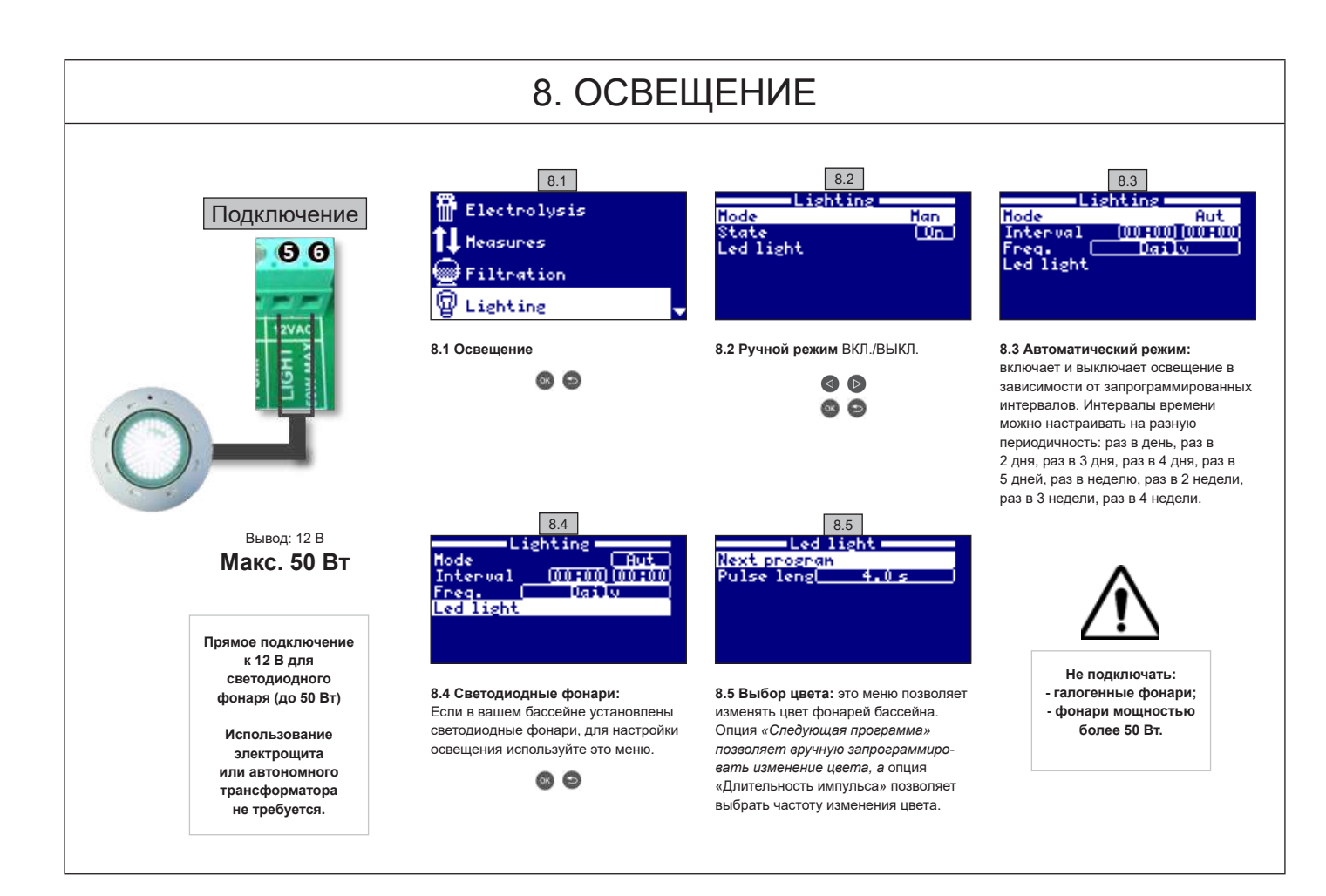

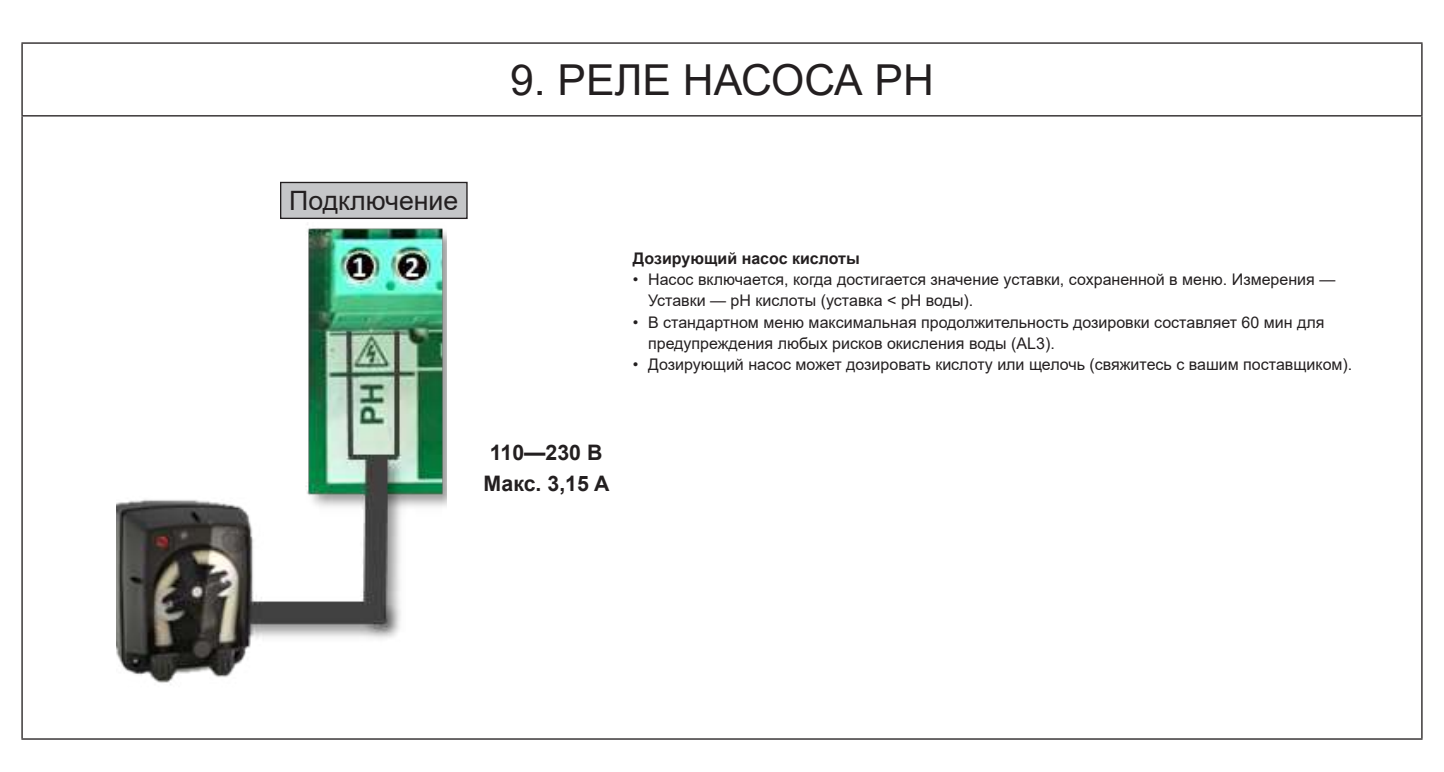

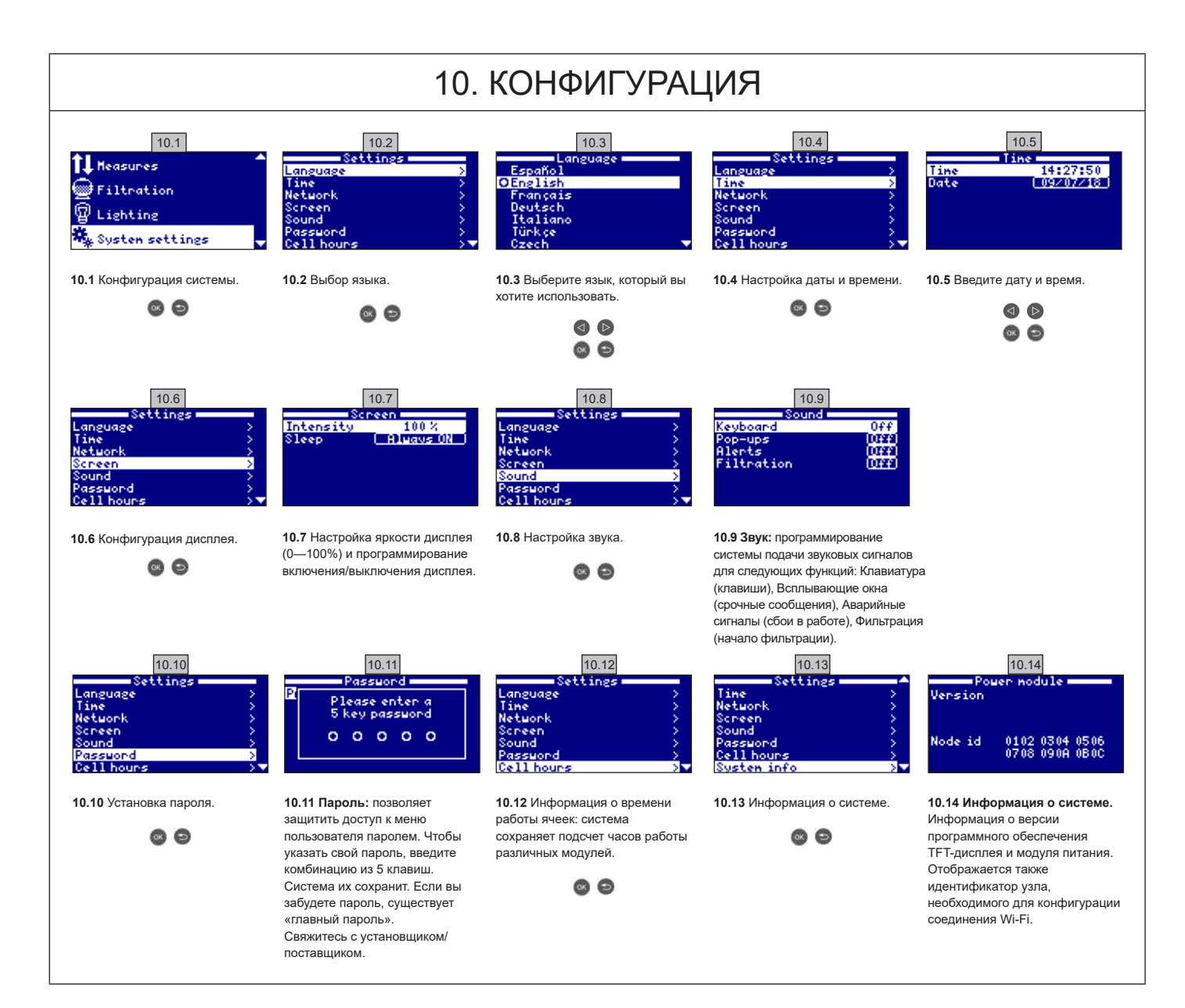

| 10 1  | ΚΟΗΦИΓΥΡΑΙ ΙИЯ WI-FI |
|-------|----------------------|
| 10.1. |                      |

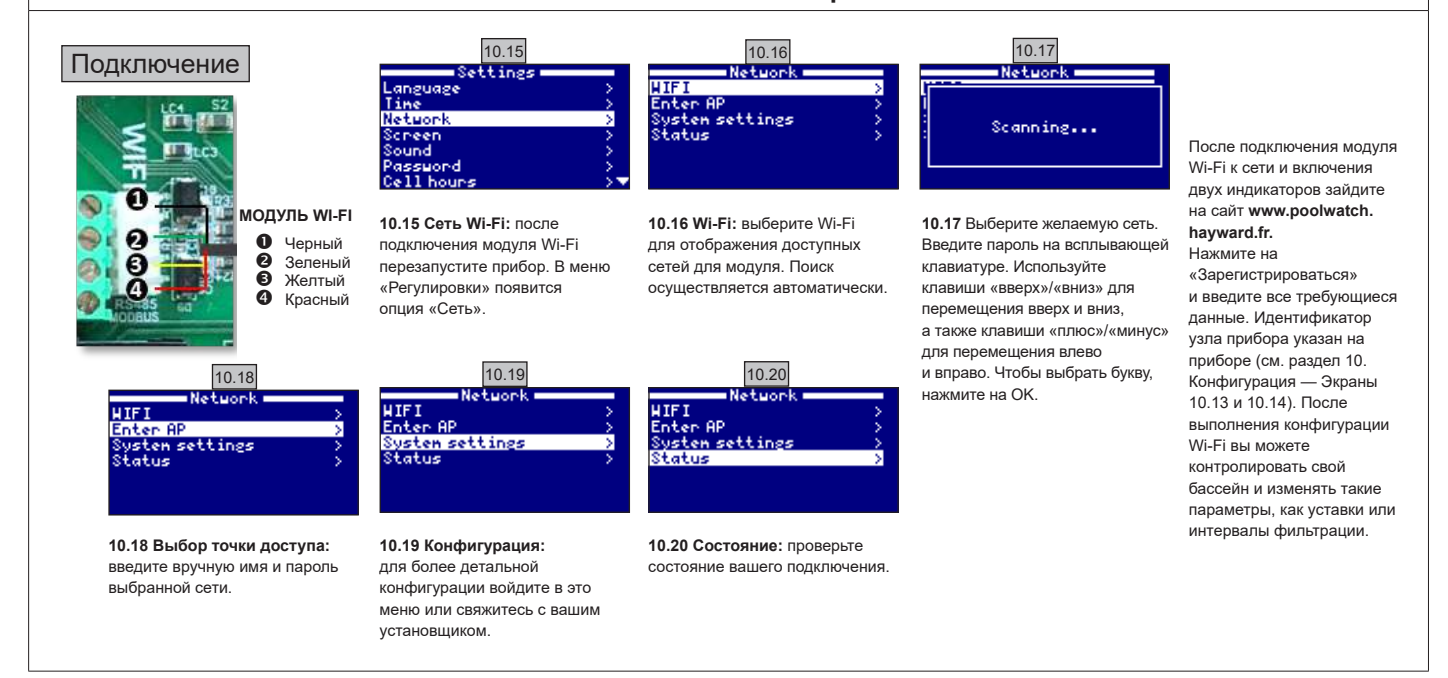

ИСПОЛЬЗУЙТЕ ТОЛЬКО ОРИГИНАЛЬНЫЕ ЗАПЧАСТИ КОМПАНИИ «HAYWARD»

AquaRite Flo Advanced

# 10.2. УСТАНОВКА МОДУЛЯ WI-FI

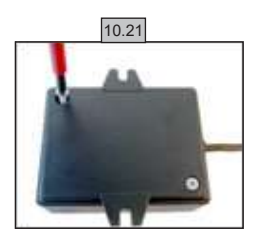

**10.21** Снимите основание модуля Wi-Fi.

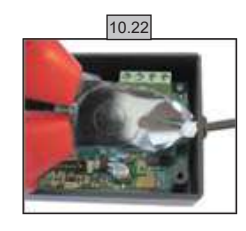

**10.22** Обрежьте кабельный зажим.

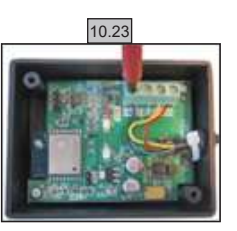

10.23 Отсоедините кабели.

10.24

**10.24** Вставьте кабель в уплотненный кабельный ввод, протолкнув его снаружи внутрь.

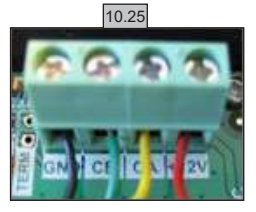

10.25 Подсоедините кабели к модулю Wi-Fi. GND = Черный CE = Зеленый CA = Желтый +12V = Красный

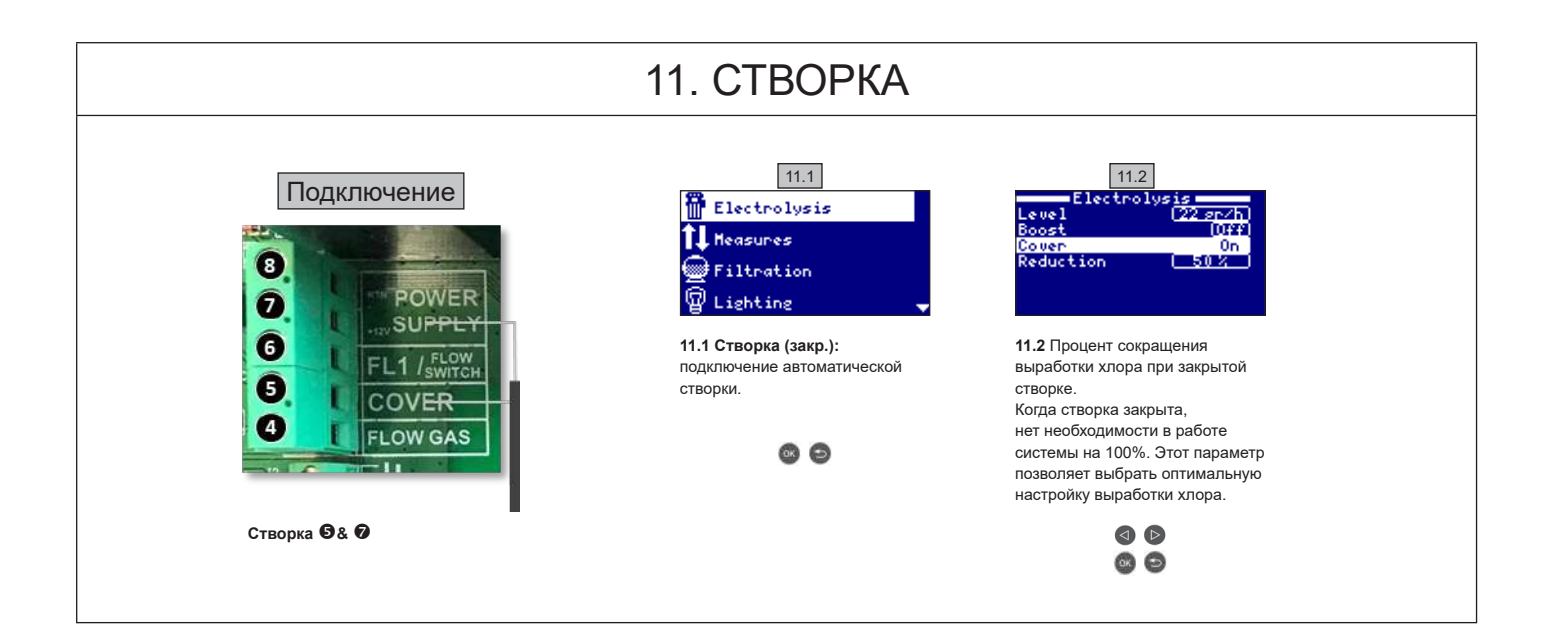

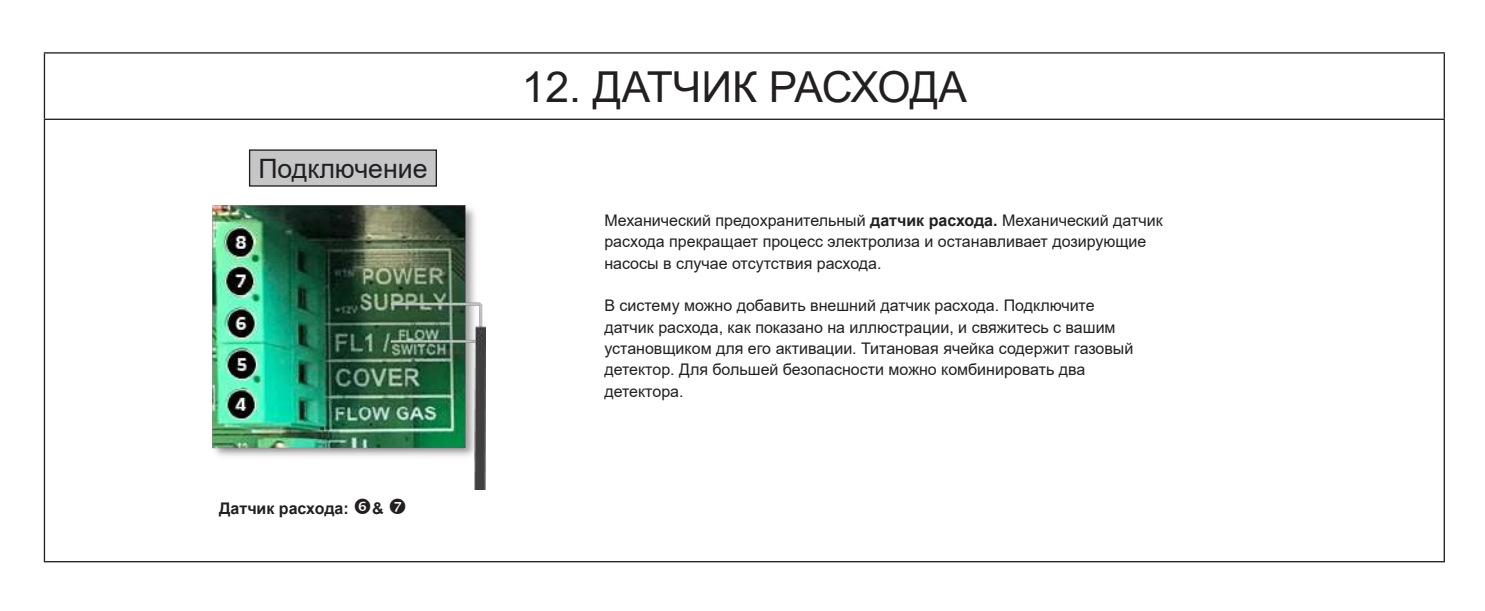

# 13. НАСОС С ПЕРЕМЕННОЙ СКОРОСТЬЮ

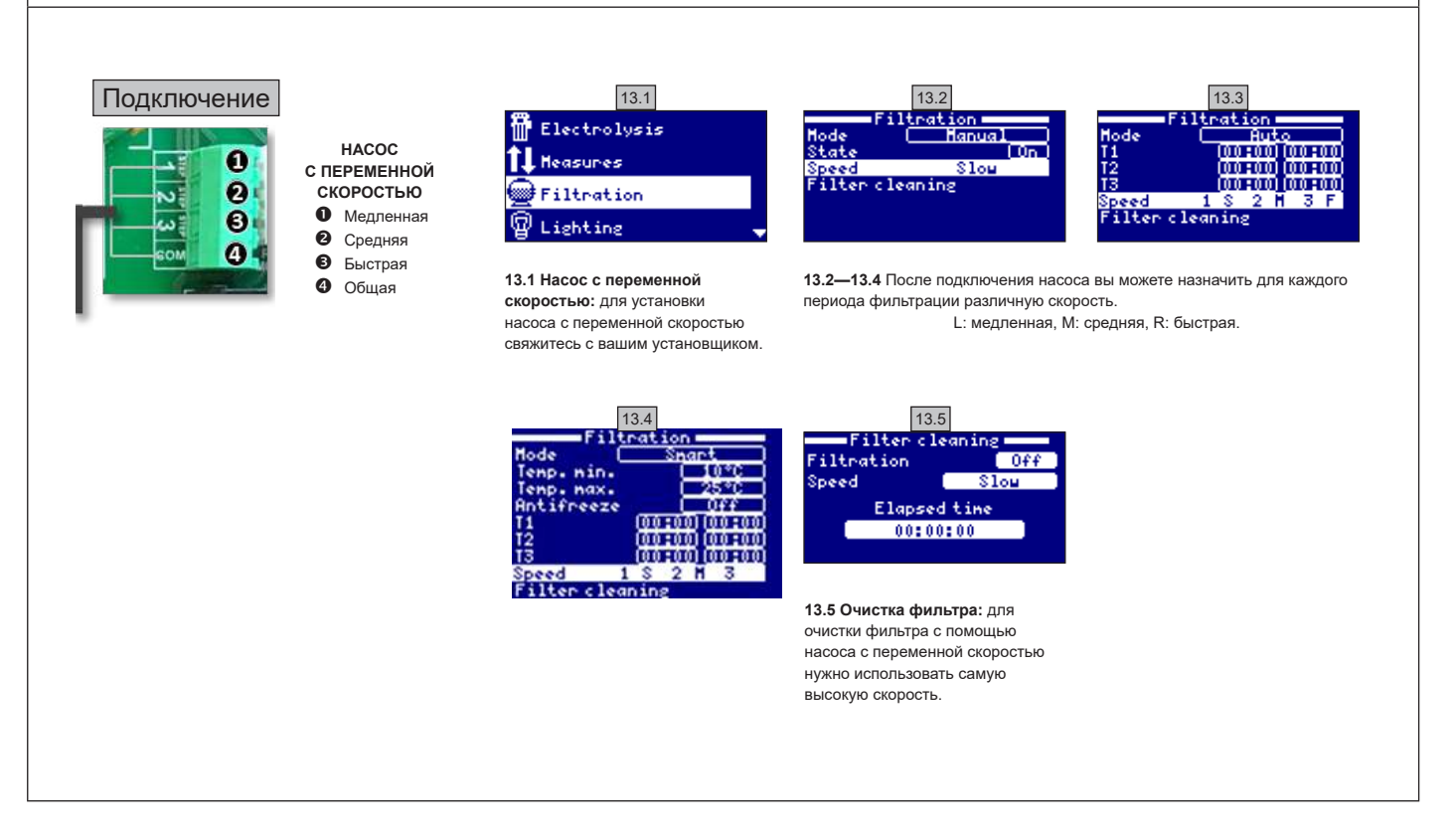

| 14    | . ОПИСАНИЕ СООБЩЕНИЙ / АВАРИЙНЫХ СИГНАЛОВ                                                                                                    |
|-------|----------------------------------------------------------------------------------------------------|
| P1/P2 | рабочая полярность ячейки. Ячейка автоматически меняет свою полярность для автоочистки.                                                                                                    |
| Lgt   | подсветка включена.                                                                                                    |
| Cov   | датчик створки указывает на то, что она закрыта. Производство автоматически снижается на значение, сохраненное в меню электролиза.                                                                                                    |
| F1    | отсутствие расхода в установке. Проверьте датчики расхода и убедитесь в правильности давления.                                                                                                    |
| Low   | устройство не достигает необходимого уровня производства. Это может быть вызвано<br>несколькими факторами:<br>- нехватка соли,<br>- отложения в ячейке,<br>- ячейка не функциональна (проверьте счетчик времени),<br>- низкая температура воды. |
| AL3   | превышение максимального времени дозирования кислоты. Проверьте уровень pH, калибровку и убедитесь в том, что резервуар кислоты не пуст. Для того, чтобы квитировать сигнал, нажмите на клавишу «назад».                                        |

## ПРИМЕЧАНИЯ
# GARANTIE LIMITÉE

Les produits Hayward sont garantis contre tous défauts de fabrication ou de matière pendant **2 ans**, à compter de la date d'achat. Toute demande d'application de la garantie devra s'accompagner de la preuve d'achat portant mention de la date. Nous vous conseillons donc de conserver votre facture.

Dans le cadre de sa garantie, Hayward choisira de réparer ou de remplacer les produits défectueux, sous condition d'avoir été utilisés selon les instructions du guide correspondant, de n'avoir subi aucune modification et de ne comporter que des pièces et composants d'origine. La garantie ne couvre pas les dommages dus au gel et aux produits chimiques. Tous les autres coûts (transport, main-d'œuvre, etc.) sont exclus de la garantie.

Hayward ne pourra être tenu pour responsable des dommages directs ou indirects résultant d'une installation, d'un raccordement ou d'une utilisation incorrects du produit.

Pour toute demande de bénéfice de la garantie et de réparation ou remplacement d'un article, contacter votre revendeur.

Le retour de l'équipement en usine ne sera accepté qu'avec notre accord préalable.

Les pièces d'usure ne sont pas couvertes par la garantie.

Pièces d'usure : joints et revêtement des plaques de la cellule.

### LIMITED WARRANTY

All Hayward products are covered for manufacturing defects or material defects for a warranty period of **2 years** from the date of purchase. Any warranty claim should be accompanied by proof of purchase, indicating date of purchase. We would therefore advise you to keep your invoice.

The Hayward warranty is limited to repair or replacement, as chosen by Hayward, of the faulty products, provided that they have been subjected to normal use, in compliance with the guidelines given in their user manuals, provided that the products have not been altered in any way, and provided that they have been used exclusively with Hayward parts and components. The warranty does not cover damage due to frost or chemicals. Any other costs (transport, labour, etc.) are excluded from the warranty.

Hayward may not be held liable for any direct or indirect damage resulting from improper installation, improper connection, or improper operation of a product.

In order to make a claim under the warranty and in order to request repair or replacement of an article, please ask your dealer.

No equipment returned to our factory will be accepted without our prior written approval.

Parts damaged by wear and tear are not covered by the warranty.

Parts damaged by wear and tear: gasket and cell plate coating.

## GARANTÍA LIMITADA

Todos los productos Hayward están cubiertos contra los defectos de fabricación o de material por una garantía de **2 años** a partir de la fecha de la compra. Cualquier reclamación de garantía debe acompañarse con una prueba de compra, que indique la fecha de compra. Por consiguiente, le aconsejamos que conserve su factura.

La garantía Hayward está limitada a reparaciones o reemplazos, según la elección de Hayward, de los productos defectuosos, siempre que hayan sido sometidos a un uso normal, de acuerdo con las consignas indicadas en las guías del usuario, y siempre que los productos no hayan sido alterados de ninguna forma, y que se hayan utilizado exclusivamente con piezas y componentes Hayward. La garantía no cubre averías debidas a la congelación o a productos químicos. Cualquier otro coste (transporte, mano de obra, etc.) está excluido de la garantía.

Hayward declina toda clase de responsabilidad por cualquier daño directo o indirecto debido a la instalación incorrecta, la conexión incorrecta o una utilización incorrecta de un producto.

Para realizar una reclamación de garantía y para solicitar la reparación o el reemplazo de un artículo, póngase en contacto con su concesionario.

No se admitirá ninguna devolución de equipos a nuestra fábrica sin nuestra aprobación previa por escrito.

Las piezas sometidas a desgaste no están cubiertas por la garantía.

Las piezas de desgaste son: las juntas y el revestimiento de las placas de la célula.

## GARANTIA LIMITADA

Os produtos HAYWARD são garantidos contra quaisquer defeitos de fabrico ou de materiais por um período de **2 anos** a contar da data de compra. Qualquer pedido ao abrigo da garantia deve ser acompanhado pelo comprovativo de compra, indicando a data de compra. Portanto, aconselhamos que guarde a sua fatura.

No âmbito da garantia, a HAYWARD decidirá reparar ou substituir os produtos defeituosos, na condição de que estes tenham sido utilizados de acordo com as instruções do manual correspondente, não tenham sido sujeitos a qualquer modificação e contenham apenas peças e componentes de origem. A garantia não cobre danos provocados pelo gelo ou por produtos químicos. Quaisquer outros encargos (transporte, mão-de-obra, etc.) estão excluídos da garantia.

A HAYWARD não pode ser responsabilizada por quaisquer danos resultantes, direta ou indiretamente, de instalação incorrecta, ligações incorretas ou utilização incorreta de um produto.

Para apresentar um pedido ao abrigo da garantia e para solicitar reparação ou substituição de um artigo, é favor contactar o seu revendedor.

Nenhum equipamento devolvido à nossa fábrica será aceite sem a nossa prévia aprovação por escrito.

As peças de desgaste não são abrangidas pela garantia.

Peças de desgaste: juntas e revestimento das placas da célula.

## **BESCHRÄNKTE GARANTIE**

Für ALLE Produkte von HAYWARD gilt ab Kaufdatum eine **2-jährige** Garantie auf Herstellungs- oder Materialfehler. Zur Geltendmachung der Garantie legen Sie bitte den Kaufnachweis mit dem Kaufdatum vor. Daher empfehlen wir Ihnen, den Kaufbeleg gut aufzubewahren.

Die von HAYWARD gewährte Garantie beschränkt sich nach HAYWARDs Wahl auf die Reparatur oder den Ersatz der mangelhaften Produkte, vorausgesetzt, dass diese entsprechend den in der Benutzeranleitung gemachten Anweisungen einer normalen Benutzung unterzogen wurden, auf keinerlei Weise verändert wurden und ausschließlich aus Originalbauund -ersatzteilen von HAYWARD bestehen. Auf Frost und Chemikalien zurückzuführende Schäden sind von der Garantie ausgeschlossen. Alle anderen Kosten (Transport, Arbeitszeit etc.) sind von der Garantie ausgeschlossen.

HAYWARD haftet nicht für direkte oder indirekte Schäden, die durch unsachgemäße Installation bzw. fehlerhaften Anschluss oder Betrieb des Produkts entstehen.

Um einen Garantieanspruch geltend zu machen und Reparatur oder Ersatz eines Artikels anzufordern, wenden Sie sich bitte an Ihren Händler.

Ohne unsere vorherige schriftliche Zustimmung nehmen wir keine an unser Werk gesendeten Geräte an.

Verschleißteile sind von der Garantie ausgeschlossen.

Verschleißteile: Dichtungsscheiben und Beschichtung der Zellenplatten.

### **BEPERKTE GARANTIE**

Voor alle Hayward-producten geldt een garantie van **2 jaar** vanaf de aankoop voor alle materiaal- of fabricagefouten. Indien u gebruik wilt maken van deze garantie, moet u het aankoopbewijs waarop de aankoopdatum vermeld staat meesturen. We raden u daarom aan uw factuur te bewaren.

De garantie van Hayward beperkt zich tot het herstellen of vervangen, naar keuze van Hayward, van defecte producten, voor zover deze in normale gebruiksomstandigheden en in overeenstemming met de instructies van de gebruikershandleiding werden gebruikt en voor zover deze niet werden gewijzigd en uitsluitend werden gebruikt met Hayward-onderdelen en -componenten. De garantie geldt niet voor schade als gevolg van vorst en chemicaliën. Alle andere kosten (transport, arbeidsloon, enz.) zijn uitgesloten van garantie.

Hayward kan niet verantwoordelijk worden gehouden voor directe of indirecte schade die voortvloeit uit verkeerde installatie, verkeerde aansluiting of verkeerd gebruik van een product.

Om uw recht op garantie uit te oefenen en de reparatie of de vervanging van een product aan te vragen, moet u contact opnemen met uw leverancier.

Geen enkel apparaat dat naar onze fabriek wordt teruggestuurd, zal worden aanvaard zonder onze voorafgaande schriftelijke goedkeuring.

De garantie geldt niet voor slijtdelen.

Slijtdelen: afdichtingen en bekleding van de plaatjes van de cel.

## **GARANZIA LIMITATA**

Tutti i prodotti HAYWARD sono garantiti contro i difetti di produzione o i difetti sul materiale per un periodo di **2 anni** dalla data d'acquisto. Ogni eventuale richiesta di intervento in garanzia deve essere accompagnata da una prova d'acquisto riportante la data. Si consiglia, pertanto, di conservare la fattura o lo scontrino fiscale.

HAYWARD si riserva la scelta se riparare o sostituire i prodotti difettosi a condizione che questi siano stati utilizzati secondo le istruzioni riportate nel manuale d'uso, non siano stati modificati e non presentino parti e componenti non originali. La presente garanzia non copre i danni dovuti al gelo o all'azione di prodotti chimici. Ogni altro costo (trasporto, manodopera, ecc.) è escluso dalla presente garanzia.

HAYWARD non è da ritenersi responsabile per qualsiasi danno, diretto o indiretto, derivante da un'installazione non corretta, da collegamenti erronei o da un uso improprio del prodotto.

Per usufruire della presente garanzia e richiedere un intervento di riparazione o sostituzione di un articolo, contattare il proprio rivenditore.

Nessun prodotto può essere rinviato direttamente in fabbrica senza la nostra preliminare autorizzazione.

#### Le parti usurabili non sono coperte da garanzia.

Parti usurabili: giunti e rivestimenti delle piastre della cella.

# **BEGRÄNSAD GARANTI**

Alla produkter från Hayward omfattas av en garanti för tillverknings- och materialfel under **2 år** från inköpsdatum. Bifoga inköpsbevis med datum vid garantifrågor. Vi rekommenderar därför att du sparar fakturan.

Haywards garanti täcker reparation eller byte, efter Haywards eget skön, förutsatt att denna använts på normalt sätt enligt anvisningarna i respektive användarhandbok och inte ändrats på något sätt samt att endast delar och komponenter från Hayward använts. Garantin täcker inte skada på grund av frost eller kemikalier. Inga ytterligare kostnader (frakt, arbete m.m.) täcks av garantin.

Hayward kan inte hållas ansvarig för direkt eller indirekt skada på grund av felaktig installation, anslutning eller användning av produkten.

Vänligen kontakta din återförsäljare för garantifrågor och eventuell reparation eller byte av en artikel.

Ingen utrustning som återsänds till vår fabrik kommer att accepteras utan vårt skriftliga godkännande i förväg.

Garantin täcker inte slitdelar.

Slitdelar: tätningar och cellplattornas ytbeklädnad.

### **BEGRÆNSET GARANTI**

Hayward-produkterne er garanteret mod alle produktions- eller materielfejl i **2 år** fra købsdatoen. Ved enhver garantianmodning skal du fremlægge købsbevis, som angiver datoen for købet. Vi anbefaler derfor, at du gemmer fakturaen.

Inden for rammerne af garantien vælger Hayward at reparere eller udskifte defekte produkter, på betingelse af at disse produkter er blevet brugt i henhold til instruktionerne i den tilsvarende vejledning, at de ikke har gennemgået nogen ændring og at de udelukkende indeholder originale dele og komponenter. Garantien dækker ikke skader, som skyldes frost eller kemikalier. Alle andre omkostninger (transport, arbejde osv.) er udelukket fra garantien.

Hayward kan ikke holdes ansvarlig for direkte eller indirekte skader, som skyldes forkert installation, tilkobling eller brug af produktet.

Kontakt din forhandler, hvis du ønsker at gøre garantien gældende, eller hvis du har spørgsmål vedrørende reparation eller udskiftning af en artikel.

Retur af udstyret til fabrikken vil ikke blive accepteret uden vores forudgående tilladelse.

Sliddele er ikke dækket af garantien.

Sliddele: pakninger og cellepladernes belægning.

## **BEGRENSET GARANTI**

Hayward-produktene er garantert mot alle produksjons- eller materialfeil i **2 år** fra innkjløpsdatoen. Ved enhver garantiforespørsel må du fremlegge kjøpsbevis som angir datoen for kjøpet. Vi anbefaler derfor at du tar vare på fakturaen.

I rammen av sin garanti velger Hayward å reparere eller skifte ut defekte proddukter, på betingelse av at disse produktene er blitt brukt i henhold til instruksjonene i den tilsvarende veiledningen, at de ikke har gjennomgått noen endring og at de utelukkende inneholder opprinnelige deler og komponenter. Garantien dekker ikke skader som skyldes frost eller kjemikalier. Alle andre kostnader (transport, arbeid osv.) er utelukket fra garantien.

Hayward kan ikke holdes ansvarlig for direkte eller indirekte skader som skyldes feil installasjon, tilkobling eller bruk av produktet.

Ta kontakt med din forhandler hvis du ønsker å gjøre gjeldende garantien eller har spørsmål angående reparasjon eller utskiftning av en artikkel.

Retur av utstyret til fabrikken forutsetter forhåndstillatelse fra vår side.

#### Slitedelene dekkes ikke av garantien.

Slitedeler: pakninger og celleplatenes belegg.

## ОГРАНИЧЕННАЯ ГАРАНТИЯ

Продукты Hayward имеют гарантию от дефектов изготовления или материалов в течение **2 лет** с даты покупки. Любой запрос на применение гарантии должен сопровождаться документом о подтверждении покупки с указанием даты. Рекомендуем сохранить чек.

В рамках предоставляемой гарантии компания Hayward решит отремонтировать или заменить бракованные продукты, если они были использованы в соответствии с инструкциями соответствующего руководства, не подвергались каким-либо изменениям и содержали только оригинальные детали и составные части. Гарантия не распространяется на повреждения, вызванные воздействием низких температур и химических веществ. Все иные затраты (транспортировка, оплата труда и т. д.) из гарантии исключены.

Компания Hayward не несет ответственности за прямые или косвенные убытки, возникшие в результате неправильной установки, подключения или использования продукта.

По любому вопросу о гарантии и ремонте или замене изделия обращайтесь к своему дилеру.

Возврат оборудования на завод будет принят только с нашего предварительного согласия.

На изнашиваемые детали гарантия не распространяется.

К изнашиваемым деталям относятся прокладки и покрытие пластин ячейки.

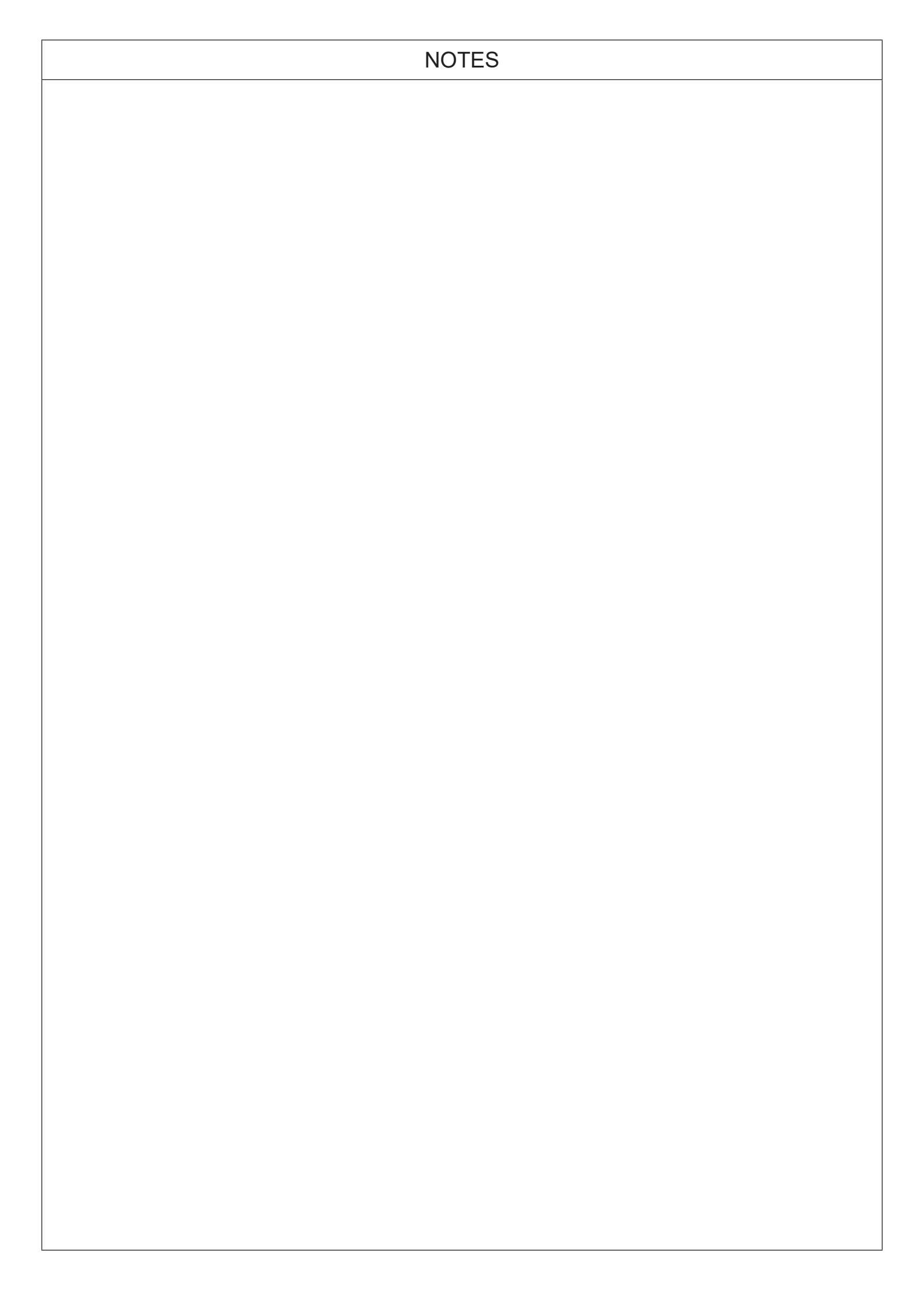

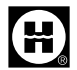

Hayward is a registered trademark of Hayward Industries, Inc. © 2019 Hayward Industries, Inc.